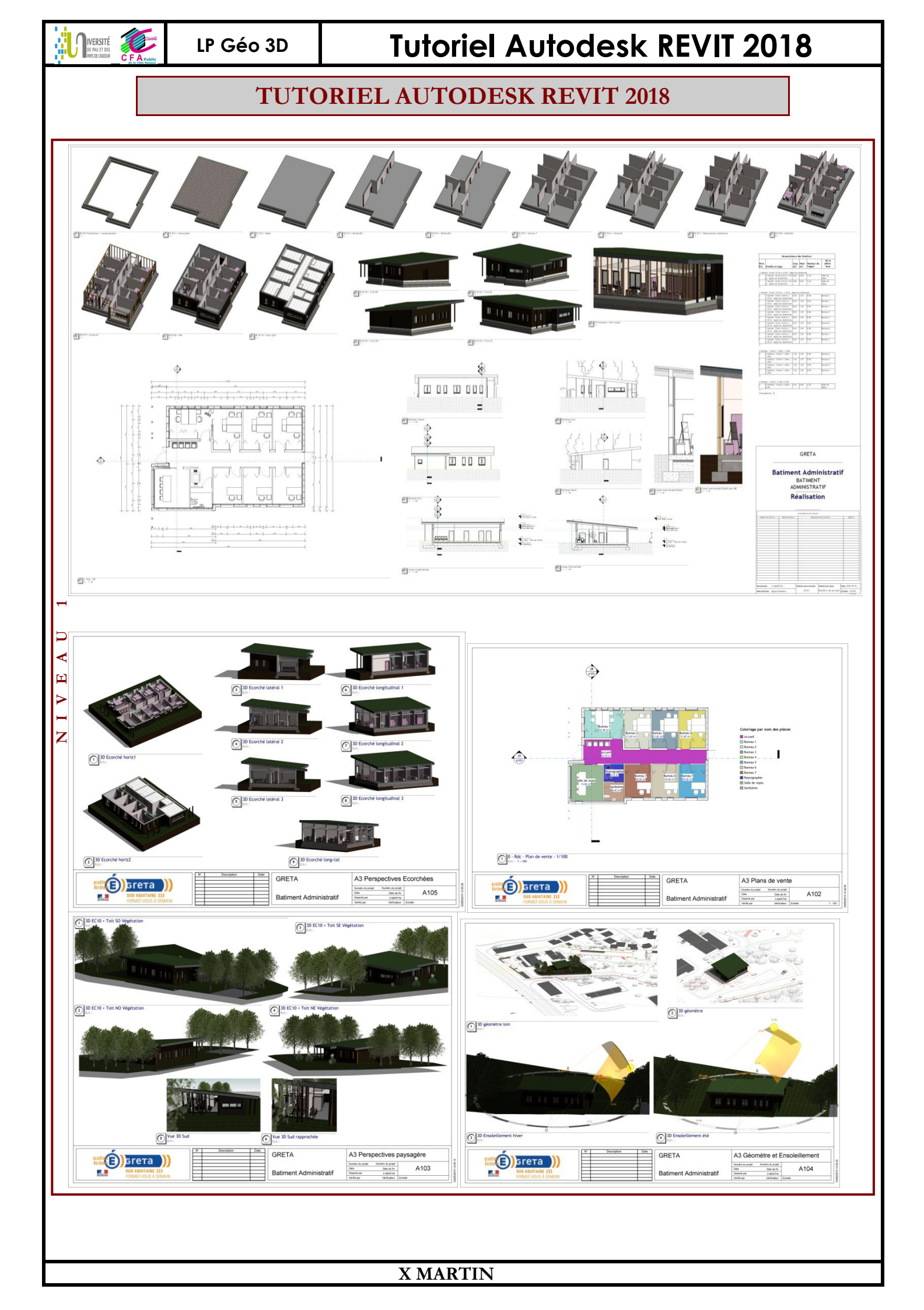

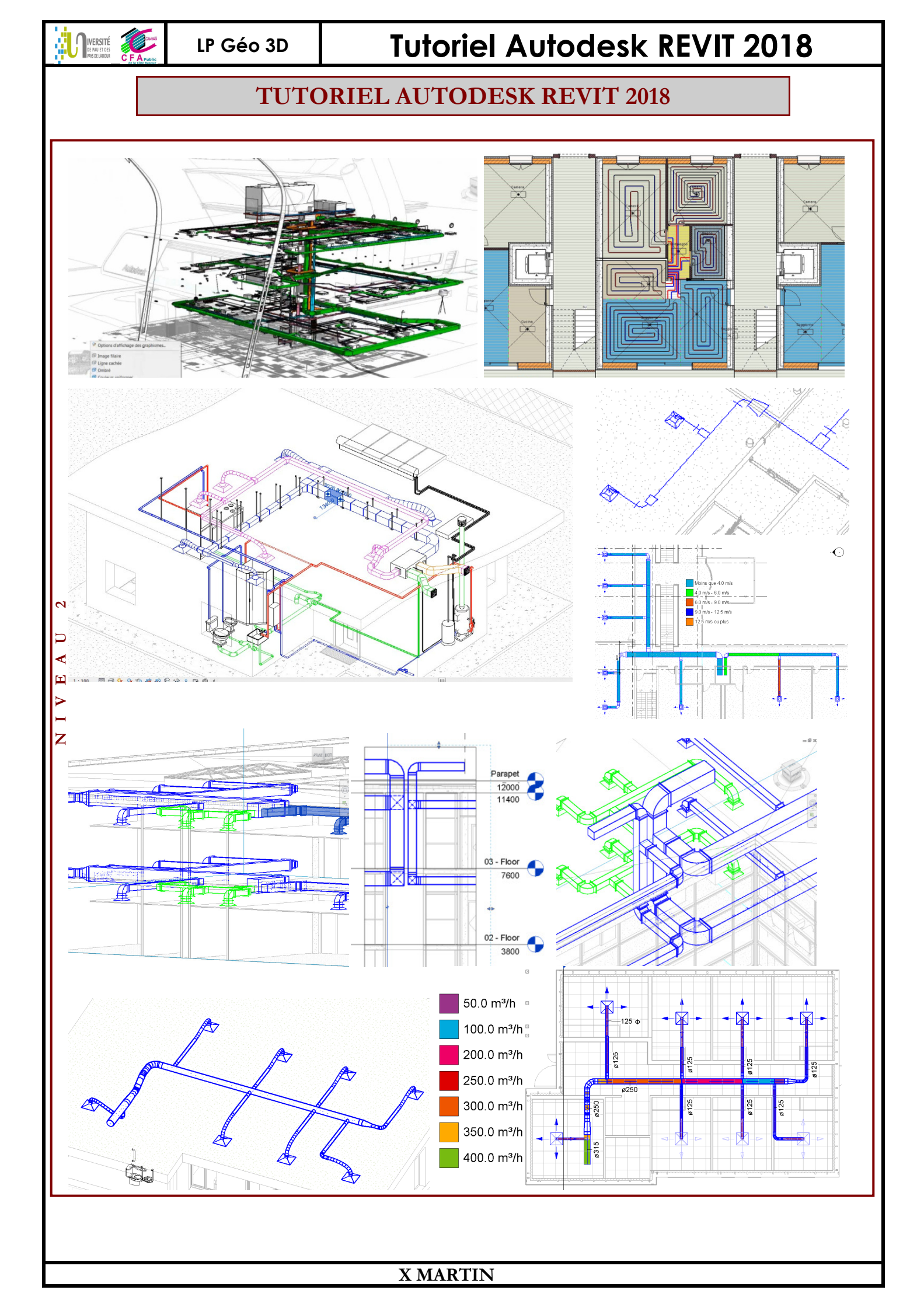

| VERSITÉ<br>MASS E LEDOSA | LP Géo 3D                  | Tutoriel Autodesk REVIT 2018                                         |             |
|--------------------------|----------------------------|----------------------------------------------------------------------|-------------|
|                          |                            | <u>SOMMAIRE :</u>                                                    |             |
| 1 PRESE                  | ENTATION GENERALE          | DU LOGICIEL REVIT                                                    | 1           |
| 11 I'EC                  |                            |                                                                      | 1           |
| 1.1 L EC                 | R DECOUVRIR L'ENVIRONNE    | MENT OUVRID UN PROJET D'ARCHITECTURE EXISTANT                        | ·····1<br>2 |
| 1.2 100                  | Les feuilles               | MENT, OUVRIN UN TROJET D'ARCHITECTURE EAISTAINT                      | 2           |
| 1.2.1                    | Les yues - Plans d'étage   |                                                                      | 3           |
| 1.2.3                    | Les vues - Vues 3D         |                                                                      |             |
| 1.2.4                    | Les vues - Les élévations. |                                                                      | 4           |
| 1.2.5                    | Les vues - Les coupes (bu  | ilding section)                                                      | 4           |
| 1.2.6                    | Les vues - Les coupes (We  | all section)                                                         | 5           |
| 1.2.7                    | Les vues - Vues de détail  | (détails)                                                            | 5           |
| 1.2.8                    | Les vues - Les rendus      |                                                                      | 6           |
| 1.3 LES                  | DIFFERENTS ONGLETS         |                                                                      | 6           |
| 1.3.1                    | Onglet Architecture        |                                                                      | 6           |
| 1.3.2                    | Onglet Structure (pour l'i | ngénieur structure)                                                  | 6           |
| 1.3.3                    | Onglet Système (pour le E  | BET CVC HVAC) (non inclus dans revit LT)                             | 6           |
| 1.3.4                    | Onglet Insérer             |                                                                      | 7           |
| 1.3.5                    | Onglet Annoter             |                                                                      | 7           |
| 1.3.6                    | Onglet Analyser (non incl  | us dans revit LT)                                                    | 7           |
| 1.3.7                    | Onglet Volume et site      |                                                                      | 7           |
| 1.3.8                    | Onglet Collaborer (partag  | ger la maquette à plusieurs avec serveur) (non inclus dans revit LT) | 7           |
| 1.3.9                    | Onglet Vues                |                                                                      | 7           |
| 1.3.10                   | Onglet Gérer               |                                                                      | 7           |
| 1.3.11                   | Onglet Compléments (       | application supplémentaire à rajouter dans revit - plugin)           | 7           |
| 1.3.12                   | Onglet Modifier            |                                                                      | 8           |
| 1.4 POU                  | R GERER LES VUES ET L'AFF  | ICHAGE                                                               | 8           |
| 1.4.1                    | Vue en plan (structurelle) | , plan d'étage et plan de faux plafond                               | 9           |
| 1.4.2                    | Pour faire un plan de cou  | pe et visualiser la coupe                                            | 9           |
| 1.4.3                    | Pour faire une vue partiel | lle ou réduite                                                       | 9           |
| 1.4.4                    | Pour faire une coupe « br  | isée »                                                               | 10          |
| 1.4.5                    | Pour faire une vue 3D con  | upée « écorché »                                                     | 10          |
| 1.4.6                    | Pour afficher/masquer ce   | rtains objets (Masquer un calque n'existe pas !)                     | 11          |
| 1.5 POU                  | R SELECTIONNER DES ELEMI   | ENTS                                                                 | 12          |
| 2 EXERC                  | CICE D'APPRENTISSA(        | GE REALISATION D'UNE MAISON SIMPLE SUR SA PARCELLE                   | 13          |
| 2.1 LES                  | PLANS DE LA MAISON A REA   | LISER                                                                | 13          |
| 2.2 Dess                 | SINER LE BATIMENT          |                                                                      | 24          |
| 2.2.1                    | Prise en main préalable :  | cotation temporaire, permanente et ligne de modèle (guides)          | 24          |
| 2.2.2                    | Prise en main préalable :  | interface des fonctions                                              | 24          |
| 2.2.3                    | Pour créer un niveau (niv  | eau)                                                                 | 24          |
| 2.2.4                    | Pour faire un mur (mur)    |                                                                      | 25          |
| 2.2.5                    | Pour comprendre la class   | ification des éléments dans Revit et la hiérarchie des éléments      | 26          |

|           | LP Géo 3D                   | <b>Tutoriel Autodesk REVIT 2018</b>                                            |       |
|-----------|-----------------------------|--------------------------------------------------------------------------------|-------|
| 2.2.6     | Pour faire un toit avec 2 v | versants (toit par tracé)                                                      | 26    |
| 2.2.7     | Pour monter le mur pigno    | n jusqu'au toit (Attacher)                                                     | 27    |
| 2.2.8     | Pour faire la croupe ou ve  | ersant « biseau »                                                              | 27    |
| 2.2.9     | Pour faire un toit par extr | usion                                                                          | 27    |
| 2.2.10    | Pour faire une lucarne      |                                                                                | 28    |
| 2.2.11    | Pour placer des portes      | extérieures                                                                    | 29    |
| 2.2.12    | Pour dessiner des clois     | cons et insérer une cotation                                                   | 30    |
| 2.2.13    | Pour créer des portes       | ntérieures et de placard                                                       | 31    |
| 2.2.14    | Pour créer les pièces       |                                                                                | 31    |
| 2.2.15    | Pour ajouter une léger      | de liée aux pièces créées                                                      | 32    |
| 2.2.16    | Pour faire une dalle / s    | ol                                                                             | 33    |
| 2.2.17    | Pour faire un plancher      | intermédiaire PI                                                               | 33    |
| 2.2.18    | Pour créer un mur de s      | oubassement                                                                    | 34    |
| 2.2.19    | Pour créer des fondati      | ons                                                                            | 35    |
| 2.2.20    | Pour créer des fenêtres     | 5                                                                              | 35    |
| 2.2.21    | Pour dessiner un mure       | t extérieur (autour de la porte d'entrée) (Grouper)                            | 36    |
| 2.2.22    | Pour créer un mur ride      | ?au                                                                            | 36    |
| 2.2.23    | Pour créer un vide sur      | séjour ou une trémie                                                           | 37    |
| 2.2.24    | (Pour créer une gouttie     | ère ou une corniche ou un larmier : famille profil métrique)                   | 38    |
| 2.2.25    | Pour insérer du mobili      | er                                                                             | 38    |
| 2.2.26    | Pour dessiner à partir      | d'un CAD (insérer Lier CAO)                                                    | 39    |
| 2.3 Dess  | SINER LE TERRAIN            |                                                                                | 42    |
| 2.3.1     | Pour créer un terrain       |                                                                                | 42    |
| 2.3.2     | Pour décaisser le terrain   | sous la maison et faire un terre plein                                         | 42    |
| 2.3.3     | Pour afficher ou masquer    | les courbes de niveau                                                          | 43    |
| 2.3.4     | Voir module Sitedesigner    |                                                                                | 43    |
| 2.4 Coni  | FIGURER LA PRESENTATION     | NOMENCLATURE, MISE EN PLAN, RENDUS, VIDEO                                      | 44    |
| 2.4.1     | Pour créer des nomenclat    | ures                                                                           | 44    |
| 2.4.2     | Pour créer des pages de p   | résentations (Feuilles)                                                        | 45    |
| 2.4.3     | Pour créer des vues avec    | des dispositions (« orientation ») différentes (zone de définition)            | 51    |
| 2.4.4     | Pour créer des vues 3D p    | erspective (et non axo)                                                        | 52    |
| 2.4.5     | Pour créer des perspectiv   | es écorchées                                                                   | 52    |
| 2.4.6     | Pour créer des vues de dé   | placements                                                                     | 52    |
| 2.4.7     | Pour créer des vues avec    | trajectoires solaires, animation d'étude d'ensoleillement, positionner le nord | 52    |
| 2.4.8     | Pour gérer les matériaux    | affectés et leurs apparences                                                   | 54    |
| 2.4.9     | Pour modifier les graphis   | mes des vues                                                                   | 55    |
| 2.4.10    | Pour gérer les épaisse      | ırs de traits                                                                  | 57    |
| 2.4.11    | Pour faire une visite vi    | rtuelle (animation type film autour du bâtiment et à l'intérieur)              | 58    |
| 2.4.12    | Pour créer des rendus       | et des panoramas en immersion « réalité virtuelle »                            | 60    |
| 2.4.13    | Pour réaliser une inser     | tion paysagère (rendu)                                                         | 62    |
| 2.5 POUR  | R APPROFONDIR : TOPOGRAI    | PHIE (GEOREFERENCEMENT), NUAGE DE POINTS, VARIANTES, CALCUL AUTOMATIQU         | JE DE |
| SURFACES, | PARAMETRE DE CLASSEME       | NT DES VUES, ELEMENT ET METRE PRECIS, QUELQUES PAROIS PARTICULIERES            |       |
| (LINTEAUX | , COLOMBAGE), PHASES, DE    | COUVRIR QUELQUES MODULES                                                       | 63    |

### Tutoriel REVIT 2018 v1.docx

|        | LP Géo 3D                      | <b>Tutoriel Autodesk REVIT 2018</b>                                                |         |
|--------|--------------------------------|------------------------------------------------------------------------------------|---------|
| 2.5.1  | Pour utiliser un plan géor     | nètre dwg et récupérer son géoréférencement (2 méthodes)                           | 63      |
| 2.5.2  | Pour faire la surface topo     | graphique à partir d'un fichier autocad                                            | 69      |
| 2.5.3  | Pour faire la surface topo     | graphique à partir d'un fichier autocad ou fichier csv : comparatif                | 70      |
| 2.5.4  | Pour utiliser un nuage de      | points (pour une surface topo ou pour modéliser des murs)                          | 70      |
| 2.5.5  | Pour faire un jeu de varia     | ntes                                                                               | 72      |
| 2.5.6  | Pour calculer des surface      | s dessinées (CES Coef d'Emprise au Sol / Zone Jour-Nuit)                           | 73      |
| 2.5.7  | Pour calculer la surface l     | abitable (paramètre locaux annexes : garage, balcon, terrasse, cellier,)           | 74      |
| 2.5.8  | Pour classer ses vues (et s    | es feuilles) : utiliser un paramètre « prefixe_vue »                               | 75      |
| 2.5.9  | Pour faire un métré de mi      | urs : Créer des éléments, relevés de matériaux et relevés d'éléments               | 76      |
| 2.5.10 | ) Pour dessiner des parc       | ris particulières : linteaux apparents, pierres d'angle, colombage (diviser élémen | nts) 78 |
| 2.5.11 | Pour gérer les phases          | d'un projet                                                                        | 80      |
| 2.5.12 | 2 Pour créer une famille       | paramétrique (qui possède des paramètres de dimension)                             | 81      |
| 2.5.13 | <i>B Pour créer un bardage</i> | suivant le LOD par texture/par profil/par mur rideau/par extrusion de solide       | 82      |
| 2.5.14 | 4 Pour générer un mur d        | ssature bois (Timberframing)                                                       | 85      |
| 2.5.15 | 5 Pour générer une struc       | ture de comble ou treillis de toit (Timberframing)                                 | 85      |
| 3 TRAY | VAIL COLLABORATIF B            | IM NIV2 : EXERCICE D'APPLICATION MAQUETTE ARCHI ET                                 |         |
| MAQUET | ГЕ CVC (MEP)                   | ~                                                                                  | 86      |
| 2 1 Ex |                                |                                                                                    | 96      |
| 3.1 EX | EMPLES DE REALISATIONS         |                                                                                    | 80      |
| 3.2 FK | Organization du PIM            | IGE DE VUE, DISCIPLINE ET GABAKIT                                                  |         |
| 3.2.1  | Nouveau Projet                 |                                                                                    | 9<br>80 |
| 3.2.2  | Définir la plage de vue        |                                                                                    |         |
| 3.2.5  | Définir la discipline et so    | us discipline                                                                      |         |
| 3 2 5  | Définir le gabarit de vues     | uscipine                                                                           |         |
| 3.2.6  | Récupérer les familles sys     | tèmes, familles, d'un projet déjà réalisé (transfert de norme)                     |         |
| 3.2.7  | Pour lier la maquette ME       | P CVC à la maquette Archi et pour copier/contrôler certains éléments               |         |
| 3.2.8  | Pour étudier les révisions     | de coordination                                                                    |         |
| 3.2.9  | Personnaliser un gabarit.      |                                                                                    | 96      |
| 3.2.10 | ) Lier un fichier ifc et ré    | cupérer tous les éléments                                                          | 96      |
| 3.3 Cr | EER LES ESPACES ET FAIRE UN    | V ZONING DU BATIMENT PAR SYSTEME DE CVC                                            | 97      |
| 3.3.1  | Pour créer les espaces         |                                                                                    | 97      |
| 3.3.2  | Pour créer des zones           |                                                                                    | 98      |
| 3.3.3  | Pour faire un zoning du b      | âtiment (affectation des espaces à un système de CVC)                              | 99      |
| 3.4 De | SSINER UN RESEAU AERAULIÇ      | UE (ONGLET SYSTEME)                                                                | 100     |
| 3.4.1  | Pour positionner les bouc      | hes de soufflage                                                                   | 100     |
| 3.4.2  | Pour créer le système CV       | С                                                                                  | 100     |
| 3.4.3  | Pour tracer le réseau de g     | paines                                                                             | 102     |
| 3.4.4  | Pour tracer un réseau d'e      | xtraction                                                                          | 104     |
| 3.4.5  | Pour tracer un réseau ide      | ntique à l'étage supérieur                                                         | 104     |
| 3.4.6  | Pour tracer les gaines ver     | ticales de la colonne technique                                                    | 105     |
| 3.4.7  | Pour se faire proposer un      | chemin pour raccorder des gaines automatiquement                                   | 105     |
| 3.4.8  | Pour inspecter et dimensi      | onner le réseau                                                                    | 106     |
| 3.4.9  | Pour modifier la représen      | tation du réseau                                                                   | 106     |

| NERSITÉ<br>PRAVETOIS<br>PRISELOUR | LP Géo 3D                | Tutoriel Autodesk REVIT 2018                                                         |   |
|-----------------------------------|--------------------------|--------------------------------------------------------------------------------------|---|
| 3.4.10                            | Pour placer des access   | oires et les CTA10                                                                   | 7 |
| 3.4.11                            | Pour créer des vues 3L   | ) pour mieux visualiser le réseau de gaine10                                         | 7 |
| 3.4.12                            | Pour identifier les éver | tuelles interférences entre catégories10                                             | 7 |
| 3.4.13                            | Pour ajouter une légen   | de sur les gaines10                                                                  | 8 |
| 3.4.14                            | Pour se créer des vues   | d'identification des CTA ou des vues « vérification » utiles pour le concepteur10    | 8 |
| 3.4.15                            | Pour ajouter une étiqu   | ette pour les dimensions de la gaine, le nom des raccords,                           | 9 |
| 3.4.16                            | Pour vérifier que le dé  | bit soufflé spécifié par local est identique au débit réel soufflé par le syst CVC11 | 1 |
| 3.4.17                            | Pour réaliser une nom    | enclature de matériel par étage (approv chantier) et par système de CVC11            | 1 |
| 3.4.18                            | Pour vérifier que chaq   | ue composant du réseau aéraulique est paramétré au bon niveau et que la              |   |
| nomencla                          | ture est cohérente       |                                                                                      | 2 |
| 3.5 Dessin                        | ER UN PLAN DE RESERVA    | TIONS                                                                                | 3 |
| 3.6 Dessin                        | ER UN RESEAU HYDRAUL     | IQUE                                                                                 | 4 |
| 3.7 Dessin                        | ER UN RESEAU EVACUAT     | ION (A PENTE !)                                                                      | 5 |
| 3.8 Dessin                        | ER UN RESEAU ELECTRIQ    | UE                                                                                   | 7 |
| 4 TRAVAL                          | LLER EN EQUIPE ET        | PARTAGER UN PROJET BIM NIV212                                                        | 1 |
| 5 DESSOL                          | DCES DIDI IOTHEOI        | IEC 12                                                                               | , |
| 5 KE5500                          | KCES, DIDLIUTHEQU        | JES12                                                                                | ) |
| <u>Abréviations</u>               | s et légende des coul    | eurs :                                                                               |   |
| CG : clic gau                     | che                      | CD : clic droit DC : double clic gauche                                              |   |
| Raccourcis cl                     | avier Lien vers un       | autre fichier Consigne des taches à accomplir                                        |   |
| Livre REVIT                       | ARCHITECTURE             | Développement de projets et bonnes pratiques (Ed Eyrolles) LRApxxx                   |   |
|                                   |                          |                                                                                      |   |
|                                   |                          |                                                                                      |   |
|                                   |                          |                                                                                      |   |
|                                   |                          |                                                                                      |   |
|                                   |                          |                                                                                      |   |
|                                   |                          |                                                                                      |   |
|                                   |                          |                                                                                      |   |
|                                   |                          |                                                                                      |   |
|                                   |                          |                                                                                      |   |
|                                   |                          |                                                                                      |   |
|                                   |                          |                                                                                      |   |
|                                   |                          |                                                                                      |   |
|                                   |                          |                                                                                      |   |
|                                   |                          |                                                                                      |   |

LP Géo 3D

IVERSITÉ

## INTRODUCTION AUTODESK REVIT 2018 BIM

Le logiciel Revit® BIM est spécifiquement conçu pour la modélisation des données du bâtiment (BIM), et comprend notamment des fonctionnalités pour la conception architecturale, l'ingénierie MEP, l'ingénierie structure et la construction.

• Modélisation paramétrique

Les composants paramétriques sont à la base de la conception des composants de construction dans Revit.

• Collaborez en temps réel

Plusieurs membres d'une équipe peuvent travailler sur un même projet, en même temps, à partir d'un modèle central partagé.

• Coordination optimale

Grâce à l'associativité bidirectionnelle, les modifications sont répercutées partout. Les données dans Revit sont automatiquement mises à jour dans l'ensemble du modèle.

Revit 2616€HT (ou 2616€TTC/an) - Revit LT 588€HT – Revit LT + AutoCadLT 600€/an –

| Comparaison des fonctionnalités           |                                                                   |  |  |  |  |  |  |  |  |  |  |
|-------------------------------------------|-------------------------------------------------------------------|--|--|--|--|--|--|--|--|--|--|
| <b>REVIT LT 2017</b>                      | <b>REVIT 2017</b>                                                 |  |  |  |  |  |  |  |  |  |  |
| Logiciel BIM plus rentable et rationalisé | Spécialement conçu pour le BIM                                    |  |  |  |  |  |  |  |  |  |  |
| Pour les architectes et les concepteurs   | Pour l'architecture, le secteur MEP, l'ingénierie structure et la |  |  |  |  |  |  |  |  |  |  |
|                                           | construction (analyse et simulation)                              |  |  |  |  |  |  |  |  |  |  |
|                                           | Fonctionnalités étendues de rendu et d'analyse dans le cloud      |  |  |  |  |  |  |  |  |  |  |
|                                           |                                                                   |  |  |  |  |  |  |  |  |  |  |

Comparatif détaillé des fonctionnalités (<u>http://www.autodesk.fr/products/revit-family/compare/compare-revit-products</u>) Tous les produits autodesk :

|                           | <b>91 0</b> | auto auto           | ui |                           |   |                        |   |                           |   |                       |   |                           |   |                        |   |
|---------------------------|-------------|---------------------|----|---------------------------|---|------------------------|---|---------------------------|---|-----------------------|---|---------------------------|---|------------------------|---|
| Tous les Logiciels de CAC | )           |                     |    |                           |   |                        |   | Tous les Autres logiciels |   |                       |   |                           |   |                        |   |
| AutoCAD                   | >           | AutoCAD 360 Pro     | >  | AutoCAD 360 Pro Plus      | > | AutoCAD Architecture   | > | Alias AutoStudio          | > | Alias Concept         | > | Alias Design              | > | Alias SpeedForm        | > |
| AutoCAD Civil 3D          | >           | AutoCAD Electrical  | >  | AutoCAD Inventor LT Suite | > | AutoCAD LT             | > | Tous les Autres logiciels |   |                       |   |                           |   |                        |   |
| AutoCAD LT for Mac        | >           | AutoCAD MEP         | >  | AutoCAD Map 3D            | > | AutoCAD Mechanical     | > | Alias AutoStudio          | > | Alias Concept         | > | Alias Design              | > | Alias SpeedForm        | > |
| AutoCAD P¢ID              | >           | AutoCAD Plant 3D    | >  | AutoCAD Raster Design     | > | AutoCAD Revit LT Suite | > | Alias Surface             | > | ArtCAM                | > | AutoCAD Inventor LT Suite | > | AutoCAD Revit LT Suite | > |
| AutoCAD for Mac           | >           | Revit               | >  | Revit LT                  | > |                        |   | Autodesk LIVE             | > | HSMwork Premium       | > | HSMwork Professional      | > | Helius Composite       | > |
| Tous les Logiciels d'anim | ation       |                     |    |                           |   |                        |   | Inventor LT               | > | Inventor Professional | > | Navisworks Manage         | > | Navisworks Simulate    | > |
| 3ds Max                   | >           | Maya                | >  | Maya LT                   | > | Mudbox                 | > | Netfabb                   | > | VRED                  | > | VRED Design               | > | VRED Presenter         | > |
| Tous les Services cloud   |             |                     |    |                           |   |                        |   | VRED Professional         | > | Vehicle Tracking      | > |                           |   |                        |   |
| BIM 360 Team              | >           | Character Generator | >  | Collaboration for Revit   | > | Dynamo Studio          | > |                           |   |                       |   |                           |   |                        |   |
| Flow Design               | >           | Formit 360 pro      | >  | Fusion 360                | > | Fusion 360 Ultimate    | > |                           |   |                       |   |                           |   |                        |   |
| Fusion Team               | >           | Infraworks 360      | >  | ReCap 360 Pro             | > | ReMake                 | > |                           |   |                       |   |                           |   |                        |   |

**Naviswork manage :** Suivez, gérez et anticipez mieux les problèmes potentiels grâce à des outils de détection des interférences et de coordination qui vous permettent de réduire les retards et de simplifier la communication avec l'équipe du projet.

**<u>BIM 360 Team</u>** est un outil de collaboration basé sur le cloud qui permet aux architectes, aux ingénieurs et à tous les intervenants d'un projet de collaborer efficacement depuis un espace centralisé. Les utilisateurs ont la possibilité d'afficher, de partager et de réviser des fichiers 2D et 3D dans plus de 100 formats depuis tous les types de périphérique, d'accéder à l'historique des versions et d'étendre les fonctionnalités BIM à l'ensemble de l'équipe.

<u>A360 :</u> Cloud autodesk pour l'aide à la gestion collaborative de projets (+ rendus en ligne)

<u>**Teklabimsight**</u> (totalement gratuit) : Combiner et partager des modèles, contrôler les collisions, communiquer à l'aide de notes.

**<u>Revizto</u>**: Visualisation 3D (ok avec revit2017), collaboration et suivi des problèmes

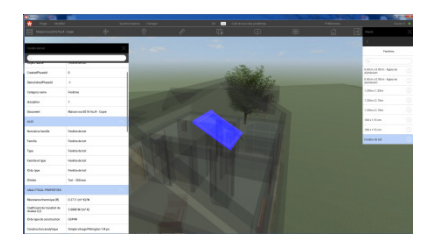

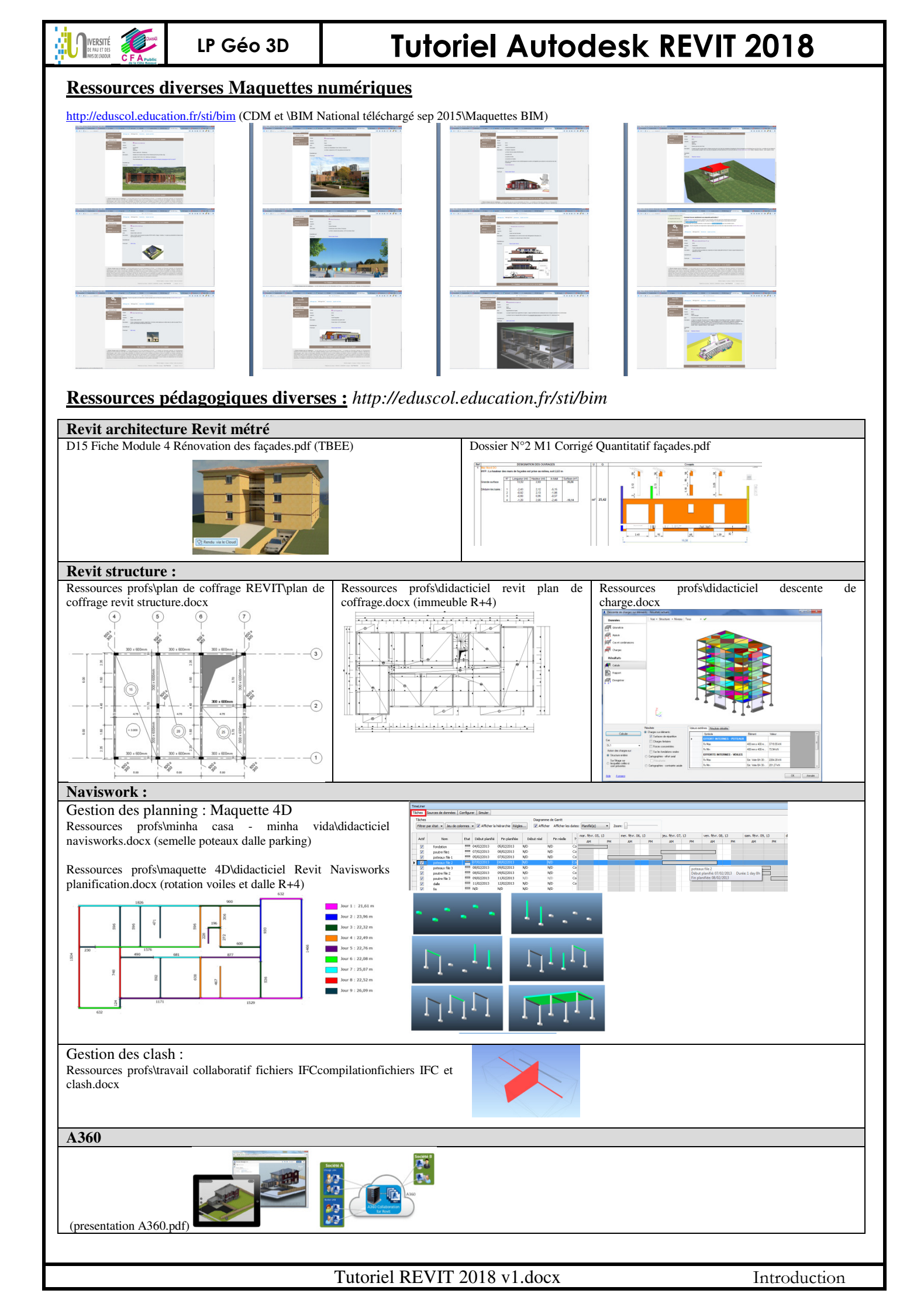

|   |     | ERSITÉ<br>AU ET DES<br>SEC LADOUR<br>C F A Public<br>de la Cole Response | LP Géo 3D                                                                                                    | Tutoriel Autodesk REVIT 2018                                         |  |  |  |  |  |  |  |  |  |  |
|---|-----|--------------------------------------------------------------------------|----------------------------------------------------------------------------------------------------|----------------------------------------------------------------------|--|--|--|--|--|--|--|--|--|--|
| [ | REV | VIT et MEF                                                               | •                                                                                                    |                                                                      |  |  |  |  |  |  |  |  |  |  |
|   |     | 20180407 B                                                               | IM - Programmation Dy                                                                                         | namo pour MEP (T CHARBONNIER - Nantes)                               |  |  |  |  |  |  |  |  |  |  |
|   |     | 20170323 B                                                               | im - Projet d'extension                                                                                       | et de rénovation thermique avec Revit (M CROZAT Clermont)            |  |  |  |  |  |  |  |  |  |  |
|   |     | 20170309 B                                                               | im - Support de format                                                                                        | ion Revit (X MARTIN - Bx)                                            |  |  |  |  |  |  |  |  |  |  |
|   |     | 20170309 Bim - la maquette numérique en BTS FED (X MARTIN - Bx)          |                                                                                                    |                                                                      |  |  |  |  |  |  |  |  |  |  |
|   |     | 20170301 B                                                               | im - Formation Revit M                                                                                        | EP (JP GAVET - TIse)                                                 |  |  |  |  |  |  |  |  |  |  |
|   |     | 20170227 B                                                               | im - Chauffage et venti                                                                                       | lation en BTS FED - Revit MEP (T CHARBONNIER - Nantes)               |  |  |  |  |  |  |  |  |  |  |
|   |     | 20170202 B                                                               | im - Présentation des p                                                                                       | ossibilités de Revit MEP en BTS FED (T CHARBONNIER - Nantes)         |  |  |  |  |  |  |  |  |  |  |
|   |     | 20170202 B                                                               | im - Modélisation d'un                                                                                        | e chaufferie avec Revit MEP (T CHARBONNIER - Nantes)                 |  |  |  |  |  |  |  |  |  |  |
|   |     | 20170202 B                                                               | im - Création d'une fan                                                                                       | nille d'annotation de gaines avec Revit MEP (T CHARBONNIER - Nantes) |  |  |  |  |  |  |  |  |  |  |
|   |     | 20170202 B                                                               | im - Création de la visit                                                                                     | e virtuelle d'un projet - Unity for Revit (T CHARBONNIER - Nantes)   |  |  |  |  |  |  |  |  |  |  |
|   |     | 20170126 B                                                               | im - Exemple d'utilisatio                                                                                     | on de Revit en BTS FED (T CHARBONNIER - Nantes)                      |  |  |  |  |  |  |  |  |  |  |
|   |     | 20170121 B                                                               | im - l'éclairage à l'aide (                                                                                   | de la maquette numérique (L DEBROISE Nantes)                         |  |  |  |  |  |  |  |  |  |  |
|   |     | 20161109 B                                                               | im – Etude acoustique o                                                                                       | le la salle du cinéma de Beaumont - Revit (JM HAEFFELIN Nantes)      |  |  |  |  |  |  |  |  |  |  |
|   |     | 20161002 B                                                               | im - Formation Revit - A                                                                                      | Archiwizard - Dialux (C DZIUBANOWSKI)                                |  |  |  |  |  |  |  |  |  |  |
|   |     | 20161001 B                                                               | im - Le Bim dans les en                                                                                       | seignements professionnels (Tlse)                                    |  |  |  |  |  |  |  |  |  |  |
|   |     | 20160520 B                                                               | im - Réseau de ventilati                                                                                      | on et perte de charges avec Revit MEP (T CHARBONNIER - Nantes)       |  |  |  |  |  |  |  |  |  |  |
|   |     | 20160512 B                                                               | im - Etude d'un systèm                                                                                        | e de climatisation - Revit (G LE GURN - Versailles)                  |  |  |  |  |  |  |  |  |  |  |
|   |     | 20160428 B                                                               | 20160428 Bim - Création d'une immersion en réalité virtuelle pour smartphone Androïd (T CHARBONNIER - Nantes) |                                                                      |  |  |  |  |  |  |  |  |  |  |
|   |     | 20160311 B                                                               | im - Visite virtuelle imm                                                                                     | nersive avec l'Oculus Rift (JL ERNEST - Bx)                          |  |  |  |  |  |  |  |  |  |  |
|   |     | 20151206 B                                                               | lim - Prise en main de R                                                                                      | evit MEP (C DZIUBANOWSKI)                                            |  |  |  |  |  |  |  |  |  |  |
|   |     | 20151204 B                                                               | im - Ventilation double                                                                                       | flux - Revit MEP (V JOUSSAUD P SIMONAN - Aix Marseille)              |  |  |  |  |  |  |  |  |  |  |

#### Le BIM :

C'est un processus collaboratif qui permet à tous les acteurs du projet de travailler ensemble de manière plus efficace afin de travailler des bâtiments de meilleure qualité, que l'on maitrisera en construction et en exploitation, respectueux de l'environnement.

Ce n'est pas un logiciel ni une base de donnée.

#### www.ffbim.fr

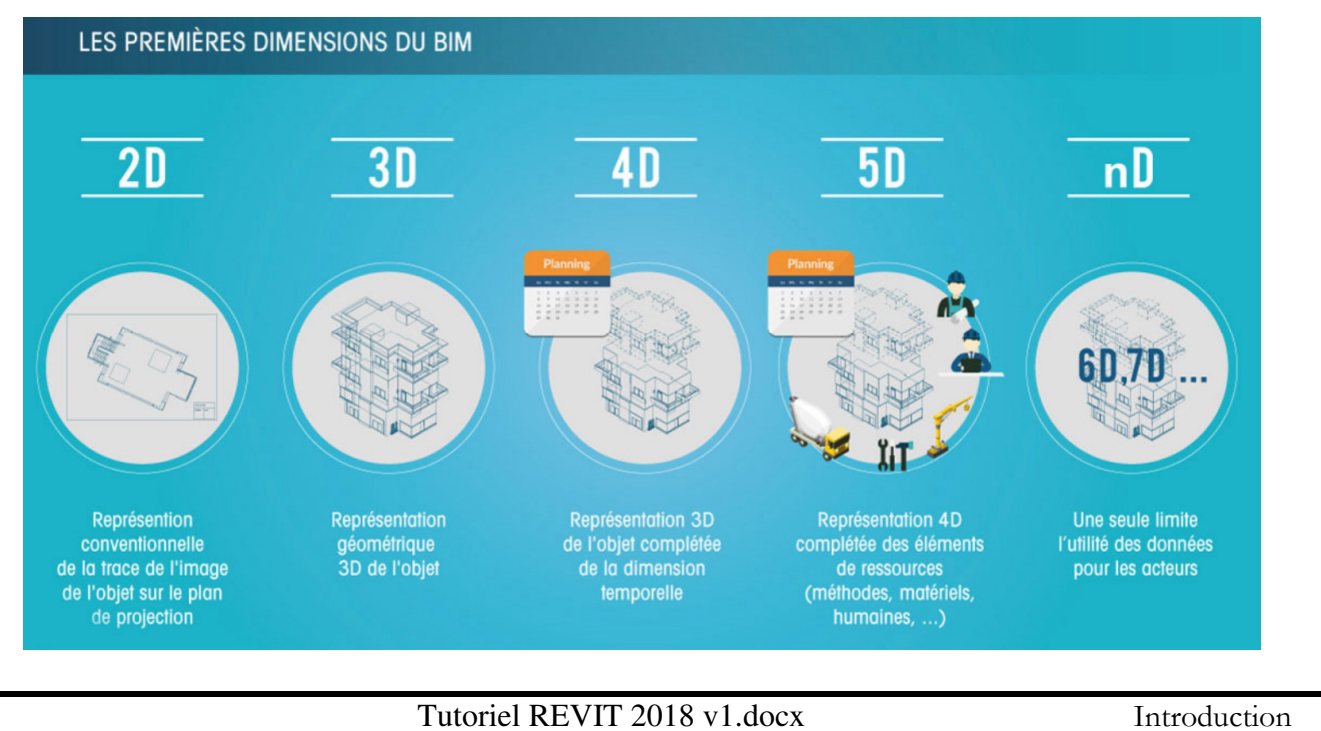

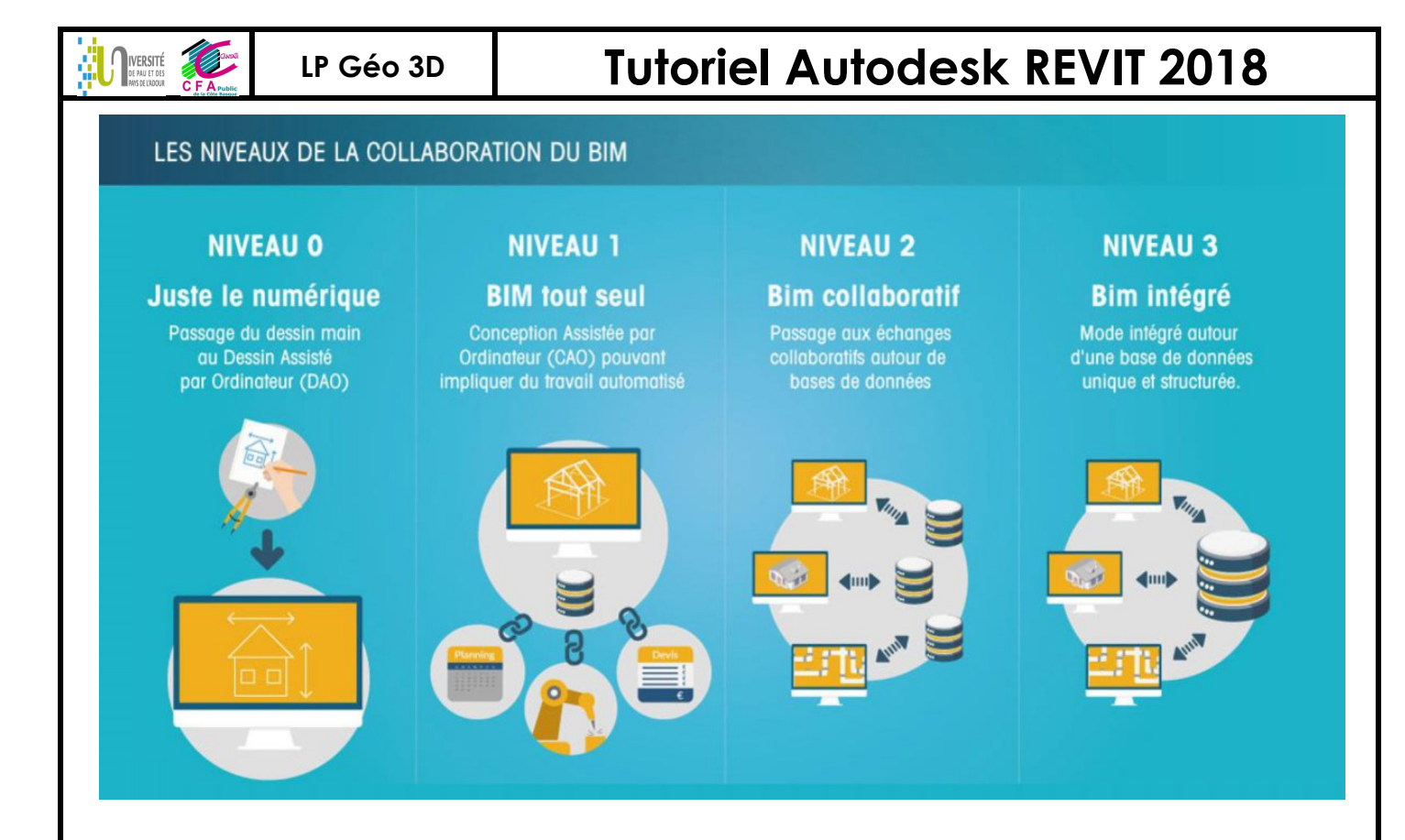

#### REVIT = représentation graphique et DATA

Les niveaux de définitions (ND LOD Level Of Details)

LRAp21

LOD 100 : phase esquisse, modélisation en volumétrie ;

■ LOD 200 : phase AVP, les éléments sont identifiés (murs, toits, sols...);

■ LOD 300 : phase Projet, les jonctions entre les éléments se précisent, et les informations sont suffisantes pour préparer la réalisation (quantités, descriptif);

LOD 400 : phase EXE, les jonctions sont avancées au stade le plus technique, proche de la réalisation finale (plans d'atelier) ;

■ LOD 500 : phase DOE, les maquettes des différents lots sont assemblées et les informations réunies pour assurer l'exploitation du bâtiment.

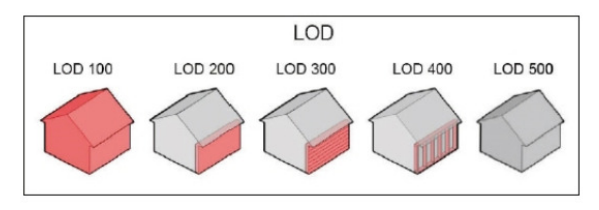

#### Les nouveaux outils BIM

#### LRAp28

Scanning 3D (nuage de points) : ReCap (Autodesk), Scene (Faro)...

Conception architecturale : Revit (Autodesk), ArchiCAD (Graphisoft), Allplan (Nemetschek), AECOsim Building Designer (Bentley)...

Fluides et étude thermique : Revit MEP (Autodesk), Clima-Win (BBS Slama), Cype Bat (Cype)...

Structure : Revit Structure (Autodesk), Advance (Graitec), Robot (Autodesk)...

Coordination, gestion de conflits, simulation 4D : Navisworks (Autodesk), Solibri, Tekla BIMsight, MS project (Office)...

Estimation et descriptif : DeviSOC, BIMoffice, ATTIC+...

Suivi de chantier : BIMoffice, Air-Bat, Design Review (Autodesk), BulldozAIR (Blockbase)...

■ Gestion de patrimoine : ACTIVe3D (Archimen), Abyla (Labeo), Planon...

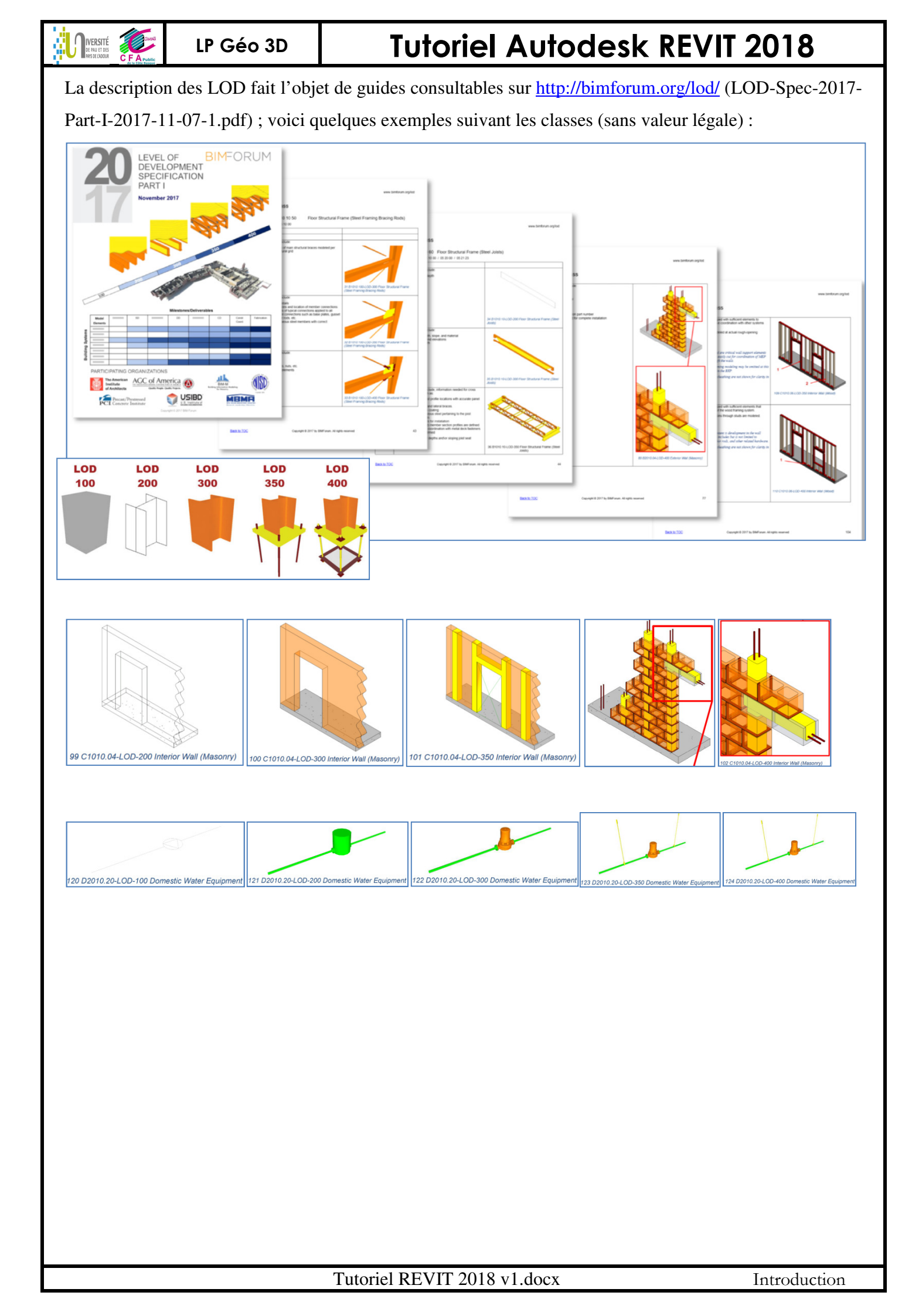

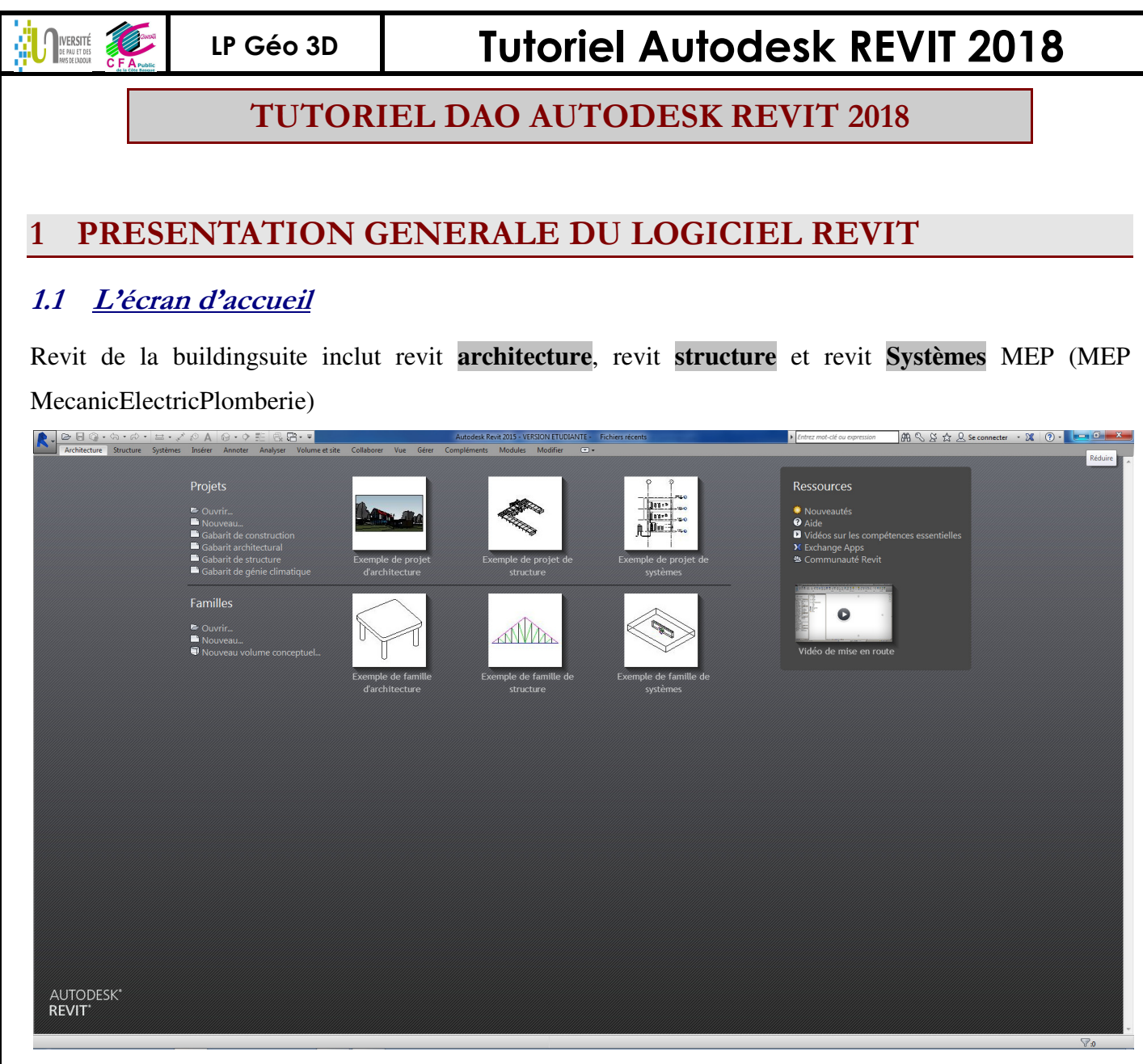

Les extensions des différents fichiers générés :

- projet (le dessin complet avec tous les objets !) : rvt
- famille (objet de bibliothèque) : rfa
- Gabarit (fichier type avec toutes les préférences, épaisseur de ligne, type de vue, ...) :
  - gabarit de famille : rft
  - gabarit de projet : rte

**<u>Remarque :</u>** Revit propose 4 gabarits :

- Gabarit de construction (3 niveaux + fondations, vues paramétrées pour les architectes) ;
- Gabarit architectural (3 niveaux et vues paramétrées pour les architectes) ;
- Gabarit de structure (2 niveaux, vues de coffrage et vues analytiques paramétrées pour les bureaux d'études de structure) ;
- Gabarit mécanique (2 niveaux, vues paramétrées pour les bureaux d'études des lots CVC).

# 

LP Géo 3D

# **Tutoriel Autodesk REVIT 2018**

## 1.2 Pour découvrir l'environnement, ouvrir un projet d'architecture existant

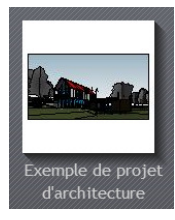

Ouvrir le fichier « Exemple de projet d'architecture » et naviguer pour découvrir les différentes vues ci-après. (C:\Program Files\Autodesk\Revit 2015\Samples\rac\_basic\_sample\_project.rvt) Pour faire afficher les différentes feuilles et vues, DC dans la fenêtre « arborescence du projet » sur le nom de la vue ou feuille : il est alors actif et apparait en **gras**.

#### 1.2.1 Les feuilles

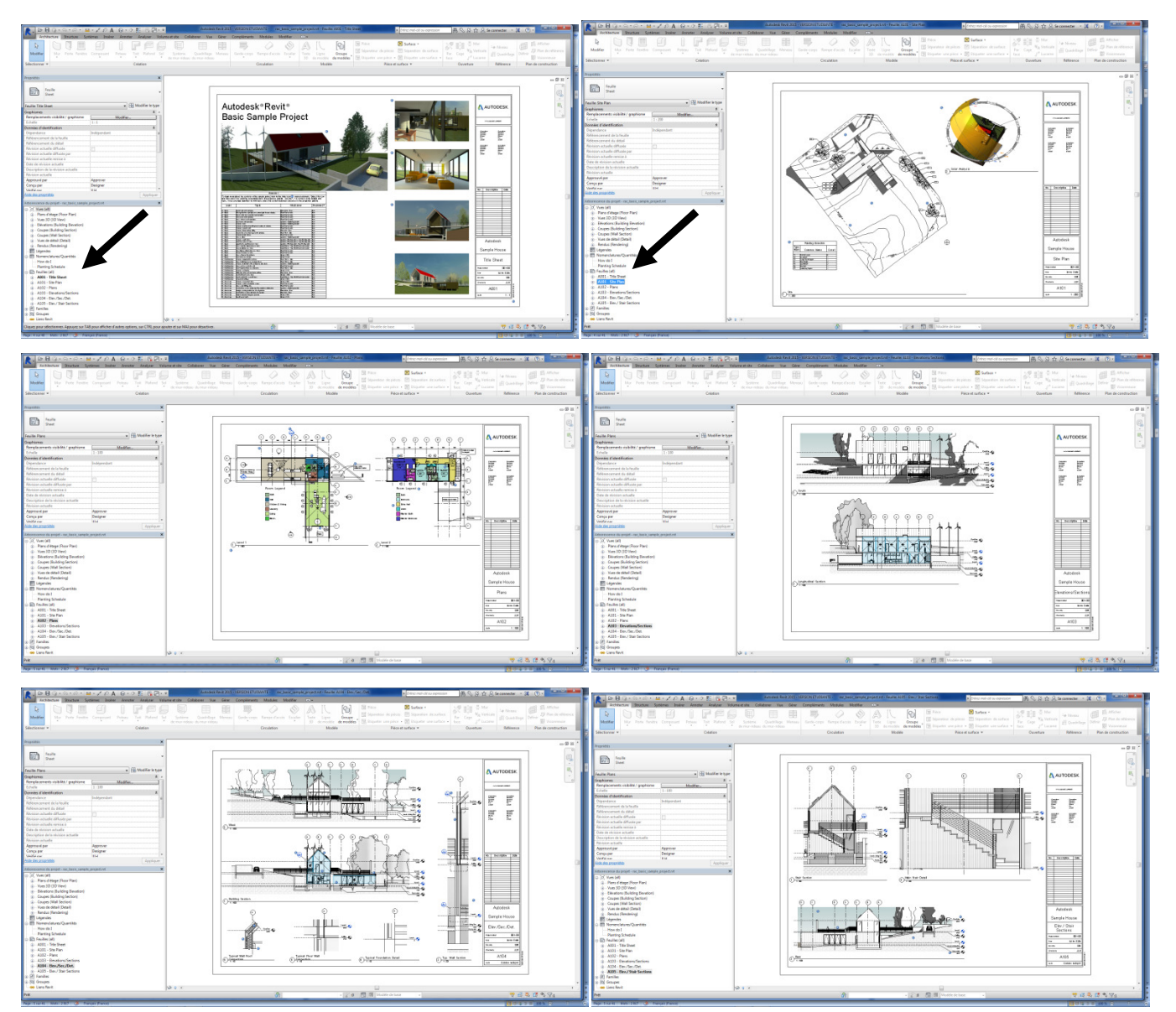

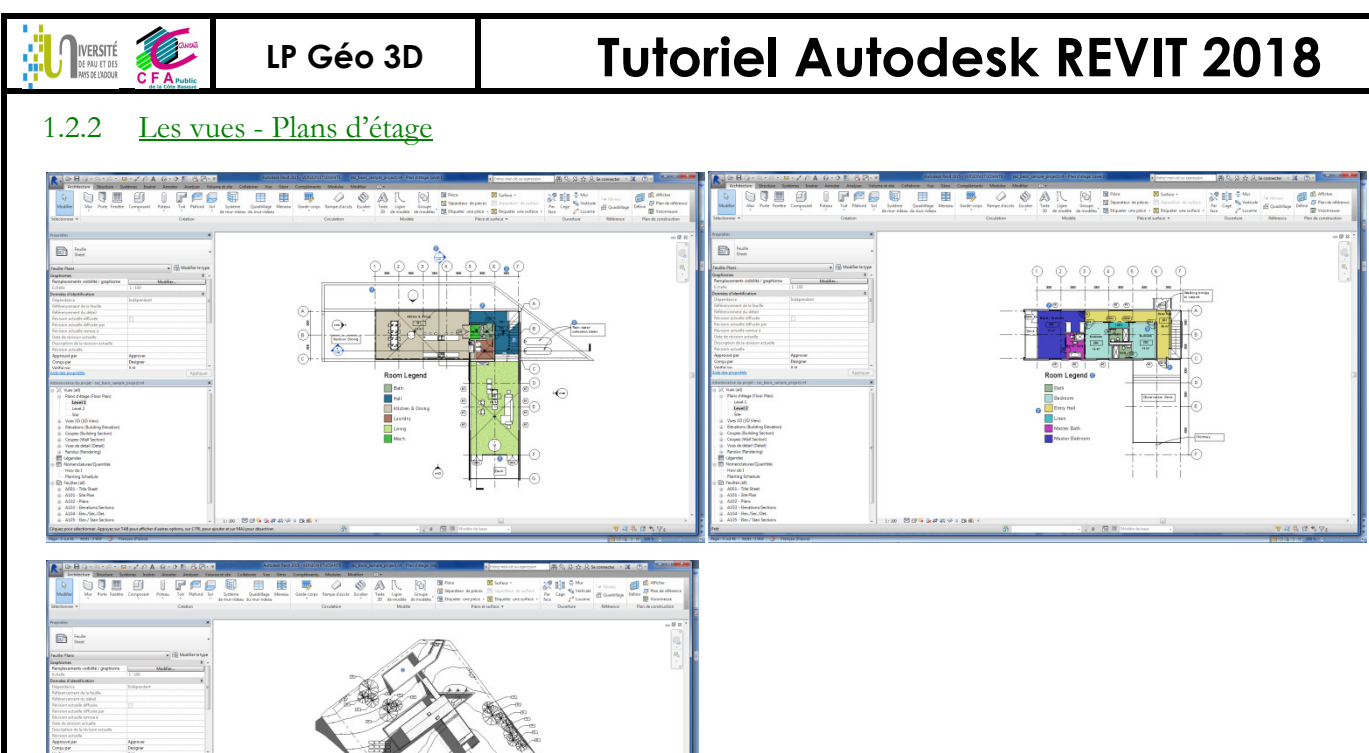

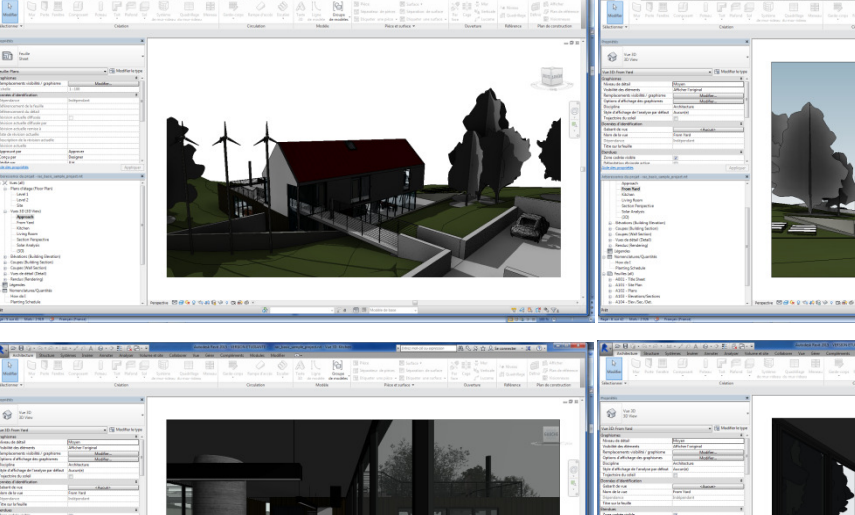

Les Site

1.2.3

Les vues - Vues 3D

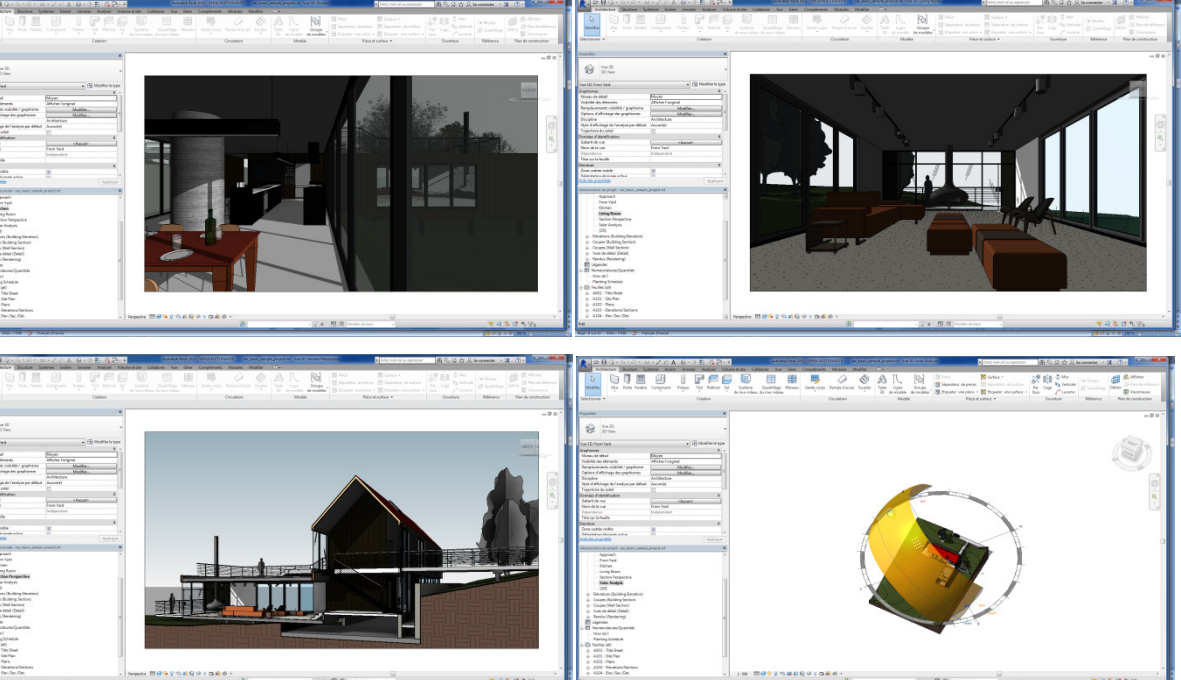

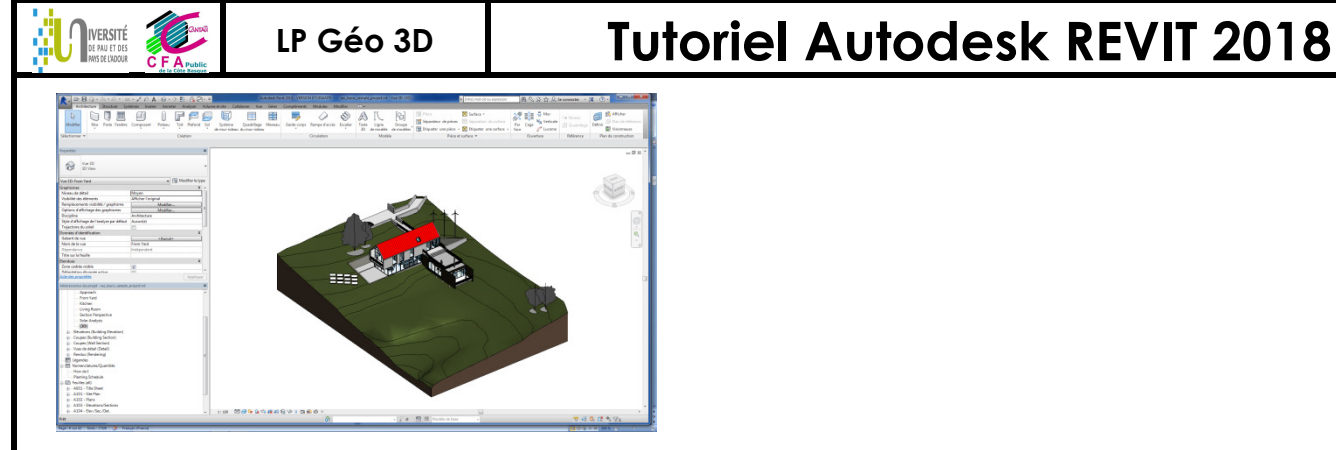

#### 1.2.4 <u>Les vues - Les élévations</u>

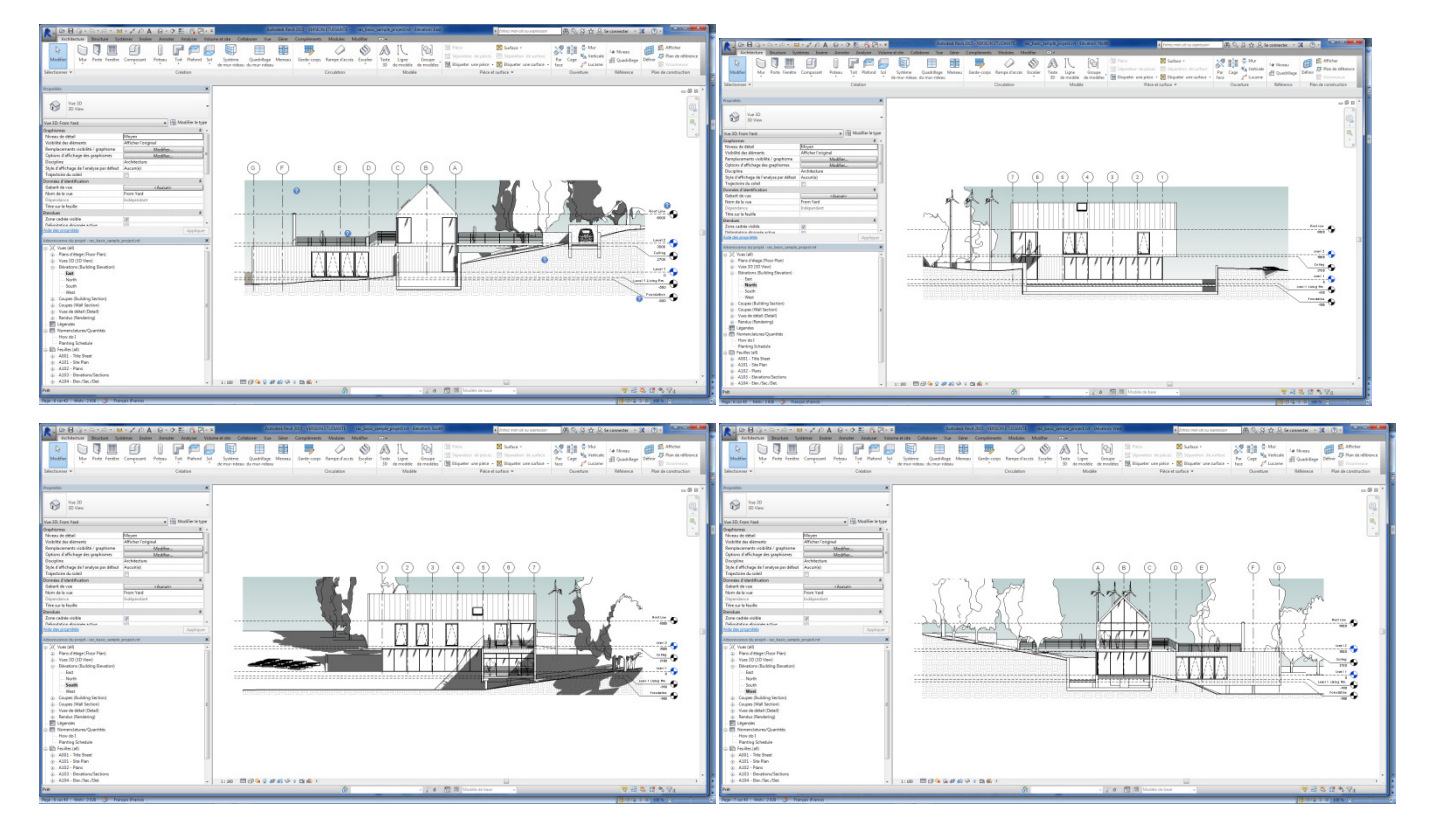

#### 1.2.5 Les vues - Les coupes (building section)

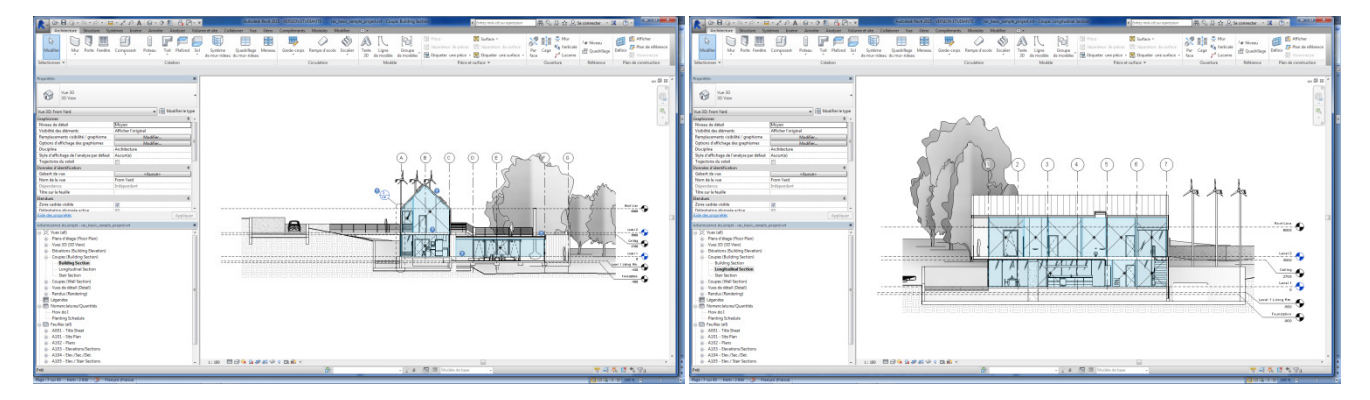

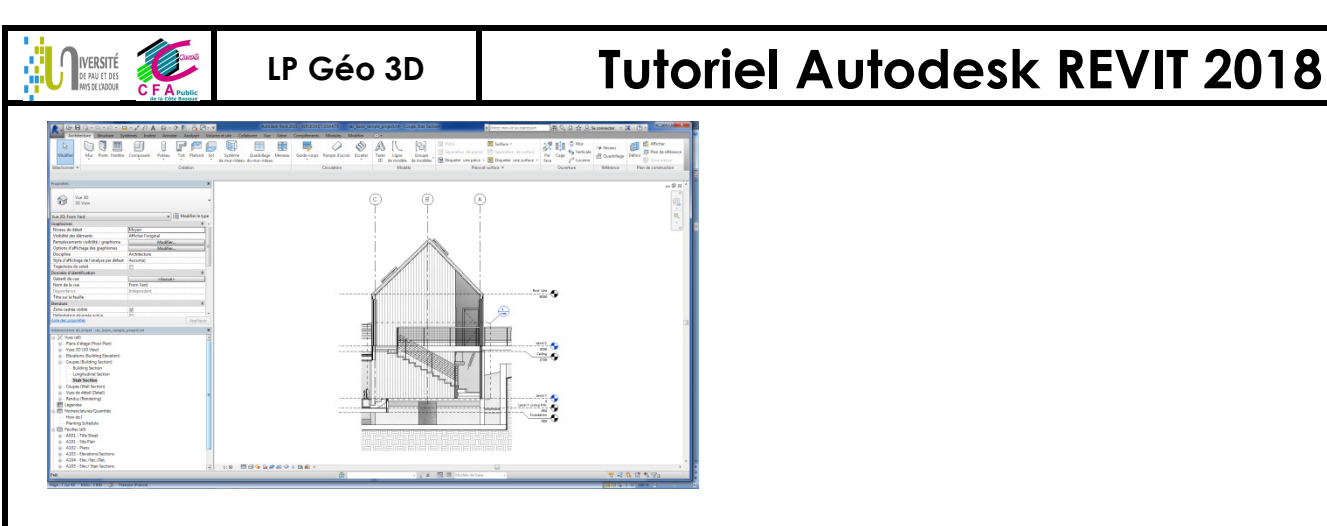

#### 1.2.6 Les vues - Les coupes (Wall section)

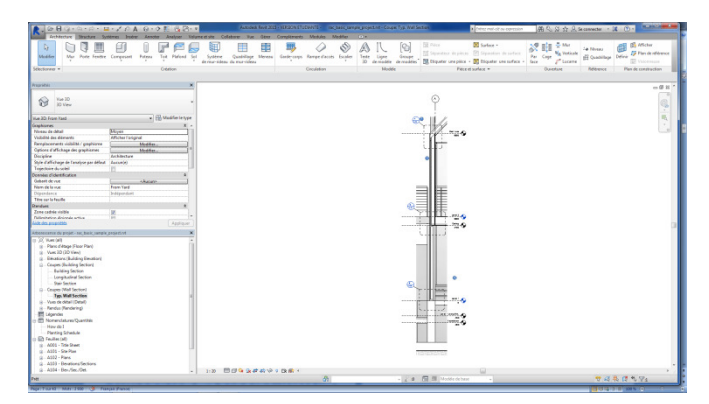

### 1.2.7 Les vues - Vues de détail (détails)

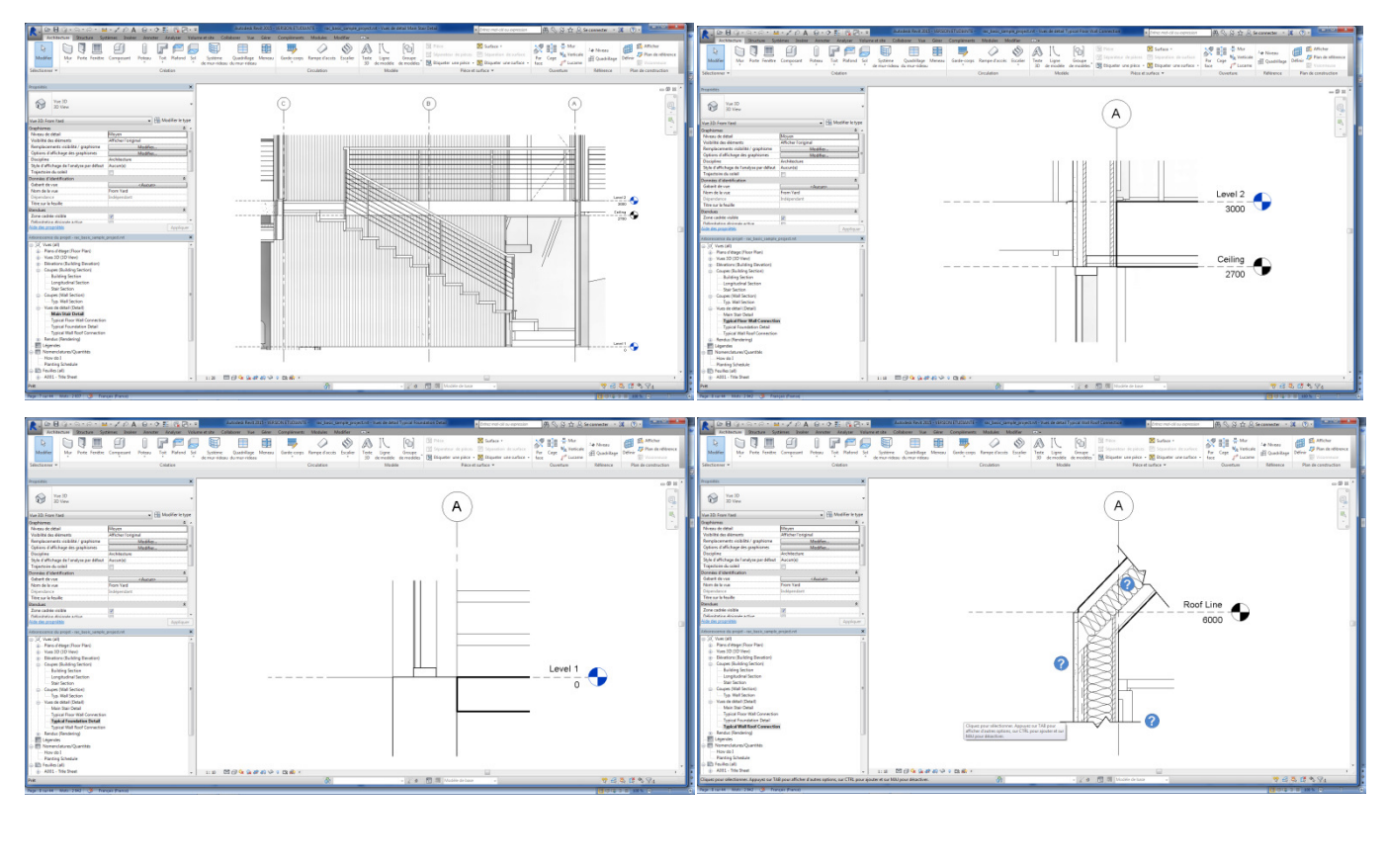

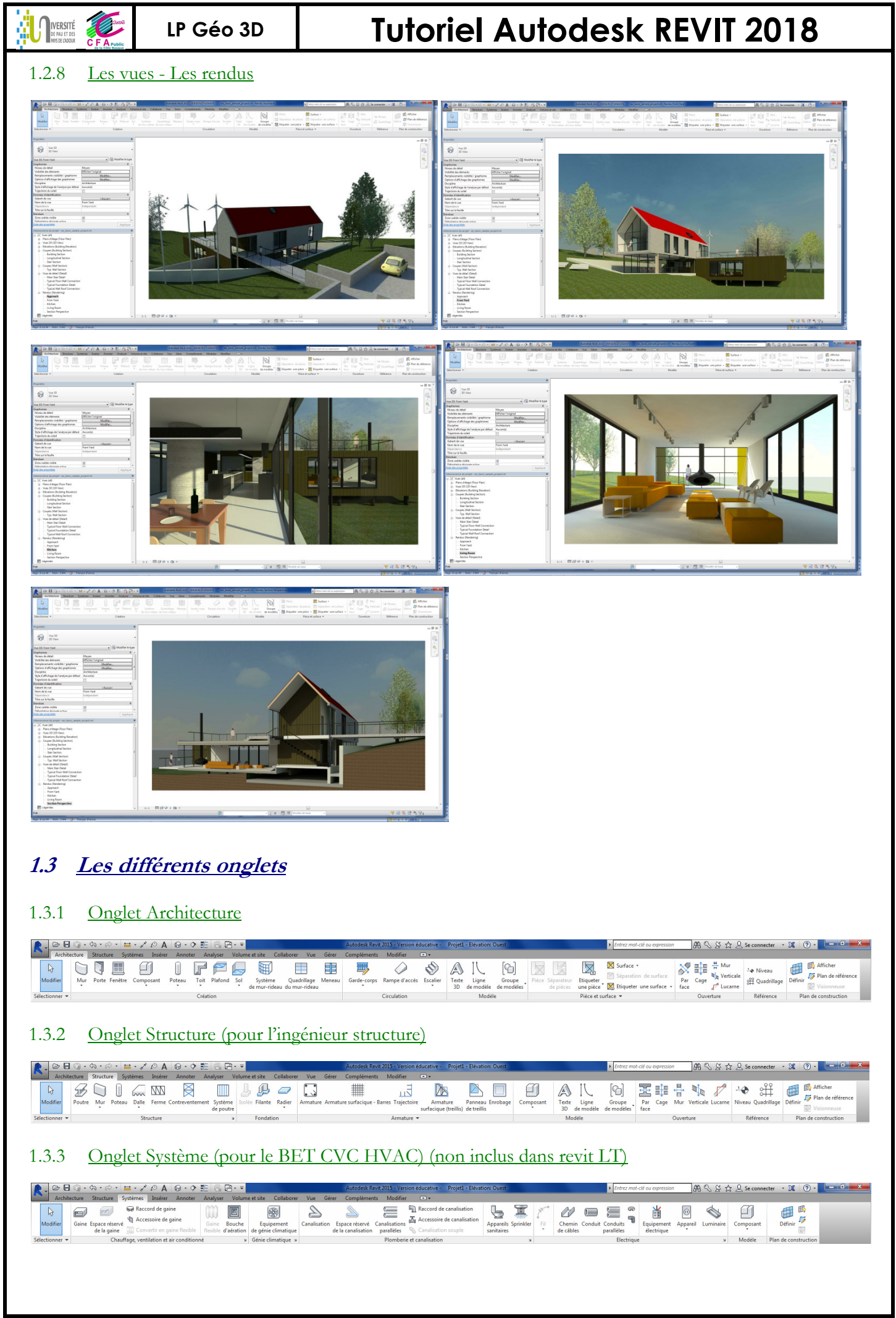

Tutoriel REVIT 2018 v1.docx

Page 6 sur 124

### 1.3.4 <u>Onglet Insérer</u>

IVERSITÉ

| R. 00 8        | Q •           | <br>        | \$ •        | 😾 - 💉            | A 🗈       | 0.0                  | £ 8,5                  | ∄• ₹            |                  |                               |         | Autodesk Revi              | it 2015 - Version            | éducative -           | Projet1 - Elévation:          | Ouest |  |
|----------------|---------------|-------------|-------------|------------------|-----------|----------------------|------------------------|-----------------|------------------|-------------------------------|---------|----------------------------|------------------------------|-----------------------|-------------------------------|-------|--|
| Archite        | ecture        | Struc       | ture        | Systèmes         | Insérer   | Annoter              | Analyser               | Volume          | et site          | Collaborer Vue                | Gérer   | Compléments                | Modifier                     | •                     |                               |       |  |
| Q              |               | 8           | CAD         | <u> []</u>       | -         |                      |                        |                 | -                |                               |         |                            | 68                           | Ţ.                    | [17]                          |       |  |
| Modifier       | Lier<br>Revit | Lier<br>IFC | Lier<br>CAO | Annotatio<br>DWF | n Vigneti | te Nuage<br>de point | Gestion<br>s des liens | Importer<br>CAO | Importe<br>gbXML | r Insérer<br>à partir du fich | Image   | Gérer<br>les images les ty | Importer<br>ypes de familles | Charger<br>la famille | Charger en tant que<br>groupe |       |  |
| Sélectionner * |               |             |             | L                | ier       |                      |                        |                 |                  | In                            | nporter |                            | ×                            | Charger d             | epuis la bibliothèque         |       |  |

<u>Remarque</u> : Importer le fichier extérieur dans notre modèle est déconseillé car cela risque de mélanger les éléments dans son modèle ; faire plutôt un lier (lien dynamique). Pour importer un dwg, faire insérer / lier cao.

**Tutoriel Autodesk REVIT 2018** 

品のど☆ Q Se conne

ter • 🗶 🥐 • 💶 💷

#### 1.3.5 <u>Onglet Annoter</u>

| R - B<br>Archite | ୍ତି - ରେ - ନି - 🖴 - 🖍 😰 A 😡 - ଡ଼ 🎫 🗟 🛱 - =<br>xcture Structure Systèmes Insérer Annoter Analyser Volum | Auto<br>e et site Collaborer Vue Gérer Comp                                                                                                    | desk Revit 2015 - Version éduca<br>bléments Modifier 📼 | tive - Projet1 - Elévation: Ouest                                                                                                    | ▶ Entrez mot-clé ou expression 🕅 👫 🔧 🖉 🏠                | 🙎 Se connecter 🔹 🕱 🤶                                                      | ) • • • • • ×                |
|------------------|----------------------------------------------------------------------------------------------------|----------------------------------------------------------------------------------------------------|--------------------------------------------------------|----------------------------------------------------------------------------------------------------|---------------------------------------------------------|---------------------------------------------------------------------------|------------------------------|
| ↓<br>Modifier    | Alignée Linéaire Angulaire<br>Alignée Linéaire Angulaire                                               | Image: International Control of Control of | A Texte                                                | Image: Construction of the second second | Référence de vue<br>Muméro de marche<br>Multi- armature | Légende de gaines<br>Légende de canalisations<br>Légende de motif/couleur | ++ ++<br>Symbole 1 ++<br>■ ∅ |
| Sélectionner •   | Cote 👻                                                                                                 | Détail                                                                                                    | Texte s                                                | Etiquette 👻                                                                                                    |                                                         | Motif/couleur                                                             | Symbole                      |

### 1.3.6 Onglet Analyser (non inclus dans revit LT)

LP Géo 3D

|          |                                                                                                    | Q • 5   | • 🗟 • 🔚           | i • 🖈 🕫                    | A 😡 - 🕈 🏗 I           | 3 8• ₹                |                            |                                   | Autodesk                             | Revit 2015 - Ver        | sion éducative                | - Proje | et1 - Elévation: Ouest                        |                              |                            | Entrez mot-clé ou expr                                 | ression 🖪 🖓 🖉 🏠                                         | Q Se connecter *      | ж 🤋 -             | - 0 - X |
|----------|----------------------------------------------------------------------------------------------------|---------|-------------------|----------------------------|-----------------------|-----------------------|----------------------------|-----------------------------------|--------------------------------------|-------------------------|-------------------------------|---------|-----------------------------------------------|------------------------------|----------------------------|--------------------------------------------------------|---------------------------------------------------------|-----------------------|-------------------|---------|
| <u> </u> | Nachitecture Structure Systèmes Insérer Annolyser Volume et site Collaborer Vue Gérer Compléments Modifier 💿 • |         |                   |                            |                       |                       |                            |                                   |                                      |                         |                               |         |                                               |                              |                            |                                                        |                                                         |                       |                   |         |
|          | ₿.                                                                                                    | Ţ.      | 0                 |                            | <b>_</b>              | F                     | 1-2                        | <u>~</u>                          | <b>K</b>                             |                         |                               |         |                                               |                              | •                          | <b>9</b>                                               | <b>S</b>                                                | 🗬 🏜                   | 200<br>200<br>200 |         |
|          | Modifier                                                                                                    | Charges | Cas<br>de charges | Combinaisons<br>de charges | Conditions<br>d'appui | Réglage<br>analytique | Restauration<br>analytique | Vérifier<br>les conditions d'appu | Vérifications<br>uis de la cohérence | e Espace Sépar<br>d'esp | ateur Etiquet<br>aces d'espac | e Zone  | Charges de chauffage<br>et de refroidissement | Nomenclatures<br>de tableaux | Nomenclature/<br>Quantités | Rapport sur la perte<br>de pression dans les gaines de | Rapport sur la perte<br>pression dans les canalisations | ₩                     | 120<br>120        | Analys  |
| C.41     | actionnes -                                                                                                    |         | Charges           |                            | Conditions d'annui u  |                       | Outile                     | augit de ac alébrara ub           |                                      | . Ernne                 | tes of some a                 |         |                                               |                              | Panneste et                | nomen elatures                                         |                                                         | Marifing los sustanos | Matif/coulour     | (       |

### 1.3.7 <u>Onglet Volume et site</u>

| R. 00 8        | ()·☆·☆· ≌· , ♪ 10 A 6                                                      | 9•• ₺ 🗄 🖓 🖓 • =                       | A                                         | utodesk Revit 201            | 5 - Version | éducative -           | Projet1 -                 | Elévation: Ou | est                    |                 |                          | Entrez mot-clé ou expression | 部 🛇 🖇 🕁 🖉 Se connecter | · X (? • 💶 🗆 |
|----------------|----------------------------------------------------------------------------|---------------------------------------|-------------------------------------------|------------------------------|-------------|-----------------------|---------------------------|---------------|------------------------|-----------------|--------------------------|------------------------------|------------------------|--------------|
| Archit         | ecture Structure Systèmes Insérer A                                        | Annoter Analyser Volume et site       | Collaborer Vue Gérer Co                   | ompléments N                 | Modifier    | •                     |                           |               |                        |                 |                          |                              |                        |              |
| G              |                                                                            |                                       |                                           |                              | i)          |                       | 52                        | D.            |                        | $\sim$          | 50                       |                              |                        |              |
| Modifier       | Afficher en volume Volume Placer<br>Paramètres de la vue in situ un volume | Système Toit Mur Sol<br>de mur-rideau | Surface topographique Composar<br>de site | nt Composant T<br>de parking | erre-plein  | Scinder<br>la surface | Fusionner<br>les surfaces | Sous-région   | Limite<br>de propriéte | Zone<br>nivelée | Altitudes<br>sur courbes |                              |                        |              |
| Sélectionner * | Volume conceptuel                                                          | Modèle par face                       | Modéliser le s                            | site                         | ы           |                       |                           | Modifier      | le site                |                 |                          |                              |                        |              |
|                |                                                                            |                                       |                                           |                              |             |                       |                           |               |                        |                 |                          |                              |                        |              |

#### 1.3.8 Onglet Collaborer (partager la maquette à plusieurs avec serveur) (non inclus dans revit LT)

|    |              | Q · G ·      | 🗟 • 🖴 • 🖍 😰 A               | > ☷ 릲 읍· = |                                         | Autodesk Revit 2                     | 2015 - Version | éducative - I                         | Projet1 - Elévation:        | Ouest                      |                             |                      | <ul> <li>Entrez mot-</li> </ul> | clé ou expression             | 部 S S ☆ & Se connecter -  | K ? -                                                                                                    | - 6 × |  |  |
|----|--------------|--------------|-----------------------------|------------|-----------------------------------------|--------------------------------------|----------------|---------------------------------------|-----------------------------|----------------------------|-----------------------------|----------------------|---------------------------------|-------------------------------|---------------------------|----------------------------------------------------------------------------------------------------|-------|--|--|
|    | Archited     | cture Stru   | cture Systèmes Insérer      | Annote     | r Analyser Volume                       | et site Collaborer                   | Vue G          | Gérer Compléments                     | Modifier                    | •                          |                             |                      |                                 |                               |                           |                                                                                                    |       |  |  |
|    | G            | €¶           | Sous-projet actif:          | -          | 66                                      | 0ů                                   |                |                                       |                             |                            | 23                          | <u></u>              |                                 | $\sim_{\varphi}$              | ß.                        | a de la comercia de la comercia de l |       |  |  |
|    | Modifier     | Sous-projets | G Sous-projets inactifs gri | sés        | Synchroniser<br>avec le fichier central | Recharger<br>les dernières modificat | tions les d    | Abandonner<br>données en ma possessio | Afficher<br>In l'historique | Restaurer<br>la sauvegarde | Requêtes<br>de modification | Copier/<br>Contrôler | Révision<br>de la coordination  | Paramètres<br>de coordination | Réaffecter<br>n à un hôte | Vérification<br>des interférences                                                                                                    |       |  |  |
| Sé | lectionner 👻 |              | Gérer la collaboration      |            |                                         |                                      | S              | Synchroniser 👻                        |                             |                            |                             |                      |                                 | Coordonner                    |                           |                                                                                                    |       |  |  |

#### 1.3.9 <u>Onglet Vues</u>

| <u>k</u> . 🖻 🖯  | । 🕼 • ५३ • 🔊 • 🖴 • 🖍 🖉 • 🕈 🔃 🗟 🖽 • =                      |                                                                                                    | Autodesk Revit 2015 - Version éducative - Projet1 - Elévation: Oues                                                                   | Entrez mo                                                                                 | rot-clé ou expression 🛛 🕮 🗞 🖉 🚖 🚨 :                 | Se connecter 🔹 🕱 💿 - 💼 💌       |
|-----------------|-----------------------------------------------------------|----------------------------------------------------------------------------------------------------|----------------------------------------------------------------------------------------------------|-------------------------------------------------------------------------------------------|-----------------------------------------------------|--------------------------------|
| Archite         | tecture Structure Systèmes Insérer Annoter Analyser Volun | me et site Collaborer Vue Gér                                                                      | Sérer Compléments Modifier 📼 🕶                                                                                                    |                                                                                           |                                                     |                                |
| [;}<br>Modifier | Gabarits 🙀 Flitres 🔯 Supprimer les lignes cachées         | <ul> <li>☆ Rendu</li> <li>☆ Rendu via le Cloud</li> <li>☆ Galerie de rendus</li> <li>3D</li> </ul> | Coupe Repère D' L'évation - Le Vue de dessin Domend<br>Coupe Repère de L'évation - Se Dupliquer la vue - A Zone de c<br>El Légendes - | ures ▼ Peuille 🕞 Cartouche 👔<br>finition 0 Vue g^ Révisions %<br>∰ Quadrillage de guidage | Ligne de correspondance Référence de vue Fenétres * | Fermer<br>Ies fenêtres cachées |
| Sélectionner •  | Graphismes                                                | u<br>L                                                                                             | Créer                                                                                                    | Composition de feui                                                                       | uille                                               | Fenêtres                       |

#### 1.3.10 Onglet Gérer

|   | . 08         | A @, \$, - \$, - \$, - \$ €      | , @ · � ☷ @, ฿· =                                         | Autodesk Revit 2015 - Version éduca     | tive - Projet1 - Elé | vation: Ouest         | ▶ Entre          | z mot-clé ou expression    | 👌 🖗 🏠 🔔 Se conne      | ecter - 🔀 🛛 | ? ·            | ×      |
|---|--------------|----------------------------------|-----------------------------------------------------------|-----------------------------------------|----------------------|-----------------------|------------------|----------------------------|-----------------------|-------------|----------------|--------|
| - | Archit       | ecture Structure Systèmes Insére | r Annoter Analyser Volume et site Collaborer Vue          | Gérer Compléments Modifier .            | •                    |                       |                  |                            |                       |             |                |        |
|   |              | 🛞 🥵 Styles d'objets              | 📲 Paramètres du projet  📽 Transférer les normes du projet | Paramètres de structure                 | ß                    | Emplacement           | Ajouter au jeu   | Gérer les images           |                       | Enregistrer | 111            |        |
|   | Modifier     | Matériaux Accrochages            | 🖓 Unités 🛛 🕅 Purger les éléments non utilisés             | Configuration MEP *                     | Paramètrar           | Coordonnées *         | Varianter        | Gertion Types de vignettes | Pharar                | Charger     | EQ             | 20     |
|   | mounter      | Informations sur le proje        | Paramètres partagés                                       | Gabarits de nomenclatures de tableaux * | supplémentaires      | Position *            | Modèle de base 👻 | des liens 🙀 Vue de départ  | Those a               | Modifier    | A <sub>C</sub> | 68     |
| S | lectionner * |                                  | Paramètres                                                |                                         |                      | Emplacement du projet | Variantes        | Gérer le projet            | Phase de construction | Sélection   | Renseignements | Macros |

#### 1.3.11 Onglet Compléments (application supplémentaire à rajouter dans revit - plugin)

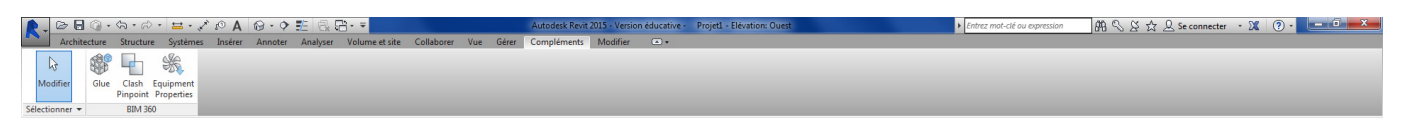

<u>Exemple de modules téléchargés :</u> export STL (imprimante 3D), Revit DB link (gestion import/export database entre revit archi, mep, structure, projet et base données access), plugin « radiation solaire », AMCBridge3DWarehouse-For-Revit (insertion modèle skp rapide), Timberframing (ossature mur charpente), Sitedesigner, ideatebimlink (export dans un fichier excel), Revizto (pour Revit2017 : Visualisation 3D, collaboration et suivi des problèmes).

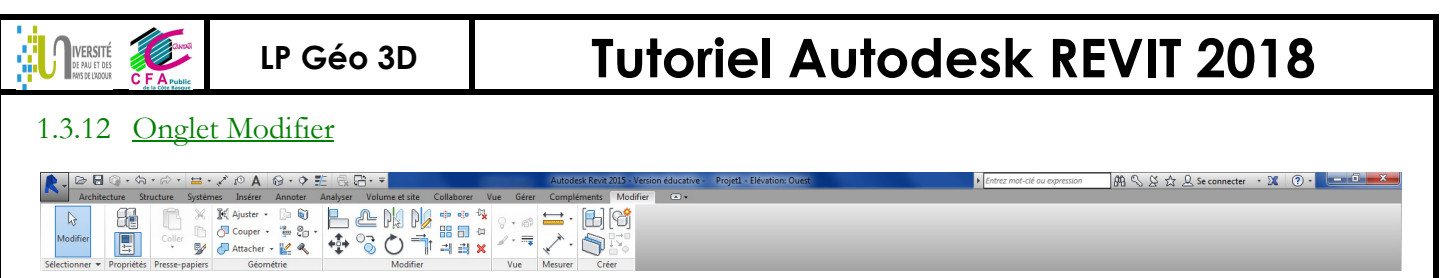

## 1.4 Pour gérer les vues et l'affichage

Pour afficher les palettes propriétés ou arborescence du projet... menu Vue \ interface utilisateur.

Pour orbiter (notion valable que dans la vue 3D) : Shift + bouton molette.

Pour faire apparaître une nouvelle vue :

- DC sur la vue dans l'arborescence du projet
- DC sur les objets bleus (hypertexte) : pointe de la flèche pour aller sur l'élévation, ...

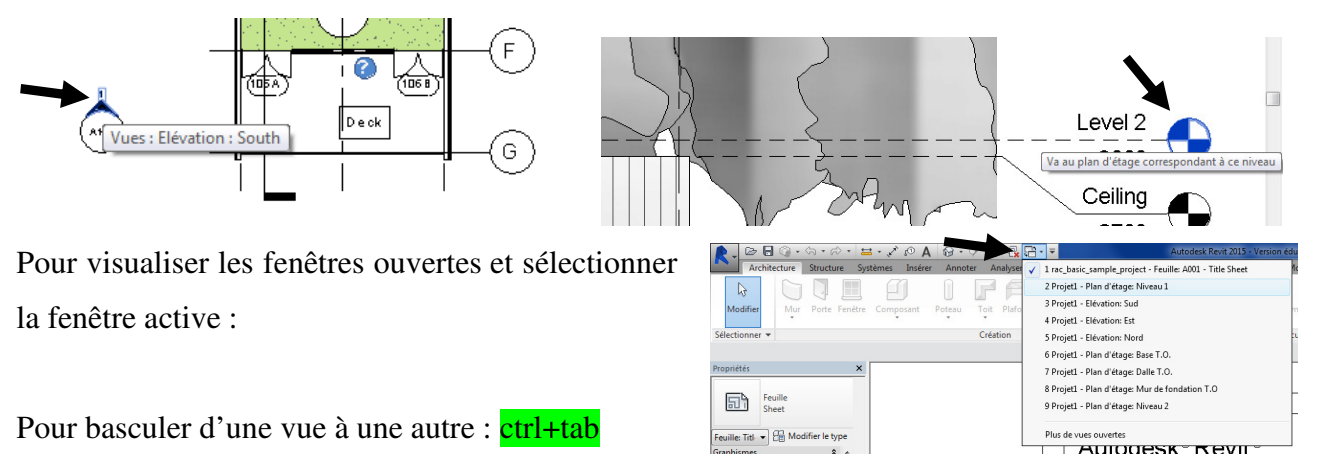

Pour afficher à l'écran toutes les vues ouvertes : wt ou menu Vues\mosaïque (1) (avoir toutes fenêtres)

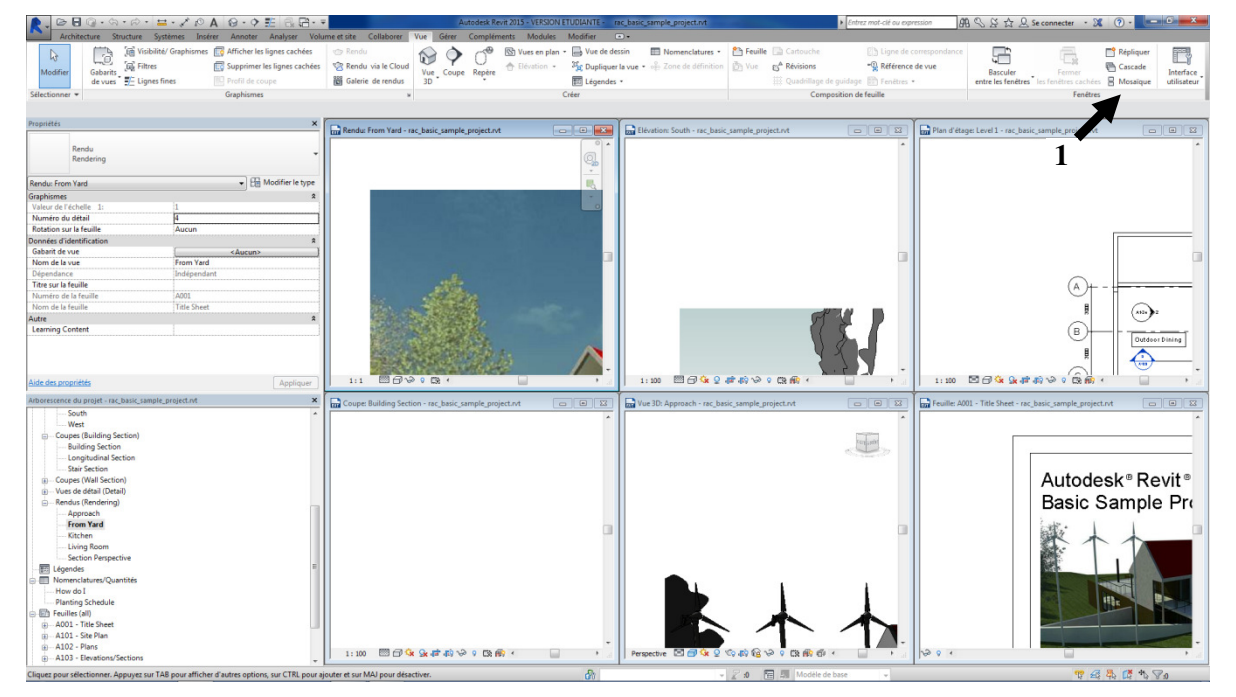

Pour recadrer le modèle au sein de la vue (adapter sa taille à la taille de la fenêtre « zoom étendu ») : za

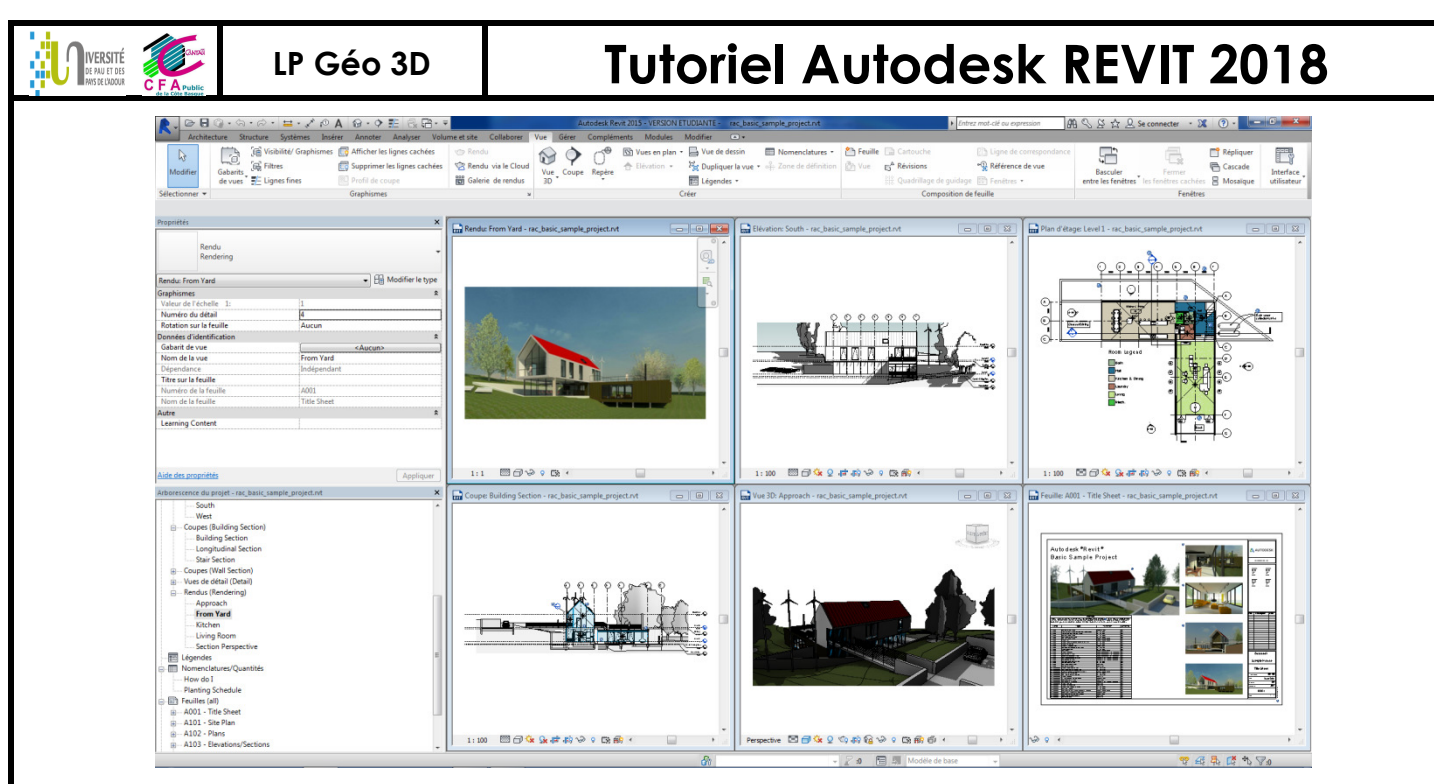

Pour fermer les fenêtres cachées (si il y a beaucoup de vues ouvertes), on peut (il ne restera alors que la

|                   | <b>R</b> . 🖻 🖯      | ୍ଡ•¢•r                                   | ⊨•×₀ A                                             | 😡 · 🕈 🖺 🖥                                                                        | <b>× □</b> - <b>−</b>                                                                                                    | Autodesk Revit 2015 - VER                            |
|-------------------|---------------------|------------------------------------------|----------------------------------------------------|----------------------------------------------------------------------------------|----------------------------------------------------------------------------------------------------|------------------------------------------------------|
|                   | Archite<br>Modifier | cture Structure S<br>Gabarits<br>de vues | ystèmes Insérer<br>ité/ Graphismes [<br>5 fines [] | Annotes Allys<br>Affrancies rignes ca<br>Supprimer les lignes<br>Profil de coupe | Fermer les fenêtres cachées<br>Ferme les fenêtres cachées par la<br>Utilisez cet outil pour fermer tour<br>la fenêtre en cours d'utilisation. | fenêtre active.<br>tes les fenêtres à l'exception de |
| fenêtre active) : | Selectionner *      |                                          |                                                    | Graphismes                                                                       | Appuyez sur F1 pour obtenir de                                                                                                    | l'aide                                               |

### 1.4.1 <u>Vue en plan (structurelle), plan d'étage et plan de faux plafond</u>

Les plages sont définies par défaut et sont personnalisables (voir §3.2.3) : la vue structurelle peut être orientée vers le bas ou le haut, toutes les autres vues sont orientées vers le bas (la plage de vue du plan de plafond est toutefois orientée vers le haut).

#### 1.4.2 <u>Pour faire un plan de coupe et visualiser la coupe</u>

Pour faire une coupe, il faut être sur la vue en plan (ou d'élévation), menu Vue\coupe puis tracer l'axe du plan de coupe (1). Un cadre délimite le contour de la coupe (2) et la coupe générée est celle délimitée dans le cadre créé initialement (3).

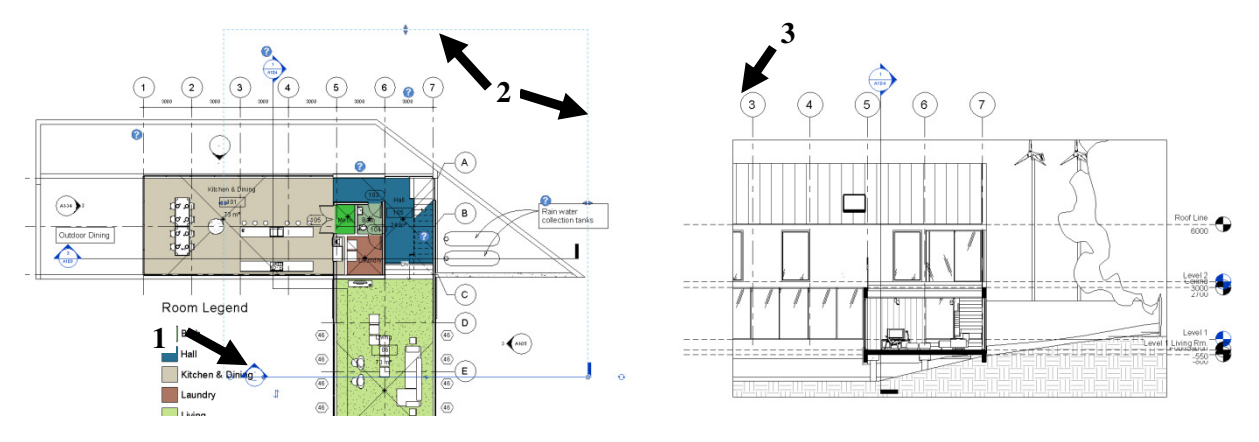

#### 1.4.3 <u>Pour faire une vue partielle ou réduite</u>

#### Ouvrir le fichier <mark>« Dessin pour tuto 1 vues »</mark>

CG sur la pointe de la flèche de vue (1) pour faire apparaître le rectangle (2) qui délimite le cadrage de la vue sud (3).

Tutoriel REVIT 2018 v1.docx

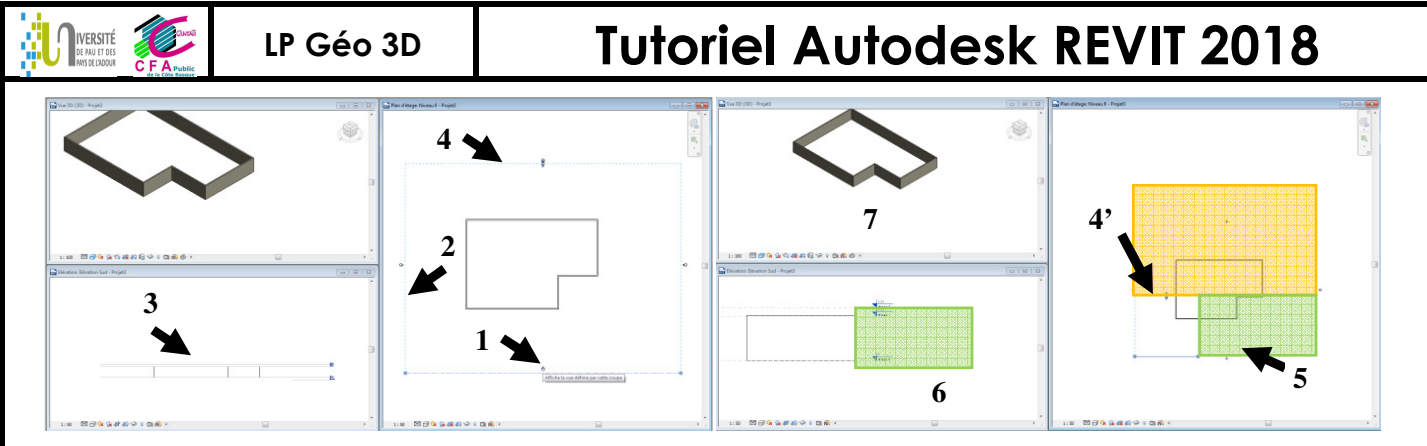

Limiter l'affichage en profondeur (4 à 4') si ce qui est derrière n'est pas nécessaire (cela évite à REVIT

de tout calculer et ainsi on évite de perdre en ressource ordi)

Limiter l'affichage en largeur (5) affecte l'affichage de la vue Sud 6 (pas de la perspective ISO 7)

<u>Remarque</u>: sur le fichier projet exemple, quand on clique sur la pointe de la flèche pour les vues South, North, …le cadre de délimitation n'apparait pas (un seul plan apparait 1) : il faut rendre active la vue, constater que ces vues n'ont pas de délimitation éloignée (2), et modifier (délimitation sans ligne 3) pour voir apparaître le cadre (4).

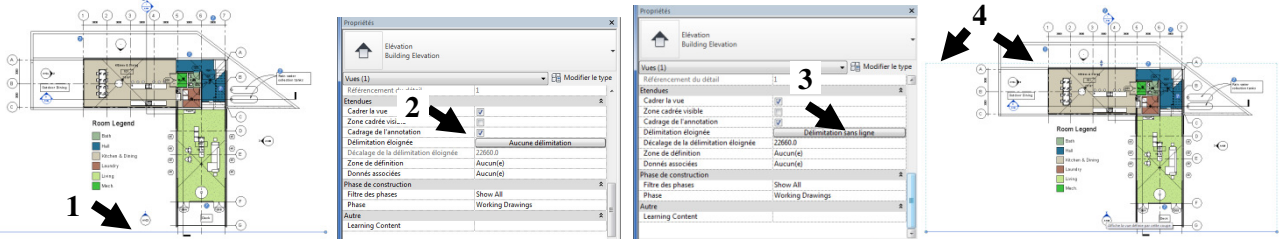

### 1.4.4 <u>Pour faire une coupe « brisée »</u>

Tracer une coupe : tracer le trait de coupe (1) sur la vue en plan et faire afficher la coupe (2).

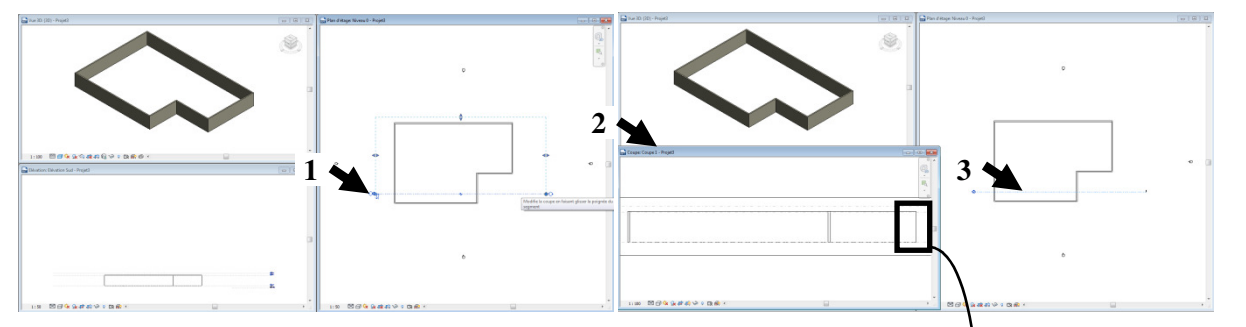

Sélectionner le trait de coupe (**3**), dans le menu, CG scinder le segment et faire glisser (**4**) pour obtenir un plan de coupe décalé (coupe brisée ou à baïonnette **5**).

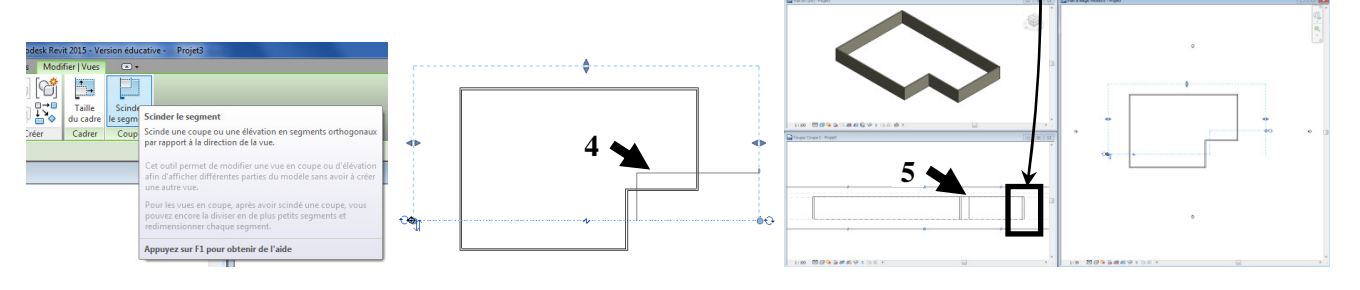

### 1.4.5 Pour faire une vue 3D coupée « écorché »

Ouvrir le fichier « Maison phenix.0017.rvt ». En vue 3D, dans fenêtre propriétés, cocher zone de coupe. CG sur le cadre « zone de coupe »: des flèches apparaissent : on les utilise pour créer un plan de coupe et voir l'intérieur.

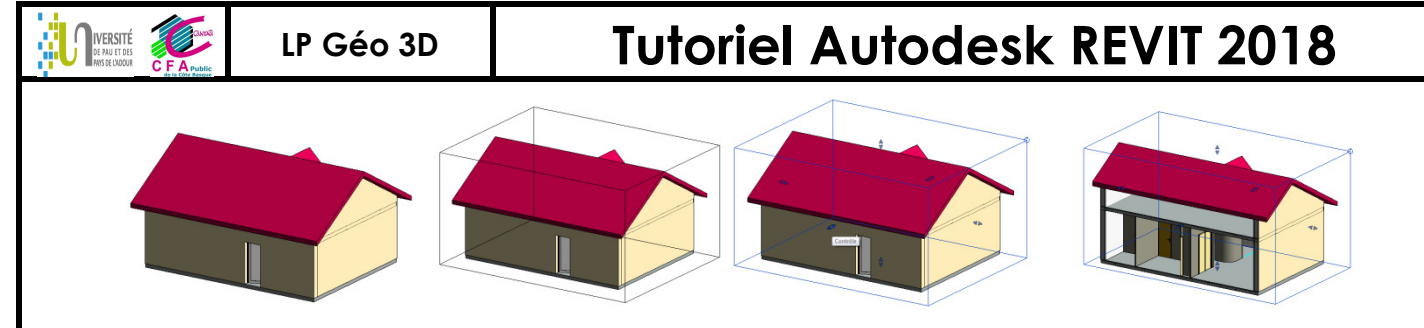

<u>Remarque :</u> sur le projet exemple (rac\_basic\_sample\_project.rvt), le cadre zone de coupe a été masqué dans la vue 3D ; il faut préalablement « afficher cet élément » (voir ci-dessous).

1.4.6 Pour afficher/masquer certains objets (Masquer un calque n'existe pas !)

Pour faire afficher la fenêtre « Remplacement/visibilités » vg vv : masquer ou révéler par catégorie

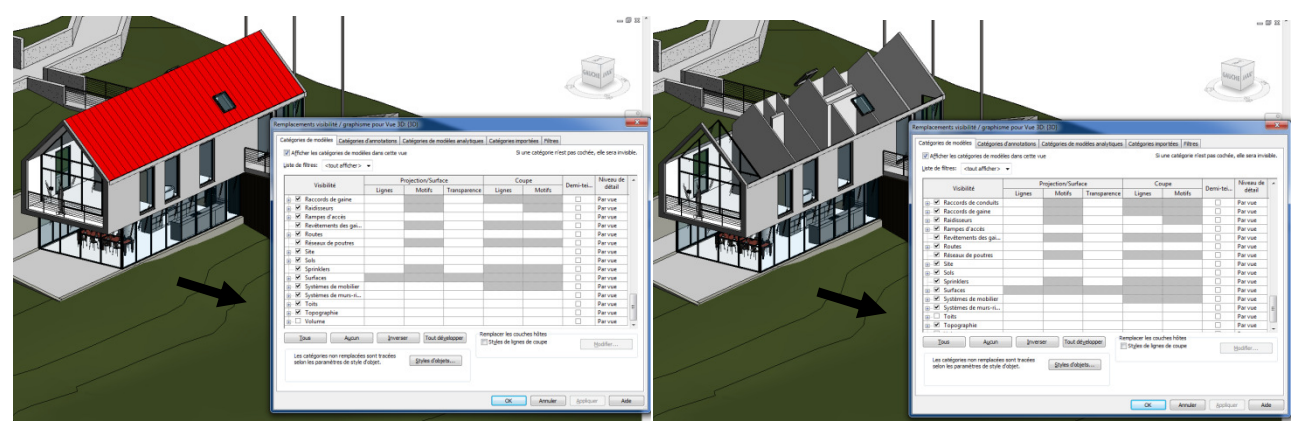

Les catégories servent pour la :

• gestion de l'affichage : grâce à cela on peut gérer l'affichage d'une vue en masquant le toit par exemple (Sur une vue de face, on peut choisir d'afficher le toit et sur une autre vue de face choisir de ne pas afficher le toit : à chaque vue, on paramètre les catégories à afficher).

VV est un mode de masquage par catégorie ; une autre façon de procéder est de masquer en sélectionnant sur la vue l'élément et choisir élément ou catégorie sur la vue (ce sont 2 façons de procéder différentes et complémentaires qui coexistent pour paramétrer les paramètres d'affichage !). Pour se rappeler de ce qui a été masqué et/ou pour ensuite le rendre à nouveau visible, cliquer sur afficher les éléments cachés.

1:100 🖾 🗇 🄅 😪 🗐 🖓 🐼 🖓 🖓 Afficher les éléments cachés

Appuyez sur TAB pour afficher d'autres options, sur CTRL pour ajouter et sur MAJ pour désactiver.

L'élément caché apparait en rouge, un clic droit permet de rendre son affichage visible dans la vue concernée.

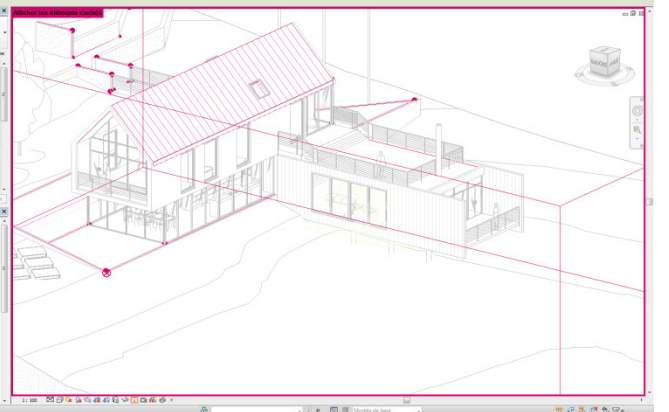

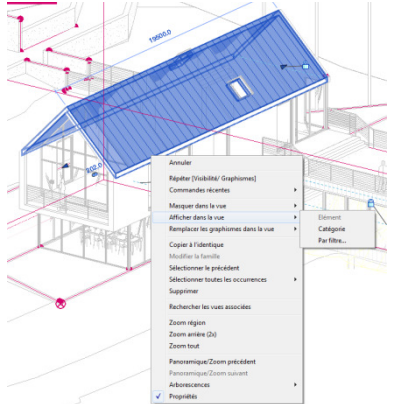

<u>Remarque :</u> le za ajuste la vue à la fenêtre avec seulement les éléments visibles (un élément masqué peut ne pas être dans le cadrage du za) ; par contre un cadrage za en mode rouge (afficher les éléments cachés) ajuste AVEC les éléments cachés (facilite ainsi la gestion masquer/révéler !).

# **Tutoriel Autodesk REVIT 2018**

- gestion de la représentation (quand on imprime avec une largeur de plume).
- quantification d'objets.

VERSITÉ

<u>Remarques</u> : cette gestion d'affichage peut se faire par catégorie ou par élément. Ex : Dans le modèle complet (1), la catégorie fenêtre a été masquée (2) et 1 élément de la catégorie fenêtre a été masqué (3).

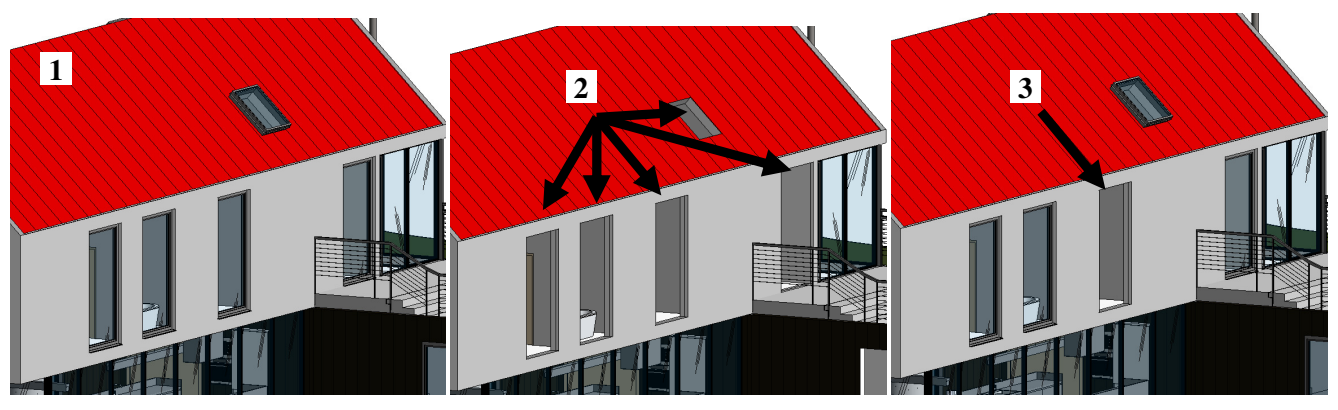

La sélection d'une famille ou type peut se faire dans l'arborescence du projet :

| Pour tester les fonctions de sélection,   | tracer |                         |  |
|-------------------------------------------|--------|-------------------------|--|
| simplement quelques murs :                | Menu   |                         |  |
| Architecture\mur                          |        |                         |  |
| Pour sélectionner l'élément : CG sur l'ol | biet ! | Horizontal et Extension |  |

Pour sélectionner plusieurs éléments : au lasso (gauche vers droite et droite vers gauche ont des résultats différents).

Pour rajouter à la sélection : CG+ctrl

Pour enlever de la sélection : CG+maj

Pour sélectionner plusieurs éléments contigus : Sélectionner le 1<sup>er</sup> élément (CG 1). Déplacer le curseur et viser le 2<sup>ème</sup> élément (2). Appuyer sur Tab (3). CG pour valider la sélection (4).

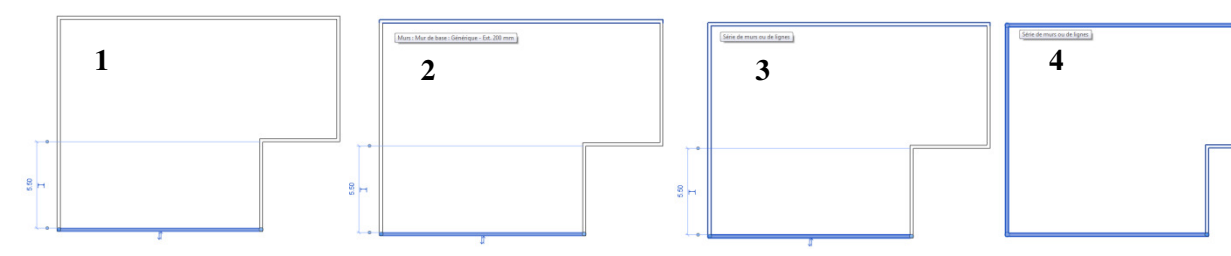

Pour sélectionner tous les éléments d'une même famille de catégorie : CD \ Sélectionner toutes les occurrences.

# **Tutoriel Autodesk REVIT 2018**

## 2 EXERCICE D'APPRENTISSAGE REALISATION D'UNE MAISON SIMPLE SUR SA PARCELLE

## 2.1 Les plans de la maison à réaliser

#### Réaliser le dessin 3D de la maison « phoenix » à partir des plans ci-dessous :

#### $(01\_Maisonnette\_Revit\_Finale\_Lorraine\_2012.rvt)$

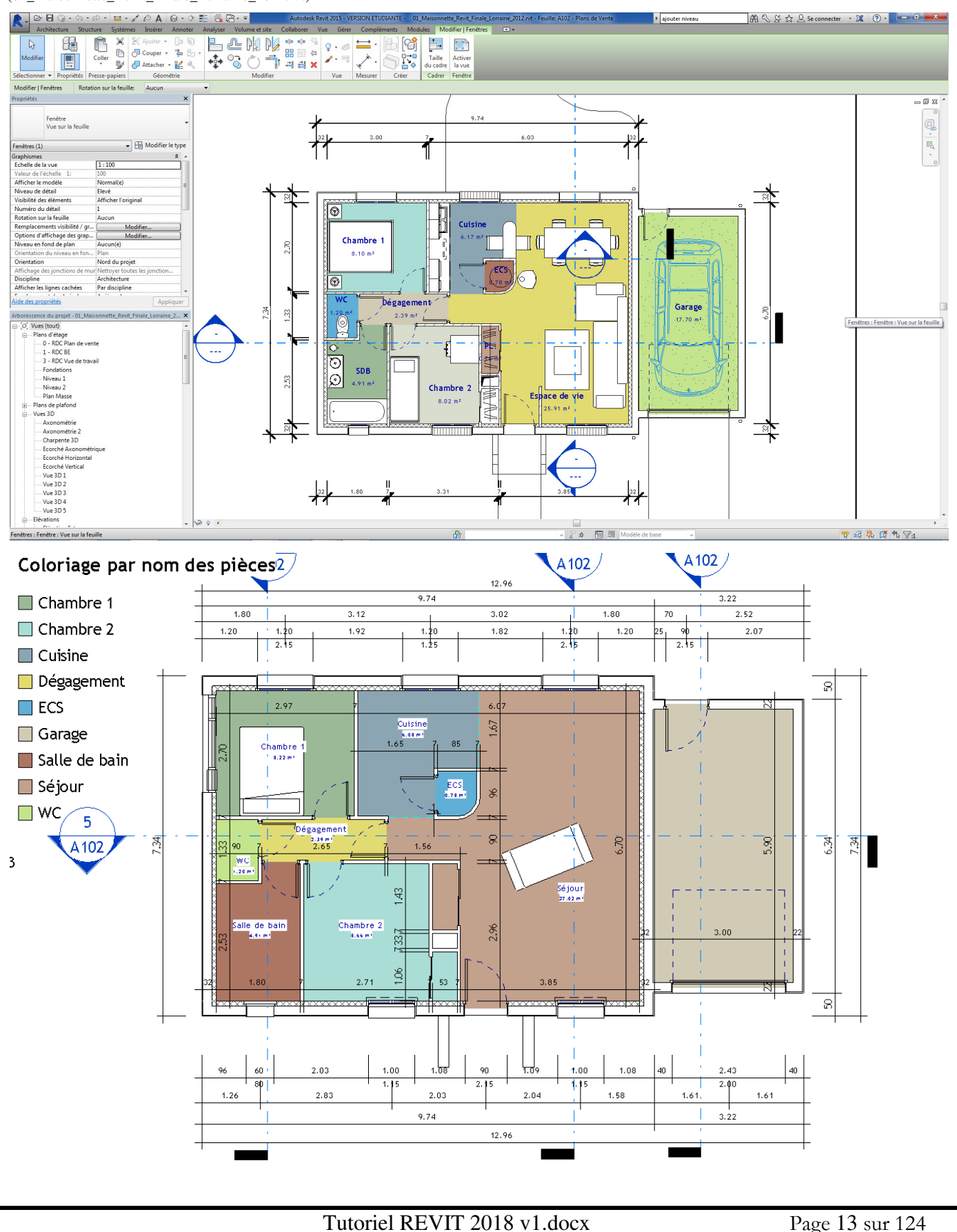

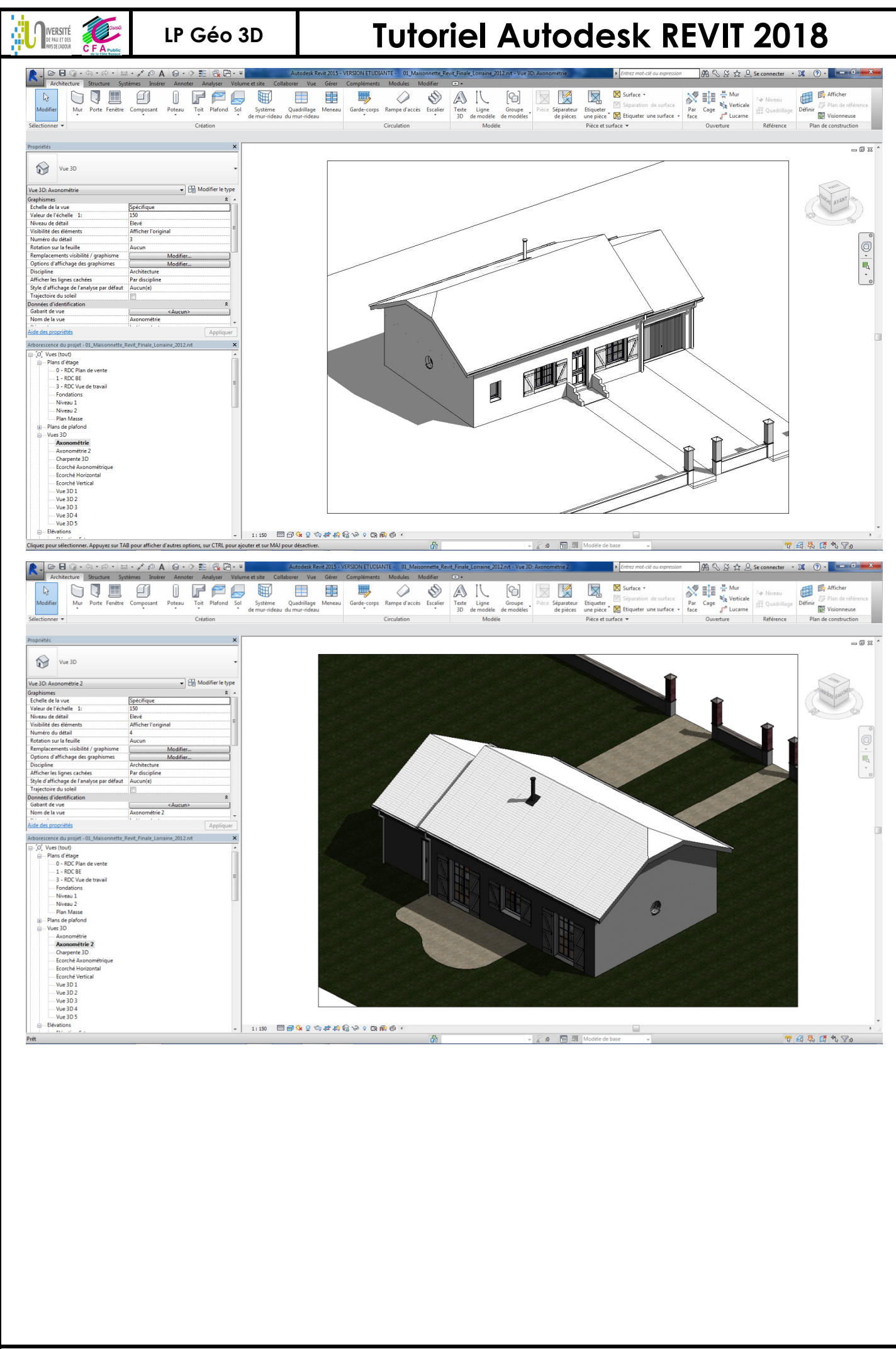

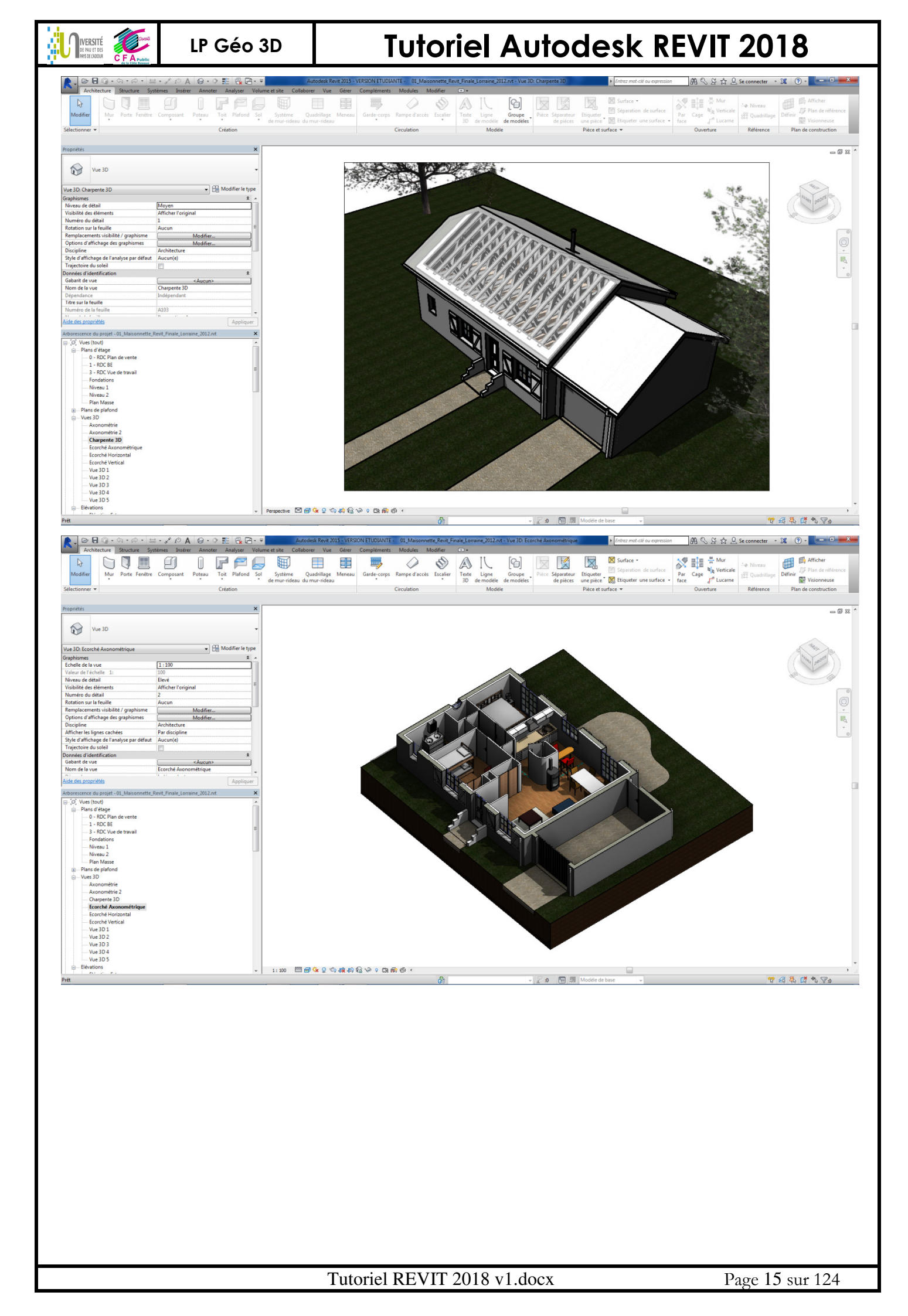

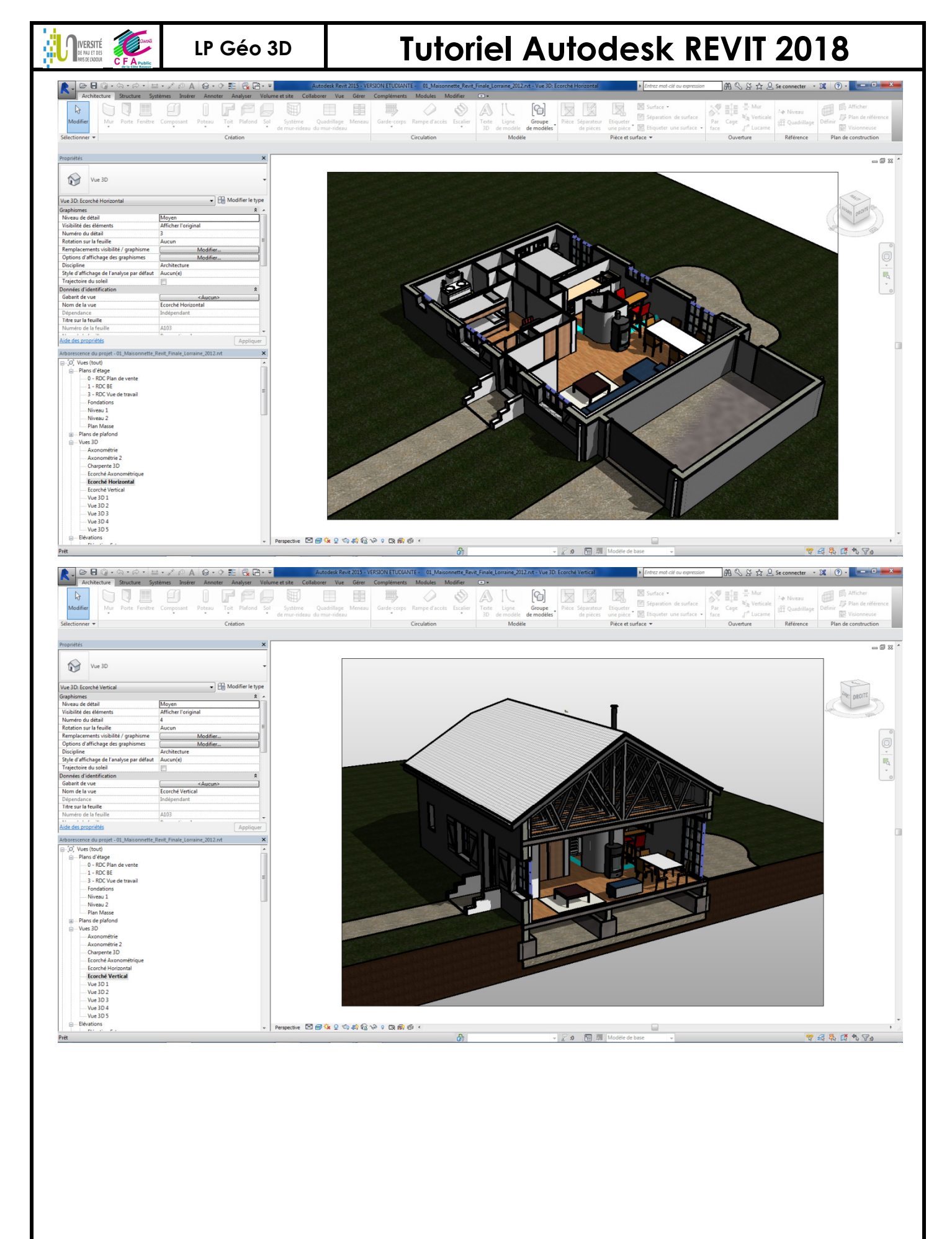

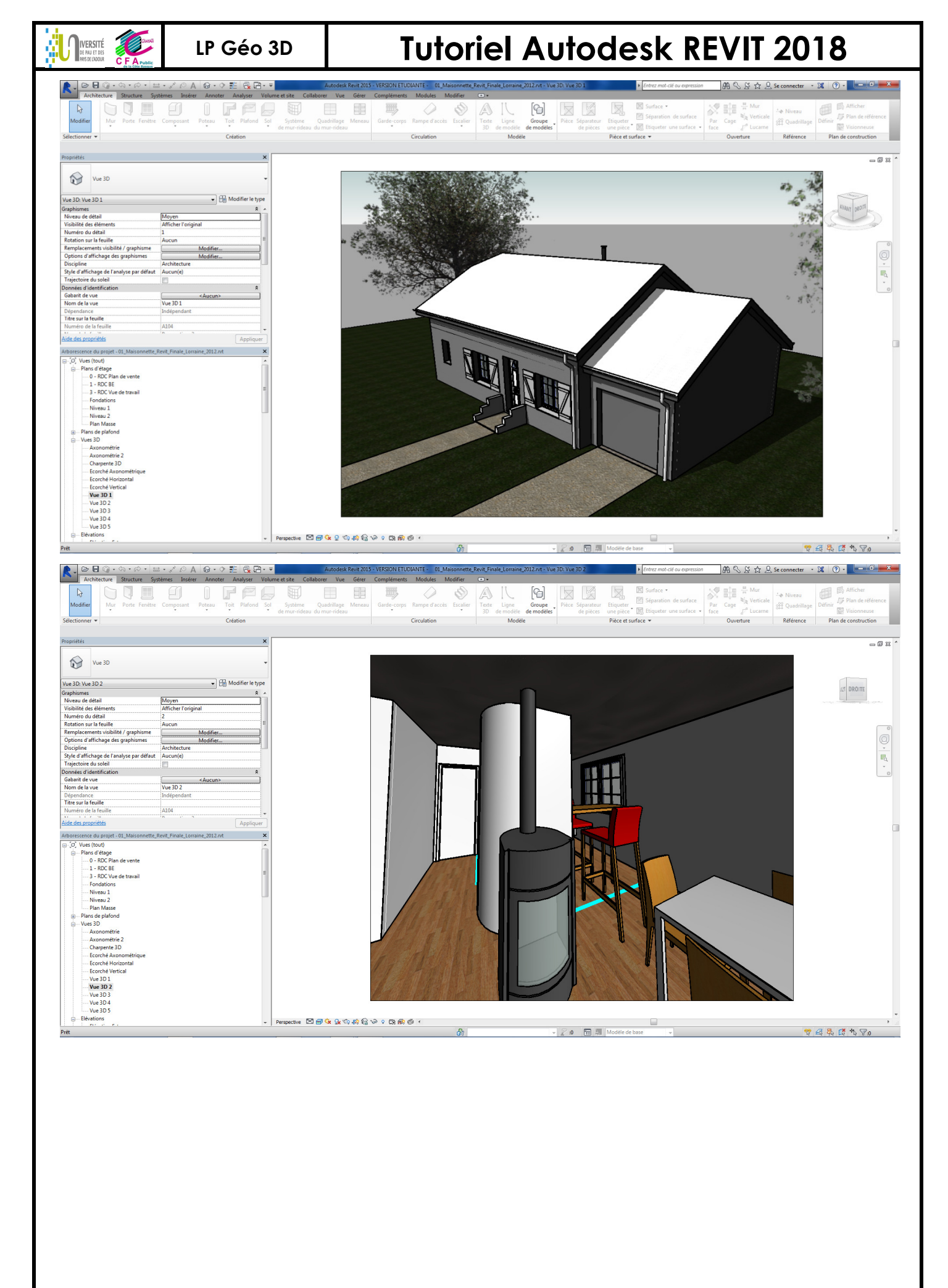

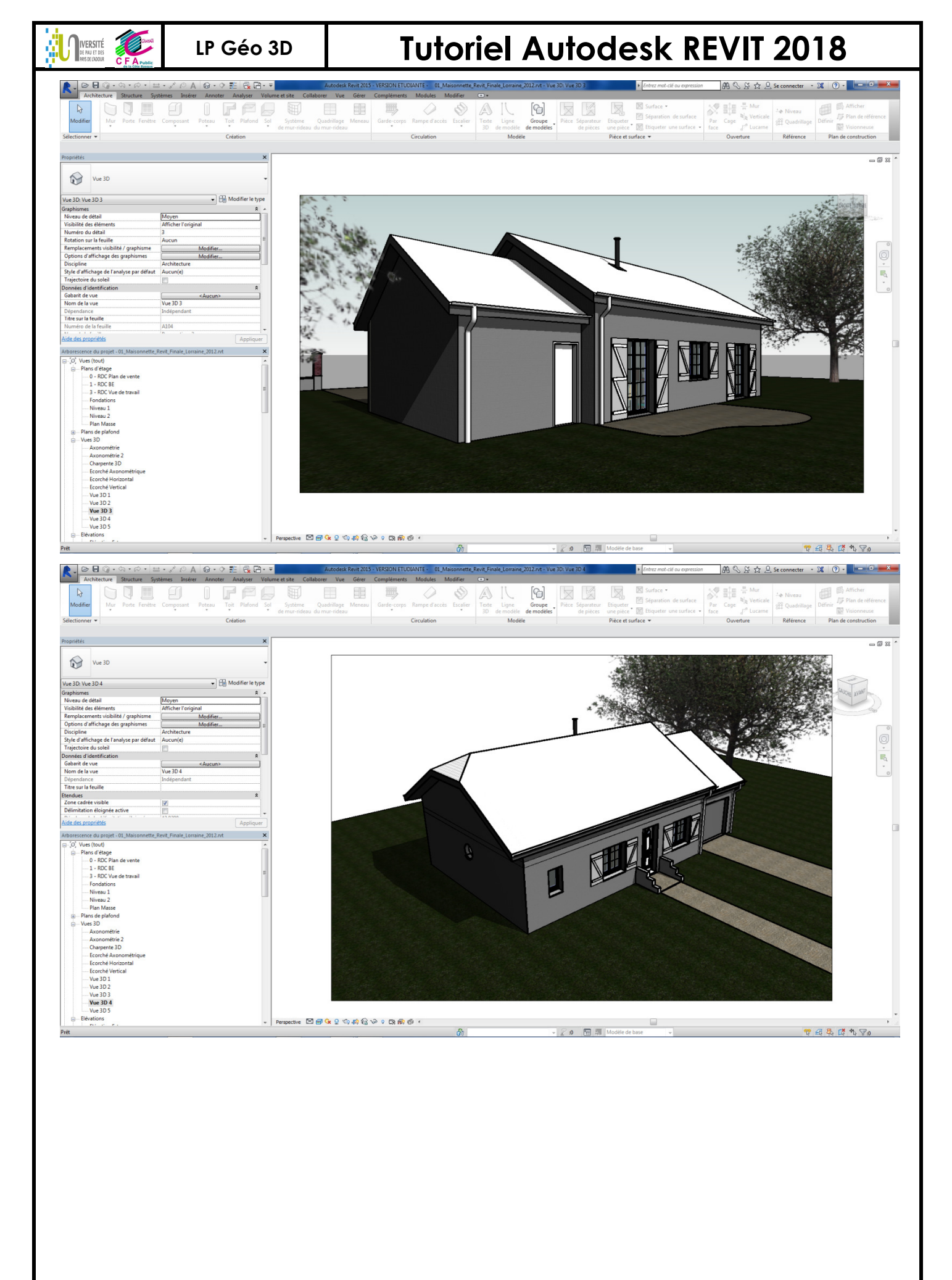

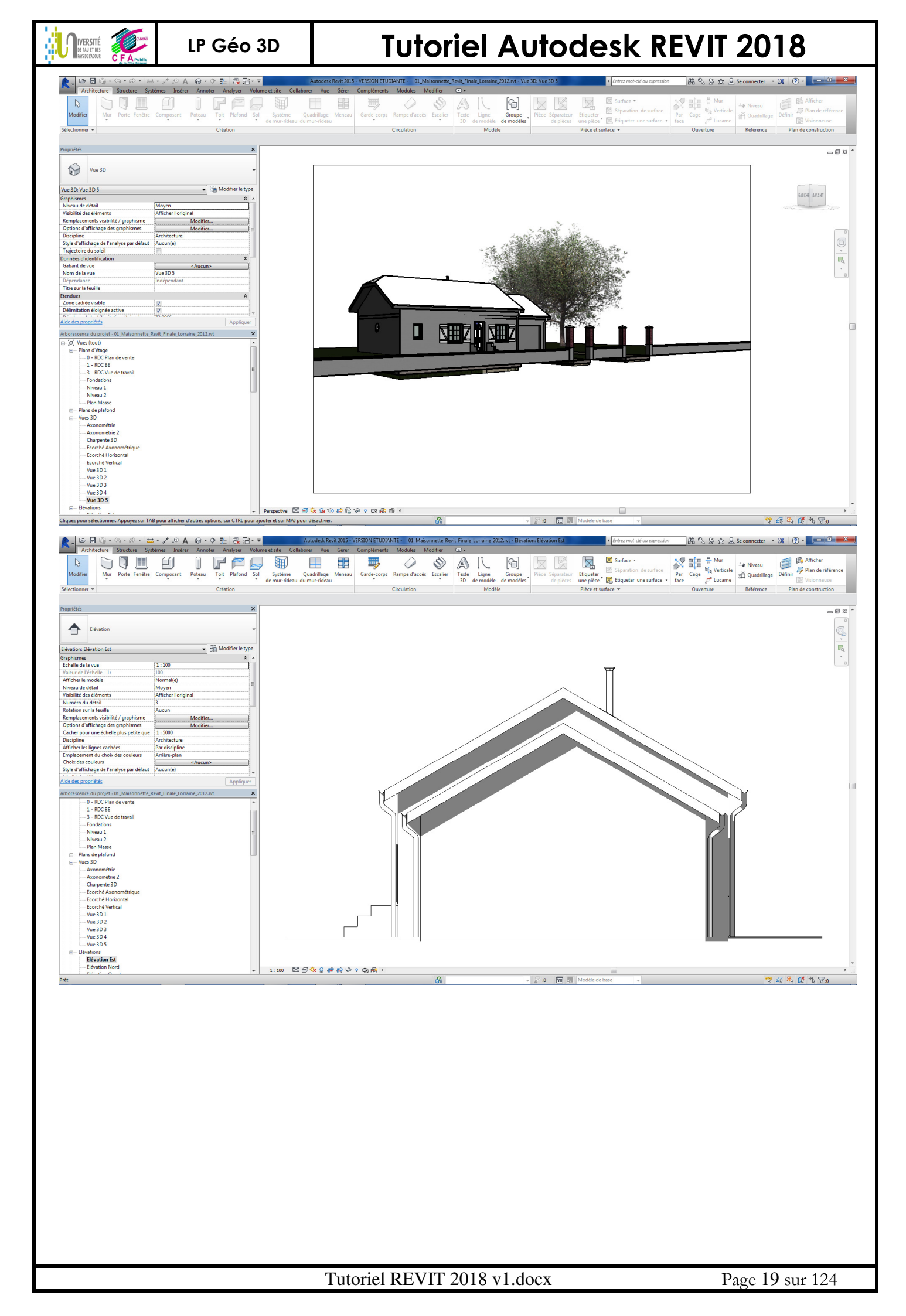

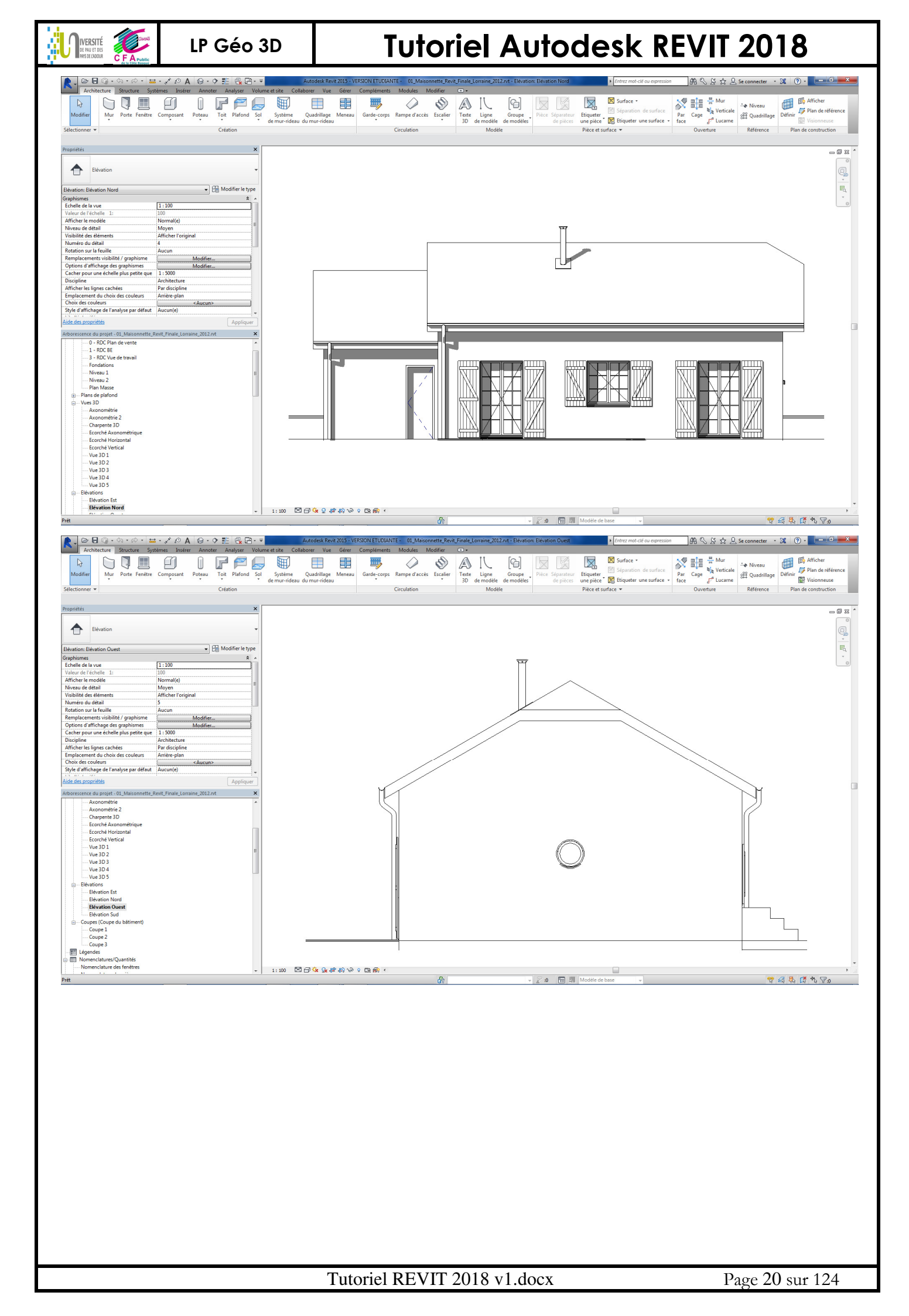

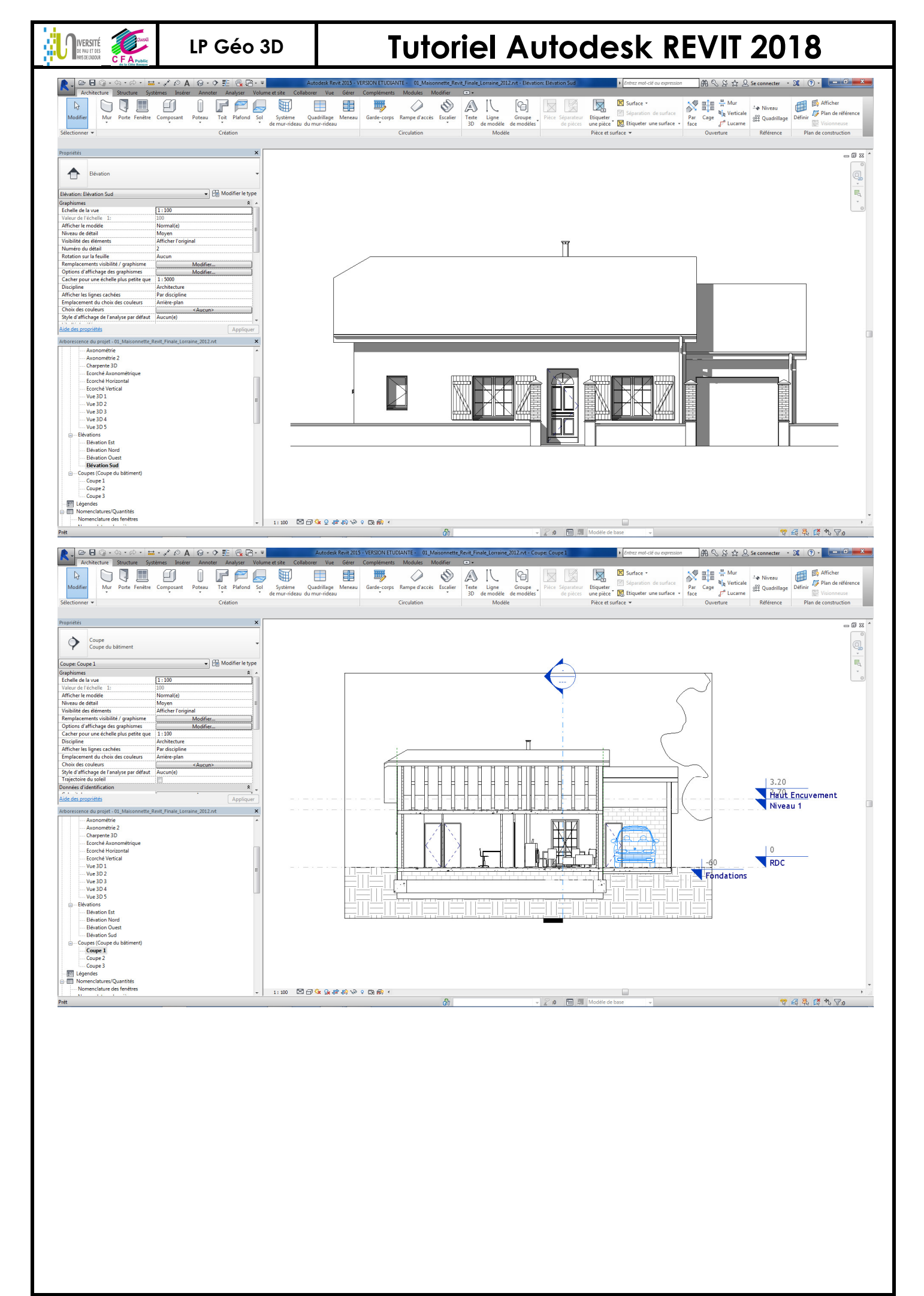

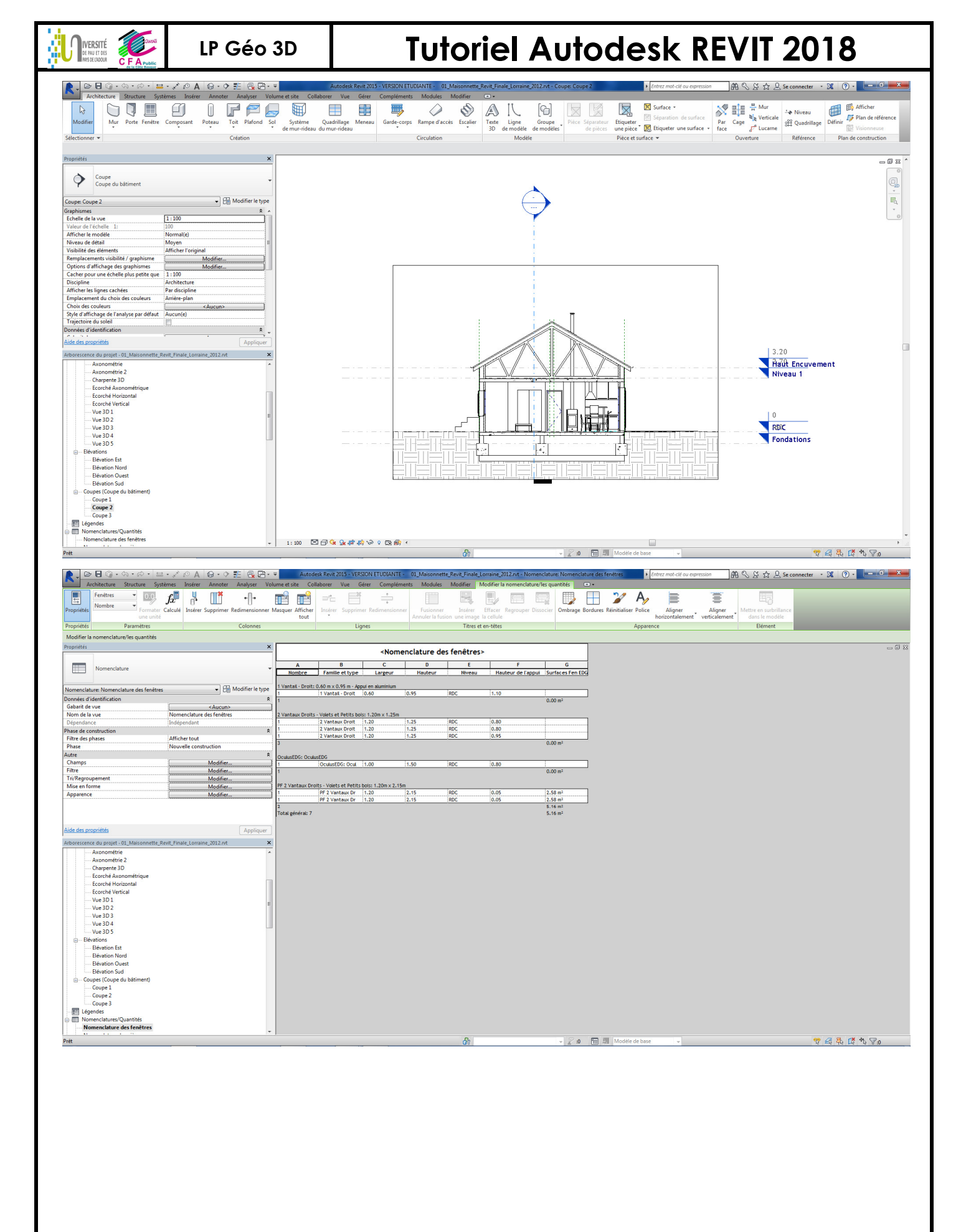

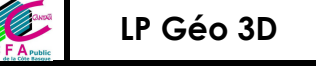

LP Géo 3D Tutoriel Autodesk REVIT 2018

| Architecture Structure Systèmes Insérer Annoter Analyser                                                                                                    | H + ∓ Autor<br>Volume et site Co   | desk Revit 2015 - VERSION<br>Ilaborer Vue Gérer                                                                             | ETUDIANTE - 01_Maisonn<br>Compléments Modules | ette_Revit_Finale_Lorraine<br>Modifier Modifier | _2012.rvt - Nomenclatu<br>la nomenclature/les qui | re: Nomenclature des p<br>antités 💿 🔹 | ièces   Entre:                                    | r mot-clé ou expression                    | AA S & ☆ & Se conn                            | ecter • 🗶 🕐 - 🗖 -      |
|----------------------------------------------------------------------------------------------------|------------------------------------|----------------------------------------------------------------------------------------------------|-----------------------------------------------|-------------------------------------------------|---------------------------------------------------|---------------------------------------|---------------------------------------------------|--------------------------------------------|-----------------------------------------------|------------------------|
|                                                                                                    |                                    | =*= ==                                                                                                    | ÷ []                                          |                                                 |                                                   | Ombrage A                             | Police                                            | 8                                          | Afficher                                      | Îu                     |
| riétés Numero Formater Calculé Insérer Supprimer Redimension<br>une unité                                                                                                    | nner Masquer Afficher<br>tout      | Insérer Supprimer Re                                                                                                    | dimensionner Fusionne<br>Annuler la fu        | r Insérer Effacer<br>ision une image la cellule | Regrouper Dissocier                               | Bordures ≥ / 2 Réinitialiser ≡ /      | Aligner horizontalemen<br>Aligner verticalement * | Mettre en surbrillance<br>dans le modèle   | E Masquer Expl                                | ication                |
| vriétés Paramètres Colonne                                                                                                    | 5                                  | Lignes                                                                                                    |                                               | Titres et en-tête                               |                                                   | Ap                                    | parence                                           | Elément                                    | Non placé et non fermé E                      | rreur                  |
| riétés                                                                                                    | ×                                  | <nomenciat< td=""><td>ture des pièces&gt;</td><td></td><td></td><td></td><td></td><td></td><td></td><td>=</td></nomenciat<> | ture des pièces>                              |                                                 |                                                   |                                       |                                                   |                                            |                                               | =                      |
| Nomenclature                                                                                                    | - A                                | В                                                                                                    | C D                                           | E                                               |                                                   |                                       |                                                   |                                            |                                               |                        |
|                                                                                                    | Nombre                             | Nom Pe                                                                                                    | Frimètre Surface                              | Niveau                                          |                                                   |                                       |                                                   |                                            |                                               |                        |
| nenclature: Nomenclature des pièces                                                                                                    | type Chambre 1                     | Chambre 1 11.40                                                                                                    | 8.10 m <sup>2</sup>                           | RDC                                             |                                                   |                                       |                                                   |                                            |                                               |                        |
| sarit de vue < <u>Aucun&gt;</u><br>m de la vue Nomenclature des pièces                                                                                                    |                                    | jenanore i jiriye                                                                                                    | 8.10 m <sup>2</sup>                           | (NDC                                            |                                                   |                                       |                                                   |                                            |                                               |                        |
| sendance Indépendant                                                                                                    | Chambre 2<br>3                     | Chambre 2 11.34                                                                                                    | 8.02 m <sup>2</sup>                           | RDC                                             |                                                   |                                       |                                                   |                                            |                                               |                        |
| sse Nouvelle construction                                                                                                    |                                    |                                                                                                    | 8.02 m <sup>2</sup>                           |                                                 |                                                   |                                       |                                                   |                                            |                                               |                        |
| amps Modifier<br>Modifier                                                                                                    | 4                                  | Cuisine 10.61                                                                                                    | 6.17 m <sup>2</sup>                           | RDC                                             |                                                   |                                       |                                                   |                                            |                                               |                        |
| Regroupement Modifier                                                                                                    | Dégagement                         |                                                                                                    | 0.17 10-                                      |                                                 |                                                   |                                       |                                                   |                                            |                                               |                        |
| parence Modifier<br>menclature imbriguée Modifier                                                                                                    | 7                                  | Dégagement 7.10                                                                                                    | 2.39 m <sup>2</sup><br>2.39 m <sup>2</sup>    | RDC                                             |                                                   |                                       |                                                   |                                            |                                               |                        |
| nerescere monquee                                                                                                    | ECS                                |                                                                                                    | 1                                             |                                                 |                                                   |                                       |                                                   |                                            |                                               |                        |
|                                                                                                    | 8                                  | ECS 3.50                                                                                                    | 0.78 m <sup>2</sup>                           | RDC                                             |                                                   |                                       |                                                   |                                            |                                               |                        |
| des propriétés Appliq                                                                                                    | Espace de vie                      | Espace de vie 26.30                                                                                                    | 25.91 m2                                      | IRDC                                            |                                                   |                                       |                                                   |                                            |                                               |                        |
| rescence du projet - 01_Maisonnette_Kevit_Finale_Lorraine_2012.nt<br>— Elévations                                                                                                    | * j                                | Lapace de vie 20.00                                                                                                    | 25.91 m <sup>2</sup>                          | NOC                                             |                                                   |                                       |                                                   |                                            |                                               |                        |
| Elévation Est<br>Elévation Nord                                                                                                    | Garage<br>10                       | Garage 17.80                                                                                                    | 17.70 m <sup>2</sup>                          | RDC                                             |                                                   |                                       |                                                   |                                            |                                               |                        |
| Elévation Ouest<br>Elévation Sud                                                                                                    |                                    |                                                                                                    | 17.70 m²                                      |                                                 |                                                   |                                       |                                                   |                                            |                                               |                        |
| a Coupes (Coupe du bâtiment)<br>Coupe 1                                                                                                    | 9                                  | PL. 3.92                                                                                                    | 0.76 m²                                       | RDC                                             |                                                   |                                       |                                                   |                                            |                                               |                        |
| Coupe 2<br>Coupe 3                                                                                                    | SD8                                |                                                                                                    | 0.76 m <sup>2</sup>                           |                                                 |                                                   |                                       |                                                   |                                            |                                               |                        |
| ☐ Légendes<br>Ⅲ Nomenclatures/Quantités                                                                                                    | = 2                                | SDB 9.52                                                                                                    | 4.91 m <sup>2</sup><br>4.91 m <sup>2</sup>    | RDC                                             |                                                   |                                       |                                                   |                                            |                                               |                        |
| Nomenclature des fenêtres<br>Nomenclature des pièces                                                                                                    | wc                                 |                                                                                                    |                                               |                                                 |                                                   |                                       |                                                   |                                            |                                               |                        |
| Nomenclature des portes                                                                                                    | 6                                  | WC 4.46                                                                                                    | 1.20 m <sup>2</sup>                           | RDC                                             |                                                   |                                       |                                                   |                                            |                                               |                        |
| A101 - Plans BE     A102 - Plans de Vente                                                                                                    | 10                                 |                                                                                                    | 75.93 m <sup>2</sup><br>75.93 m <sup>2</sup>  |                                                 |                                                   |                                       |                                                   |                                            |                                               |                        |
| A103 - Perspectives 1     A104 - Perspectives 3                                                                                                    |                                    |                                                                                                    |                                               |                                                 |                                                   |                                       |                                                   |                                            |                                               |                        |
| Familles     Appareils sanitaires                                                                                                    |                                    |                                                                                                    |                                               |                                                 |                                                   |                                       |                                                   |                                            |                                               |                        |
| Canalisation     Canalisation souple                                                                                                    |                                    |                                                                                                    |                                               |                                                 |                                                   |                                       |                                                   |                                            |                                               |                        |
| - a ai                                                                                                    | *                                  |                                                                                                    |                                               | di                                              |                                                   | - 2 o 🖀 A                             | Modèle de base                                    | v                                          |                                               | 🎌 🕰 🛼 ট 🏷 🖓 o          |
|                                                                                                    | Do - Arte                          | deals Process 2015 VERSION                                                                                                  | STUDIANTE OI Maisson                          | atta Davit Finala Laurina                       | 2012 et Newsensletu                               | Normality of the second               |                                                   |                                            | 1400 N A 0 com                                |                        |
| Architecture Structure Systèmes Insérer Annoter Analyser                                                                                                    | Volume et site Co                  | llaborer Vue Gérer                                                                                                    | Compléments Modules                           | Modifier Modifier                               | a nomenclature/les qua                            | antités 🔹 •                           | entes entres                                      | mot-cie ou expression                      | 10HB N & X & Se conn                          | ecter • 🔏 😗 •          |
| Portes 0.0 fx + ++                                                                                                    | <b>1</b>                           | =*= =                                                                                                    | *                                             |                                                 |                                                   |                                       | 🏏 A <sub>2</sub>                                  |                                            | 8                                             |                        |
| Formater Calculé Insérer Supprimer Redimension                                                                                                    | nner Masquer Afficher<br>tout      | Insérer Supprimer Re                                                                                                    | dimensionner Fusionne<br>Annuler la fu        | r Insérer Effacer<br>ision une image la cellule | Regrouper Dissocier                               | Ombrage Bordures R                    | éinitialiser Police<br>hor                        | Aligner Aligner<br>izontalement verticalem | rent Mettre en surbrillance<br>dans le modèle |                        |
| priétés Paramètres Colonne                                                                                                    | 5                                  | Lignes                                                                                                    |                                               | Titres et en-tête                               |                                                   |                                       | Apparence                                         |                                            | Elément                                       |                        |
| riétés                                                                                                    | ×                                  | <                                                                                                    | Nomenclature des p                            | oortes>                                         |                                                   |                                       |                                                   |                                            |                                               | =                      |
| Nomenclature                                                                                                    | • A                                | B C                                                                                                    | D E                                           | F                                               | G                                                 |                                       |                                                   |                                            |                                               |                        |
|                                                                                                    | Garage barculan                    | te: 2 dm x 2m                                                                                                    | Hauteur Nivea                                 | u De la pièce: No                               | m A la pièce: Nom                                 |                                       |                                                   |                                            |                                               |                        |
| neclature: Nomenclature des portes                                                                                                    | type 1 Gara                        | ge basculan 2.40                                                                                                    | 2.00 RDC                                      | Garage                                          |                                                   |                                       |                                                   |                                            |                                               |                        |
| sarit de vue < <u>Aucun&gt;</u><br>m de la vue Nomenclature des portes                                                                                                    | Int. Simple: PP (0                 | 0.73m x 2.04m)                                                                                                    |                                               |                                                 |                                                   | _                                     |                                                   |                                            |                                               |                        |
| sendance Indépendant<br>se de construction                                                                                                    | 1 Int. 5                           | Simple: PP ( 0.73<br>Simple: PP ( 0.73                                                                                      | 2.04 RDC<br>2.04 RDC                          | Chambre 1<br>SDB                                | Dégagement<br>Dégagement                          |                                       |                                                   |                                            |                                               |                        |
| re des phases Afficher tout<br>ase Nouvelle construction                                                                                                    | 1 Int. 5                           | Simple: PP ( 0.73<br>Simple: PP ( 0.73                                                                                      | 2.04 RDC<br>2.04 RDC                          | Chambre 2<br>Cuisine                            | Dégagement<br>ECS                                 |                                       |                                                   |                                            |                                               |                        |
| e<br>amps Modifier                                                                                                    | * 1 Int.                           | Simple: PP ( 0.73<br>Simple: PP ( 0.73<br>Simple: PP ( 0.73                                                                 | 2.04 RDC<br>2.04 RDC                          | Dégagement<br>Garage                            | WC                                                |                                       |                                                   |                                            |                                               |                        |
| re Modifier<br>Regroupement Modifier                                                                                                    | 7                                  |                                                                                                    | , are - (nDc                                  | i en apo                                        |                                                   |                                       |                                                   |                                            |                                               |                        |
| ie en forme Modifier<br>parence Modifier                                                                                                    | Placard coulissan                  | nte - 2 panneaux: Placard co<br>ard coulissa 1.20                                                                           | 2.10 RDC                                      | Espace de vie                                   | PL.                                               |                                       |                                                   |                                            |                                               |                        |
|                                                                                                    | 1                                  |                                                                                                    |                                               |                                                 |                                                   |                                       |                                                   |                                            |                                               |                        |
|                                                                                                    | Placard coulissan                  | nte - 2 panneaux: Placard co<br>ard coulissa 0.90                                                                           | 2.10 RDC                                      | Chambre 2                                       | -                                                 |                                       |                                                   |                                            |                                               |                        |
|                                                                                                    | uer Porte d'entrée:                | PV Demi lune (0.90 m v 2.15                                                                                                 | m)                                            |                                                 |                                                   |                                       |                                                   |                                            |                                               |                        |
| ides propriétés Appliq                                                                                                    |                                    | e d'entrée: 0.90                                                                                                    | 2.15 RDC                                      | Espace de vie                                   |                                                   |                                       |                                                   |                                            |                                               |                        |
| Ldes propriétés Applic<br>rescence du projet - 01_Maisonnette,Revit,Finale,Lorraine,2012.nt<br>                                                                                                    | 1 Port                             |                                                                                                    |                                               |                                                 |                                                   |                                       |                                                   |                                            |                                               |                        |
| t des promités Applie<br>rescence du projet - DL Maisonnette, Rent, Finale, Lorraine, 2012, nt<br>- Elevation St<br>- Bevation Nord                                                                                                    | 1 Port.<br>1<br>Total général: 11  |                                                                                                    |                                               |                                                 |                                                   |                                       |                                                   |                                            |                                               |                        |
| des propriétés         Applie           rescence du projet - 01_Maisonnette, Rent, Finale_Lorraine_2012.nt         -           - Elévation st         -           - Elévation Nord         -           - Elévation Nord         -           - Elévation Sud         -                                                                                                    | A 1 Port<br>1<br>Total général: 11 |                                                                                                    |                                               |                                                 |                                                   |                                       |                                                   |                                            |                                               |                        |
| tete propriété     rescence du projet-01_Maisonnette_Rent_Finale_Lorraine_2012.nt     Elevation 5     Elevation Nord     Elevation Nord     Elevation Nord     Elevation Ouet     Elevation Guet     Elevation Guet     Elevation Guet     — Coupe 1                                                                                                    | 1 Port<br>1<br>Total général: 11   |                                                                                                    |                                               |                                                 |                                                   |                                       |                                                   |                                            |                                               |                        |
| des propriétés Applie<br>rescence du projet - 01_Maisonnette, Rent, Finale_Lorraine_2012.nt<br>- Elevation St<br>- Elevation Nord<br>- Elevation Nord<br>- Elevation Nord<br>- Elevation Nord<br>- Elevation Nord<br>- Elevation Stati<br>- Coupe 1<br>- Coupe 3                                                                                                    | 1 Port<br>1<br>Total général: 11   |                                                                                                    |                                               |                                                 |                                                   |                                       |                                                   |                                            |                                               |                        |
| Idea propriété         Applic           Efeations         Efeations           Efeation St         Efeation St           Efeation Nord         Efeation Nord           Efeation St         Efeation St           Efeation St         Efeation St           Efeation St         Efeation St           Efeation Nord         Efeation St           Efeation Coupt         Efeation St           Coupe 1         Coupe 3           Apprice Montes         Monecolaure/Quantities                                                                                                    | ↑ 1 Port<br>1 Total général: 11    |                                                                                                    |                                               |                                                 |                                                   |                                       |                                                   |                                            |                                               |                        |
| a das propriétés  instrumter, et a proget - OL Maisonnette, Reint, Finale, Lorraine, 2012/nt  Elevation St  - Elevation St  - Elevation Voust Elevation Voust  | 1 Port<br>1 Total général: 11      |                                                                                                    |                                               |                                                 |                                                   |                                       |                                                   |                                            |                                               |                        |
| a des prospitifiés  rescence du projet - CL_Maisonnette, Revit, Finale, Lorrane, 2012/nt  Bekation St  Bekation Nord  Bekation Ouest Bekation Ouest Bekation Ouest Coupe 1 Coupe 2 Coupe 2 Coupe 2 Normen-Calurer/Quantifié Normen-Calurer/Quantifié N | 1 Port     Total général: 11       |                                                                                                    |                                               |                                                 |                                                   |                                       |                                                   |                                            |                                               |                        |
| a dis propriétés  rescence du projet - GL Maisonnette, Revit, Finale, Lorsane, 2012/vt  Beation St  Beation St  B  | 1 Port<br>Total générai: 11        |                                                                                                    |                                               |                                                 |                                                   |                                       |                                                   |                                            |                                               |                        |
| Les propriétés     Applie     Trescence du pariget - 61 Maisconnette, Rent, Finale, Lorraine, 2012/nt      Bevation foit     Bevation Cuest     Bevation Ouest     Bevation Ouest        | 1 Port<br>1 Total pénérab 11       |                                                                                                    |                                               |                                                 |                                                   |                                       |                                                   |                                            |                                               |                        |
| Apple     Apple     A      | E                                  |                                                                                                    |                                               |                                                 |                                                   |                                       |                                                   |                                            |                                               |                        |
| Apple     Apple     Apple     Apple     Apple     Comparison     Apple     Apple       | I Port     Total generat: 1        |                                                                                                    |                                               |                                                 |                                                   |                                       |                                                   |                                            |                                               |                        |
| Apple      Apple       | I Port     Total general: 11       |                                                                                                    |                                               | 0.                                              |                                                   |                                       |                                                   |                                            |                                               |                        |
| Lists propriet         Applie           Statutors         Bekation Nord           Bekation Nord         Bekation Nord           Bekation Nord         Bekation Nord           Coupe (2) coupe du bitment)         Coupe (2) coupe (2) coupe (2) coupe (2) coupe (2) coupe (2) coupe (2) coupe (2) coupe (3) coupe (2) coupe (3) coupe (3) coup                                                                                                    | I Port     Total general: 11       |                                                                                                    |                                               | ði.                                             |                                                   | - 2.a To 31                           | Modèle de base                                    | *                                          |                                               | 寶 磊 森 譯 我 罗o           |
| des constités  reserve du projet - 01_Maiscenette, Renit, Finale_Lorrane, 2012.nd  - Béation Sat Béation Sat Aldo Pengenteus 3 Aldo Pengenteus 3 Aldo                                                                                                    | I Port     Total general: 11       |                                                                                                    |                                               | ßı                                              |                                                   | - <u>2</u> a 10 3                     | Modéle de base                                    | *                                          |                                               | <b>7</b> 43 \$ 15 * 70 |

LP Géo 3D

# **Tutoriel Autodesk REVIT 2018**

### 2.2 Dessiner le bâtiment

IVERSITÉ

Menu Fichier \ nouveau projet gabarit architectural

#### 2.2.1 Prise en main préalable : cotation temporaire, permanente et ligne de modèle (guides)

Architecture ligne de modèle (pour faire des « guides ») (1) : tracer plusieurs lignes (2) et forcer la longueur des lignes en tapant au clavier la distance pendant la fonction ligne ou tracer un rectangle quelconque (2').

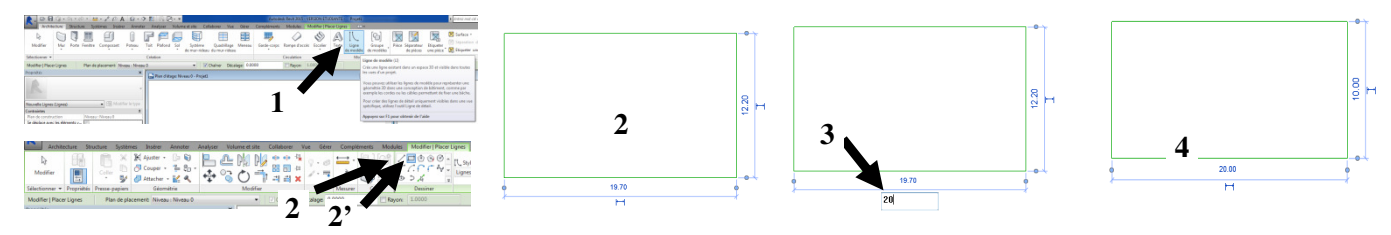

CG sur la valeur de la cotation temporaire (cotation bleue qui est affichée uniquement quand l'objet est sélectionné) et saisir une valeur arrondie proche (20 au lieu de 19.7 par exemple - **3**) : la valeur saisie dans la cotation force la dimension à postériori du rectangle (**4**) : la cotation temporaire permet de forcer la dimension de l'objet. La dim (**5**) peut aussi être modifiée par un clic+glisse du segment contigu (**5**').

Pour faire une cotation permanente de l'objet (qui reste affichée sur la vue quand l'objet n'est plus sélectionné), Menu Annoter/Linéaire : la cotation apparait noire (6) (ou cliquer sur 6' à côté de la cotation temporaire) ; sa valeur ne peut être modifiée par le dessinateur (une modification de la taille du rectangle -7- va modifier la cotation permanente 7'). 6

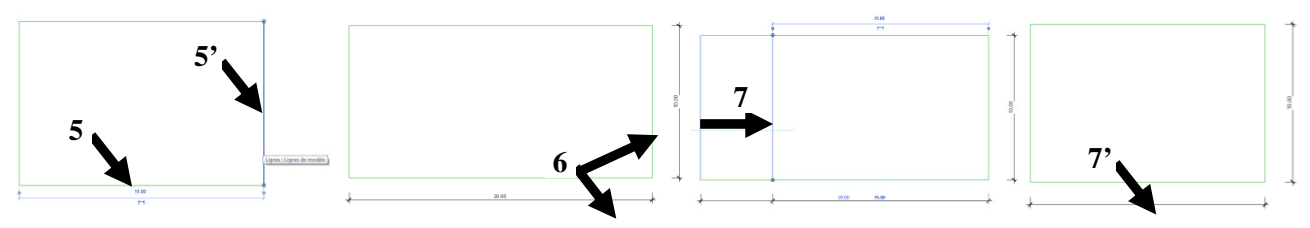

Remarque : il existe aussi des plans de référence qui font office de guides.

#### 2.2.2 Prise en main préalable : interface des fonctions

Entre le bandeau et zone de travail, il y a un bandeau vert d'options qui est lié à la fonction sélectionnée.

Architecture Southere Southere Southere Andree Valume et de Calaberer Vau Gére Complement Model Model Pierce Lipse Modifier Team of the Souther Valume et de Calaberer Vau Gére Complement Model Model Pierce Lipse Modifier Team of the Souther Valume et de Calaberer Vau Gére Complement Model Pierce Lipse Architecture Valume et de Calaberer Vau Gére Complement Model Pierce Lipse Architecture Valume et de Calaberer Vau Gére Complement Model Pierce Lipse Architecture Valume et de Calaberer Vau Gére Complement Model Pierce Lipse Architecture Valume et de Calaberer Vau Gére Complement Model Pierce Lipse Architecture Valume et de Calaberer Vau Gére Complement Model Pierce Lipse Architecture Valume et de Calaberer Valume et de Calaberer Vau Gére Complement Model Pierce Lipse Architecture Valume et de Calaberer Valume et de Calaberer Valume

Si lors de l'esquisse, on change de menu (1), le menu avec la fonction active reste en vert (2).

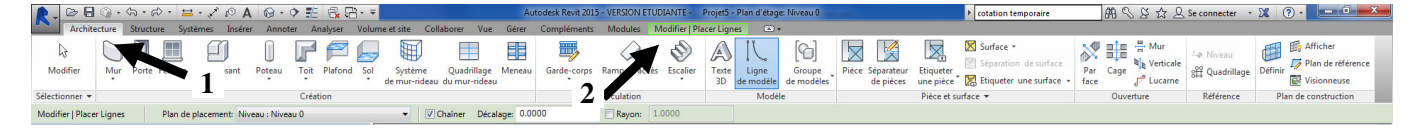

#### 2.2.3 Pour créer un niveau (niveau)

Il est préférable de créer tous les niveaux qui vont servir de référence pour l'ensemble du bâtiment, pour créer les murs et/ou pour positionner des objets/éléments (un mur a une « contrainte inférieure » le bas du mur qui sera PBfini et une « contrainte supérieure » le haut du mur qui peut être le PH).

8.90

## LP Géo 3D

IVERSITÉ

# **Tutoriel Autodesk REVIT 2018**

Pour ajouter des niveaux, il faut se placer dans une vue en coupe ou d'élévation (1). Onglet Architecture/Niveau (2) puis Choisir des lignes (3) et décalage (4) puis CG sur le niveau à dupliquer. Créer un niveau pour les fondations et renommer les niveaux (5).

<u>Remarque</u> : il est conseillé de créer les niveaux qui correspondent au niveau haut fini de la dalle car une dalle sera dessinée et sera créée automatiquement vers le bas par rapport à ce niveau.

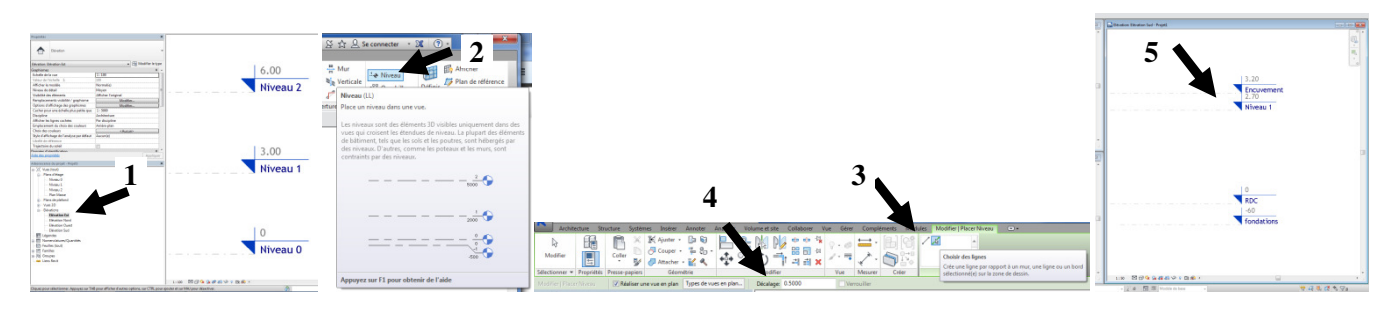

#### 2.2.4 Pour faire un mur (mur)

Choisir une vue plan d'étage RDC et cliquer sur mur architectural (wa) et paramétrer contrainte supérieur (1) encuvement (vérifier contrainte inf est niveau rdc 2). Tracer le mur par outil ligne ou rectangle (3).

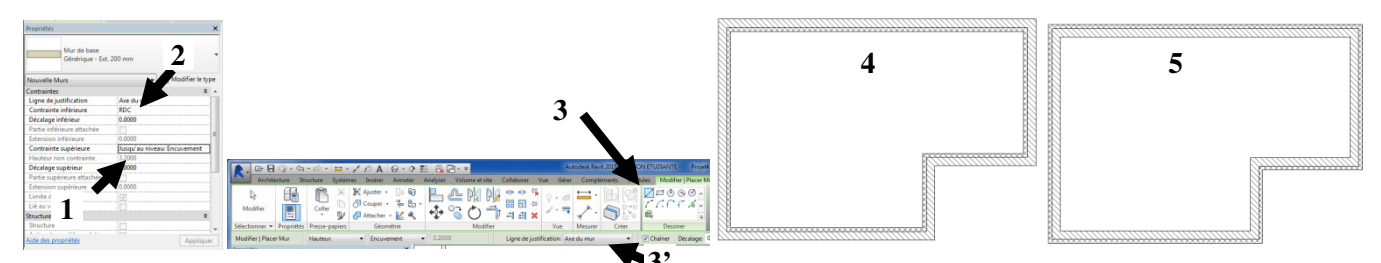

Touche « échap » 1 fois : annule le clic mais garde les 3 murs précédemment construits par exemple. Sélectionner plusieurs murs, modifier le type (dans la fenêtre propriétés), modifier la composition de la paroi ou l'ordre des couches (ext en haut et int en bas).

<u>Remarque :</u> taper barre d'espace : **4** et **5 :** modifie la position de l'isolant et pourrait faire croire à une modif ITI/ITE ; en réalité, le mur a toujours une ITI, le repère **4** est à l'intérieur du bâtiment et le repère **5** est à l'extérieur du bâtiment patio extérieur ! (notion fondamentale pour le calcul thermique ultérieur).

La ligne de justification (**3'**) définit la ligne de référence du tracé ; elle sera préservée si par exemple ultérieurement la propriété (épaisseur) du mur changeait (exemple : pour une emprise sur la parcelle constante, choisir ligne de justification nu fini extérieur, et si par la suite l'épaisseur du mur changeait, le mur n'empièterait pas chez le voisin, cela affecterait la surface habitable intérieure).

La ligne de justification est aussi la ligne « axe de symétrie » pour le retournement du mur (int en ext pour patio !) ; dans le cas de murs justifiés à l'intérieur (ou à l'extérieur), le retournement affecte la surface habitable ou la surface d'emprise au sol ! Pour ne pas modifier les surfaces lors d'un retournement de mur, il faut préalablement paramétrer comme ligne de justification « axe du mur ».

<u>Remarque :</u> Pour déplacer un mur ou un ensemble de mur, le clic+glisse fonctionne ; pour davantage de précision, préférer fonction déplacer puis cocher contraindre pour suivre une direction privilégiée.
|                             | LP Gé                        | éo 3D                              | Tut                                  | orie         | l Auto             | odesk         | <b>REVIT 2</b> | 018           |
|-----------------------------|------------------------------|------------------------------------|--------------------------------------|--------------|--------------------|---------------|----------------|---------------|
| 2.2.5 <u>Pour c</u>         | comprendr                    | e la classific                     | ation des éléme                      | ents dan     | <u>18 Revit et</u> | la hiérarchie | e des éléments |               |
| Elémente de                 | madàla                       | Murs, sols<br>accueillen           | , Toits, Plafor<br>t les fenêtres, . | nds (Hô<br>) | tes : créés        | in situ, de   | forme spécifiq | ue au projet, |
| (éléments<br>assemblés, con | nouele<br>s qui<br>nstituent | Composar<br>livrés,)<br>Escaliers. | ts de modèle<br>:<br>fenêtres, porte | (compo       | sants de o         | construction  | n qui peuvent  | être achetés, |
| le modèle3<br>bâtimer       | 3D du<br>nt)                 | Poutres,<br>structurels            | poteaux porte<br>)                   | eurs, s      | oubassem           | ent isolés,   | armature 3I    | D (éléments   |
| Flémente                    | s do                         | Canalisati                         | ons, gaines, sp                      | orinklers    | 3, bouches         | d'aération    | (éléments MEF  | <b>'</b> )    |
| référen                     | ce                           | Quadimag                           | ,c, mvcaux, pi                       |              | cicicile           |               |                |               |
| Eléments spé                | écifiques                    | Eléments                           | d'annotation :                       | côtes, é     | tiquettes,         | note de text  | e, symboles    |               |
| aux vu                      | es                           | Détails : li                       | gnes de détails                      | s, zone i    | remplie, c         | omposants     | de détail 2D   |               |
|                             |                              |                                    |                                      |              |                    |               |                |               |

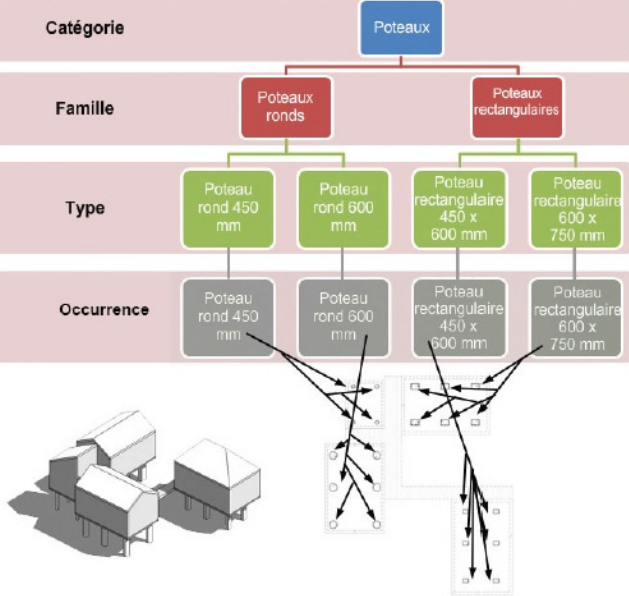

**<u>Remarque :</u>** L'outil Copier propriétés (Le curseur devient un pinceau) copie les paramètres d'occurrences de l'élément source sur les éléments cibles. Ces paramètres d'occurrence doivent être définis dans l'éditeur de familles.

2.2.6 Pour faire un toit avec 2 versants (toit par tracé)

Se positionner sur le niveau encuvement (1). CG sur « toit par tracé », icône choisir les murs (le contour sera lié au mur et tout déplacement du mur par exemple affectera le tracé du toit) et viser le nu ext du mur et appuyer sur tab pour sélectionner tout le contour et CG. Il y aura 4 versants inclinés à  $30^{\circ}$  (2) avec un débord de toit vers l'extérieur de 30cm (2'). Appuyer echap (pour clôturer la fonction choix des murs) puis une  $2^{\text{ème}}$  fois sur echap (pour n'avoir aucune fonction active tout en étant encore dans « toit par tracé »). Pour n'avoir que 2 versants, sélectionner (au lasso) les 2 murs pignon et décocher « définit l'inclinaison » ; il n'y aura que 2 versants (3). CG sur la coche verte et ouvrir la vue 3D (4).

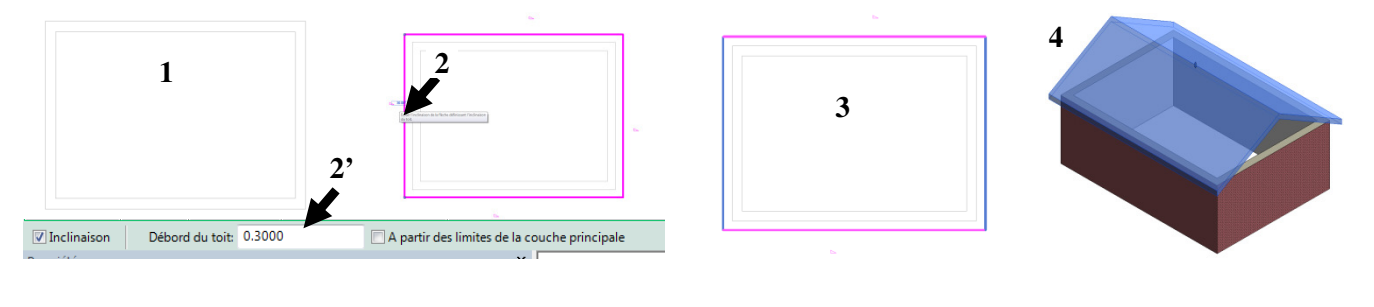

Tutoriel REVIT 2018 v1.docx

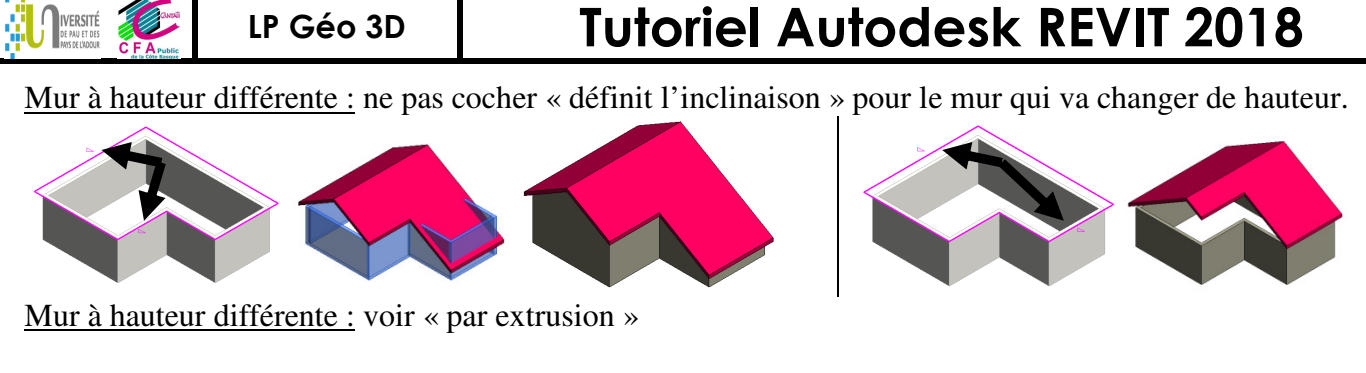

#### 2.2.7 Pour monter le mur pignon jusqu'au toit (Attacher)

Sélectionner les 4 murs (viser gauche sur le bas du mur puis touche tab puis CG 1). CG sur attacher haut bas (2) puis viser le toit puis CG. Les murs pignons et les façades montent et viennent coller au toit (3).

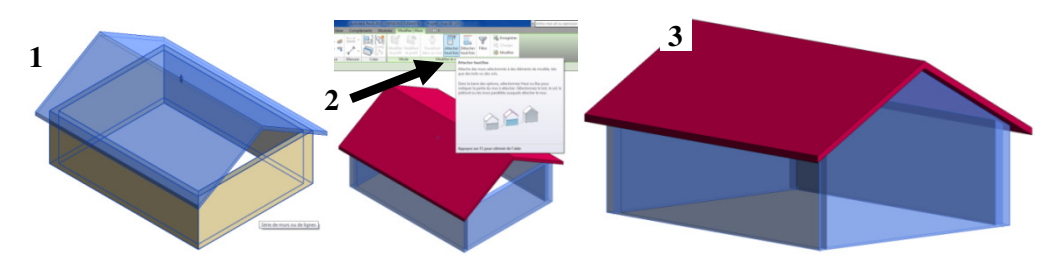

#### 2.2.8 Pour faire la croupe ou versant « biseau »

CG sur le toit et modifier le tracé (ou DC).

Tracer une ligne de construction au centre (1), fonction décalage pour en créer une autre décalée de 1.4m de part (2) et d'autre (2') ; cela permettra de scinder l'arrête du bas du versant.

CG sur « scinder l'élément » et viser l'intersection (**3**) et CG. Supprimer les éléments de construction. Puis CG sur « flèche d'inclinaison » et CG du centre du bas du versant (**4**) vers la gauche (longueur sans importance sur le paramétrage dans ce cas précis). Puis paramétrer la flèche d'inclinaison dans propriétés (spécifier : choisir inclinaison (30° par défaut) / niveau au bas de la flèche : niveau1 / décalage de la hauteur de la base de la flèche : 2m) puis cocher la coche verte (**5**).

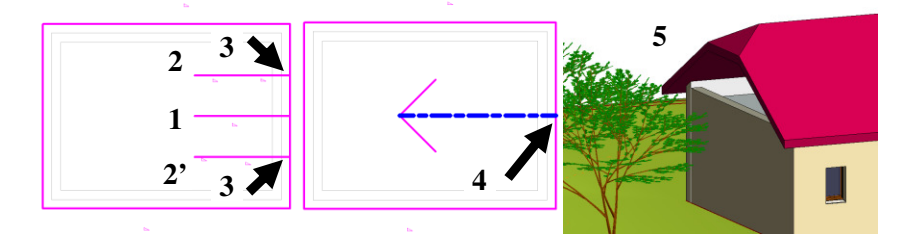

**<u>Remarque</u>**: scinder (1 et 1'), décocher définit inclinaison (2), tracer 2 flèches d'inclinaison dont la pointe est au milieu du segment créé précédemment par « scinder » (3), paramétrer le décalage de la hauteur de la base et la pointe de la flèche (4).

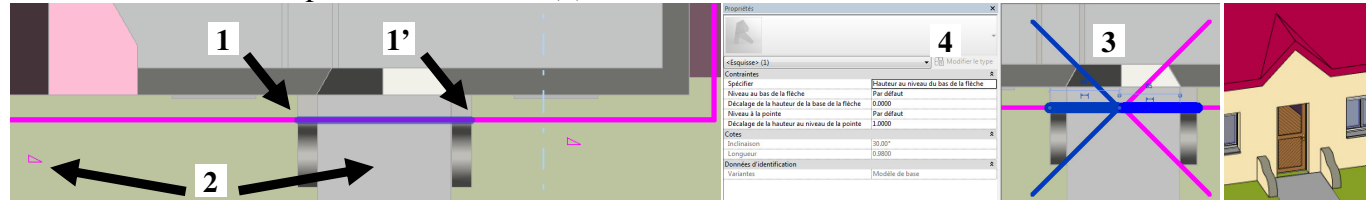

#### 2.2.9 Pour faire un toit par extrusion

CG « Toit par extrusion » puis choisir le plan puis viser le plan vertical sur lequel sera fait le profil puis CG (1). Préciser de quel niveau dépend ce toit (laisser les paramètres par défaut 2). Tracer avec les outils

IVERSITÉ DE DAIL ET DAI

## **Tutoriel Autodesk REVIT 2018**

de dessin le profil qui sera extrudé (non fermé **3**). Puis CG coche verte (**4**). Sélectionner le profil extrudé, modifier sa longueur (**5** et **5**'). Sélectionner le toit puis CG sur « attacher détacher le toit » (Modifier toit \ dans le groupe de fonction « Géométrie »)  $1^{ere}$  arête (**6**) et face (**6**') permet d'attacher (**7**). Modifier le profil du toit permet à postériori de lui donner une autre forme...

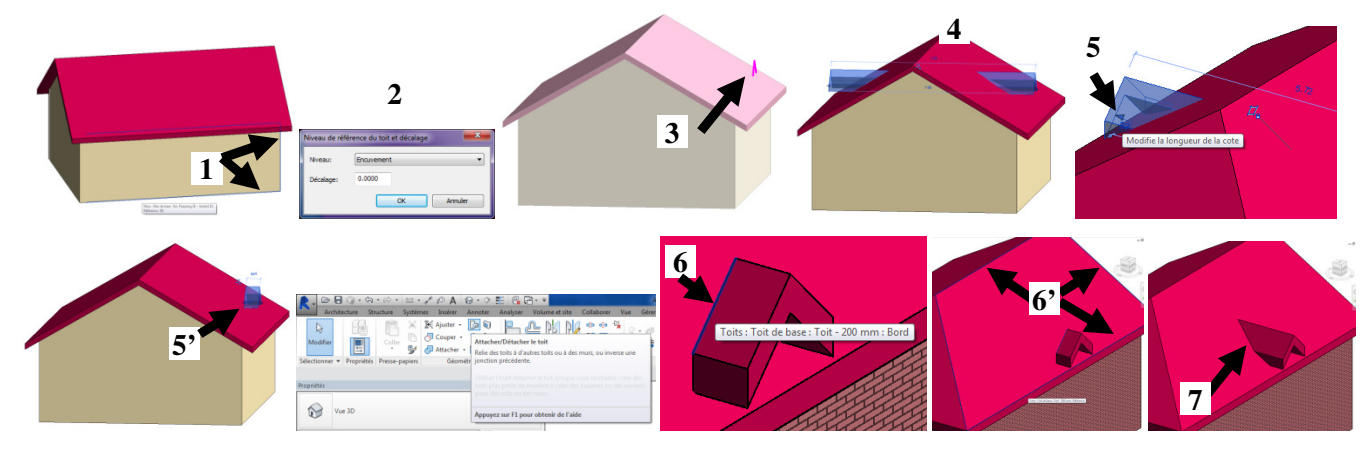

Remarque : pour modifier et enlever la matière

Sélectionner le toit, CG ouverture verticale, outil dessin arc+lignes... pour définir le contour à « ouvrir » (se positionner en vue de dessus).

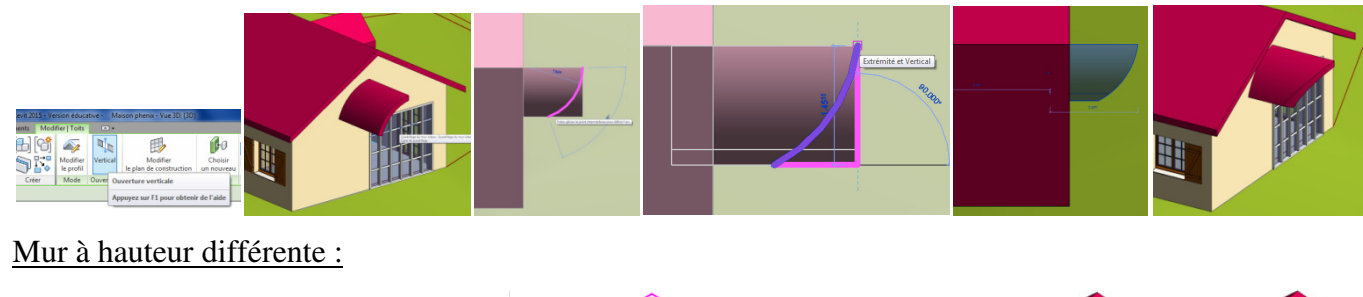

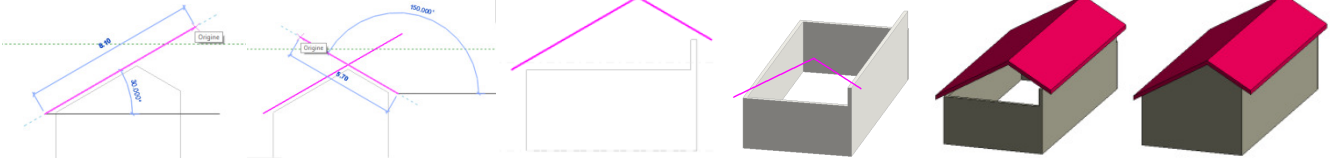

#### 2.2.10 Pour faire une lucarne

Organiser les vues (1), tracer sur la vue en plan un mur (niveau 1 à 1a : +1.6m) (2). Tracer le profil du toit par extrusion sur la vue en coupe 1 (3). Réduire la profondeur d'extrusion (4). Attacher le toit par extrusion au versant du toit principal (5). Sélectionner les 3 murs, attacher haut du mur sur le toit par extrusion et attacher bas (bandeau vert de fonction cocher « bas ») sur le versant principal (6). Onglet Architecture/groupe de fonction ouverture « lucarne », sélectionner le versant principal, sélectionner les faces afin de définir le contour rose (7), réajuster les longueurs (8), et valider pour créer l'ouverture (9).

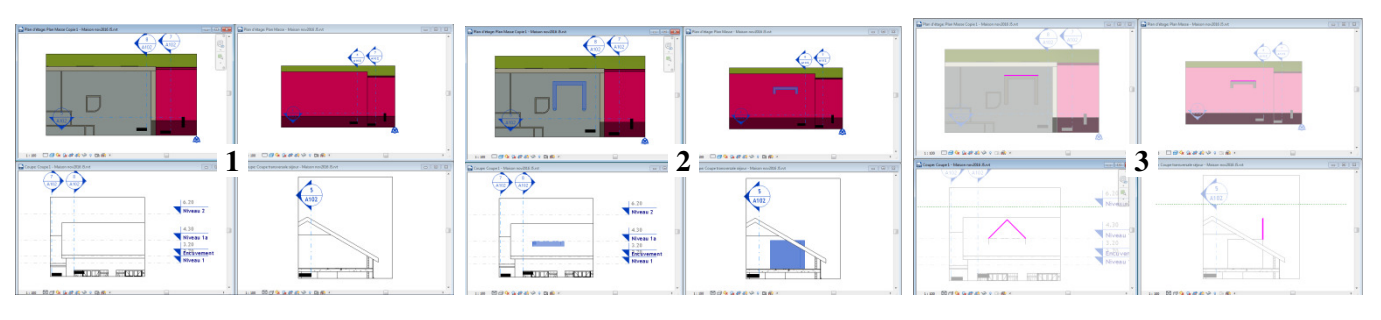

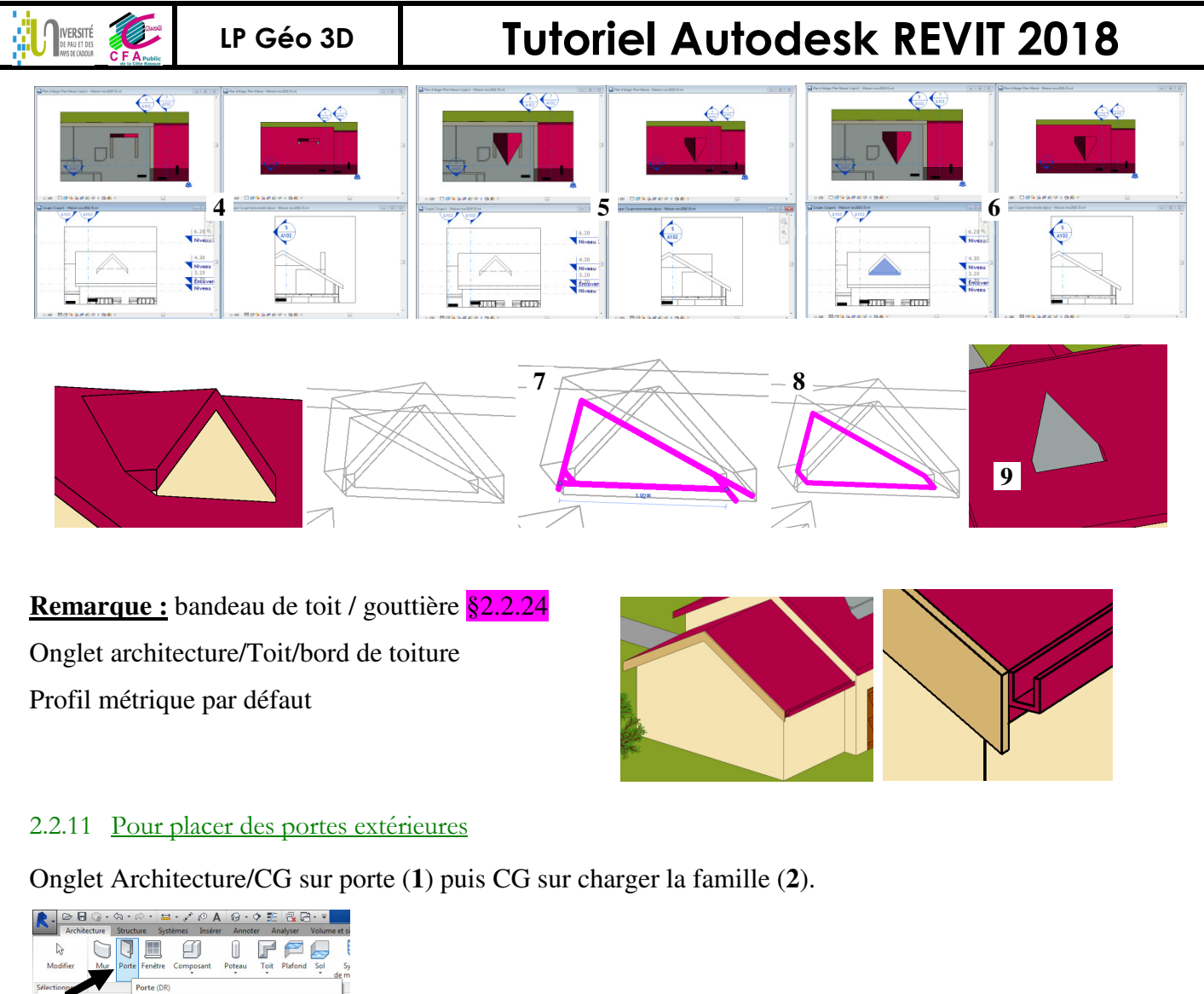

| Sélectionne Porte (DR)                                          |                                                                                                    |                                                                 |
|-----------------------------------------------------------------|----------------------------------------------------------------------------------------------------|-----------------------------------------------------------------|
| 1 Placer Porte Ajoute des portes au modèle de bâtiment.         | 🌪 🕽 🗇 🖯 🍈 - ちょう・ 🖴 - 🖍 Ю 🗛 🞯 - 🌩 艶 🕀 🔂 - 🔻                                                                    | ETUDIANTE - Maison phenix.rvt - Plan d'étage: RDC               |
| Utilisez le sélecteur de type pour spécifier le type de porte à | Architecture Structure Systèmes Insérer Annoter Analyser Volume et site Collaborer Vue Gérer Compléments Modu | les Modifier   Placer Porte 🗨 🕶 🕶                               |
| Int. Simple<br>PP (0.73m x 2.04                                 |                                                                                                    | Charger Créer Etiquette                                         |
| Nouvelle Portes                                                 |                                                                                                    | a familie in situ a linsertion                                  |
| Contraintes                                                     | Selectionner Vergeneties Presse-papiers Géométrie Modifier Vue Mesurer Crés                                   | Charger la famille                                              |
| Hauteur de l'appui 🥼 🗍 💭                                        | Modifier   Placer Porte 🖾 Horizontal 👻 Etiquettes Repère 🛏 12.7 mm                                            | Charge une famille Revit dans le fichier actif.                 |
| Construction                                                    | Propriétés × 7                                                                                                |                                                                 |
| Type de cadre                                                   | <b></b>                                                                                                    | Vous pouvez charger des familles à partir de bibliothèques      |
| Graphismes                                                      | No. 14 Court                                                                                                  | Duis utiliser Placer un composant pour placer une occurrence du |
| Angle d'ouverture 3D                                            | Int simple                                                                                                    | type de famille dans la zone de dessin.                         |
| Angle d'ouverture 2D fixe                                       | PP (0.75m x 2.04m)                                                                                            | type de formite dans la corte de dessin                         |
| Matériaux et finitions Annumer sur E1 nour obtenir de l'aide    |                                                                                                    | Appuyez sur F1 pour obtenir de l'aide                           |
| Matériau des huisseries                                         | Nouvelle Portes                                                                                               |                                                                 |

Sélectionner le dossier porte \entrée (avec angles d'ouverture). Plusieurs portes peuvent être simultanément chargées avec sélection par clic+ctrl (3) ; elles seront disponibles dans le bandeau latéral gauche \ propriétés (4).

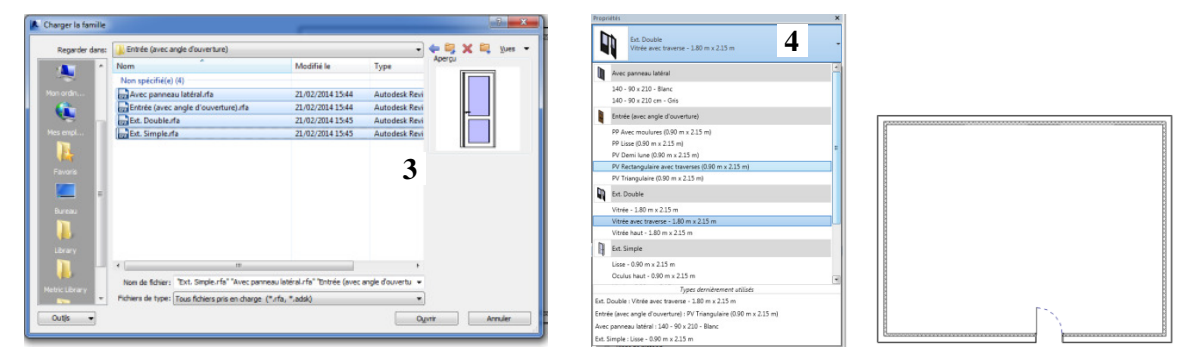

<u>Remarque</u> : Une famille chargée dans le projet « voyagera » avec le fichier rvt (elle fait alors partie du .rvt) : pour alléger le fichier « purger » permettra de ne conserver dans le rvt que les familles chargées et réellement utilisées dans le projet.

#### 2.2.12 Pour dessiner des cloisons et insérer une cotation

LP Géo 3D

IVERSITÉ

Onglet architecture \ mur architectural \ mur intérieur plâtre 70mm. Sélectionner dans les propriétés du mur intérieur la contrainte inférieure (par ex : RDC) et supérieure (par ex : Niv1).

Insérer des lignes de cotations pour confirmer les bonnes dimensions (Onglet Annoter / alignée puis sélectionner dans le bandeau vert « face du mur » et « mur entier »).

Forcer les positions des cloisons grâce à la cotation temporaire (1 et 2).

<u>*Remarque*</u> : pour faire une cloison arrondie Onglet architecture  $\ mur \ Arc \ de \ congé (3)$ 

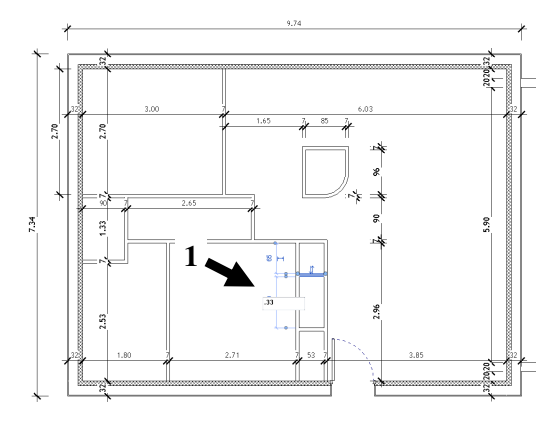

<u>Astuce</u>: Pour faire passer la cloison derrière le doublage isolant, sélectionner la cloison, clic droit sur le rond à l'extrémité (1) et interdire le joint (2). Puis déplacer l'extrémité de la cloison au ras du doublage isolant (3).

#### *Pour insérer une ligne de côte :* Onglet Annoter/Alignée :

paramétrer les extrémités de la ligne de côte (1), les intermédiaires (2) et enlever ou rajouter à postériori si nécessaire (3). Rajouter à la sélection du 1<sup>er</sup> mur (4) en visant un 2<sup>ème</sup> mur (5) et on

obtient la ligne de côte 6.

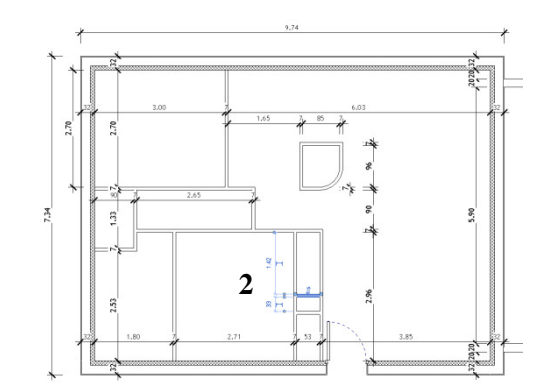

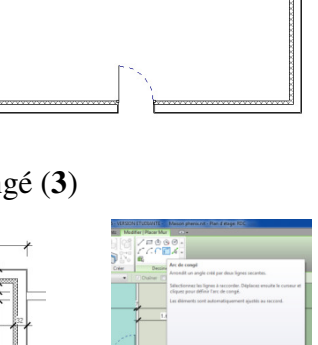

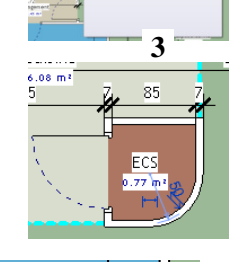

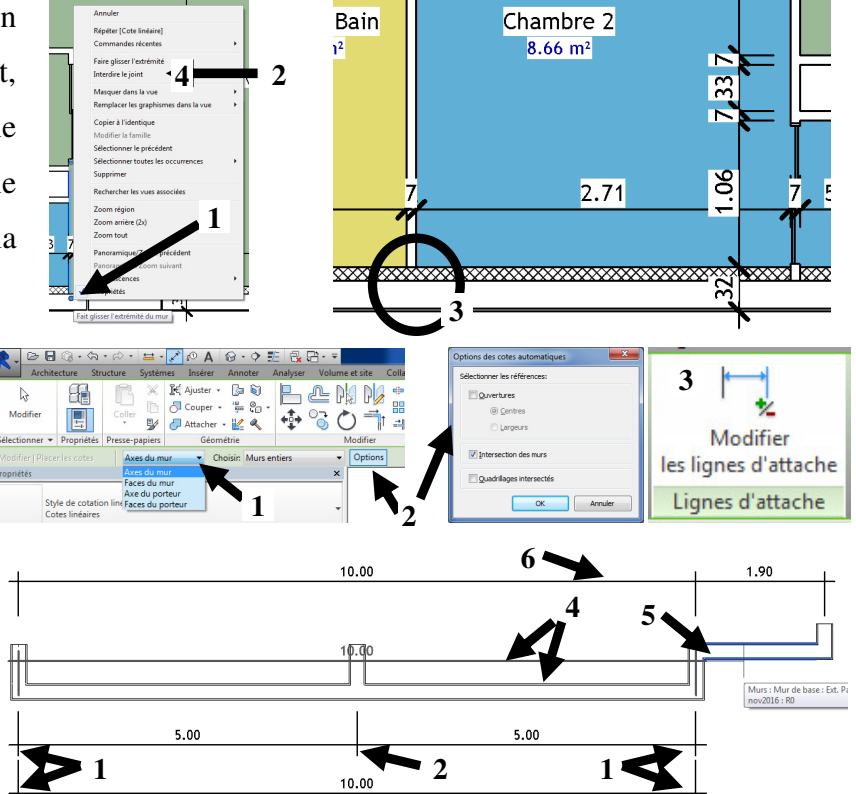

# Tutoriel Autodesk REVIT 2018

IVERSITÉ

1:100

# **Tutoriel Autodesk REVIT 2018**

*Astuce :* Pour forcer un alignement réparti des murs : Onglet Annoter / aligner / paramétrer Axes du mur et choisir Murs entiers (1) ; puis sélectionner la cotation alignée et constater que les écarts ne sont pas égaux (2) ; CG sur EQ pour forcer la répartition équitable (3). Pour faire afficher la valeur de la côte à la place de EQ, sélectionner la ligne de côte et dans la fenêtre propriétés, affichage égalisé « valeur ».

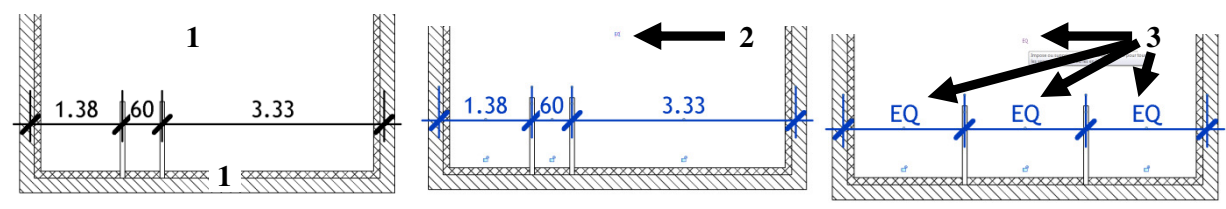

<u>Astuce</u>: pour verrouiller une position et maintenir la valeur de la côte constante, cocher le cadenas, les objets seront alors liés et sous contrainte.

*Astuce* : La fonction « afficher les contraintes » est une fonction disponible pour les abonnés « autodesk maintenance » : elle permet de répertorier les contraintes de positions des objets entre eux.

・ 🏹 (編 前 や や 前 編 🖾 ・

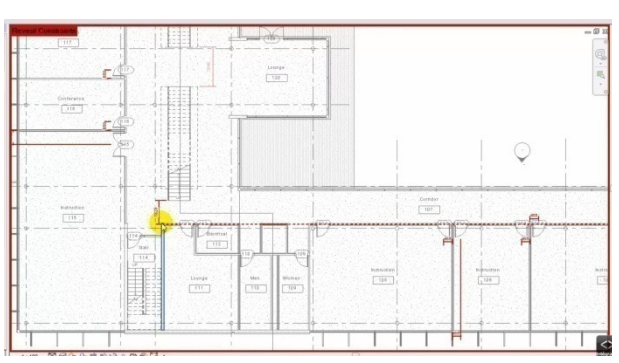

*Astuce* : pour modifier à posteriori la hauteur des cloisons, viser une cloison, CD, sélectionner toutes les occurrences dans l'ensemble du projet, puis modifier la contrainte supérieure (jusqu'à encuvement par exemple) ou attacher haut/bas et viser le toit.

#### 2.2.13 Pour créer des portes intérieures et de placard

Positionner des Portes intérieures 73 (1). Pour modifier le sens d'ouverture, taper barre espace.

Charger famille porte \ placards \ coulissante 2 panneaux

Pour insérer la double porte de placard de la chambre : elle est trop grande 1.2m pour 1.06m de disponible, il faut créer un autre élément à partir de celui chargé : modifier le type \ dupliquer \ largeur : saisir 0.9m au lieu de 1.2m (**2** et **3**).

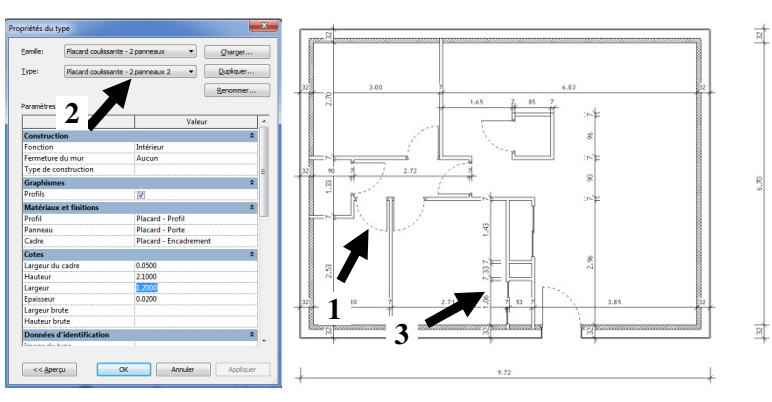

#### 2.2.14 Pour créer les pièces

Onglet Architecture \ pièce : clic glisse

Créer un séparateur de pièce pour les cuisines ouvertes sur salon :

**Tutoriel Autodesk REVIT 2018** 

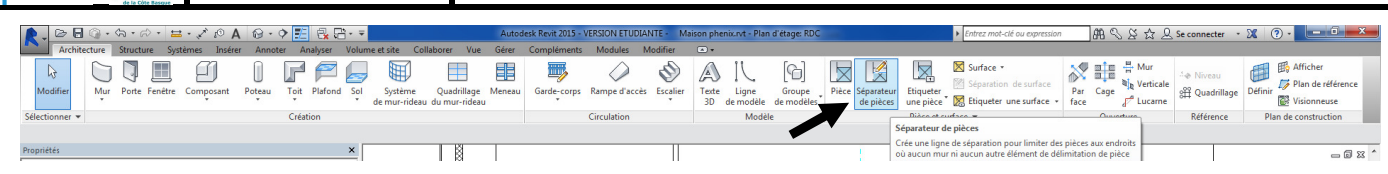

Pour modifier le graphisme du trait de séparation, onglet gérer/paramètre/paramètres supplémentaires/style de ligne/séparation de pièces.

<u>*Remarque*</u>: Problème : La cloison du placard limite la pièce et pourtant le placard appartient bien à la pièce. Il faut sur la cloison créer une séparation sur la cloison : architecture \ mur \ scinder élément (CG en 1). Puis sélectionner le mur du placard qui reste (2), et dans la fenêtre propriétés, décocher « limite de pièce ».

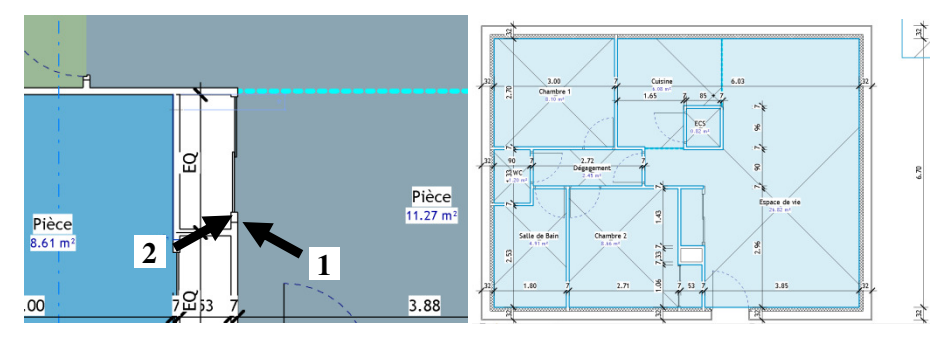

#### 2.2.15 Pour ajouter une légende liée aux pièces créées

LP Géo 3D

Onglet Annoter \ CG légende de motif couleur pour légende des pièces (1) et modifier les paramètres 2 pour obtenir 3. On obtient 4.

| -                                                                                                    | 2                                                                                                    | 3                                                                                                    |
|----------------------------------------------------------------------------------------------------|----------------------------------------------------------------------------------------------------|----------------------------------------------------------------------------------------------------|
| Comparison of the Section Section Secti                                                                                                    | Choisir le type d'espace et le choix des couleurs                                                                                                    | Choisir le type d'espace et le choix des couleurs                                                                                                    |
| there is a second second secon                                                                                                    | Aucun choix des couleurs n'a été attribué à la vue. La légende sera<br>vide. Pour appliquer un choix des couleurs à la vue, sélectionnez-en<br>un et choisissez un type d'espace, puis cliquez sur OK. | Aucun choix des couleurs n'a été attribué à la vue. La légende sera<br>vide. Pour appliquer un choix des couleurs à la vue, sélectionnez-en<br>un et choisissez un type d'espace, puis cliquez sur OK. |
| tere data<br>teres data<br>teres d | Type d'espace:                                                                                                    | Type d'espace: Pièces 🔹                                                                                                    |
|                                                                                                    | Choix des couleurs: Schéma 1                                                                                                    | Choix des couleurs: Par nom                                                                                                    |
| Name In the International International Inte                                                                                                    |                                                                                                    | OK ATTUR                                                                                                    |

Pour changer le type d'affichage de la légende, sélectionner la légende puis CG sur modifier le schéma, choisir par surface : on obtient **5** (Remarque : on ne peut pas avoir 2 légendes sur la même vue : il faut donc dupliquer la vue rdc pour avoir une vue rdc1 avec légende par nom (**4**) et une autre vue rdc2 avec la légende par surface (**5**).

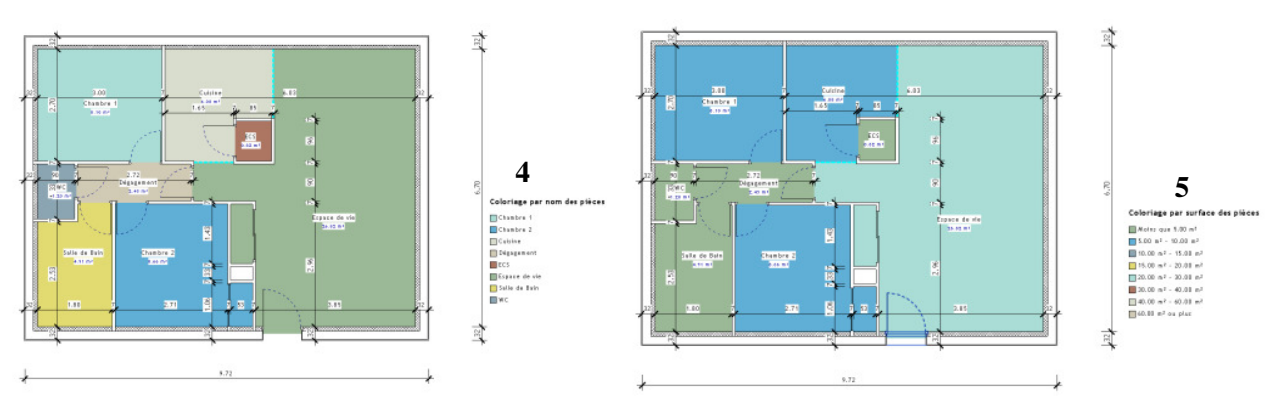

<u>Remarque</u>: choisir « dupliquer une vue avec les détails » recopie les détails, c'est-à-dire les éléments 2D de la vue comme les lignes de côte, les étiquettes de pièces, ...

Remarque : Vérifier les propriétés de la vue \ choix des couleurs \ par surface

Tutoriel REVIT 2018 v1.docx

IVERSITÉ

# **Tutoriel Autodesk REVIT 2018**

<u>Astuce : Surface habitable</u> pour forcer un calcul de surface de pièce conforme à un calcul de surface habitable, il ne faut prendre en compte que la surface de la pièce ayant au moins une HSP de 1.8m : pour cela, sur une vue en coupe, sélectionner une ligne de niveau et dans la fenêtre propriétés, saisir hauteur de calcul 1.8m. Ce paramétrage est à affecter à chaque niveau !

| Propriétés |                      |                                    | ×  |
|------------|----------------------|------------------------------------|----|
|            | Niveau<br>Ligne du N | liveau                             | •  |
| Niveaux (1 | )                    | <ul> <li>Modifier le ty</li> </ul> | pe |
| Contrainte | 5                    |                                    | \$ |
| Elévation  |                      | 3.2000                             |    |
| Etage au-  | dessus               | Par défaut                         |    |
| Cotes      |                      |                                    | *  |
| Hauteur d  | e calcul             | 0.0000                             |    |
| Données d' | identification       | 1                                  | *  |
| Nom        |                      | Encuvement                         |    |
| Structure  |                      | 1                                  |    |
| Etage de l | atiment              |                                    |    |
| Variantes  |                      | Modèle de base                     |    |
| tendues    |                      |                                    | *  |
| Zone de d  | éfinition            | Aucun(e)                           |    |
|            |                      |                                    |    |

#### 2.2.16 Pour faire une dalle / sol

Le sol se génère vers le bas, en dessous du niveau.

Se positionner en vue rdc : Onglet Architecture \ sol \ dalle architecture \ dalle en béton

Pour se personnaliser une dalle (chape par exemple) : Modifier le type \ dupliquer la dalle, lui donner nom « dalle en béton - 190mm anglet » (1). CG sur structure modifier (2), puis CG Aperçu (3), paramétrer 15cm de porteur et insérer une couche 4cm maçonnerie, à monter (4).

| Propriétés du type                                                                                          | Modifier l'assemblage doing for a semblage                                                                                                    |
|----------------------------------------------------------------------------------------------------|----------------------------------------------------------------------------------------------------|
| Familie: Familie système: Sol Ourgor<br>Type: Daile en béton - 150 mm Anglet Duploaer<br>Paramètres du type | Famile:         Sol           Type:         Dale on betton - 150 mm Anglet 2           Examiser:         Dale on betton - 150 mm Anglet 2           Examiser:         Dale 0 betton -                                                                                                    |
| Paramètre Valeur     Construction     Structure     Daireeur par défaut     0.2500                          | Fonction Materiau Epaisseur Reformmentent and Varia und Varia und Varia                                                                                                    |
| Fonction Intérieur                                                                                          | 1 Unite de la Genches au: 0.0000         2           2 Portauro         0.0000           3 Unite de la Genches au: 0.0000         2                                                                                                    |
| Matériaux et finitions  Matériau structurel Maçonnerie - Béton Données d'identification  8                  |                                                                                                    |
| Image du type<br>Note d'identification<br>Modèle                                                            | ribes Phone Gove ference fores fores                                                                                                    |
| Commentaires du type URL Description                                                                        | -3                                                                                                    |
| Code d'assemblage                                                                                           |                                                                                                    |
|                                                                                                    | Califordia and allow the formation of the formation of the second second |

Tracer le sol en cliquant sur le périmètre du sol à créer (1). Cocher « à partir des limites de la couche principale » (2), CG Coche verte : le sol généré est sous le mur porteur, pas sous l'enduit ext (3).

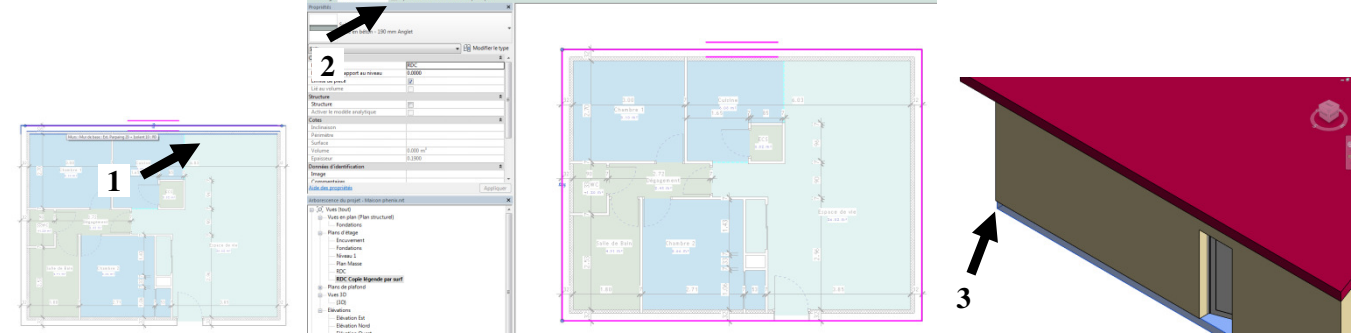

<u>*Remarque*</u>: Pour prendre en compte le fait que les pièces ont un revêtement de sol différent, il faut refaire une dalle par pièce avec couche 10mm de finition pour chaque pièce pour avoir une finition différente.

|   |   | in<br>nur trak:<br>tana (K)<br>n Permigen<br>ches | Nal<br>person (spin )<br>0.0201 (Per 0<br>0.0803 (or 4)<br>1.20 kg/K | Oren<br>Nifest)<br>3/W |               |             |       |
|---|---|---------------------------------------------------|----------------------------------------------------------------------|------------------------|---------------|-------------|-------|
|   |   | Fondian                                           | Metitieu                                                             | tpeixeur               | Retournements | ALL DISCOUT | Varia |
|   | 1 | Làmhle de la                                      | Courses ar                                                           | 0.3000                 |               |             |       |
|   |   | Pinition 11                                       | Pin                                                                  | 8.0300                 |               |             |       |
| 3 | 3 | Limite de la                                      | Couches en                                                           | 0.0000                 |               |             |       |

#### 2.2.17 Pour faire un plancher intermédiaire PI

Pour faire un PI, recopier la dalle PB : sélectionner la dalle PB (1) puis copier/coller (ctrl+c ctrl+v) puis viser à la verticale et à l'horizontale du niveau 4 (2) : on obtient (3).

OU copier dans le presse papier puis CG sur coller par niveau (4) et sélectionner le niveau.

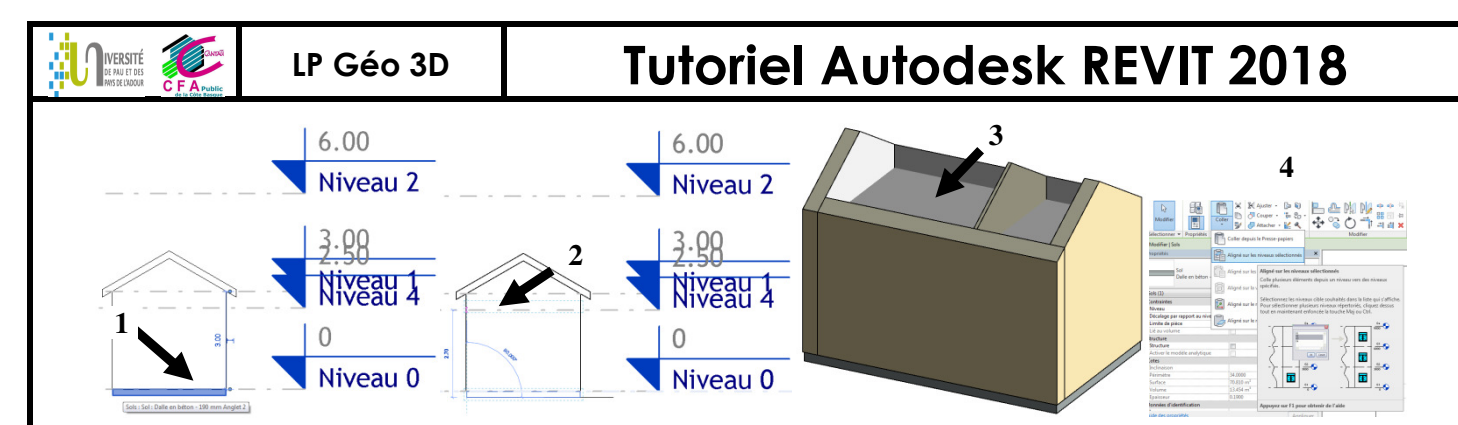

Pour rectifier la liaison ME/PI (attacher la dalle et le mur), Onglet Modifier \ attacher la géométrie (5).

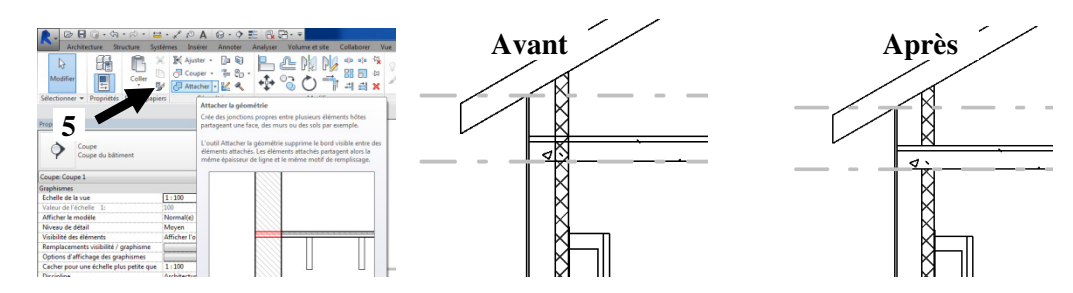

Remarque :

- Recommencer la procédure pour les 3 autres murs... ou avoir sélectionné dès le début les 4 murs.
- Si la cloison a été dessinée trop haute, sélectionner une cloison, sélectionner toutes les occurrences (par clic droit) et forcer la hauteur à contrainte jusqu'au niveau 4.
- Attacher la géométrie assure une jonction propre entre la dalle et le mur mais ne modifie pas la fonction « attacher haut/bas » du mur avec le toit (ne pas confondre les 2 fonctions).

#### 2.2.18 Pour créer un mur de soubassement

Pour créer la famille de mur de soubassement (le mur en parpaing de 20cm n'existe pas en famille) : sélectionner le mur extérieur et CG sur dupliquer, nommer « Ext. Parpaing 20 ». Enlever la couche isolante et l'enduit extérieur. Onglet / Architecture / mur, choisir le mur Ext. Parpaing 20.

Dans le bandeau latéral gauche propriétés, contrainte inférieur fondation, contrainte sup rdc (1). Choisir comme ligne de justification « au nu porteur intérieur » (2). Se positionner en vue rdc et dessiner directement le rectangle (même si on devrait être en vue fondation !) :  $1^{er}$  CG en 3, rectangle en cours de construction (4) et  $2^{em}$  clic gauche en 5.

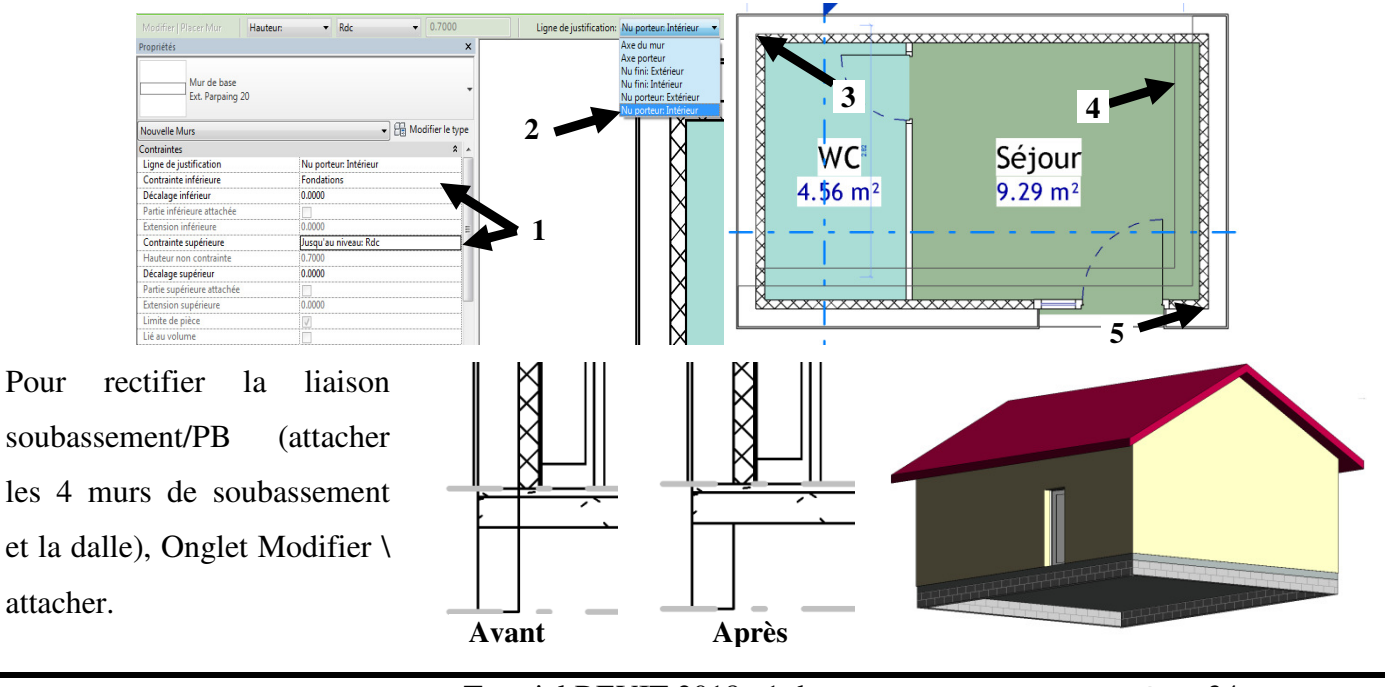

Tutoriel REVIT 2018 v1.docx

# **Tutoriel Autodesk REVIT 2018**

#### 2.2.19 Pour créer des fondations

IVERSITÉ

Onglet Structure \ Fondation filante, CG sur les murs de soubassement sous lesquels se place la fondation.

La fondation se positionne automatiquement sous le mur de soubassement.

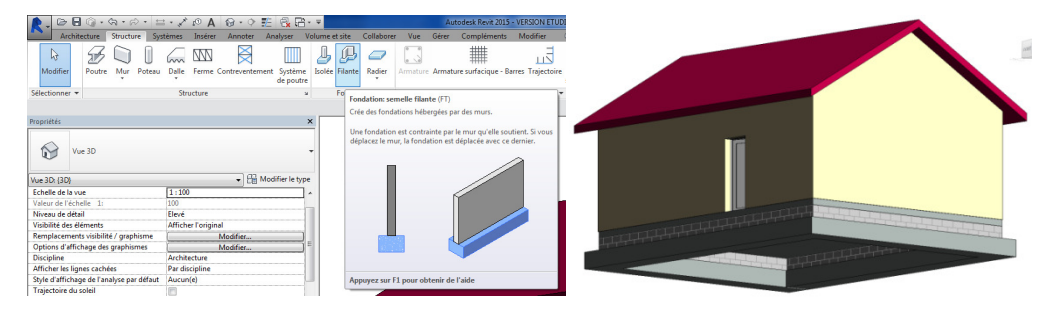

#### 2.2.20 Pour créer des fenêtres

Onglet Architecture / Fenêtre : charger la famille les fenêtres dont on a besoin dans le projet (Dossier fenêtres\avec volets : elles apparaitront alors dans le bandeau de gauche propriétés).

| Charger la fam | le la la la la la la la la la la la la la           |                             |                     | 8 <b></b>      | Spe | écifier les types                                                                                               |        |                  |          |        |              |  |  |  |
|----------------|-----------------------------------------------------|-----------------------------|---------------------|----------------|-----|----------------------------------------------------------------------------------------------------|--------|------------------|----------|--------|--------------|--|--|--|
| Begarder da    | u: 🎴 Avec volets                                    |                             |                     | 💠 📑 🗙 🖳 Yues 💌 | i   | 20                                                                                                    |        |                  |          |        |              |  |  |  |
|                | * Nom                                               | Modifié le                  | Туре                | Aperçu         | F   | amille                                                                                                    | T      | unar:            |          |        |              |  |  |  |
|                | 1 Vantail cintré - Volet et petits bois             | 21/02/2014 15:39            | Revit Family        |                |     | unine.                                                                                                    | rypes. |                  |          |        |              |  |  |  |
| Decuments      | 1 Vantail droit - Volet et petits bois              | 21/02/2014 15:39            | Revit Family        |                | - F | DE 2 Vantaux draite Valate                                                                                      | Г      | Time             | Lauran   |        | Hautaus      |  |  |  |
|                | 2 Vantaux cintrés - Volets et petits bois           | 21/02/2014 15:39            | Revit Family        |                |     | PP 2 Valitaux urbits - Volets                                                                                   | L      | туре             | Largeur  | J      | Hauteur      |  |  |  |
|                | 2 Vantaux droits - Volets et petits bois            | 21/02/2014 15:39            | Revit Family        |                |     | 2 Vantail droit - Volet et peti<br>2 Vantaux droits - Volets et p                                               |        |                  | (tous) 🔻 | 2      | (tous) 👻     |  |  |  |
| Mon ordin      | PF1 Venteil cintré - Volet et petits bois           | 21/02/2014 15:39            | Revit Family        |                |     |                                                                                                    |        |                  |          |        |              |  |  |  |
| 6              | PF1 Vantail droit - Volet et petits bois            | 21/02/2014 15:39            | Revit Family        |                |     |                                                                                                    | р      | L.20m x 2.15m    | 1.2000   | 2.1500 |              |  |  |  |
|                | PF 2 Vantaux cintrés - Valets et petits bois        | 21/02/2014 15:39            | Revit Family        |                |     |                                                                                                    |        | 30m x 2 15m      | 1 3000   | 21500  |              |  |  |  |
| Yes end        | PF 2 Venteux droits - Velets et petits bois         | 21/02/2014 15:39            | Revit Family        |                |     |                                                                                                    | Ľ      | LOOTT X LIADIT   | 1.5000   |        |              |  |  |  |
|                | E PF-VR-1 Vantail                                   | 21/02/2014 15:39            | Revit Family        |                |     |                                                                                                    | 1      | L.40m x 2.15m    | 1.4000   | 2.1500 |              |  |  |  |
|                | PF-VR-2 Vantaux                                     | 21/02/2014 15:39            | Revit Family        |                |     |                                                                                                    | - Ha   |                  | 4 5000   | 0.4500 |              |  |  |  |
|                | VR-1 Vantail                                        | 21/02/2014 15:39            | Revit Family        |                |     |                                                                                                    | Ч      | L.50m x 2.15m    | 1.5000   | 2.1500 |              |  |  |  |
| 10000          | WR-2 Vantaux                                        | 21/02/2014 15:39            | <b>Revit Family</b> |                |     |                                                                                                    | Г      |                  |          |        |              |  |  |  |
|                | WR-3 Venteux                                        | 21/02/2014 15:39            | Revit Family        |                |     |                                                                                                    |        |                  |          |        |              |  |  |  |
|                |                                                     |                             |                     |                |     | -                                                                                                    |        |                  |          |        |              |  |  |  |
| Dureau         |                                                     |                             |                     |                |     |                                                                                                    |        |                  |          |        |              |  |  |  |
|                |                                                     |                             | ,                   |                |     | 4 III +                                                                                                    | L      |                  |          |        |              |  |  |  |
|                | Nom de fichier: "P# 2 Vantaux droits - Volets et pe | etits bois" "1 Ventel droit | - Volet et petits 💌 |                |     |                                                                                                    |        |                  |          |        |              |  |  |  |
| Hetic Library  | Believe de banes Trans Rebiere mis en elemen /Red   | - Rockill                   |                     | 1              |     | électionner un ou plusieurs types                                                                               | 4      | droite pour char | une dec  |        |              |  |  |  |
|                | - Howard on Diver Lines unless the errora de (1916  | 5, 1.8004)                  |                     |                |     | include the second second second second second second second second second second second second second second s | u      | urone pour crise | une des  | OK     | Annuler Aide |  |  |  |
| Outis •        |                                                     |                             | 0                   | gvrik Annuler  | 1   | annies reperionees a gauche                                                                                     |        |                  |          |        |              |  |  |  |

<u>Astuce :</u> charger la famille volet roulant et saisir dans la fenêtre propriétés le % d'ouverture du volet.

Positionner les fenêtres avec les cotations temporaires (linteau à 0) (1). Ou pour aligner sur le linteau : se mettre en vue Elévation, Onglet Modifier puis CG sur Aligner (2). On obtient 3.

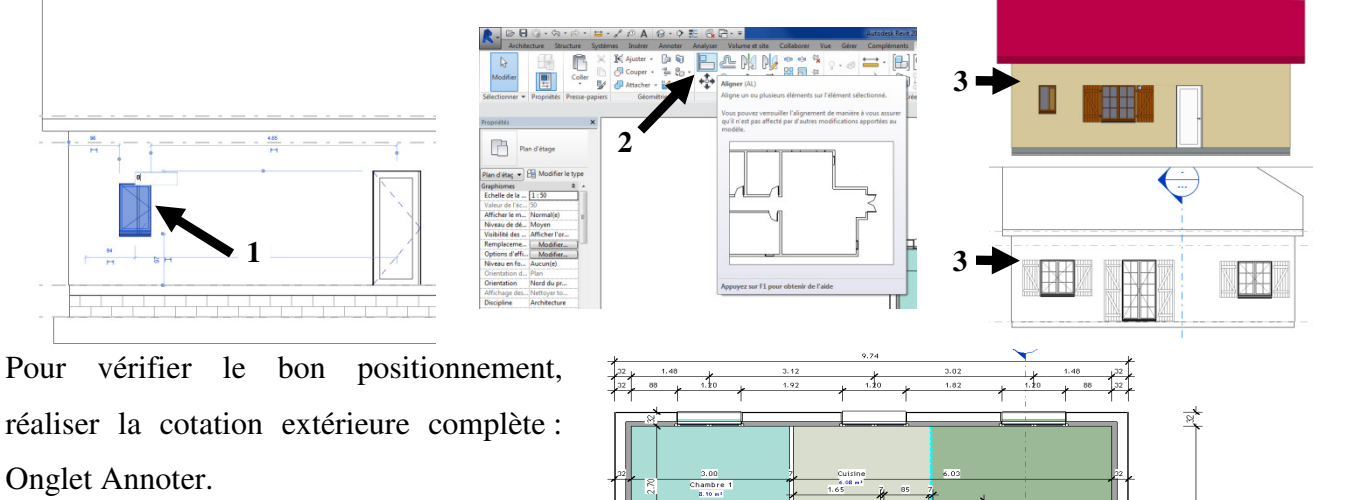

Pour afficher la hauteur de la fenêtre ou porte fenêtre : sélectionner la ligne de côte \ modifier le type \ texte : cocher afficher la hauteur de l'ouverture :

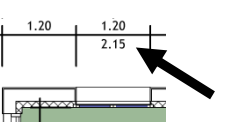

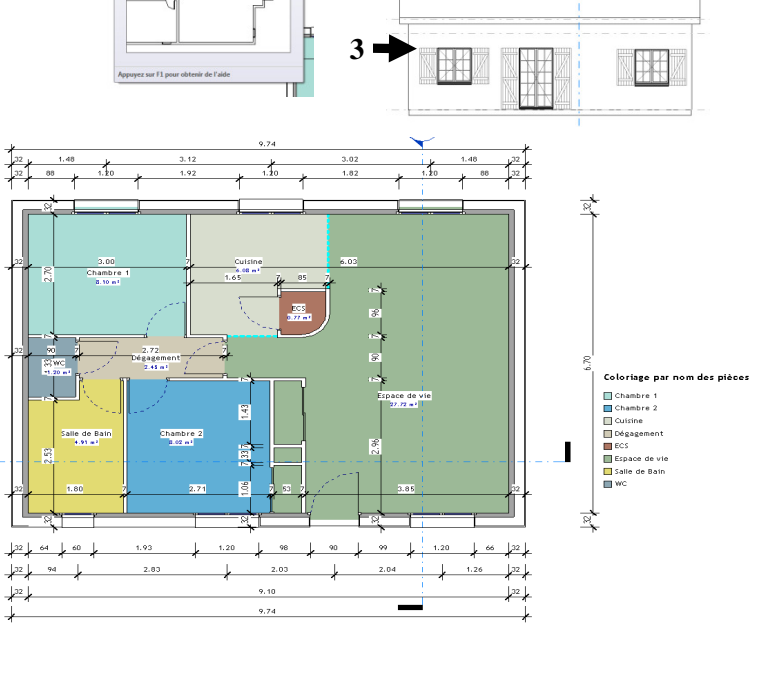

#### 2.2.21 Pour dessiner un muret extérieur (autour de la porte d'entrée) (Grouper)

2

LP Géo 3D

Dupliquer mur extérieur (1) et faire une forme quelconque (2). Puis sélectionner cet élément (3) et modifier son profil (4) pour faire un nouveau contour (5).

**Tutoriel Autodesk REVIT 2018** 

Remarque : Créer un groupe avec ce muret permet de le recopier et surtout si une modification est faite sur le groupe, l'élément dupliqué sera aussi modifié (« séparer » permet d'éclater le groupe).

<u>Remarque</u> : Il est donc possible de modifier un mur en retraçant son profil ; cela est à déconseiller car il ne pourra plus être attaché à un toit et sa liaison avec un autre mur risque de ne pas être correcte.

#### 2.2.22 Pour créer un mur rideau

Un mur rideau est composé de panneaux placés entre des meneaux positionnés sur des quadrillages.

Mur rideau 1mx1m (1) - Mur rideau 1mx2m (2) - Mur rideau Nb fixe 5x5 (3)

Menu Architecture \ mur \ en bas du menu déroulant sélectionner mur rideau simple panneau à tracer sur le mur ext (en vue en plan) et il découpe le mur (il a une propriété encastrement automatique cochée) (1). (Astuce : sélectionner le profil/Modifier le profil du mur rideau pour des formes spéciales).

Insérer une grille sur le mur rideau (2) : Menu architecture / quadrillage du mur-rideau puis créer le quadrillage, modifier la taille des carreaux...

Remplacer le quadrillage par des meneaux (3): Menu Architecture/ meneau et cliquer sur le quadrillage pour que la grille devienne un cadre (on peut choisir le profil du meneau, sa section) (astuce pour sélectionner le quadrillage : sélectionner puis tab plusieurs fois).

Pour sélectionner les meneaux ou les panneaux du mur rideau, sélectionner par CG le mur rideau puis CD et choisir « sélectionner les panneaux ou les meneaux » et « dépunaiser » les panneaux avant de les modifier.

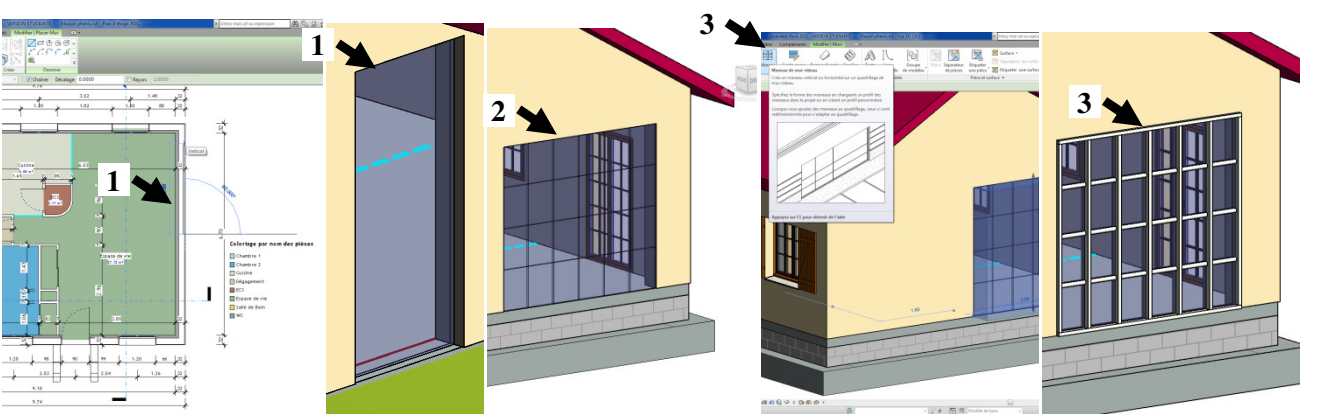

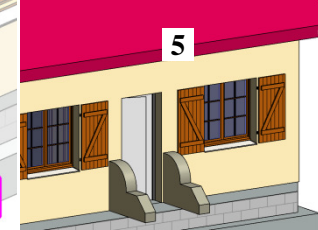

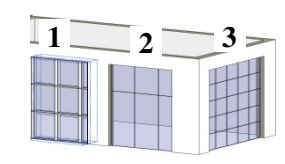

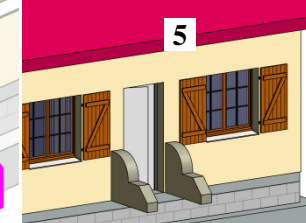

IVERSITÉ

#### LP Géo 3D

## **Tutoriel Autodesk REVIT 2018**

Pour insérer une porte dans un mur rideau ou modifier le panneau à l'intérieur du cadre (pour y affecter un mur ou une porte): sélectionner le panneau (tab en visant le panneau en bordure du meneau), puis sélectionner le panneau plein ou la porte ou le mur dans la liste des choix du menu déroulant de la fenêtre propriétés.

Charger famille/porte/murs rideaux (ces portes spécifiques murs rideaux se retrouvent en haut de la liste des choix du menu déroulant de la fenêtre propriétés). Schuco (polantis)

(pour pouvoir insérer des portes « classiques », insérer un mur et incorporer la porte classique dans ce mur et réduire la taille du mur).

Charger famille profils/mur rideaux/\*\*\* (centre).rfa; modifier les meneaux (sélectionner le meneau / modifier type / modifier le profil) et ajuster la position de la vitre (sélectionner le panneau vitre, modifier type, décalage à 0 et épaisseur vitre à 3.5mm).

Pour se créer un profil de meneau; Menu R/nouveau/famille/ Profil métrique-Meneau.rft et dessiner sa forme (à partir d'un CAD pour réutiliser bibliothèque menuisier alu existante par exemple).

Création automatique de quadrillage :

Quadrillage du mur rideau nb fixe 5x5 (1) modifié à 9x4 (2) !

Si le mur rideau est réduit (3), le quadrillage reste à 8x4 (par contre pour un mur rideau 1mx1m, si le mur rideau est réduit, le nb de meneau=quadrillage sera réduit).

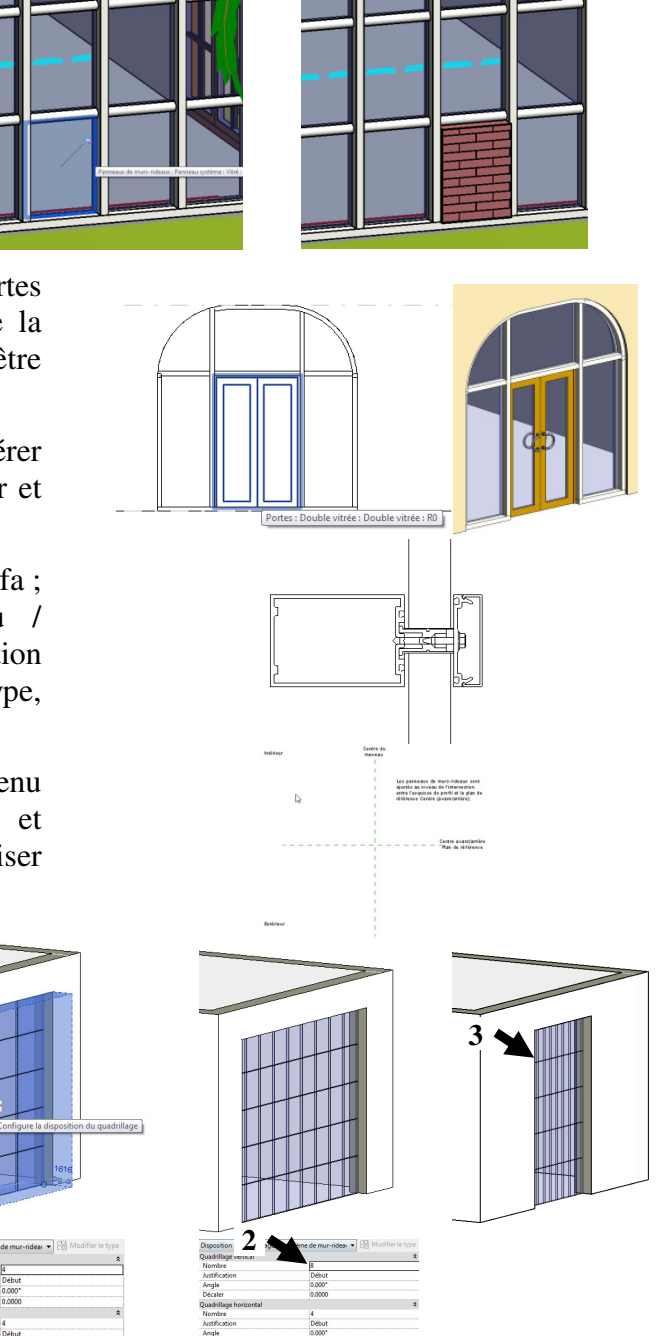

Remarque : confusion entre le nom du mur rideau « 5x5 » et le paramètre de la fenêtre propriété « quadrillage verticale 4 ».

#### 2.2.23 Pour créer un vide sur séjour ou une trémie

Sélectionner la dalle / Modifier la limite, sélectionner l'arête (1) et glisser pour obtenir 2.

Sélectionner Architecture \ ouverture par face (ou par cage, ...) 3.

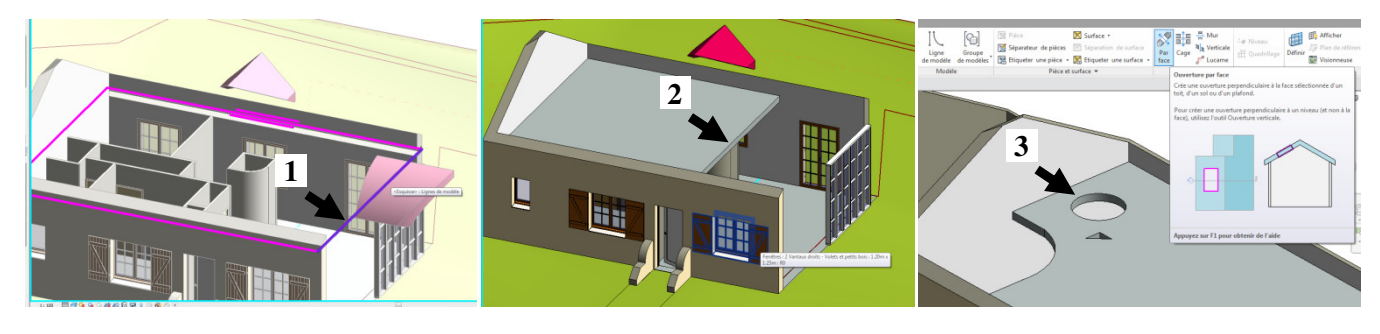

<image>

 In Géo 3D
 Interiel Autodesk REVIT 2018

 2.2.4
 Pour créer une goutière ou une corniche ou un larmier : famille profil métrique.

 Architecture / toit / bas du menu déroulant goutière
 Image: State of the state of the state of the

Pour personnaliser son profil de gouttière, il faut redessiner le profil à partir d'une famille métrique : Fichier \ Nouveau \ famille \ profil métrique.rft

Tracer avec des lignes le profil en ½ cercle puis décaler 1mm puis fermer le profil (1). Enregistrer sous profildemirond.rfa Puis charger dans le projet.

Onglet Architecture \ Toit \ Gouttière \ Dupliquer gouttière, et dans fenêtre « propriété du type », sélectionner Profil « profildemirond » et changer le matériau (couleur différente) (2).

Même démarche pour corniche, ...

<u>Remarque :</u> pour créer une rainure dans un mur ou larmier dans un appui de fenêtre...mur profil en creux (3) ou en relief (Pour faire un creux, lors de l'édition du profil métrique de famille, il faut tracer à gauche de l'axe vertical vert 4).

#### 2.2.25 Pour insérer du mobilier

Onglet Architecture / Composant : charger la famille : Dossier Mobilier...

« barre espace » pour pivoter l'objet.

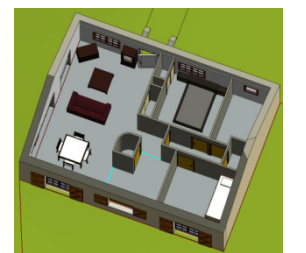

IVERSITÉ

# **Tutoriel Autodesk REVIT 2018**

#### 2.2.26 Pour dessiner à partir d'un CAD (insérer Lier CAO)

Menu Insérer \ Lier fichier CAO \ puis sélectionner le fichier .dwg

Taper vv puis onglet « catégories importées » (1), déployer le fichier pour faire apparaître tous les calques

créés dans AutoCad (1') (affecter éventuellement des couleurs, ... demi-teinte, ...).

L'accrochage (extrémité, ...) sur le plan Cad est alors possible et permet de repasser sur le plan... (2)

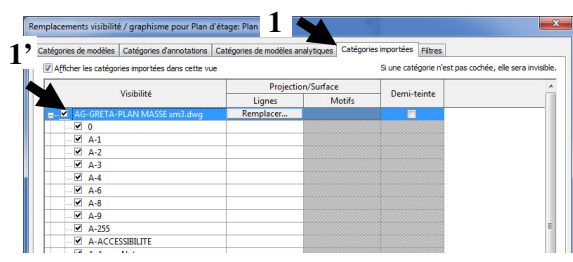

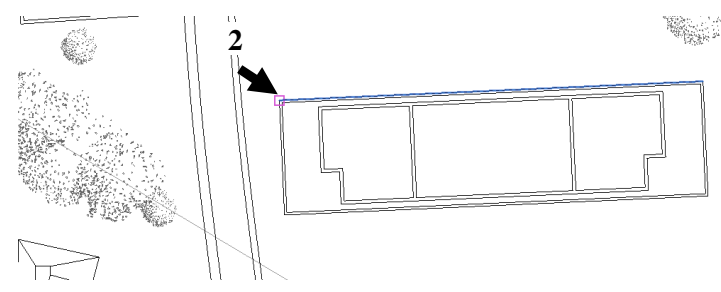

*Exemple d'utilisation du fichier lié :* Plan Cad positionné sous le modèle revit (Utiliser «AG-GRETA-PLAN MASSE xm3.dwg »)

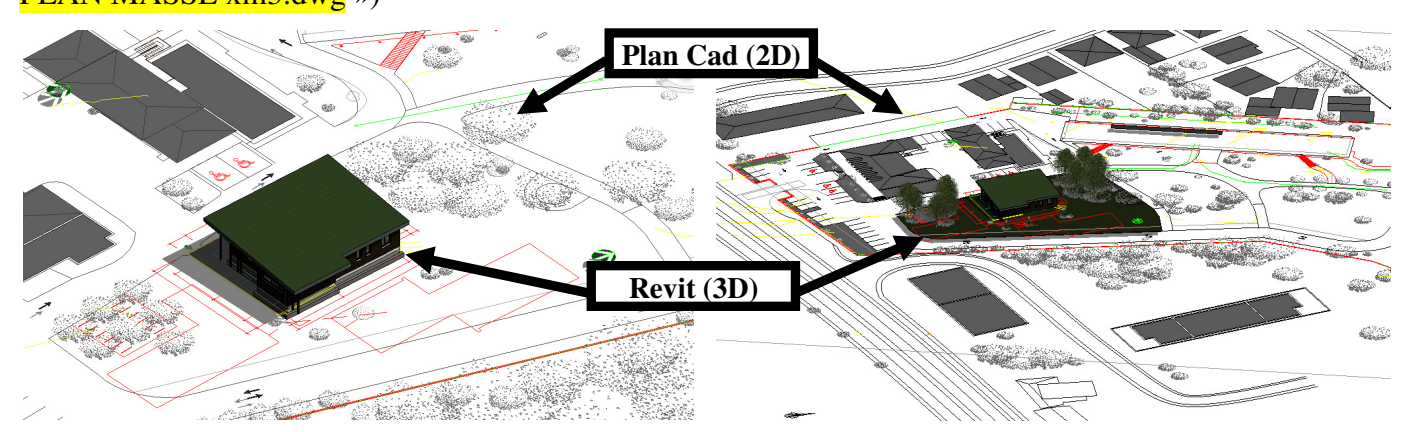

Utiliser la fonction déplacer pour positionner le calque topo sous le modèle déjà créé : cette méthode rapide permet d'obtenir une vue d'ensemble rapide ; elle ne permet pas de récupérer la géolocalisation de la maquette et les données du topographe (préférer la méthode du § 2.5.1 pour un travail collaboratif avec partage des données liées à un dwg géoréférencé).

Pour gérer les liens vers les fichiers CAO :

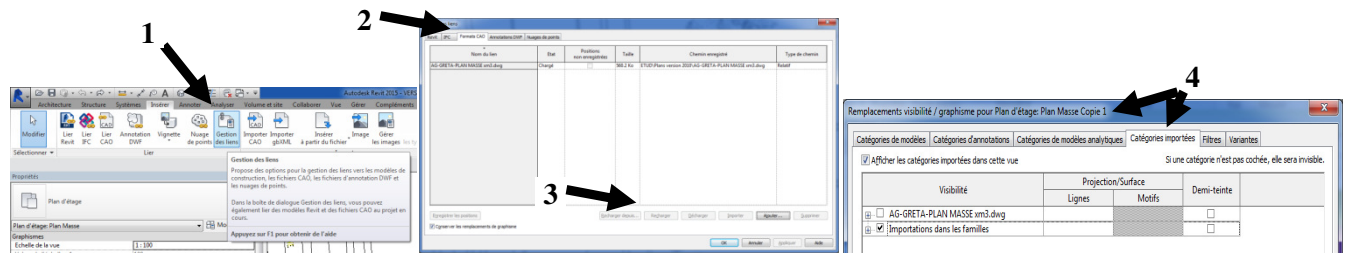

Décharger (**3**) permet d'enlever temporairement l'affichage du fichier dans tout le projet (toutes les vues). « VV » permet de rendre invisible le lien sur la vue concernée uniquement (**4**).

<u>Organisation des fichiers liés</u>: les fichiers liés doivent «voyager » avec le modèle rvt, aussi il est préférable de faire une copie du fichier topo (à renommer LF\_Géomètre.dwg : LF pour FichierLié) à ranger dans un dossier « sources » (dont le chemin est juste en aval du .rvt) qui regroupera tous les fichiers liés au modèle.

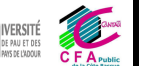

# **Tutoriel Autodesk REVIT 2018**

Exercice application R+4 : Pour créer des sols et murs à partir d'un volume

Ouvrir nouveau projet architectural

Onglet \ Importer CAO rechercher le fichier « OssatureR+4.dwg » (1) (unité en mm 2/ calque spécifier 3 et conserver banché/contour/maçonnerie 4). Paramétrer 5 niveaux HSD 2.75m (5).

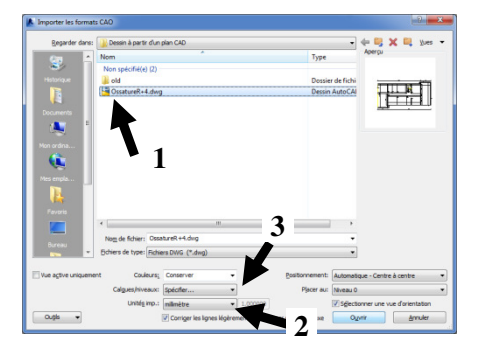

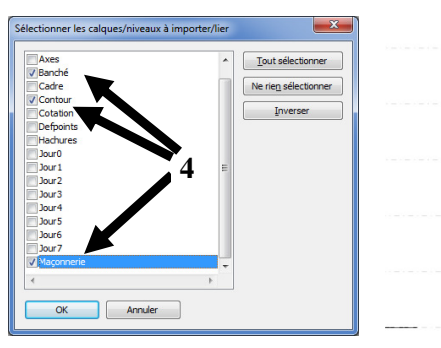

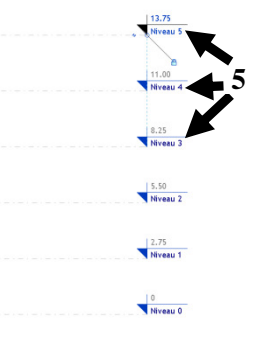

Onglet Volume et site  $\land$  volume in situ  $\land$  conserver « volume1 » et choisir les lignes (1) et définir le contour intérieur (ajuster les angles pour obtenir un contour fermé 2). Sélectionner le contour fermé et CG sur Créer une forme solide (3) (créer une forme vide permet de faire un « trou » dans une forme solide). On obtient 4 (le volume est éventuellement déformable en tirant sur les poignées/axes). Etirer le volume vers le haut (hauteur 18m par ex >13.75m du niveau 5) 5 et CG sur finir le volume. Sélectionner le volume et CG Modèle Sols de volume et sélectionner à tous les niveaux (6) (actuellement il n'y a pas d'élément solide dans ce volume). On obtient 7.

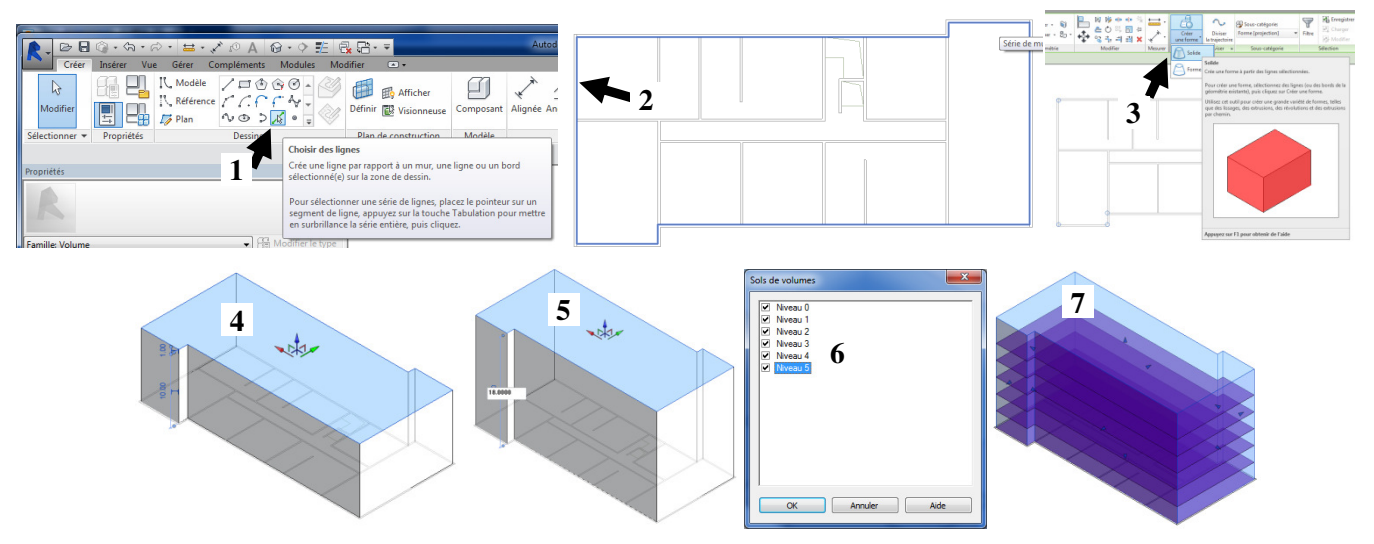

Onglet Volume et site \ Modèle par face \ sol et sélectionner les sols de volume et CG sur créer un sol (1) (pour qu'ils se transforment en plancher). On obtient (2).

Modèle par face \ mur et CG sur les faces du volume (pour qu'elles se transforment en mur) (justifier ces murs au nu intérieur **3** car le contour avait été repassé sur le plan CAD en repassant sur le nu intérieur). On obtient (**4**) (Remarque : le volume n'est plus utile, il peut être masqué).

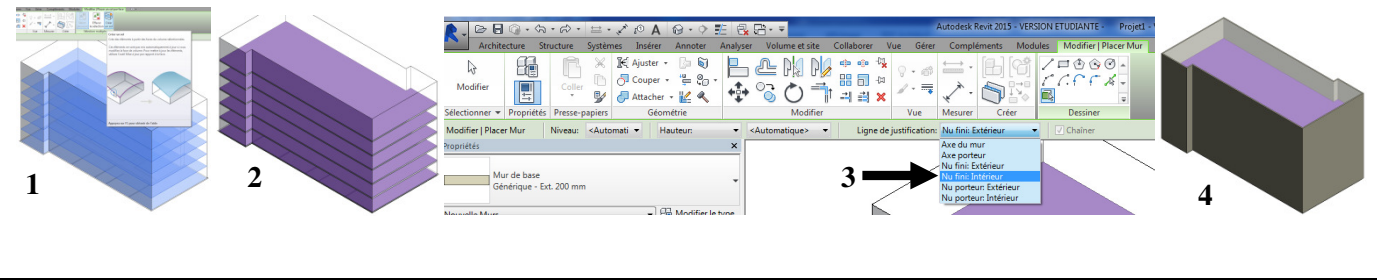

IVERSITÉ

## **Tutoriel Autodesk REVIT 2018**

<u>*Remarque*</u>: le volume peut être modifié ultérieurement et les murs, sols et toits créés et hébergés sur les faces du volume peuvent être actualisées : état initial (1), état initial avec murs masqués et volume révélé (2), volume modifié (3), sélectionner le volume puis modifier volume/modèle/CG sur hôtes associés puis CG sur modèle par face/mise à jour par rapport à la face (4).

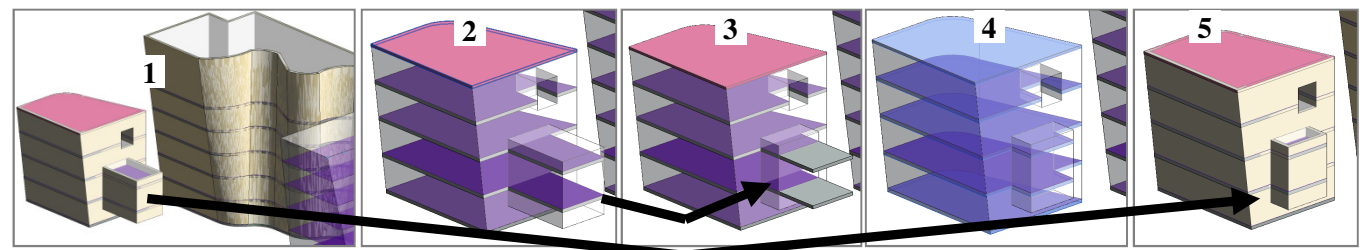

<u>Remarque :</u> l'usage des volumes est intéressant pour définir un gabarit de construction respectant le PLU (limite de propriété, bande constructible, 45°, ...); ce gabarit servira de guide pour que l'esquisse du projet soit à l'intérieur du gabarit (utiliser le graphisme transparence).

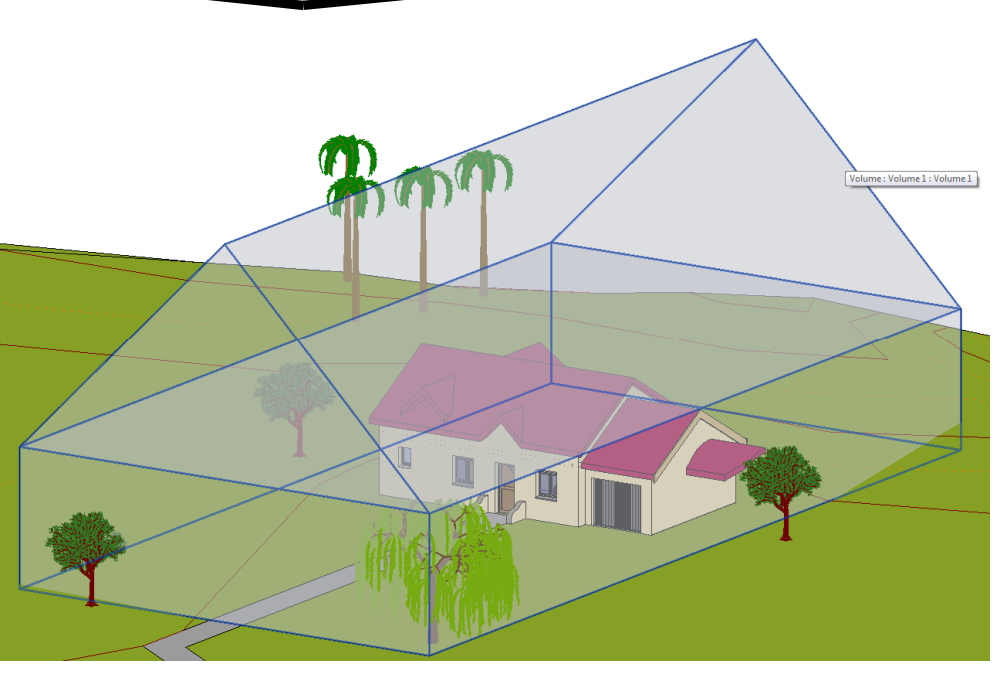

#### LRAp119

*<u>Astuce</u>* : sélectionner la face du volume et ajouter un bord ou un profil, ... pour adapter la forme souhaitée.

Modifier Créer Le Diviser & Ajouter Ajouter Décomposer de la Diviser le profil la diviser y de la diviser y de la diviser y de la diviser y de la diviser y de la diviser y de la diviser y diviser y diviser

<u>*Remarque*</u>: l'usage des volumes est intéressant en esquisse : un modèle 3D (skp ou dwg) peut être inséré pendant la création du volume (fichier lié) et le dessinateur peut modifier son esquisse skp ou dwg, recharger le lien dans revit et sur son volume mettre à jour les faces pour avoir une synchronisation skp/dwg et rvt.

Procédure : Dans Sketchup, créer l'esquisse (1). Dans Revit, créer un volume in situ, insérer/lier CAO et sélectionner le fichier skp/dwg et finir le volume (2). Créer des murs et toit par face (3). Dans Sketchup, modifier le volume skp et exporter skp/dwg (4). Dans Revit, Onglet Gérer/gestion des liens/onglet Formats CAO, sélectionner le fichier et recharger (5). Sélectionner le volume/hôtes associés mise à jour par face est plus ou moins possible (il faut recréer les faces...).

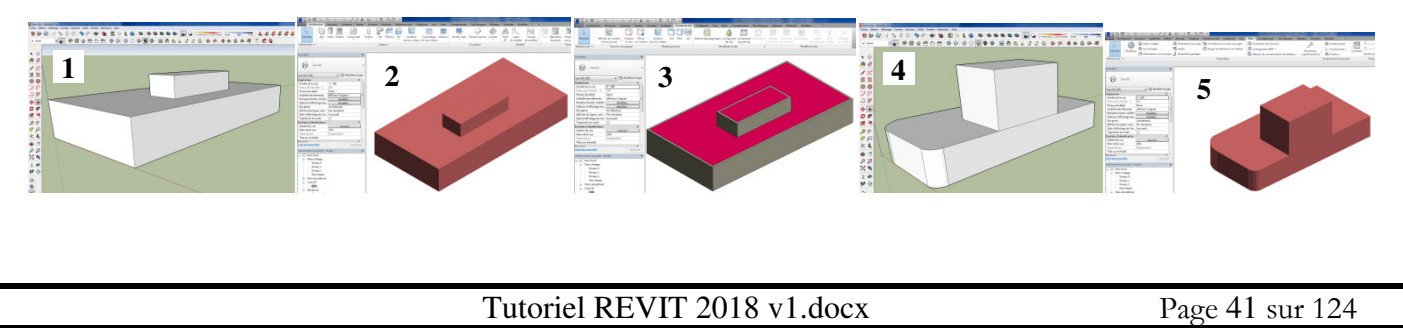

## **Tutoriel Autodesk REVIT 2018**

#### 2.3 Dessiner le terrain

IVERSITÉ

#### 2.3.1 Pour créer un terrain

Pour tracer la limite de propriété, se positionner sur le plan masse (1), puis Onglet Volume et site \ CG sur limite de propriété et Créer par esquisse. Tracer un rectangle (2).

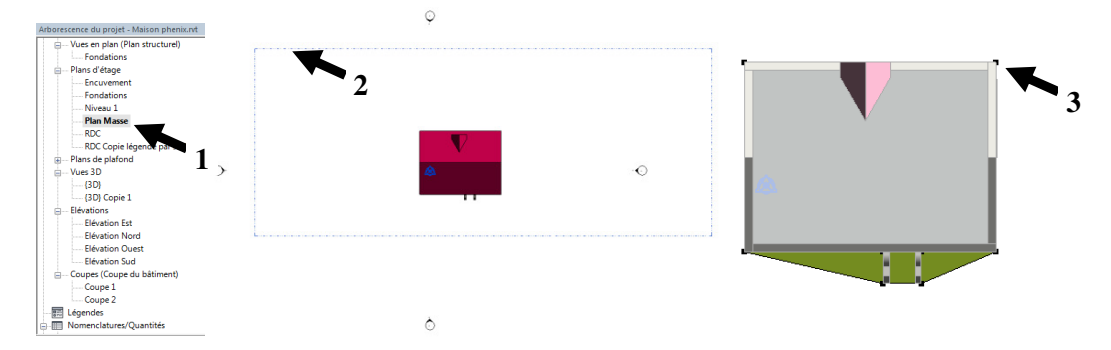

Pour tracer la surface liée au contour : CG sur Surface topographique puis placer un point : CG pour créer des points zéro en bordure de maison pour « protéger » sa maison (**3**) et des points zéro partout aux 4 coins de la limite de propriété. Changer l'élévation à 1m (bandeau horizontal vert) et tracer les courbes de niveau puis CG sur la coche verte, on obtient (**4**).

**<u>Remarque :</u>** La surface topographique peut être créée à partir de l'importation.

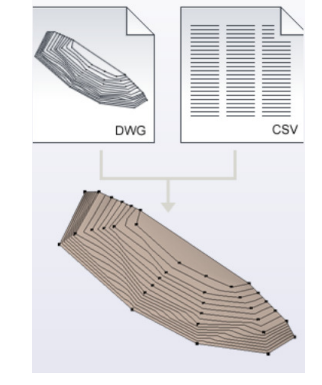

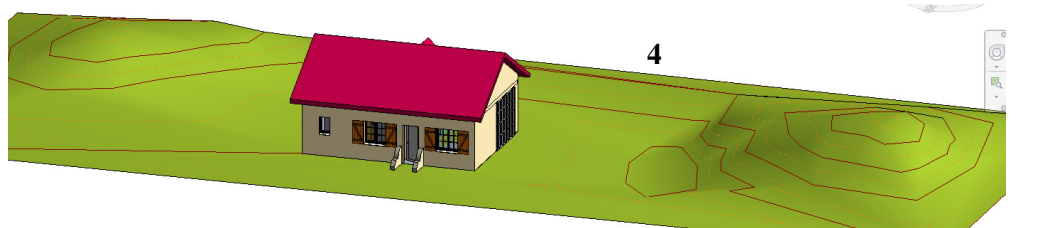

Pour faire une allée (même surface topographique mais nature de matériau différente par exemple) :

Onglet Volume et site / CG sur Sous région : dessiner un contour (1) et cela va créer l'allée (2). Modifier le matériau (3).

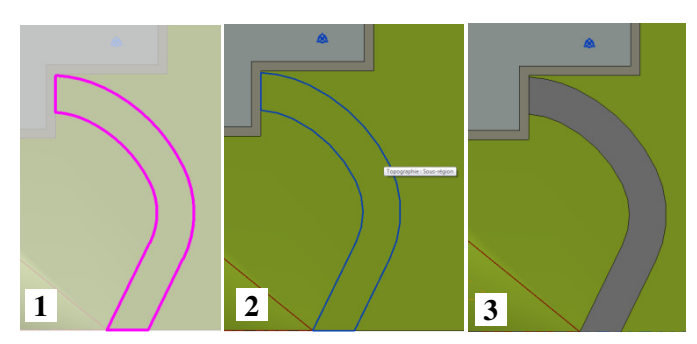

#### 2.3.2 <u>Pour décaisser le terrain sous la maison et faire un terre plein</u>

Onglet Volume et Site / CG sur Terre plein ; paramétrer niveau rdc avec décalage de -0.25 (si le sol du rdc fait 0.25 ! 1). Tracer le contour à partir du mur de soubassement face intérieure (2 à 5).

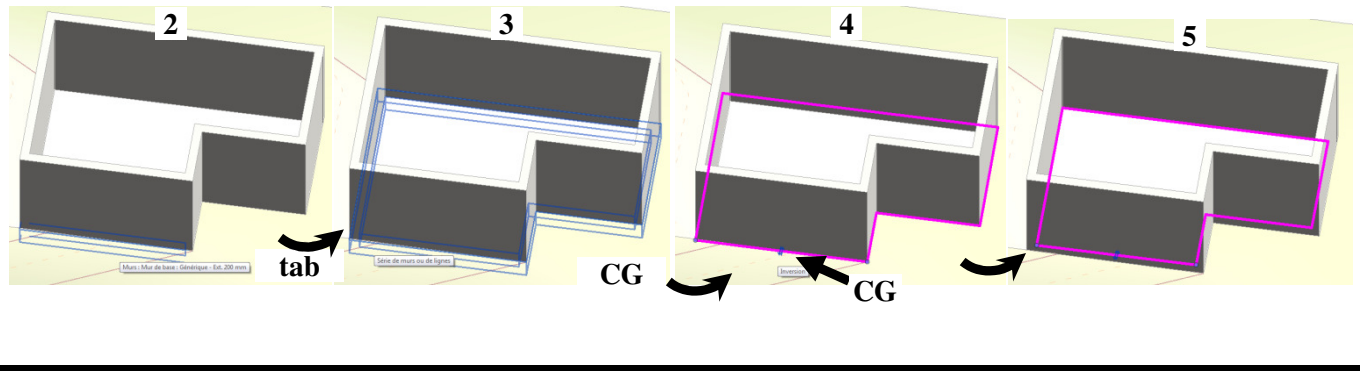

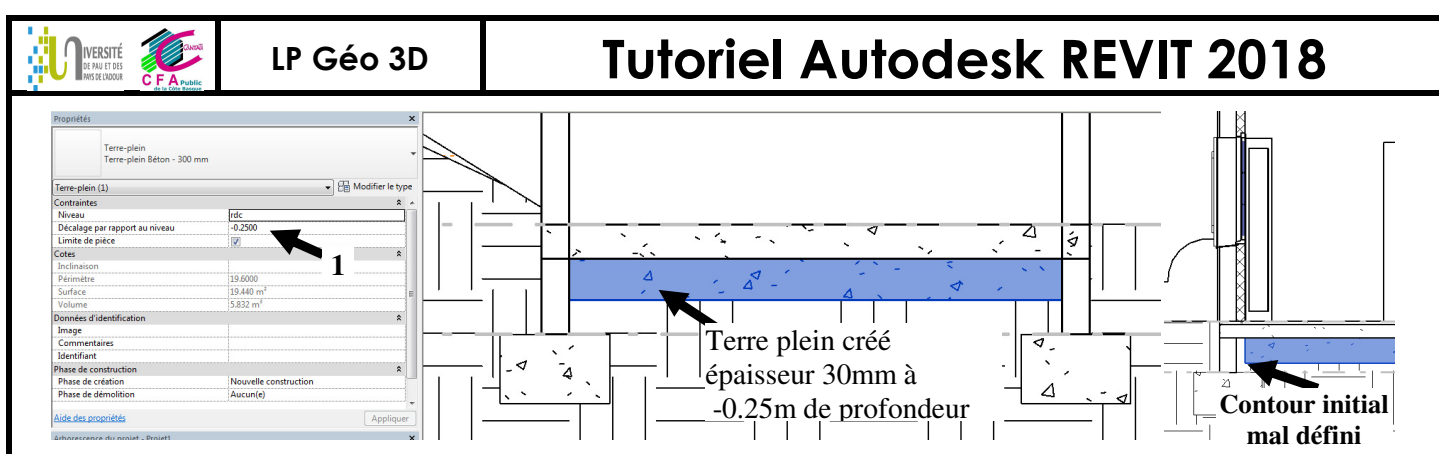

Pour faire commencer le terre plein au dessus de la semelle filante, CG sur le terre plein et fenêtre Propriétés, CG sur Modifier le type de terre plein pour épaisseur finale à 55cm (=30+25).

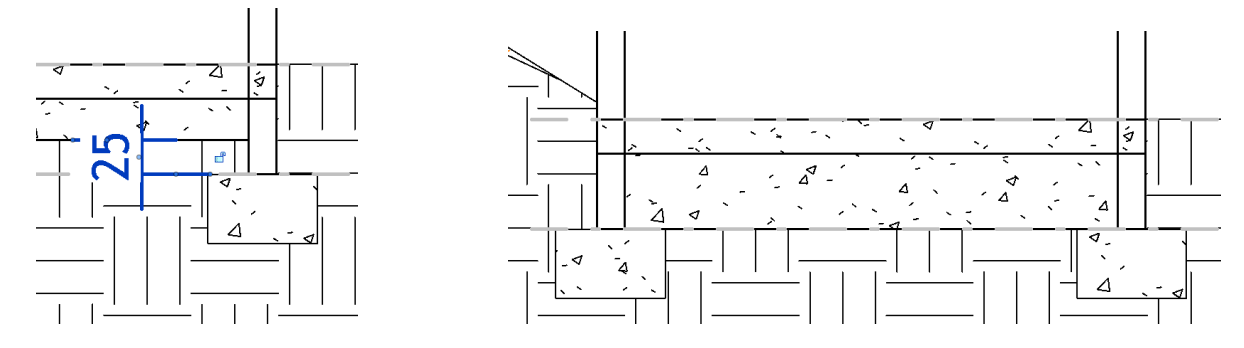

#### 2.3.3 Pour afficher ou masquer les courbes de niveau

Pour afficher l'altitude des courbes de niveau, se positionner sur une vue en plan, CG « altitudes sur courbes ». Pour masquer cette altitude, vv/catégorie d'annotation « libellés des courbes ».

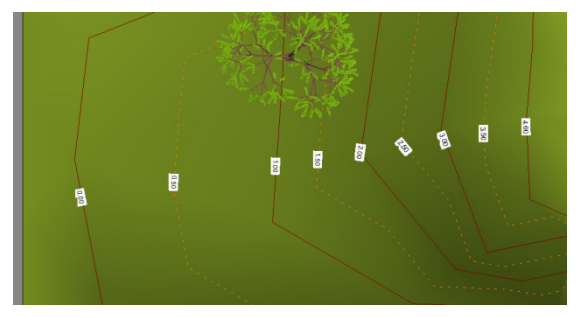

Onglet Volume et Site / Paramètres du site (CG sur 1): permet de connaitre la catégorie de la courbe de niveau (2). Puis dans la vue où les courbes doivent être masquées, vv topographie et décocher (3).

| Image: Section of the section of the sectio | Parameter: du site         Image: Construction of the second of the second of the | Noncomments indelife / gradience prava Val. D. (20)       Control on divide gradience development in and inderes and inderes and indere |                 |
|----------------------------------------------------------------------------------------------------|----------------------------------------------------------------------------------------------------|----------------------------------------------------------------------------------------------------|-----------------|
| 2.3.4 <u>Voir module Sitedesigner</u>                                                                                                    |                                                                                                    |                                                                                                    |                 |
| https://www.youtube.com/watch?v=apJvBhmSnDQ                                                                                                    | Encodes         Autobes Res 2015-VEX.004.101.004.011         Measure<br>Laboratory           Analyse Values et al.         Cellanese Values (Cellanese Values)         Gele Complements         Sino Response         Estates<br>(Cellanese Values)         Sino Response         Estates<br>(Cellanese Values)         Sino Response         Estates<br>(Cellanese Values)         Estates<br>(Cellanese Values)         Estates<br>(Cellanes)         Estate                                                                                                    | Wold Fund one Party Charge Plan Manase       Bookes Modifier       Onotate Managers       Strings Termin Managers       Settings       points     Family Managers                                                                                                    |                 |
| Tutoriel                                                                                                    | REVIT 2018 v1.docx                                                                                                    |                                                                                                    | Page 43 sur 124 |

## **Tutoriel Autodesk REVIT 2018**

#### 2.4 <u>Configurer la présentation, nomenclature, mise en plan, rendus, vidéo...</u>

#### 2.4.1 <u>Pour créer des nomenclatures</u>

**IVERSITÉ** DE PAU ET DES

Des nomenclatures sont générées automatiquement (Arborescence de projet 1) ou peuvent être rajoutées (CD sur « nomenclature/quantités ») (2) en définissant la catégorie 2' (par mur ou par mobilier ou par fenêtre = catégories de revit). Pour faire apparaître les champs qui vont constituer les colonnes de la nomenclature, sélectionner les champs disponibles (par exemple « Pièce :nom », dans la liste dédiée « à partir de mobilier » 3. On obtient 4.

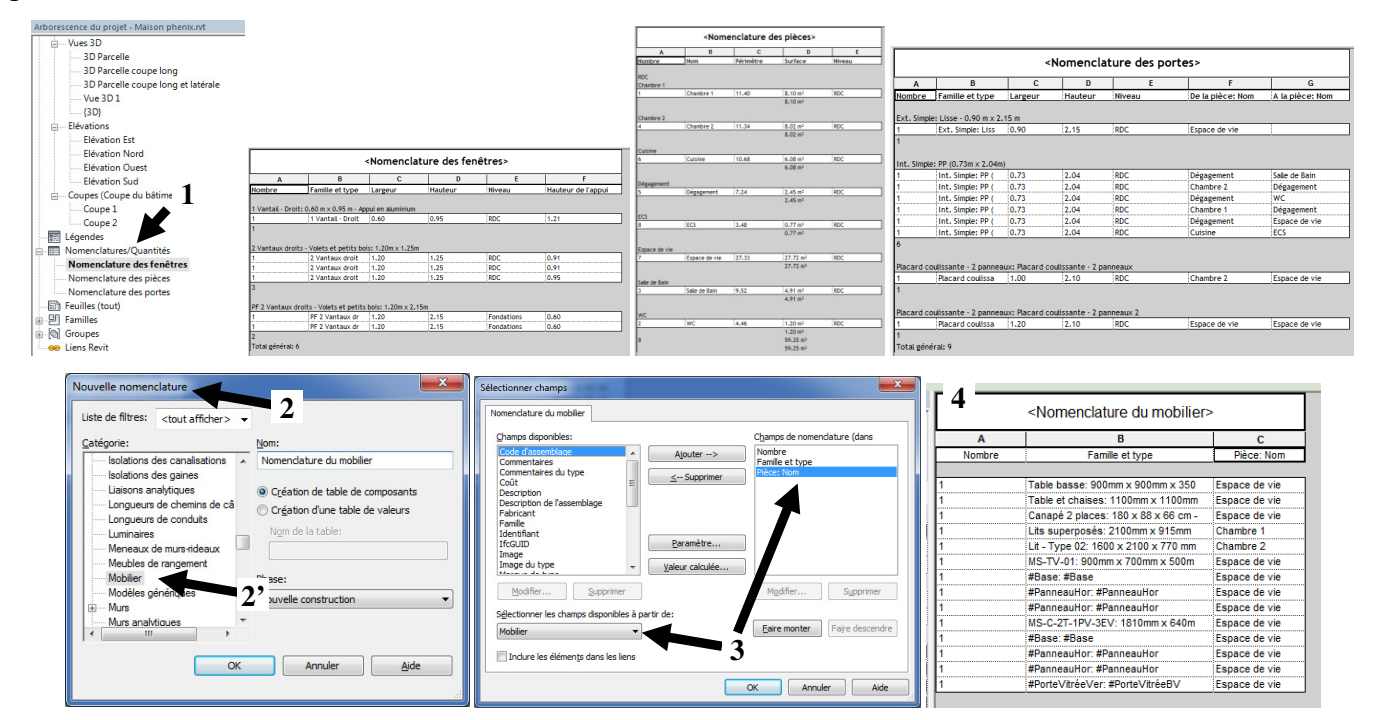

Une nomenclature par catégorie mur est moins détaillée qu'une nomenclature « relevé par matériau » 1 (un mur est constitué de plusieurs matériaux). Les nomenclatures peuvent être modifiées (**2a 2b 2c**).

| Propriétés                |                                         | ×                                                 |                 |                    |                             |                     | <rel< th=""><th>evé de matériaux de mur p</th><th>oar parpa</th><th>aing&gt;</th><th></th><th><b>x</b>3<sup>-</sup></th><th></th><th></th><th>5 —</th><th></th></rel<> | evé de matériaux de mur p                                                                                                    | oar parpa            | aing>                            |           | <b>x</b> 3 <sup>-</sup> |                                   |                           | 5 —                 |                 |
|---------------------------|-----------------------------------------|---------------------------------------------------|-----------------|--------------------|-----------------------------|---------------------|----------------------------------------------------------------------------------------------------|----------------------------------------------------------------------------------------------------|----------------------|----------------------------------|-----------|-------------------------|-----------------------------------|---------------------------|---------------------|-----------------|
| -                         |                                         | A                                                 | 8               | C                  | D                           | E                   | F                                                                                                    | G                                                                                                    | Н                    |                                  | J         | K                       |                                   | M                         | N                   | 0               |
| Nomenclat                 | ture                                    | Famile et type                                    | Largeu          | r Longueu          | r Surface                   | Volume              | Туре                                                                                                    | Matériau: Nom                                                                                                    | Matériau:            | Surface Matériau:                | ume Surf_ | nb Vol_nb M             | latériau: Prix_par_m <sup>a</sup> | Matériau: Prix_par_m      | * Total_par_su      | rf.Total_par_vo |
|                           |                                         |                                                   |                 |                    |                             |                     |                                                                                                    |                                                                                                    | ·                    |                                  |           |                         |                                   |                           |                     |                 |
| Nomenclature: Relevé de   | a matéria 💌 🖽 Modifier le type          | Eléments de maçonnerie en béton                   |                 |                    |                             |                     |                                                                                                    |                                                                                                    |                      |                                  |           |                         |                                   |                           |                     | 1               |
| Granhiemer                |                                         | Mur de base: Ext. Parpaing 20 + Isolant           |                 | 9.42               | 24.40 m <sup>2</sup>        | 7.52 m <sup>3</sup> | Ext. Parpaing 20 + Isolant 10                                                                                                    | Eléments de maçonnerie en béton                                                                                                    | 24.36 m <sup>2</sup> | 4.72 m <sup>3</sup>              | 24.36     | 4.72 0                  |                                   | 50                        | 1218                | 0               |
| Paranta comente visibili  | A Maddan A                              | Mur de base: Ext. Parpaing 20 + Isolant           | 0.32            | 0.40               | 30.21 m <sup>2</sup>        | 9.27 m <sup>2</sup> | Ext. Parpaing 20 + Isolant 10                                                                                                    | Elements de maçonnerie en béton                                                                                                    | 30.13 m²             | 5.83 m <sup>2</sup>              | 30.13     | 5.83 0                  |                                   | 50                        | 1506                | 0               |
| Deep for d'identification | C Modifier                              | Mur de base: Ext. Parpaing 20 + Isolant           | 0.32            | 7.02               | 24 00                       | 7.90 m <sup>2</sup> | Ext. Parpaing 20 + Isolant 10                                                                                                    | Elements de maconnerie en béton                                                                                                    | 23.08 m2             | 4.90 m <sup>2</sup>              | 23.08     | 4.90 0                  |                                   | 50                        | 1209                | 0               |
| Cohort down               |                                         | Mur de base: Ext. Parpaing 20 + Isolant           | 0.22            | 3.27               | 8.78 m <sup>2</sup>         | 2 m <sup>3</sup>    | Ext. Parpaing 20 + Idolant To                                                                                                    | Eléments de maconnerie en béton                                                                                                    | 8 78 m <sup>2</sup>  | 1.72 m <sup>3</sup>              | 8 78      | 1.72 0                  |                                   | 50                        | 439                 | 0               |
| Gabarit de vue            | Aucun> J                                | Mur de base: Ext. Parpaing 20 +11a end            | 0.22            | 6.10               | 21.61 m <sup>2</sup>        | 4.75                | Ext. Parpaing 20 +1fa enduit no                                                                                                    | Eléments de maconnerie en béton                                                                                                    | 21.61 m <sup>2</sup> | 4.32 m <sup>2</sup>              | 21.61     | 4.32 0                  |                                   | 50                        | 1081                | 0               |
| Nom de la vue             | Releve de materiado de m                | Mur de base: Ext. Parpaing 20 + Isolant           | 0.32            | 1.20               | 0.50 m <sup>2</sup>         | 0.12 m <sup>2</sup> | Ext. Parpaing 20 + Isolant 10                                                                                                    | Eléments de maçonnerie en béton                                                                                                    | 0.43 m <sup>2</sup>  | 0.07 m <sup>3</sup>              | 0.43      | 0.07 0                  |                                   | 50                        | 21                  | 0               |
| Dependance<br>Dependance  | Independant                             | Mur de base: Ext. Parpaing 20 + Isolant           | 0.32            | 1.79               | 1.10 m <sup>2</sup>         | 0.33 m <sup>3</sup> | t. Parpaing 20 + Isolant 10                                                                                                    | Eléments de maçonnerie en béton                                                                                                    | 1.09 m <sup>2</sup>  | 0.21 m <sup>a</sup>              | 1.09      | 0.21 0                  |                                   | 50                        | 54                  | 0               |
| Filtre des phases         | Journal *                               | Mur de base: Ext. Parpaing 20 + Isolant           | 0.32            | 1.20               | 0.29 m²                     | 0.06 m <sup>2</sup> | E. Parpaing 20 + Isolant 10                                                                                                    | Eléments de maçonnerie en béton                                                                                                    | 0.23 m²              | 0.03 m <sup>a</sup>              | 0.23      | 0.03 0                  |                                   | 50                        | 12                  | 0               |
| Plitte des phases         | Zartout                                 | Mur de base: Ext. Parpaing 20                     | 0.20            | 9.50               | 3.90 m²                     | 0.78 m <sup>a</sup> | Ext. urpaing 20                                                                                                    | Eléments de maçonnerie en béton                                                                                                    | 3.90 m²              | 0.78 m <sup>a</sup>              | 3.90      | 0.78 0                  |                                   | 50                        | 195                 | 0               |
| Phase                     | le construction                         | Mur de ba                                         | 0.20            | 7.10               | 2.91 m <sup>2</sup>         | 0.58 m <sup>3</sup> | Ext. P paing 20                                                                                                    | Eléments de maçonnerie en béton                                                                                                    | 2.91 m <sup>2</sup>  | 0.58 m <sup>3</sup>              | 2.91      | 0.58 0                  |                                   | 50                        | 146                 | 0               |
| Autre                     | 8                                       | Mur de ba ZD paing 20                             | 0.20            | 9.50               | 3.90 m*                     | 0.78 m <sup>2</sup> | Ext. Paraing 20                                                                                                    | Elements de maçonnerie en beton                                                                                                    | 3.90 m²              | 0.78 m <sup>2</sup>              | 3.90      | 0.78 0                  |                                   | 50                        | 195                 | 0               |
| Champs —                  | Modifier                                | Mur base Ext. Demains 20                          | 0.20            | 1.00               | 2.91 m                      | 0.50 m              | Ext. Part ing 20                                                                                                    | Elements de maçonnerie en beton                                                                                                    | 2.91 m <sup>2</sup>  | 0.50 m                           |           | 0.50 0                  |                                   | 50                        | 140                 | 0               |
| Filtre                    | Modifier                                | Parpaing 20 + enduit 2                            | 0.24            | 1.26               | 0.63 m²                     | 0.15 m <sup>3</sup> | Ext. Parpa is 20 + enduit 2 face                                                                                                    | Eléments de maconnerie en béton                                                                                                    | 0.63 m²              | 0.13 m <sup>3</sup>              | 63        | 0.13 0                  |                                   | 50                        | 31                  | 0               |
| In/Regroupement           | Modifier                                | fur de ba AC Parpaino 20                          | 0.20            | 3.10               | 1.31 m²                     | 0.26 m <sup>2</sup> | Ext. Parpar 20                                                                                                    | Eléments de maconnerie en béton                                                                                                    | 1.31 m <sup>2</sup>  | 0.26 m <sup>2</sup>              | 31        | 0.26 0                  |                                   | 50                        | 66                  | 0               |
| Mise en forme             | Modifier                                | Mur de base: Ext. Parpaing 20                     | 0.20            | 6.08               | 2.49 m <sup>2</sup>         | 0.50 m <sup>2</sup> | Ext. Parpain 20                                                                                                    | Eléments de maçonnerie en béton                                                                                                    | 2.49 m <sup>a</sup>  | 0.50 m <sup>a</sup>              | 49        | 0.50 0                  |                                   | 50                        | 125                 | 0               |
| Apparence                 | Modifier                                | <ul> <li>Mur de base: Ext. Parpaing 20</li> </ul> | 0.20            | 3.22               | 1.24 m <sup>2</sup>         | 0.25 m <sup>3</sup> | Ext. Parpaing 0                                                                                                    | Eléments de maçonnerie en béton                                                                                                    | 1.24 m <sup>2</sup>  | 0.25 m <sup>3</sup>              | 24        | 0.25 0                  |                                   | 50                        | 62                  | 0               |
| Aide des propriétés       | Appliquer                               | Mur de base: Ext. Parpaing 20 +1 fa end           | 0.2             | 3.27               | 3.20 m²                     | 0.70 m <sup>3</sup> | Ext. Parpaing +1fa enduit no                                                                                                    | Eléments de maçonnerie en béton                                                                                                    | 3.20 m²              | 0.64 m <sup>3</sup>              | 0         | 0.64 0                  |                                   | 50                        | 160                 | 0               |
|                           |                                         | Fléments de maçonnerie en héton: 19               |                 |                    |                             |                     |                                                                                                    |                                                                                                    | 159 49 m²            | 31 08 m <sup>a</sup>             |           |                         |                                   |                           | 7974                |                 |
| Arborescence du projet -  | Maison nov2016 finJ4.rvt                | ×                                                 |                 |                    |                             |                     |                                                                                                    |                                                                                                    | ×                    |                                  |           |                         |                                   |                           |                     |                 |
| RDC                       |                                         | Maçonnerie - Enduit                               | 0.22            | 0.42               | and and                     | 7.52 m2             | Ext Parmaine 20 Inclust 10                                                                                                    | Nacassaria Enduit                                                                                                    | 24.40                | 0.49 m2                          | 12 10     | 0.48                    |                                   |                           |                     |                 |
| Plans de                  | plafond                                 | Mur de base: Ext. Parpaing 20 + Isolant           | 0.32            | 7.02               | 30.21                       | 0.27 m <sup>2</sup> | Ext. Parpaing 20 Isolant 10                                                                                                    | Maconnerie - Enduit                                                                                                    | 30.21 02             | 0.40 IIF                         | 30 1      | 0.40                    |                                   |                           |                     |                 |
| Uues 3D                   | ( ) ( ) ( ) ( ) ( ) ( ) ( ) ( ) ( ) ( ) | Mur de base: Ext. Parpaing 20 + Isolant           | 0.32            | 9.42               | 25.84 m <sup>2</sup>        | 5.90 m <sup>3</sup> | Ext. Parpaing 20 - Jolant 10                                                                                                    | Maconnerie - Enduit                                                                                                    | 25.84 m <sup>2</sup> | 0.50 m <sup>3</sup>              | 25        | 0.50                    |                                   |                           |                     |                 |
| 3D P                      | erspective                              | Hur de base: Ext. Paroaino 20 e Isolant           | 0.22            | 7.02               | 24.06 m2                    | ml                  | Ext. Parpaing 20 + plant 10                                                                                                    | Maçonnerie - Enduit                                                                                                    | 24.06 m <sup>2</sup> | 0.47 m <sup>3</sup>              | 24        | 0.47                    |                                   |                           | 1                   |                 |
| {3D}                      |                                         | Propriétés du relevé de matériaux                 |                 |                    |                             | ×                   | t. Parpaing 20 +1 enduit no                                                                                                    | Maçonnerie - Enduit                                                                                                    | 8.41 m <sup>2</sup>  | 0.17 m <sup>2</sup>              | 8.4       | 0.17                    |                                   | 1                         | ~                   |                 |
| - En Légendes             |                                         | Champs Elize TriBegroupement Mice en              | forme   Anna    |                    |                             |                     | xt. Parpaing 20 +1 enduit no                                                                                                    | Maçonnerie - Enduit                                                                                                    | 21.61 m <sup>2</sup> | 0.43 m <sup>a</sup>              | 21.       | 0.43                    |                                   | <i>L</i>                  | C                   |                 |
| in Im Nomenclatures/      | Quantités                               | The invegragement mare en                         | Torine   Peppe  | CI AL              |                             |                     | Parpaing 20 + Is ant 10                                                                                                    | Maçonneri <b>7</b> h                                                                                                    | 0.27 m <sup>2</sup>  | 0.01 m <sup>a</sup>              | 0.2       | 0.01                    |                                   | -                         | 1                   |                 |
| Liste des feuilles        |                                         | Champs disponibles:                               |                 | Champs             | de nomenclature             | e (dans             | xt. paing 20 + Iso nt 10                                                                                                    | Maçonner ZD                                                                                                    | 1.10 m <sup>2</sup>  | 02 m <sup>2</sup>                | 1.10      | ropriétés du relev      | vé de matériaux                   |                           |                     |                 |
| Nomenclature d            | le mur 2a                               | Coefficient d'absorbance                          | Ajouter>        | Largeu             | et type<br>r                |                     | XI. Pan priétés de vievé de l                                                                                                    | m                                                                                                    |                      |                                  | 0.12      | Charros Eltre           | Triffeoroupement Mst cr           | forme Annarence           |                     |                 |
| Nomenclature d            | le mur parpaing                         | Coefficient de transfert de chaleu E              | < Supprimer     | Longue             | sur<br>P                    |                     | At Parp                                                                                                    | and the second second                                                                                                    |                      |                                  | 1.2       |                         |                                   |                           |                     |                 |
| Nomenclature d            | les fenêtres                            | Commentaires du type                              |                 | Volume             |                             |                     | vt Parr                                                                                                    | Mise en forme Apparence                                                                                                    |                      |                                  | 3.21      | Champs:                 |                                   |                           |                     |                 |
| Nomenclature d            | les pièces                              | Contrainte supérieure                             |                 | Matéria            | au: Nom                     |                     | Trier par:                                                                                                    | Matériau: Nom 🛛 👻 💿                                                                                                    | Croissant            | © <u>Décroissan</u>              |           | Largeur                 | E                                 | n-tête:                   |                     |                 |
| Nomenclature d            | les pièces globale                      | Coût<br>Description                               |                 | Matéria<br>Matéria | su: Surface<br>su: Volume   |                     | V fo-tête                                                                                                    | Pied de page: Titre, nombre et total                                                                                                    | IX .                 | Viliane vierae                   |           | Surface                 |                                   | Matériau: Surface         |                     |                 |
| Nomenclature d            | les pièces SHAB                         | Description de l'assemblage                       | Paramètre       | Surf_n             | b                           |                     |                                                                                                    |                                                                                                    |                      |                                  |           | Volume                  | 2                                 | rientation de l'en-tête:  |                     |                 |
| Nomenclature d            | les portes                              | Décalage supérieur                                | aleur calculée. | Matéria            | au: Prix_par_m <sup>3</sup> |                     | xt. Parp Puls par:                                                                                                    | (aucun) 🔹 🐵                                                                                                    | Croissant            | Décroissant                      | 23.9      | Matériau: Nom           |                                   | torizontal                |                     | -               |
| Nomenclature d            | les surfaces (Construction brute)       | Fabricant                                         |                 | Matéria<br>Total d | au: Prix_par_m <sup>2</sup> |                     | xt. Parp                                                                                                    | Pied de page:                                                                                                    |                      | - Ligne vierge                   | 29.3      | Matérian: Volun         | ne A                              | Ignement:                 |                     |                 |
| Nomenclature d            | les surfaces (Louable) S pleine te      |                                                   |                 | Total              | par_vol                     |                     | xt. Parp                                                                                                    |                                                                                                    |                      |                                  | 25.1      | Surf_n                  |                                   | Sauche                    |                     | •               |
| Nomenclature d            | les surfaces (Sch surf 1 Jour Nuit      | 3'                                                |                 |                    |                             |                     | Puis par:                                                                                                    | (aucun) * 0                                                                                                    | Croissant            | Décroissant                      | 23.       | Matéri                  | par_m <sup>3</sup>                |                           | - East              |                 |
| Nomenclature d            | lu parking                              | M Supprimer                                       |                 | Mgd                | ifer                        | Sypprimer           | et Parr                                                                                                    | Pied de page:                                                                                                    |                      | <ul> <li>Ligne vierge</li> </ul> |           | Total_par_              | par_m•                            | ise en forme des champs:  | Co.                 | 10C             |
| Relevé de matéri          | iaux de mur                             | Sglectionner les champs disponibles à partir de   | e               |                    |                             |                     | st Parp                                                                                                    |                                                                                                    | Contenant            | (C) D ( maintenant               |           | Total_par_v             |                                   | Champ masqué              | Format co           | iditionnel      |
| Relevé de maté            | ériaux de mur par parpaing              | + Murs +                                          |                 | Eaire              | monter Fair                 | e descendre         | Pub pg :                                                                                                    | (aucun)                                                                                                    | Croissant            | Decroissant                      |           |                         | 8                                 | Afficher le format condit | tonnel syr les feui | e               |
| •                         | ···· •                                  | Tank an lan élémente dans las bans                |                 |                    |                             |                     | En-tête                                                                                                    | Pied de page:                                                                                                    |                      | <ul> <li>Ugne vierge</li> </ul>  |           |                         |                                   | Calculer les totaux       |                     |                 |
|                           |                                         | Lindure les elenents dans les lens                |                 |                    |                             |                     | TR Take a statement                                                                                                    | The evolution of the terms of the terms of terms of terms of |                      |                                  |           |                         | $\gamma$                          |                           |                     |                 |
|                           |                                         |                                                   |                 | ОК                 | Acouler                     | Aide                | iv rotaux generaux:                                                                                                    | nde, nombre et totatit                                                                                                    |                      |                                  |           |                         |                                   |                           |                     |                 |
|                           |                                         | J                                                 |                 |                    |                             |                     |                                                                                                    | litre personnaise du total general:                                                                                                    |                      |                                  |           |                         |                                   |                           |                     |                 |
|                           |                                         |                                                   |                 |                    |                             |                     |                                                                                                    | Total général                                                                                                    |                      |                                  |           |                         |                                   |                           |                     |                 |
|                           |                                         |                                                   |                 |                    |                             |                     | ✓ Détailer chaque oci                                                                                                    | currence                                                                                                    |                      |                                  |           |                         |                                   | OK                        | Annuler             | Aide            |
|                           |                                         |                                                   |                 |                    |                             |                     |                                                                                                    |                                                                                                    |                      |                                  |           |                         |                                   |                           |                     |                 |
|                           |                                         |                                                   |                 |                    |                             |                     |                                                                                                    |                                                                                                    | ок 🗾                 | Annuler Aide                     |           |                         |                                   |                           |                     |                 |
|                           |                                         |                                                   |                 |                    |                             |                     | e.                                                                                                    |                                                                                                    |                      |                                  |           |                         |                                   |                           |                     |                 |
|                           |                                         |                                                   |                 |                    |                             |                     |                                                                                                    |                                                                                                    |                      |                                  |           |                         | $\checkmark$                      |                           |                     |                 |
|                           |                                         |                                                   |                 |                    |                             |                     |                                                                                                    |                                                                                                    |                      |                                  |           |                         | _                                 |                           |                     |                 |
|                           |                                         |                                                   |                 |                    |                             |                     |                                                                                                    |                                                                                                    |                      |                                  |           |                         |                                   |                           |                     |                 |
|                           |                                         |                                                   |                 |                    |                             |                     |                                                                                                    |                                                                                                    |                      |                                  |           |                         |                                   |                           |                     |                 |
|                           |                                         |                                                   |                 | Tu                 | toria                       | -1 P                | FVIT 201                                                                                                    | 8 v1 doev                                                                                                    |                      |                                  |           |                         | Dag                               | T = AA c                  | 1 <b>4</b>          | 24              |
|                           |                                         |                                                   |                 | тu                 | ion                         |                     | L VII 201                                                                                                    |                                                                                                    |                      |                                  |           |                         | таş                               | 50 <b>77</b> 8            | our I               | 4 <b>4</b>      |
|                           |                                         |                                                   |                 |                    |                             |                     |                                                                                                    |                                                                                                    |                      |                                  |           |                         | ,                                 |                           |                     |                 |

IVERSITÉ

## **Tutoriel Autodesk REVIT 2018**

<u>Remarque : pour réaliser des calculs dans la nomenclature (tableur) :</u> calcul du prix par m<sup>2</sup> **3+4+5** Créer paramètre « surf nb » (**3**) : Propriétés du relevé de matériau/onglet champs/valeur calculée **3'** et **6** en cochant **6'**.

Créer paramètre « prix par  $m^2 \gg (4)$  : onglet Gérer/paramètre du projet/ajouter/ 7 (c'est un paramètre du projet et non un paramètre partagé : la valeur du prix ne sera pas réutilisée dans un autre projet .rvt) Créer paramètre « total par surf » (5) : Propriétés du relevé de matériau/onglet champs/valeur calculée/ 8 Rajouter ces paramètres dans les champs de la nomenclature et saisir une valeur de prix par m<sup>2</sup> (elle se recopie pour tout le matériau concerné) et on obtient 3+4+5.

|                              | Propriétés des paramètres 7                                                                                                    | Catégories                                                                                      |                                                    |
|------------------------------|----------------------------------------------------------------------------------------------------|-------------------------------------------------------------------------------------------------|----------------------------------------------------|
|                              | Peut figurer dans les nomenclatures, mais pas dans les étiquettes.)                                                                                                    | Masquer les catégories désactivées                                                              |                                                    |
| Valeur calculée 6            | <ul> <li>Paragière partagé         (Co type de paramère part être partagé par plusieurs families et projets,<br/>exporté dans une base de données ODBC et intégré dans des nomenclatures<br/>et des élaquettes.)     </li> </ul>                   | Armeture à bêton     Assemblages     Connexions structurelles     Bémerts                       |                                                    |
| Nom: surf nb                 | Selectorner Esporter Données de paran to                                                                                                    | Béments de détai     Evvironnement     Equipement de génie climatique     Equipement apécialisé | Valeur calculée 8                                  |
| Formule     Pourcentage      | prix par m <sup>3</sup> ③ Type                                                                                                    | Equipement électrique                                                                           | Nom: total par surface                             |
| Discipline:                  | Discipline: @ Qccurrence                                                                                                    | Fenètres     Feuilles     Fondations                                                            | Formule     O Pourcentage                          |
| Type: Nombre                 | Type de paramètre:<br>Nombre entier<br>Reconver les paramètres sous:<br>Converse de groupe<br>Les valeurs port garier en fonction de<br>Nombre entier                                                                                              | Garde-cops     informations sur le projet     installations électriques                         | Discipline: Commune 🔻                              |
| Matérian Surface/1           | Autre   Description de l'info-bulle:                                                                                                    | Luminaires     Matériaux     Meneaux de mura-rideaux                                            | Ţype:                                              |
| Eormule: Material. Surface/1 | <aucune ce="" d'info-bulle.="" description="" info-bulle="" modifiez="" paramètre="" personn<="" pour="" td="" une="" écrire=""><td>Tout selectionner Ne rign selectionner</td><td>Eormule: surf nb*Matériau: prix par m<sup>2</sup></td></aucune> | Tout selectionner Ne rign selectionner                                                          | Eormule: surf nb*Matériau: prix par m <sup>2</sup> |
| OK Annuler <u>A</u> ide      | Aputer à tous les éléments des catégories sélectionnées                                                                                                    | OK Annuler <u>A</u> ide                                                                         | OK Annuler Aide                                    |

Même démarche pour le prix/m<sup>3</sup>

#### 2.4.2 <u>Pour créer des pages de présentations (Feuilles)</u>

Créer une feuille (1) : CD nouvelle feuille charger des familles de cartouche A4 ou A3 ou .... Cliquer et glisser le plan de niveau, de la vue, de l'élévation ou de la coupe vers l'espace papier (2). L'échelle définie dans chacun de ces plans, élévations, coupes (3) est celle qui sera utilisée sur l'espace papier (4) : la vue occupera sur l'espace papier la taille nécessaire pour respecter l'échelle définie dans la vue.

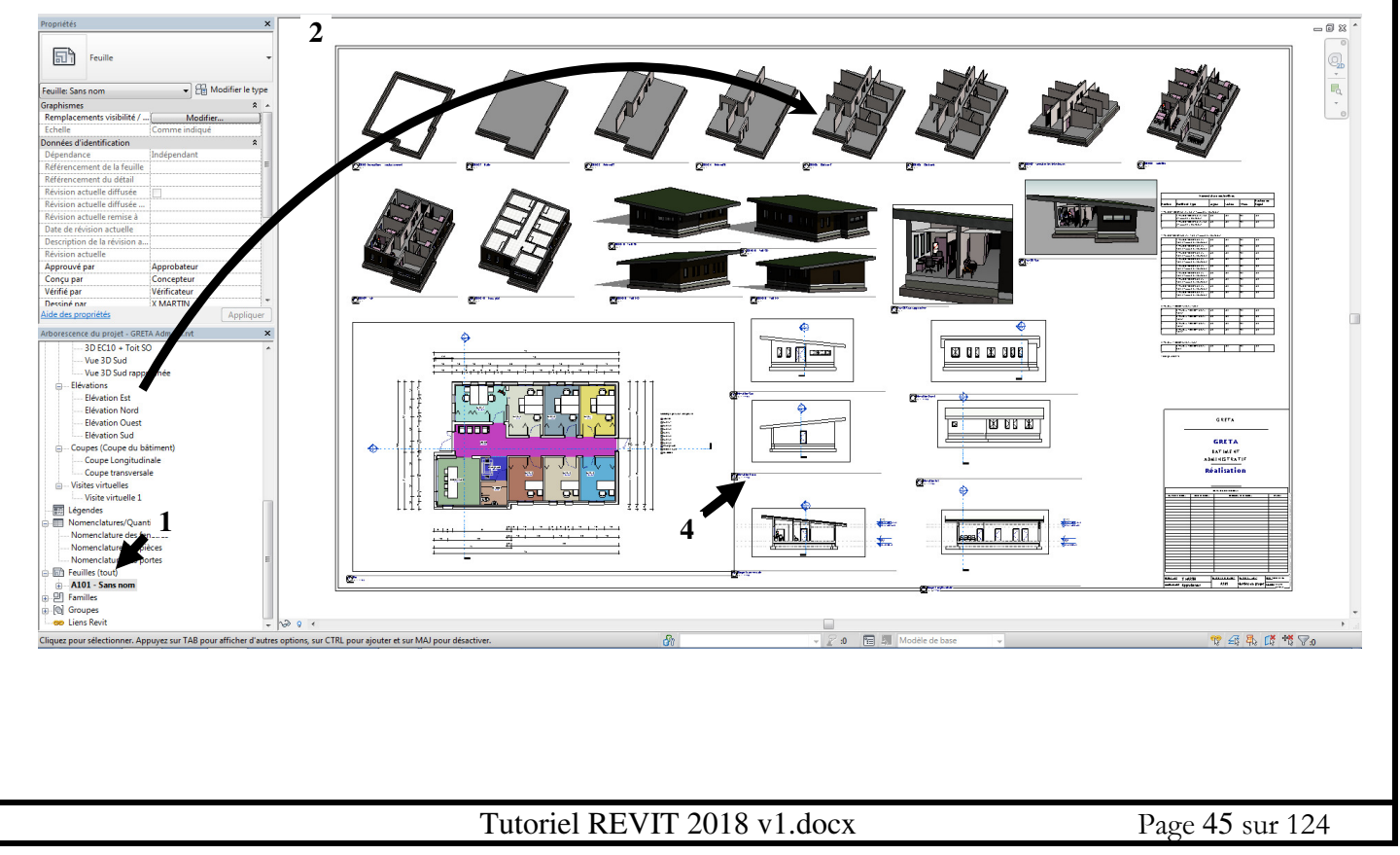

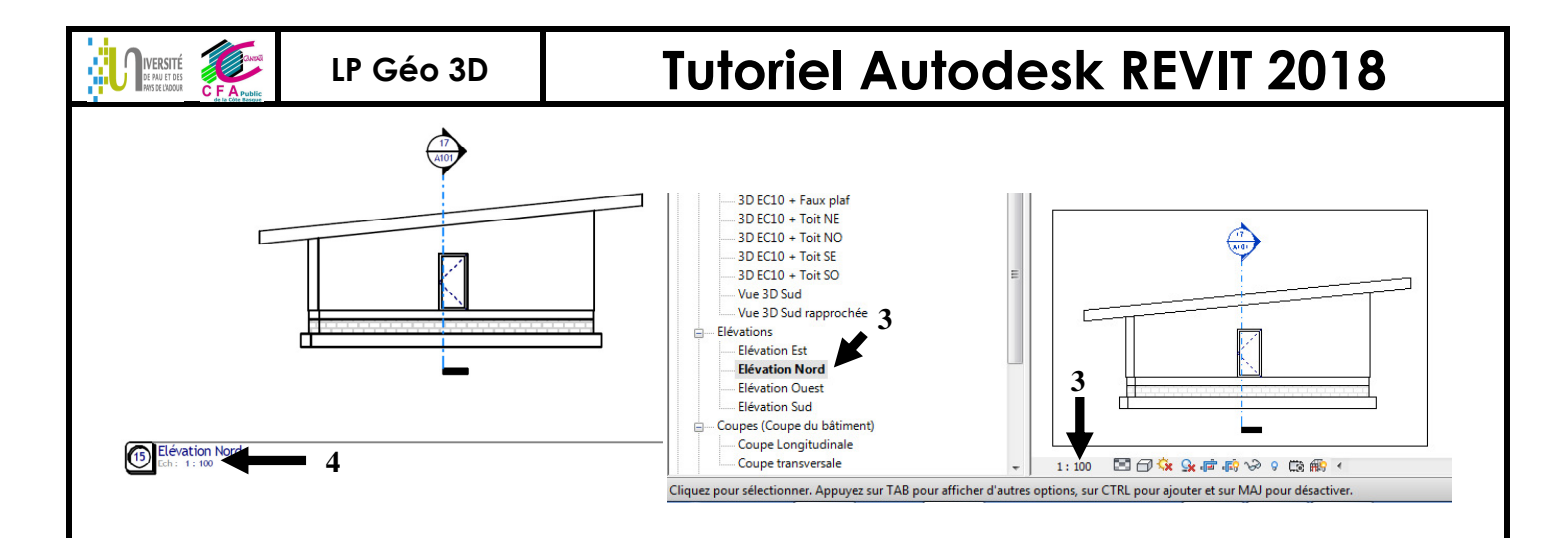

<u>Remarque : pour se créer un cartouche personnalisé :</u> se personnaliser une famille .rfa à partir d'un cartouche existant : CD nouvelle feuille et choisir Métrique A3 (1) ; DC sur la feuille 2 pour éditer la famille, cela ouvre la fenêtre édition de la famille (2'). Enregistrer sous  $\$  famille  $\$  saisir « métrique A3 Cantau » (3 et 3').

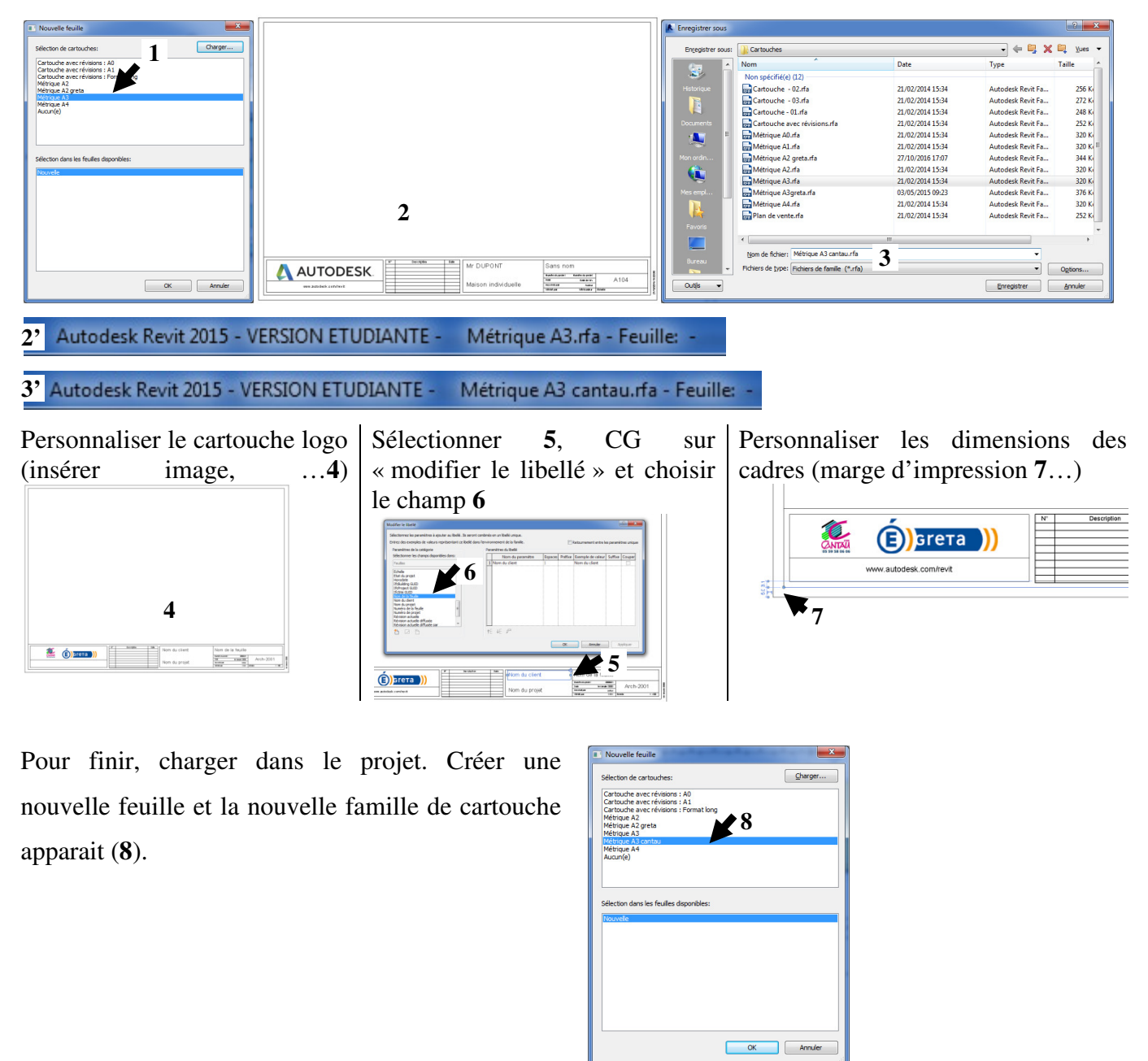

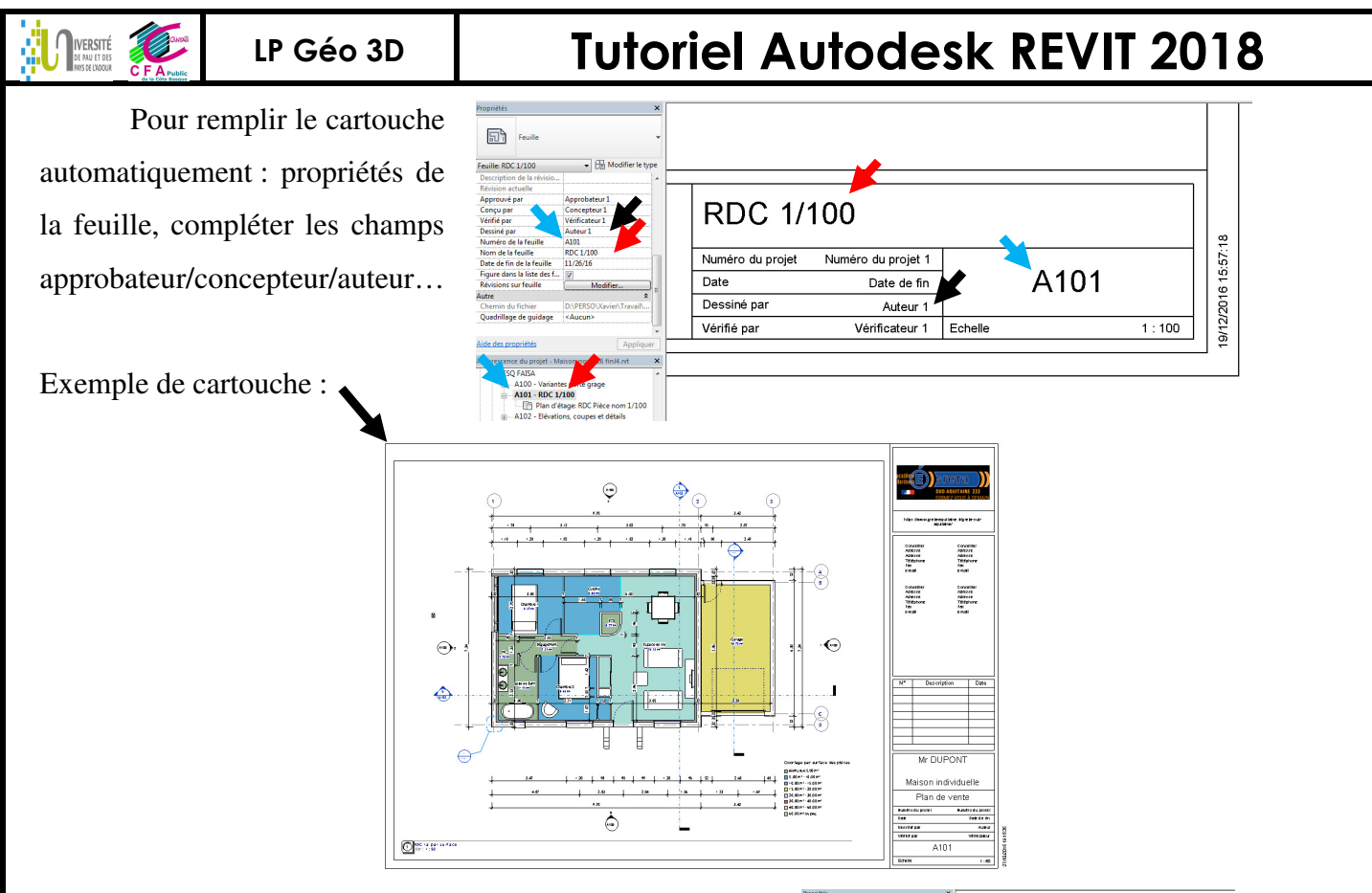

Le nom de la vue dans l'arborescence du projet (1) est automatiquement réutilisé comme nom de la vue sur la feuille (2) sauf si un titre a été défini (3).

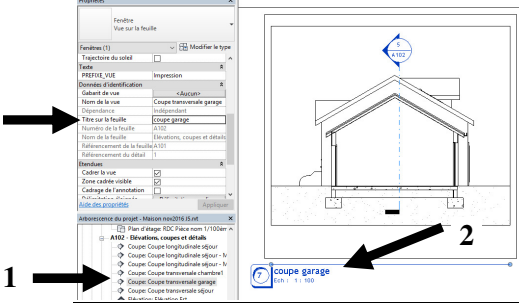

<u>Remarque : pour créer des feuilles qui utilisent la même vue :</u> il faut préalablement dupliquer la vue (dupliquer la vue dépendante crée une vue dépendante qui se modifie automatiquement quand la vue d'origine est modifiée : pour une vue qui serait utilisée en  $1/100^{\text{ème}}$  sur une feuille et en  $1/50^{\text{ème}}$  sur une autre feuille, il ne faut pas utiliser « dupliquer dépendante » mais « dupliquer avec détails » ; par contre pour utiliser une vue  $1/100^{\text{ème}}$  sur plusieurs feuilles pour un rappel de vue3D par exemple, il faut utiliser « dupliquer dépendante » - voir ci-après).

Remarque : pour organiser ses nombreuses feuilles :

1/ Verrouiller les vues qui sont utilisées dans des feuilles (pour ne pas avoir à repositionner orbiter, ...).

2/ Créer des vues pour le dessinateur et des vues exploitées/utilisées uniquement pour les feuilles.

3/ Choisir un affichage de l'arborescence de projet spécifique :

- « pas dans la feuille » (les vues positionnées sur des feuilles n'apparaissent plus que « sous » les feuilles sur lesquelles elles sont placées)
- Ou avec un classement des feuilles avec un paramètre dédié (« phases/prefixe »)

| Organisation de l'arborescence du projet                                                                                                    | ×                                                        |
|----------------------------------------------------------------------------------------------------|----------------------------------------------------------|
| Vues Feuilles<br>La liste répertorie les organisations de l'arborescence actuelle<br>sélectionné est l'organisation en cours d'utilisation. Utilisez le<br>pour modifier les organisations existantes de l'arborescence<br>nouvelles. | es, l'élément<br>s boutons de droite<br>ou en définir de |
| V Das dars la fosile<br>MASES/PREFIXE<br>tout                                                                                                    | Nouvelle<br>Edition<br>Benommer<br>Supprimer             |
| OK Annuler Appl                                                                                                    | iquer Aide                                               |

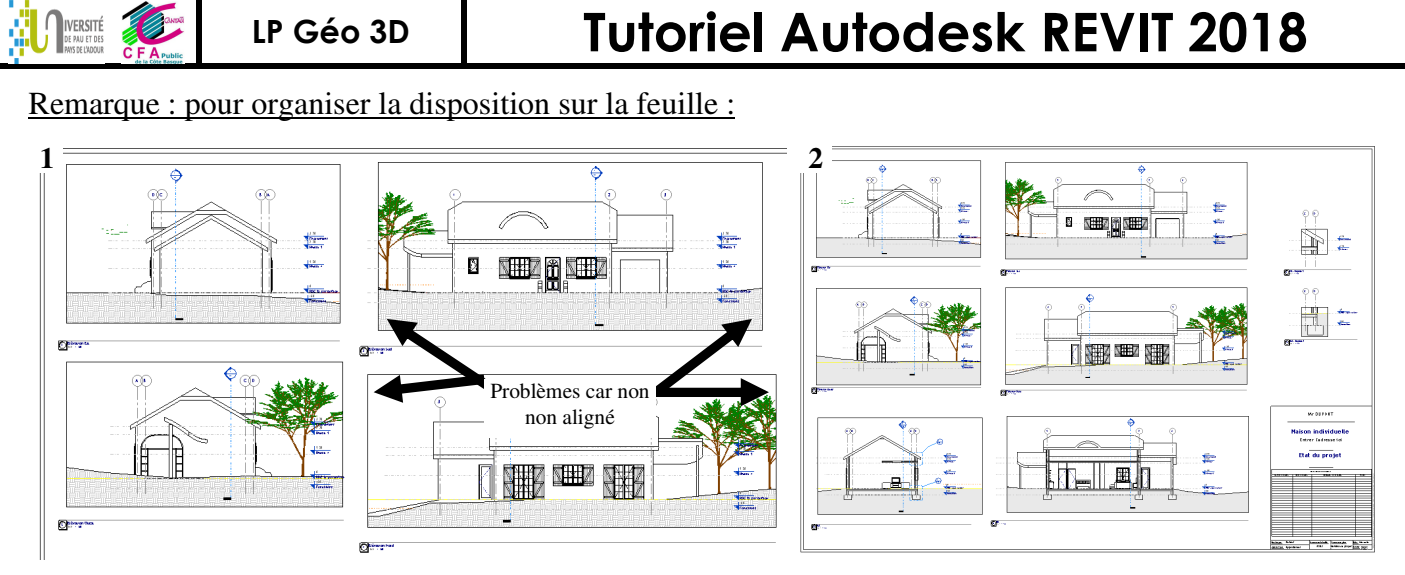

1/ Respecter un cadre de vue de taille identique afin qu'une fois collé sur une feuille, la disposition soit symétrique et alignée (1 : problème / 2 : bien aligné).

Sélectionner la vue (CG sur la périphérie **3**) puis taille du cadrage puis définir une taille commune pour Est et Ouest puis pour Sud et Nord.

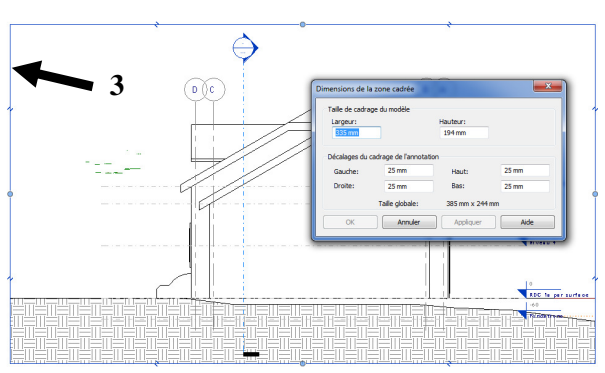

2/ utiliser un quadrillage personnalisable : Onglet Vue/composition de feuilles, quadrillage de guidage **4.** Puis utiliser la fonction déplacer pour positionner parfaitement les vues.

3/ utiliser un plugin pour aligner les vues Revit2017 5 et 5'

4/ Revit2017 autorise la fonction « aligner » le cadre de vue par la gauche ou le haut avec une ligne de modèle de la feuille ou un quadrillage de la feuille, ce qui est alors très précis **6** (par contre l'alignement direct par la gauche entre 2 vues ne semble pas possible !)!

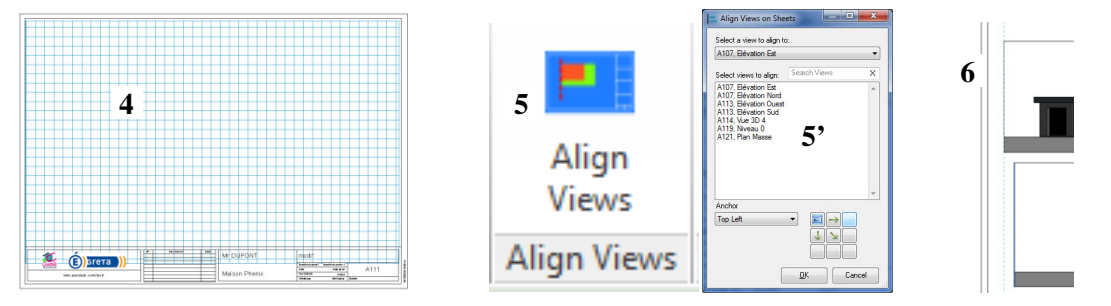

Remarque : pour ajuster la taille du texte sur la feuille (taille des détails 2D : texte de cotation, étiquettes) La taille des textes est fixe (1.5 mm ou 2 mm ou 2.5mm ou ...). Suivant le style cotation retenu avec sa taille de texte associée, la ligne de côte peut apparaître trop grosse sur la feuille ou trop petite et illisible. Il faut modifier la hauteur des textes suivant l'échelle de la vue retenue et donc affecter un style de cotation spécifique à chaque échelle : un même rdc imprimé en 1/100<sup>ème</sup> doit avoir un style de cotation en 1.5mm et le même rdc imprimé en 1/50<sup>ème</sup> devra avoir un style de cotation en 3mm ! Même principe pour tous les éléments de détails (éléments 2D qui ont une hauteur fixe en mm).

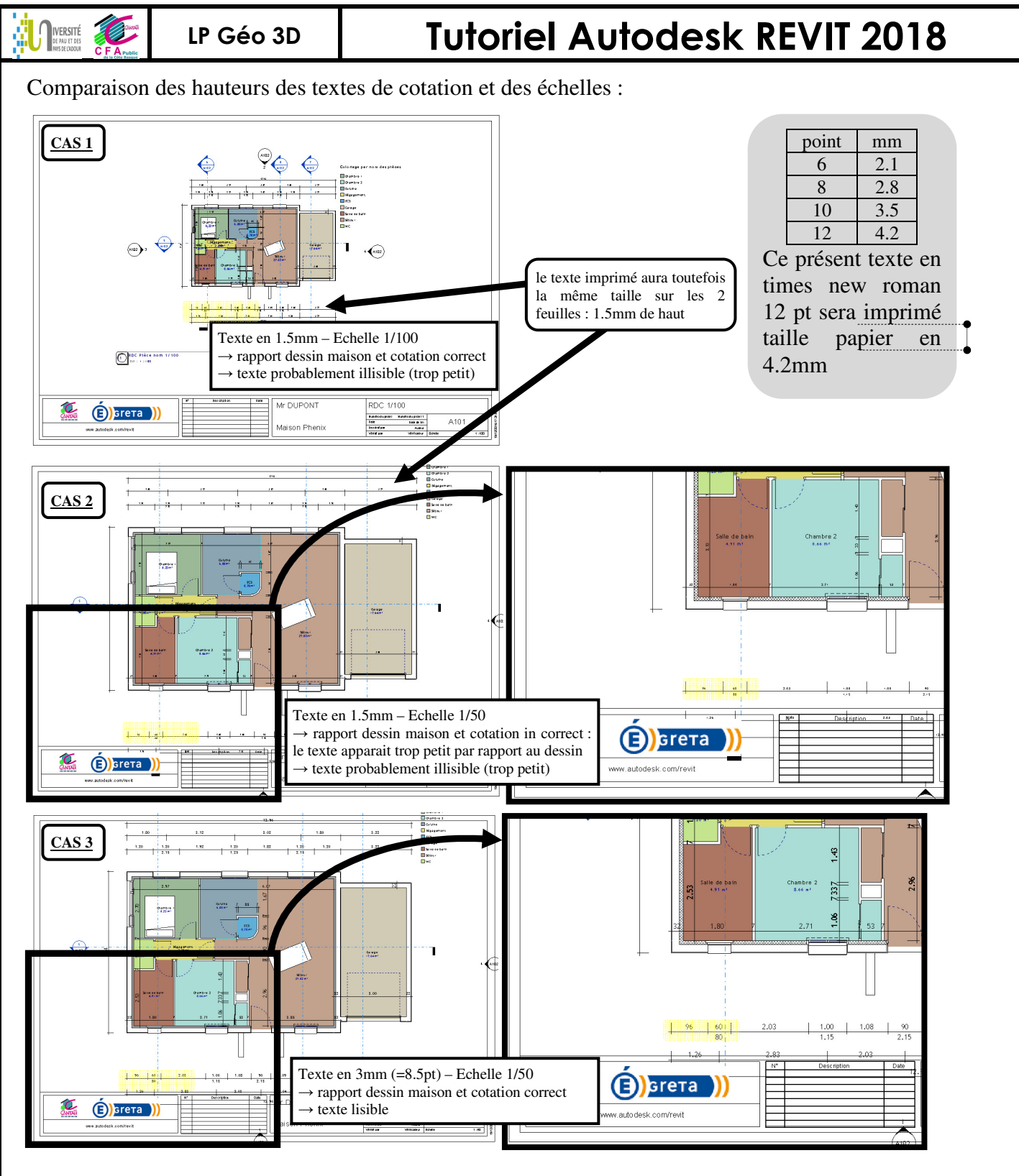

<u>Remarque : pour redimensionner l'extrémité de la ligne de coupe :</u> Onglet Gérer \ paramètres supplémentaires \ étiquettes de coupes Ou ouvrir famille annotations \ coupes et détails \ sélectionner l'extrémité à redimensionner (créer une nouvelle famille rfa avec une taille plus réduite par exemple : 1 trop gros / 2 correct)

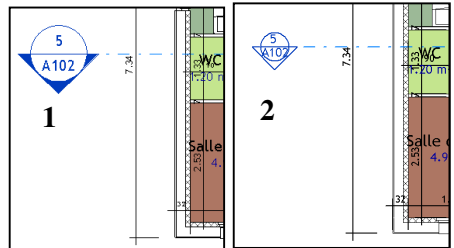

Remarque : pour redimensionner la coche de la cotation :

Onglet Gérer/paramètres supplémentaires/pointes de flèches et dupliquer pour créer pointe plus petite.

IVERSITÉ DE PAU ET DES

# **Tutoriel Autodesk REVIT 2018**

#### Remarque : feuille et échelles des perspectives

Les perspectives n'ont pas d'échelle (donc non affiché sur la feuille 1) mais l'encombrement est considéré avec l'échelle de la vue en perspective.

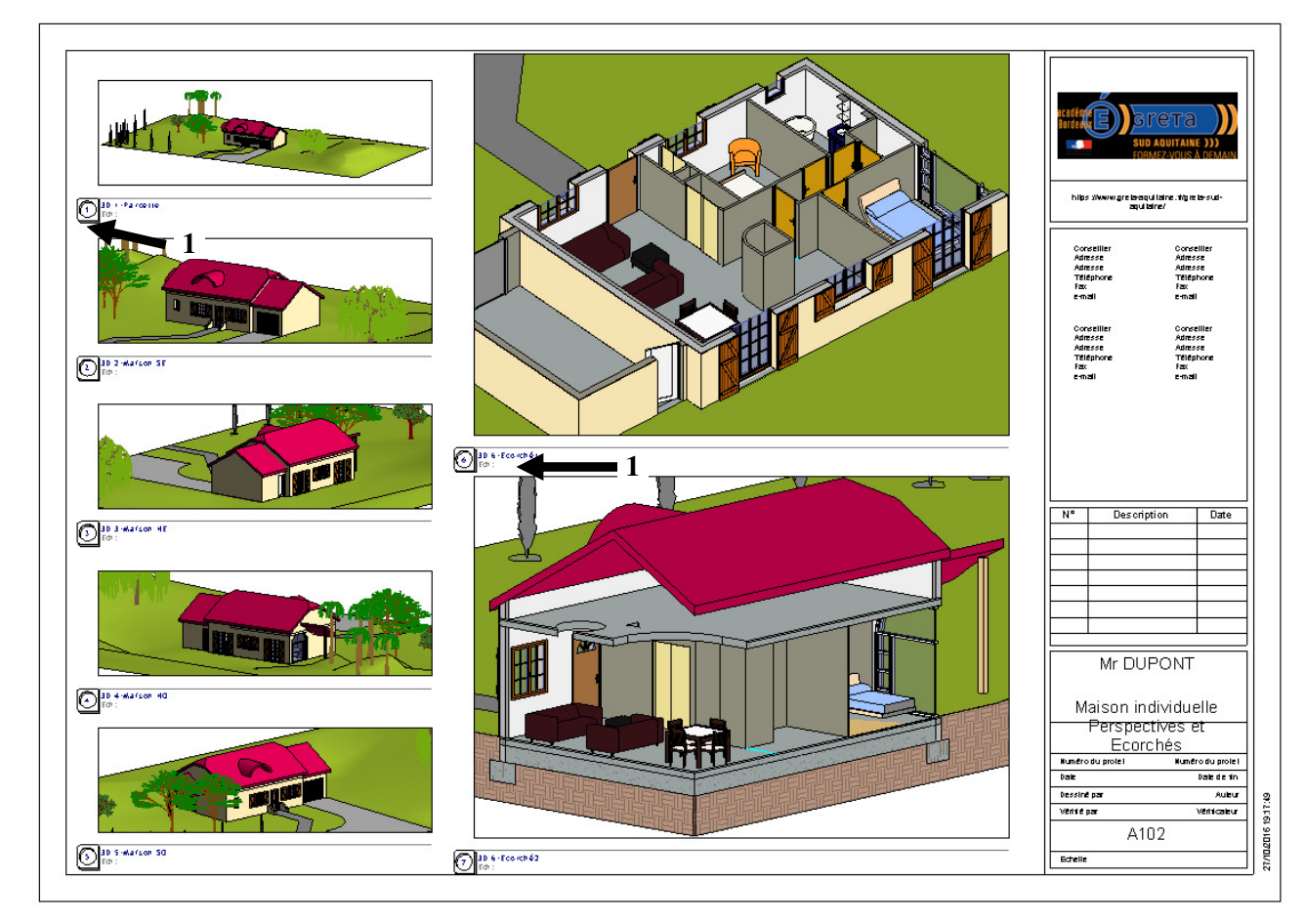

#### Remarque : Feuille avec des vues dépendantes

Dupliquer une vue et créer des vues dépendantes, disposer ces 3 vues sur une feuille.

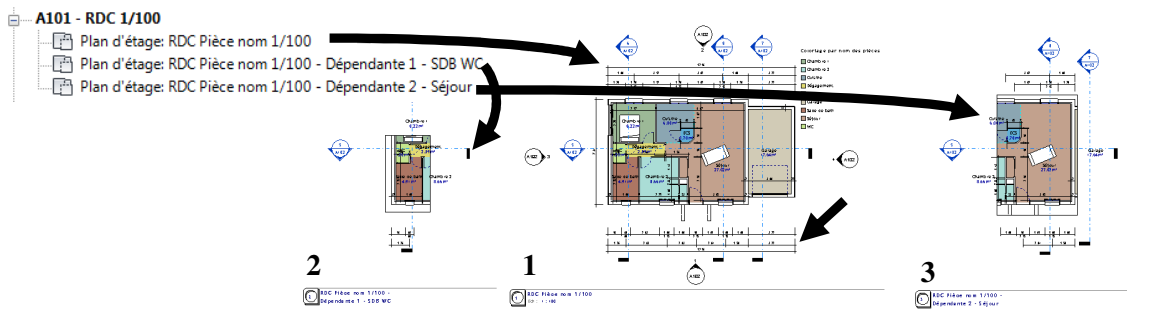

Masquer la catégorie cotation sur la vue principale (1) implique immédiatement une répercussion sur les vues dépendantes (2 et 3) (notion intéressante quand par exemple, le projet est grand - plusieurs appartements sur un même niveau - et qu'un plan par appartement doit être réalisé)

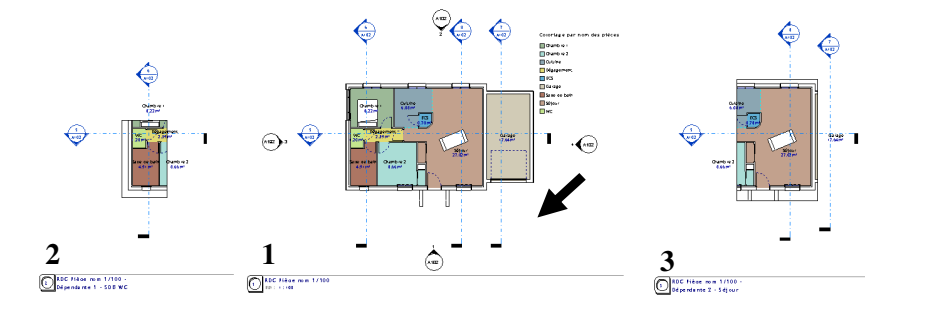

IVERSITÉ

## **Tutoriel Autodesk REVIT 2018**

#### 2.4.3 Pour créer des vues avec des dispositions (« orientation ») différentes (zone de définition)

Quand le bâtiment présente plusieurs "ailes", il peut être intéressant d'avoir plusieurs orientations pour une mise en forme adaptée paysage pour aider le dessinateur (ou pour un plan de vente paysage).

Onglet Vue / zone de définition : tracer le contour de chaque « aile du bâtiment » (1) et nommer la zone de définition Aile Est, ... (la zone de définition peut être étendue sur plusieurs niveaux).

Copier vue dépendante, puis dans les propriétés de chaque vue dépendante, affecter la zone de définition (2). Celle-ci prend alors comme orientation « par zone de définition » (3).

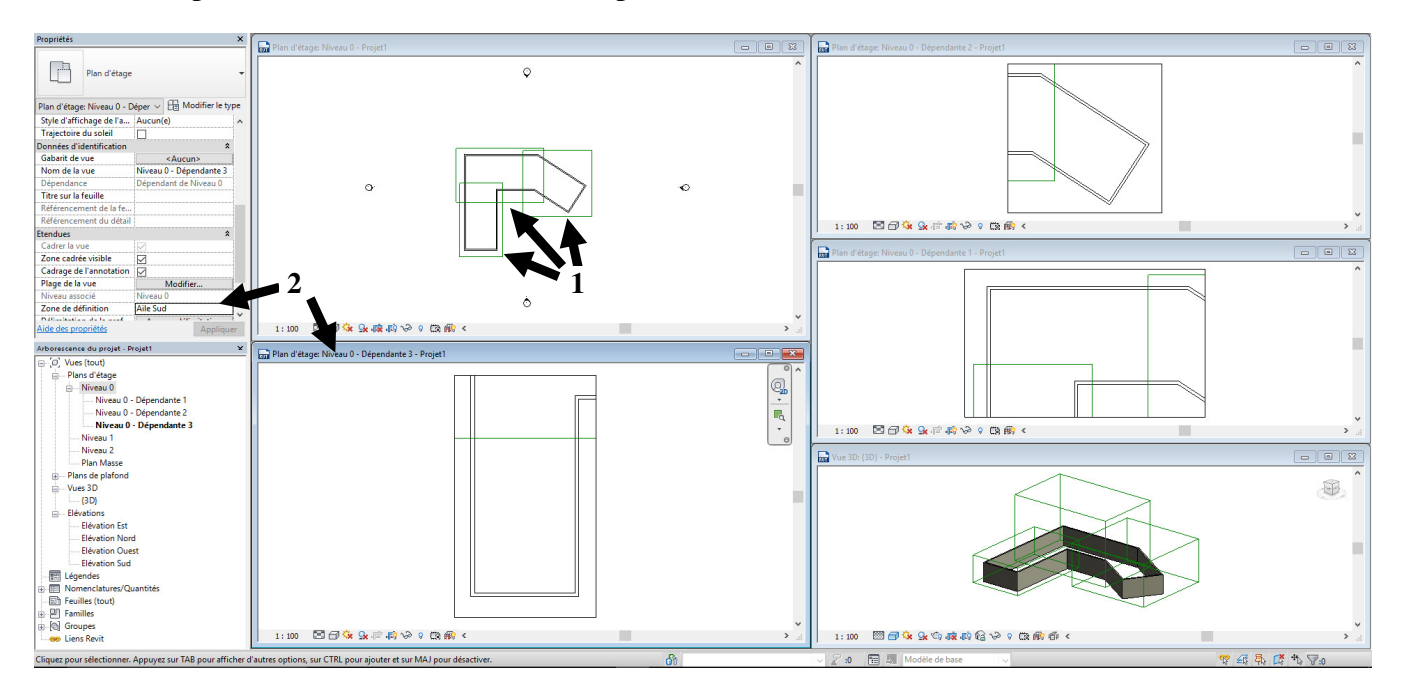

Sur la vue de création des zones de définition, faire pivoter les zones de définitions (4), celles-ci sont alors en format paysage adapté à l'écran pour le dessinateur ou pour un tirage papier adapté page (5).

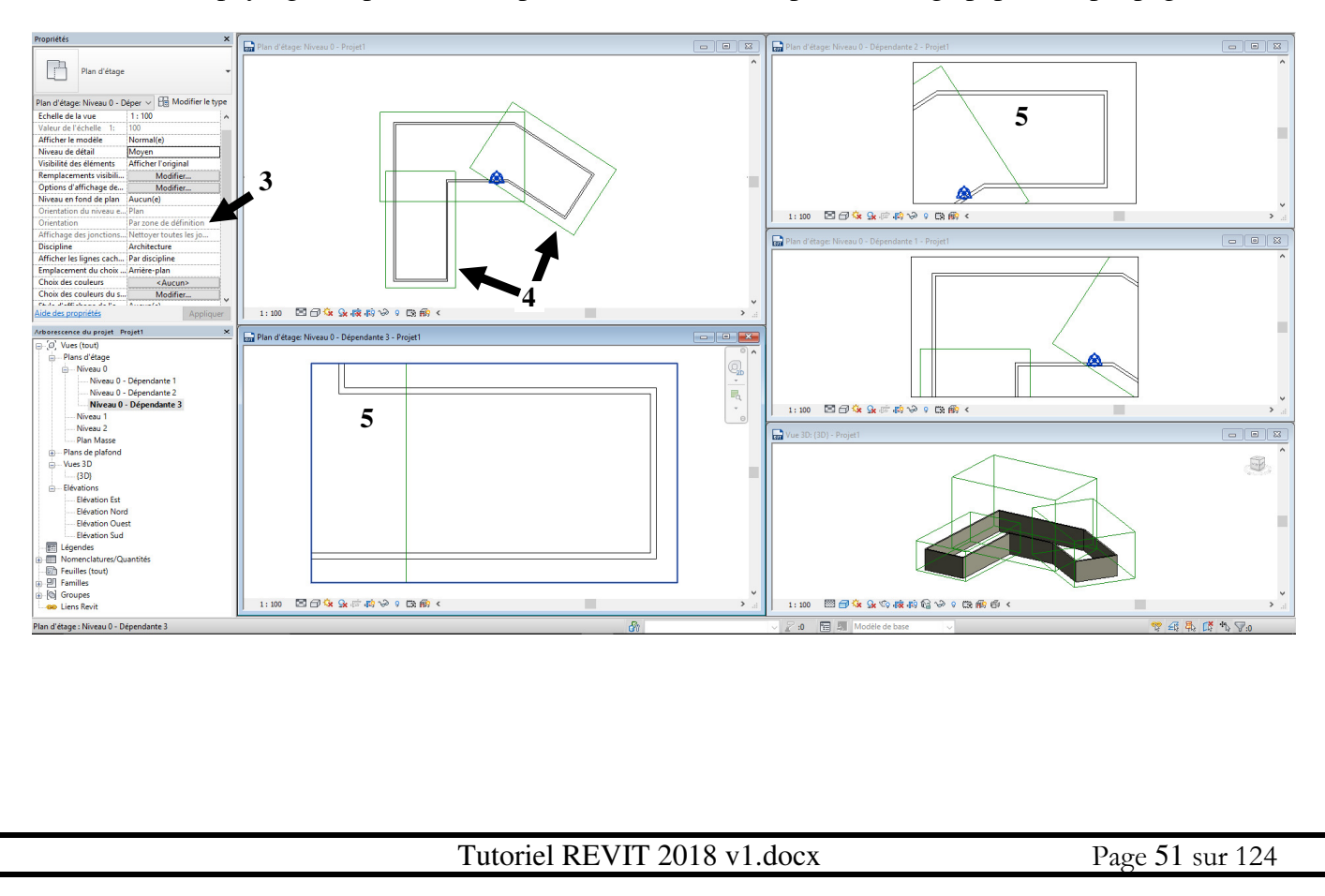

IVERSITÉ

## **Tutoriel Autodesk REVIT 2018**

#### 2.4.4 Pour créer des vues 3D perspective (et non axo)

Se placer sur la vue 3D à partir de laquelle on veut faire la perspective. Puis Onglet vue / Vue 3D / Caméra : placer la caméra (1) et la vue suivant la caméra est générée (2).

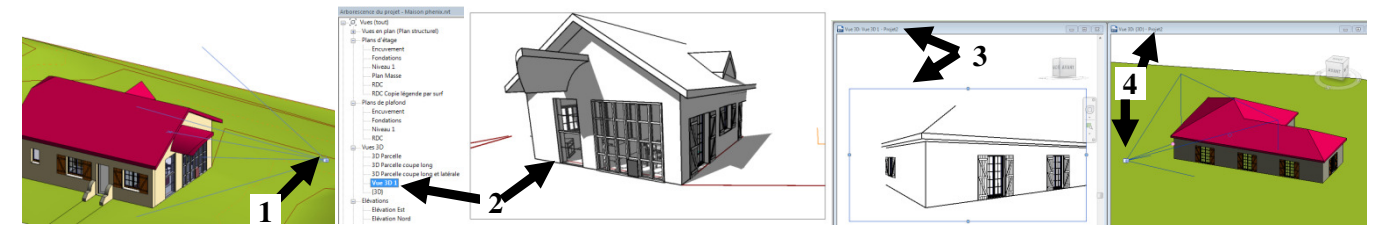

Pour faire apparaître la caméra et son cadrage dans l'ensemble des vues du projet (**4**), dans « vue 3D 1 », DC sur le cadre **3** (ou CD sur « Vue3D 1 » dans l'arborescence du projet et afficher la caméra). Choisir un affichage en mosaïque pour visualiser en instantané les modifications de visée.

#### 2.4.5 Pour créer des perspectives écorchées

Se positionner en vue 3D, dans Propriétés, cocher Zone de coupe. Pour masquer à l'affichage le parallélépipède de coupe, vv puis onglet catégories d'annotations.

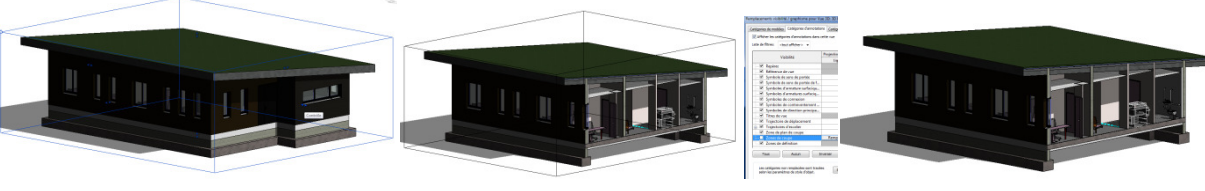

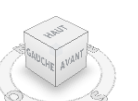

Astuce de vue 3D :

CD \ sélectionner une vue d'orientation \ plan d'étage \ Niveau RDC On obtient une vue en 3D du RDC (coupe de la 3D au niveau du RDC).

#### 2.4.6 <u>Pour créer des vues de déplacements</u>

Créer une vue dédiée, sélectionner l'élément à déplacer, Onglet modifier \ groupe de fonctions « vues », « déplacer les éléments » (possibilité de réinitilaiser la position et d'ajouter des trajectoires).

Si ultérieurement une porte est rajoutée sur le mur déplacé préalablement, elle n'apparaîtra pas déplacée et il y a une sorte de révision/vérification à faire à la fin !

#### 2.4.7 Pour créer des vues avec trajectoires solaires, animation d'étude d'ensoleillement, positionner le nord

Le « nord projet » est un paramètre qui permet au dessinateur de positionner son bâtiment horizontalement ou verticalement dans sa vue et ses feuilles (utile pour le dessinateur d'utiliser le plus souvent Oxyz et utile pour la présentation d'un plan sur une feuille).

Positionner le nord projet (le nord projet est souvent retenu pour définir le haut des vues en plan 1) ; le nord géographique peut être différent 2. Onglet Gérer / groupe de fonctions « emplacement du projet » /Position.

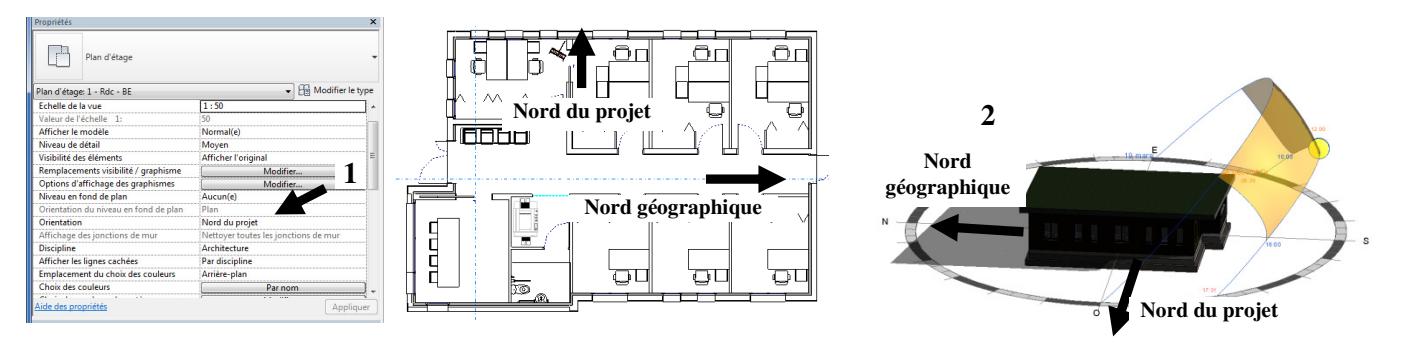

## **Tutoriel Autodesk REVIT 2018**

Une vue en plan pourra avoir le haut orienté vers le nord projet ou vers le nord géographique. Dans le cas 1, l'orientation du haut de la feuille est le nord du projet (1) ; dans le cas 2, l'orientation du haut de la feuille est le nord géographique (2). Dans les 2 cas, le nord du projet et le nord géographique n'ont pas été modifiés, le choix de l'orientation de la présente feuille a lui été modifié.

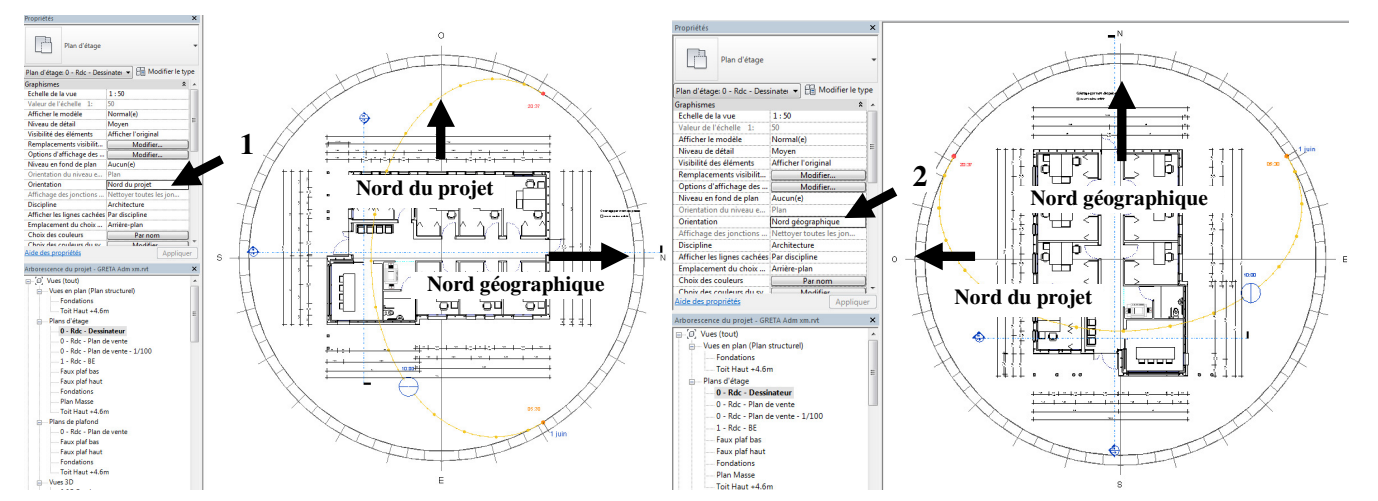

<u>Remarque</u>: parfois les modifications d'orientation ne sont pas actualisées et il est préférable de « désactiver puis réactiver » l'affichage des trajectoires du soleil.

#### Remarque : pour les études d'ensoleillement

LP Géo 3D

**IVERSITÉ** 

1/ Pour obtenir le faisceau des trajectoires apparentes du soleil, paramètres du soleil (1) puis cocher plusieurs jours + étude ensoleillement sur un an et saisir 04h à 23h. On obtient 2.

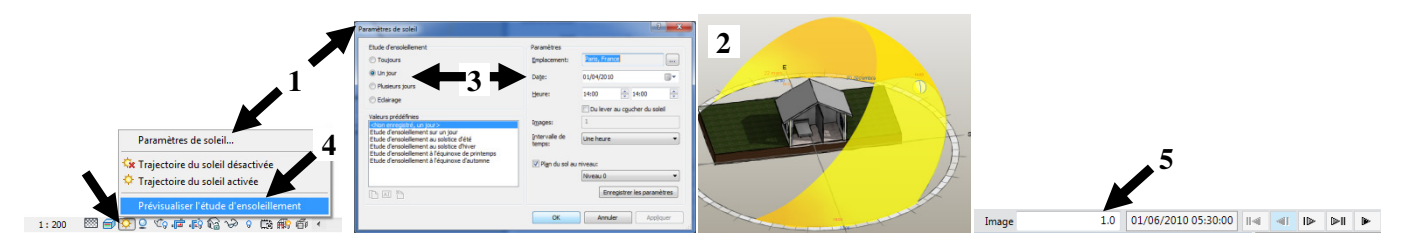

2/ Pour créer une animation (.avi) d'étude d'ensoleillement : paramétrer une vue avec une période (1 journée par pas de 1h donne 16 images pour un 1<sup>er</sup> juin 3) puis CG sur 4 pour la prévisualiser (les ombres doivent avoir été activées) : on obtient la barre sous les onglets 5 (n°image : ici 1ère image à 5h30). Pour l'exporter : Menu R exporter/images et animation/étude d'ensoleillement (choisir le fichier de type .avi (13Mo durée animation 1sec !) ou.jpg (16 fichiers jpg générés nommés automatiquement).

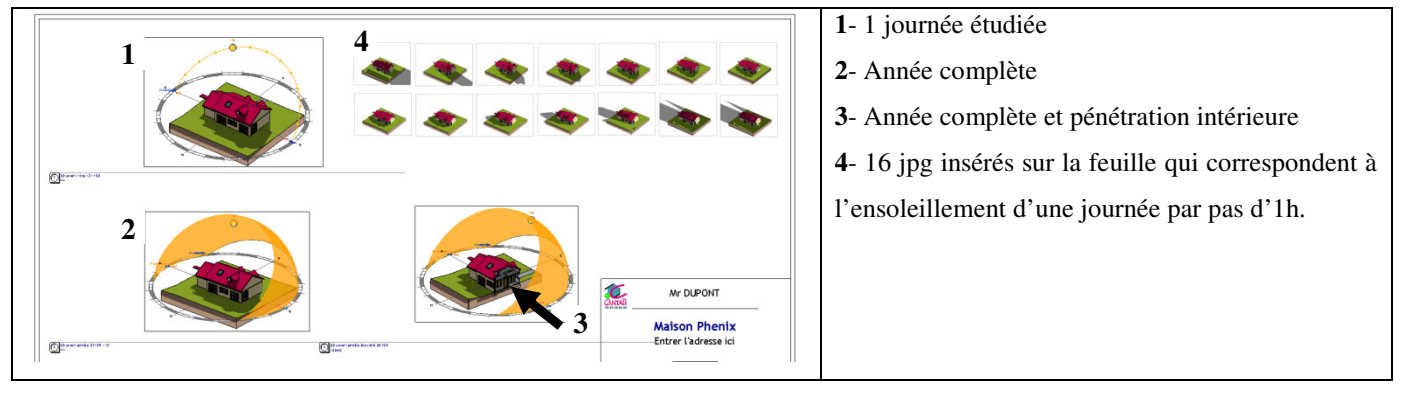

Tutoriel REVIT 2018 v1.docx

IVERSITÉ

## **Tutoriel Autodesk REVIT 2018**

#### 2.4.8 Pour gérer les matériaux affectés et leurs apparences

Sélectionner le mur / modifier le type / Structure « modifier » / CG sur 1 , le matériau est sélectionné (1') puis modifier la couleur (2). Idem pour la fenêtre (volet 3 et cadre 4) et la toiture (5). Dupliquer le matériau au cas où ce matériau serait utilisé pour un autre objet du modèle (le bois panneau de porte est utilisé pour la porte extérieure et pour les portes intérieures !). Onglet Gérer / Matériau Onglet Graphique 6 définit l'apparence dans les vues en mode couleur uniforme et ombré. Onglet Apparence 7 définit l'apparence dans les vues en mode réaliste et pour les rendus.

Les textures ne sont pas intégrées aux projets. La bibliothèque de textures doit « suivre » le projet... 6 2 3 CG Réaliste et rendu Ombré et Couleur uniforme

<u>Astuce</u>: pour obtenir une tranche ou bord de toiture blanc rapidement (sans créer un bord de toiture), affecter un matériau blanc à la couche porteuse du toit **5'** (ou modifier le type et modifier la structure du toit : insérer une couche de finition intérieure blanche).

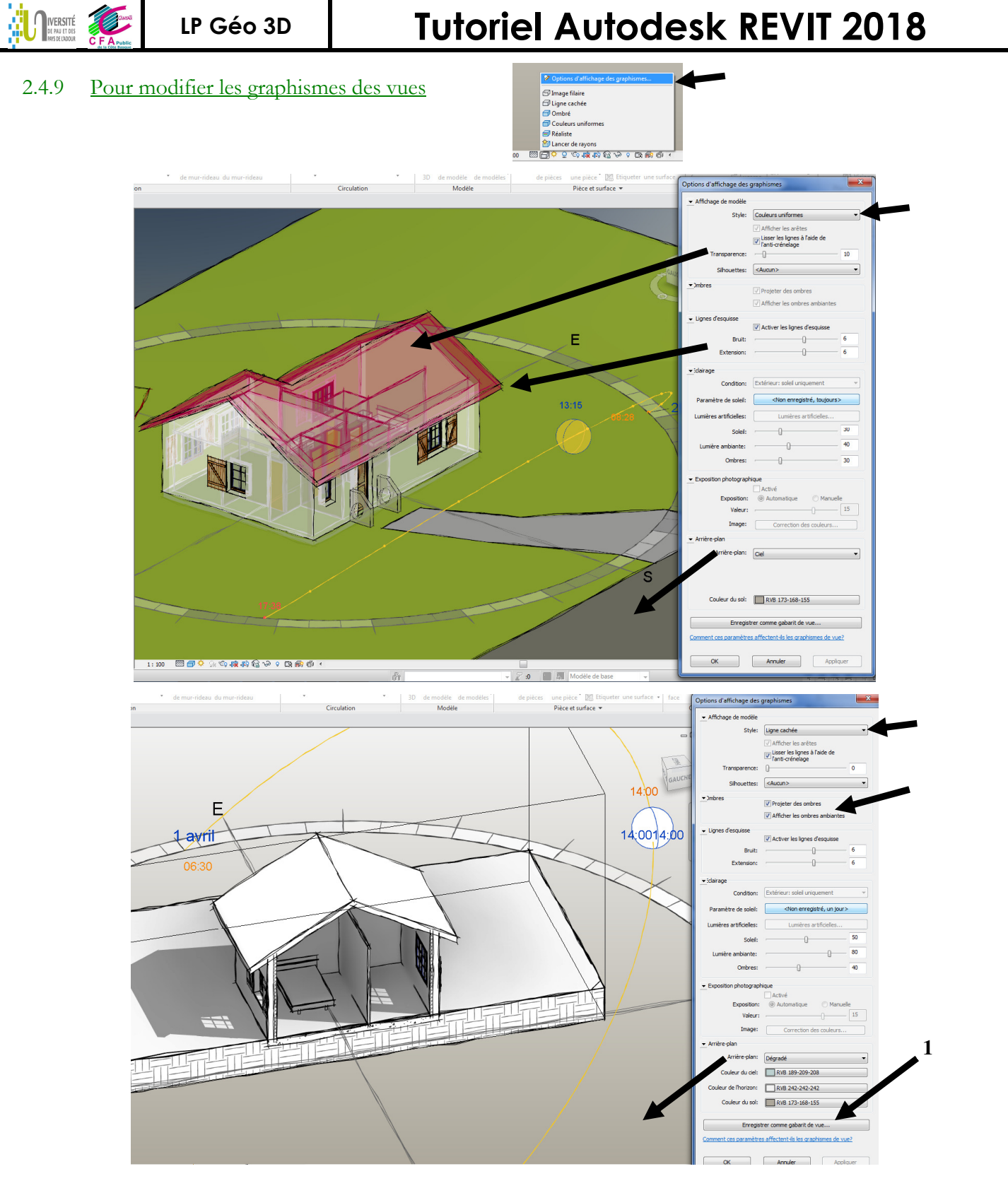

#### Remarques et astuces :

Si la transparence est activée, les ombres ne sont pas représentées.

Certains paramètres ne sont ajustables et observables que suivant le style défini (uniforme, réaliste, ...). Ajuster les paramètres pour une vue et enregistrer comme gabarit de vue (1) afin qu'ils soient réaffectés aux autres vues similaires (gain de temps et uniformité de présentation).

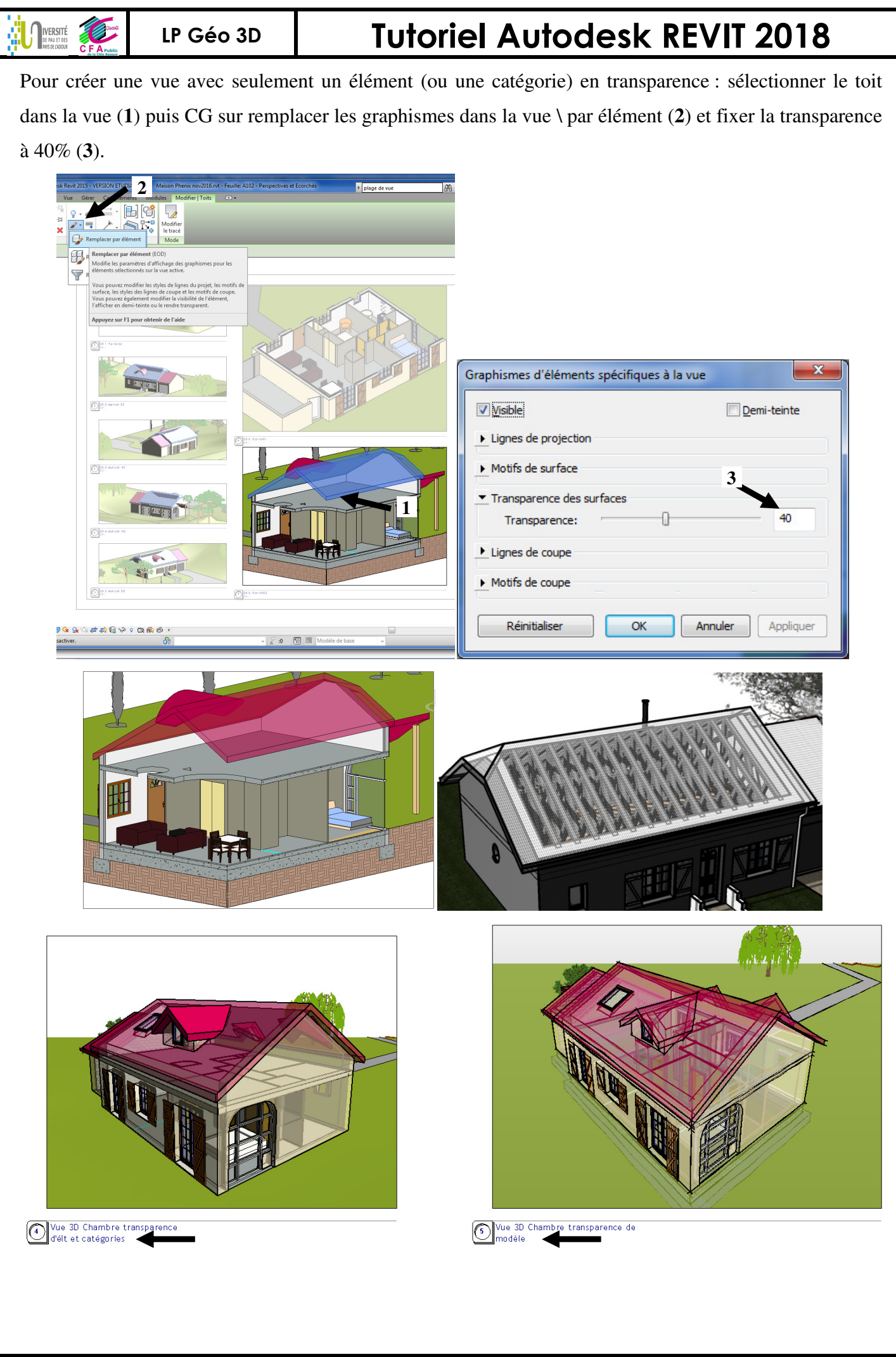

Tutoriel REVIT 2018 v1.docx

## **Tutoriel Autodesk REVIT 2018**

#### 2.4.10 Pour gérer les épaisseurs de traits

Pour obtenir une épaisseur de trait toujours constante ; cocher pour obtenir :

Pour visualiser la véritable épaisseur de trait paramétrée qui sera imprimé, décocher pour obtenir : 💻

Onglet Gérer / Style d'objet (1). Onglet Gérer / paramètres supplémentaires / épaisseur de ligne (2).

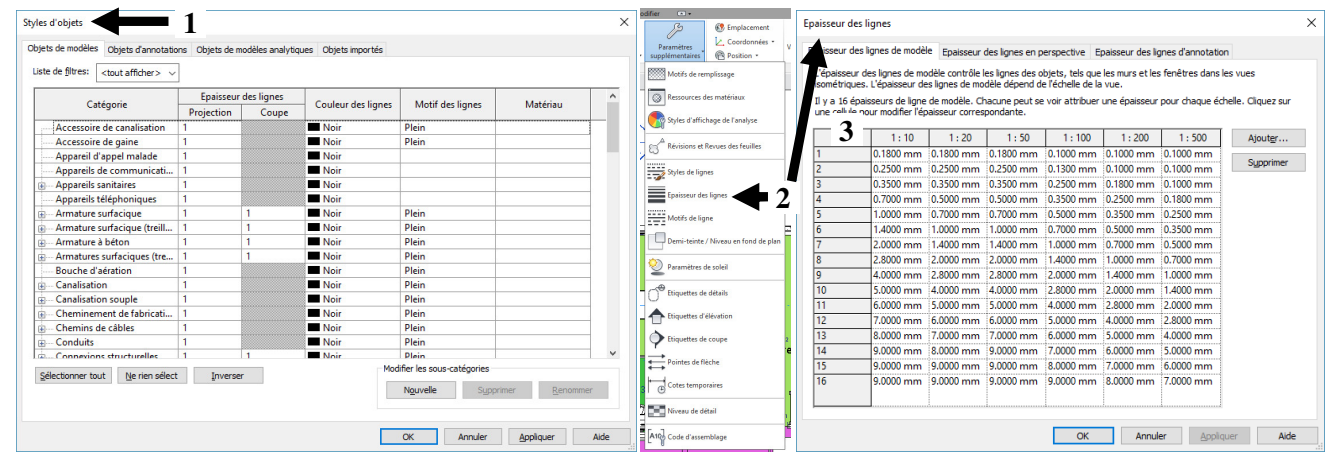

Chaque  $n^{\circ}$  (1 à 16) correspond à une épaisseur de plumes suivant l'échelle de plan sur la feuille (3).

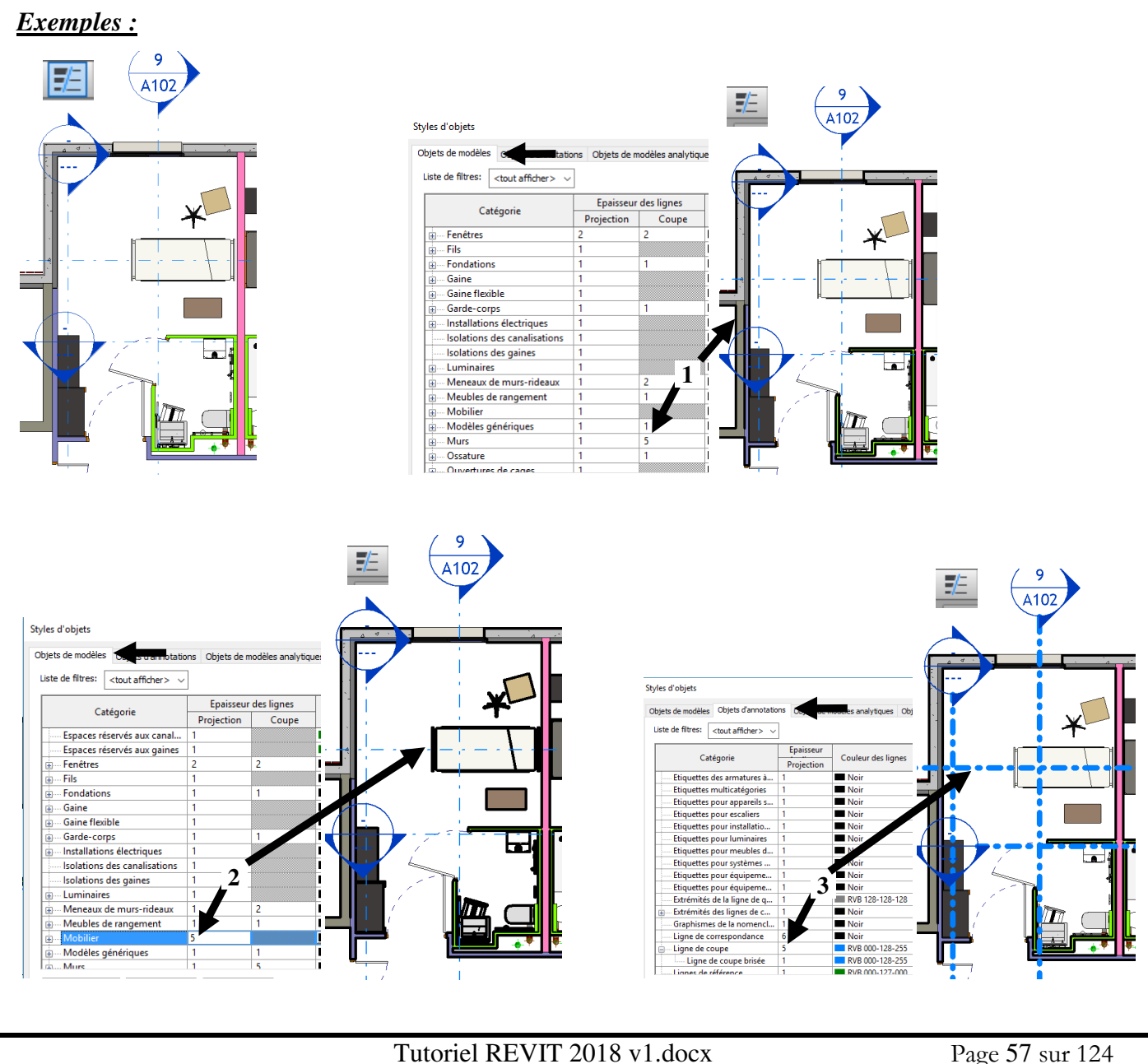

IVERSITÉ

### **Tutoriel Autodesk REVIT 2018**

#### 2.4.11 Pour faire une visite virtuelle (animation type film autour du bâtiment et à l'intérieur)

Onglet Vue 3D / Visite virtuelle. Tracer le chemin de la visite virtuelle (1). Utiliser le fichier « Dessin maison aérée pour visite virtuelle.rvt » plus léger.

Pour faire apparaitre le chemin de la visite, en étant dans la vue 3D, faire clic droit sur visite virtuelle1 dans l'arborescence de projet et afficher la caméra : cela affiche sur la vue 3D le chemin de la caméra.

Le chemin est composé d'images (intermédiaires 2) et d'image clés (3) (pour lesquels on peut changer la direction 4 et la position de la caméra) : la taille du cadre et la profondeur sont aussi à régler (5). Le chemin peut être modifié à postériori (5'). Pour paramétrer l'animation, CG sur « 300 » du bandeau (6) ; on obtient (7). Pour tester la visite, CG sur ouvrir la promenade virtuelle (8) et (8'). Puis régler les paramètres d'affichage (graphisme 9 et 9') et tester (10). Pour paramétrer sans solliciter les ressources de l'ordinateur, décocher les plantes et les ombres (arrière plan avec « ciel » consomme beaucoup de ressource ordi...). Pour ralentir l'animation en intérieur d'habitation, décocher vitesse uniforme et saisir accélérateur à 0.1 (11).

Pour exporter en .avi la visite virtuelle, Menu REVIT/exporter/images et animations (codec intel IUY).

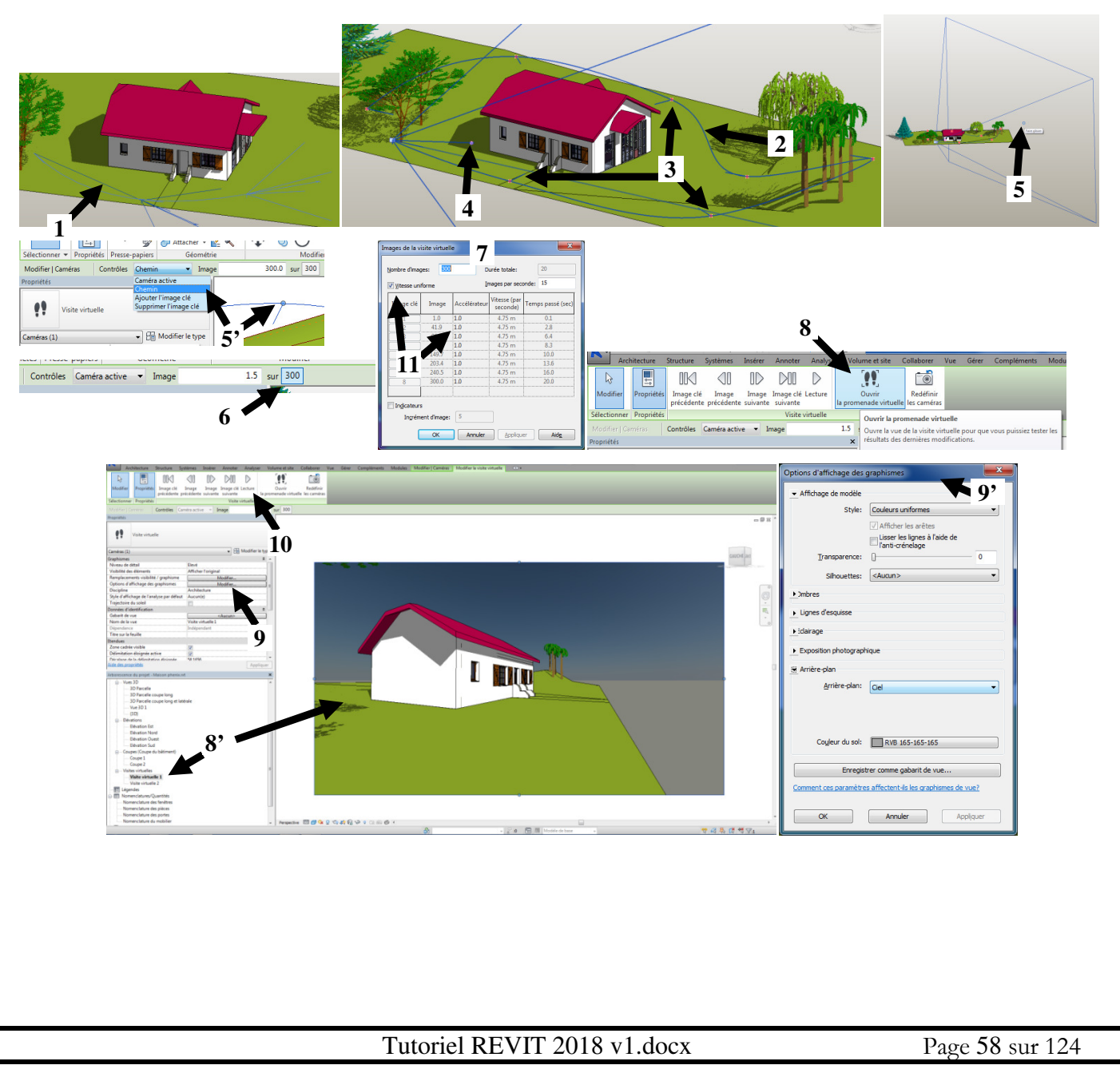

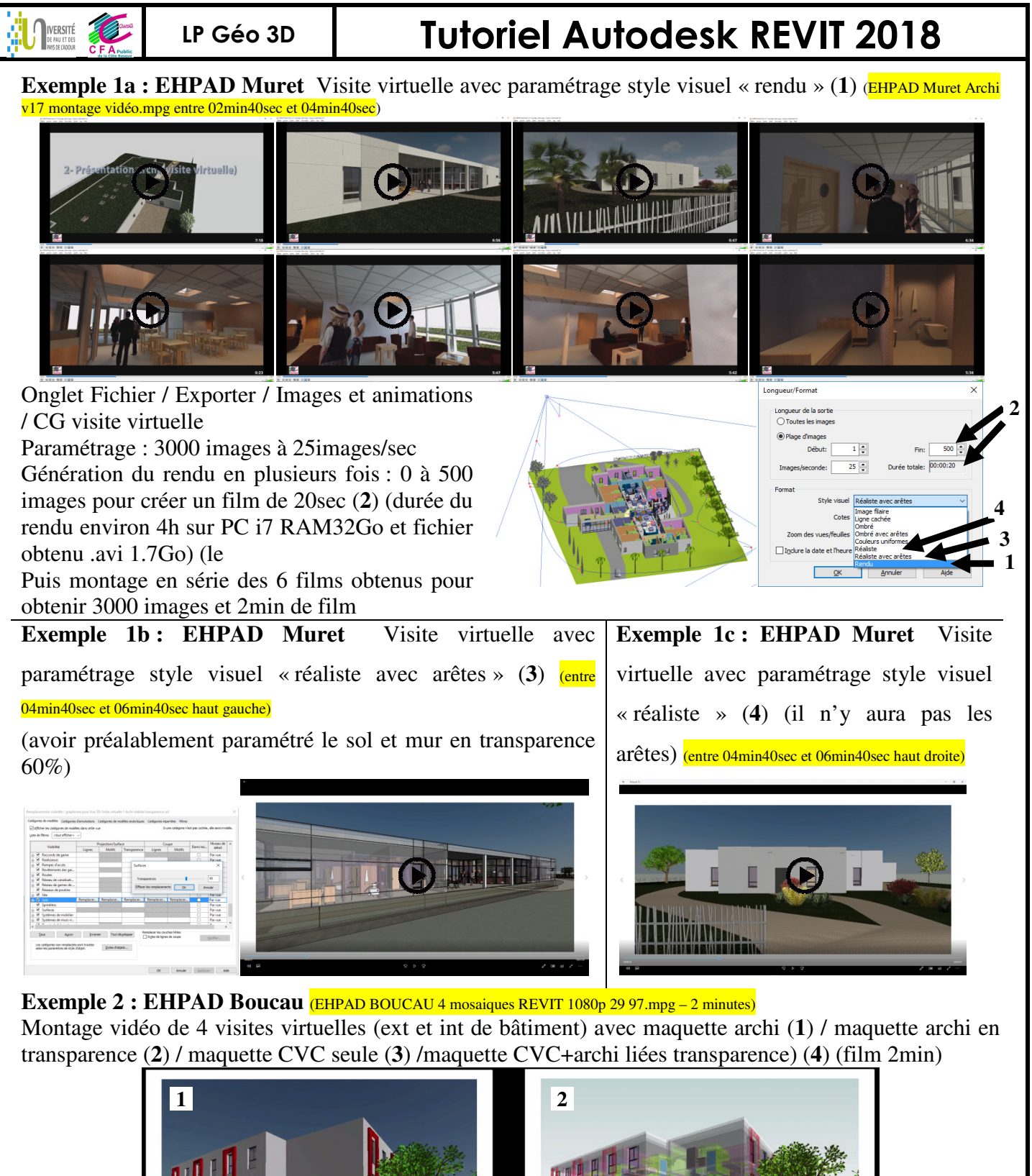

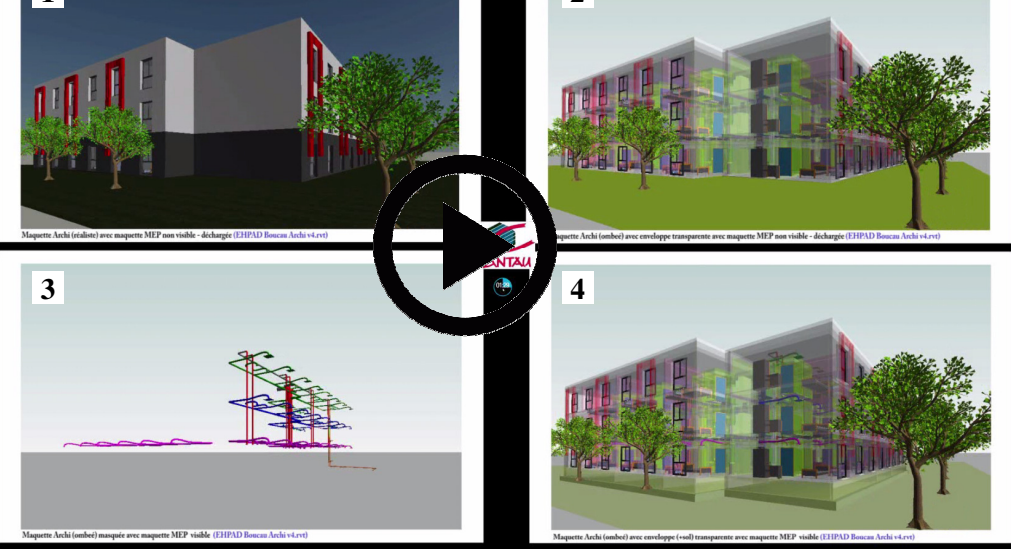

# <text>Image: Note of the second second s

Onglet Vue \ CG sur « Rendu dans le cloud » puis se connecter avec son identifiant autodesk Se connecter sur le cloud permet de déporter le calcul et cela va beaucoup plus vite : le compte professeur (éducation nationale) permet une génération illimitée de rendus (téléchargeable et partageable). Suivre les étapes proposées (1) et choisir le type de sortie (2):

- image fixe (3)
- panorama (possibilité d'orbiter et de zoomer 4)
- panorama stéréo : pour vue 3D en immersion réalité virtuelle (lunette ou casque immersif ou avec smartphone). Cocher la case 5' pour générer le lien QRCode 6 qui permet de visualiser sur le téléphone ou tablette 7) (ces fichiers sont aussi téléchargeables pour être vus sur PC pano.html 113Mo).

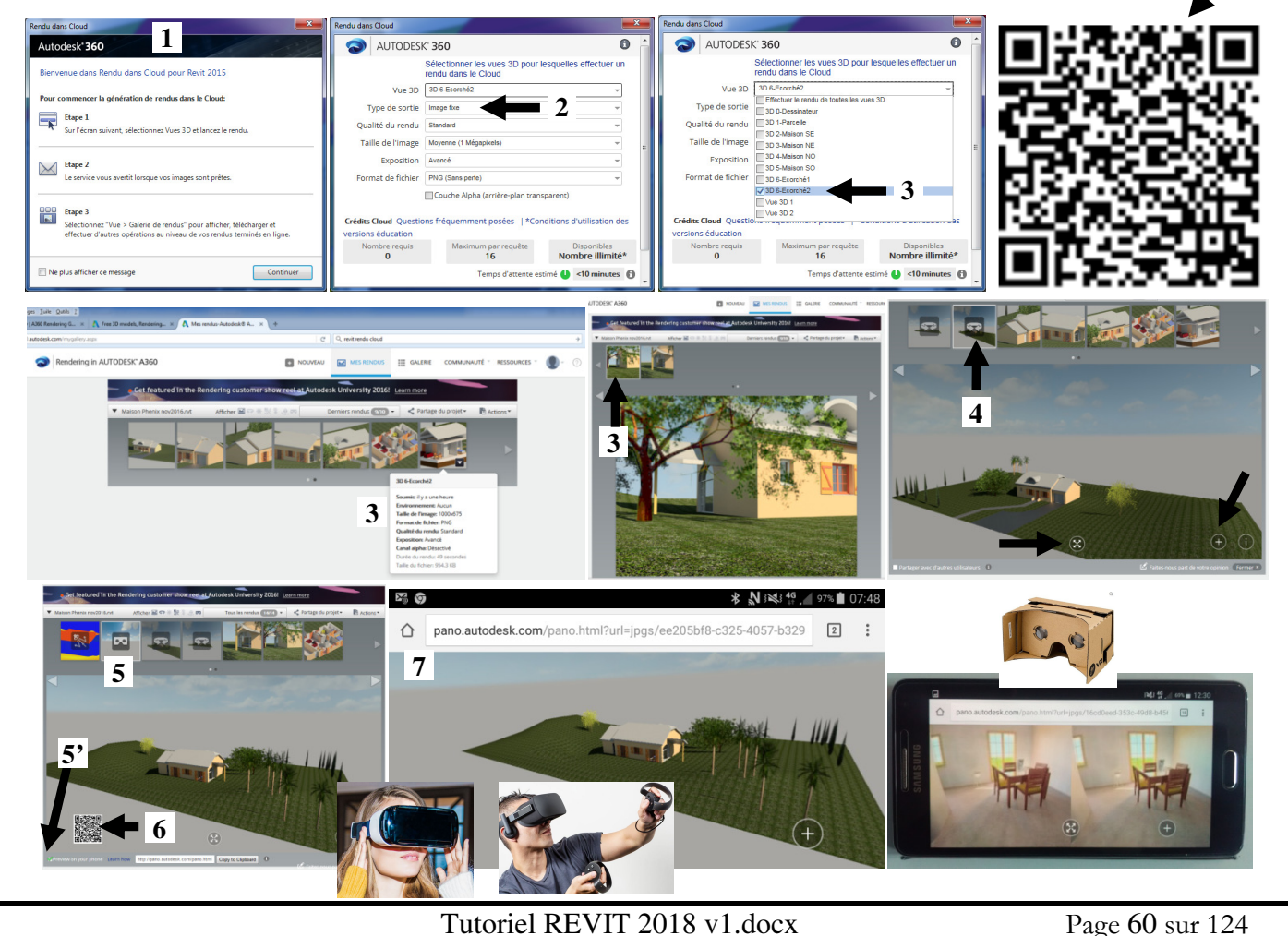

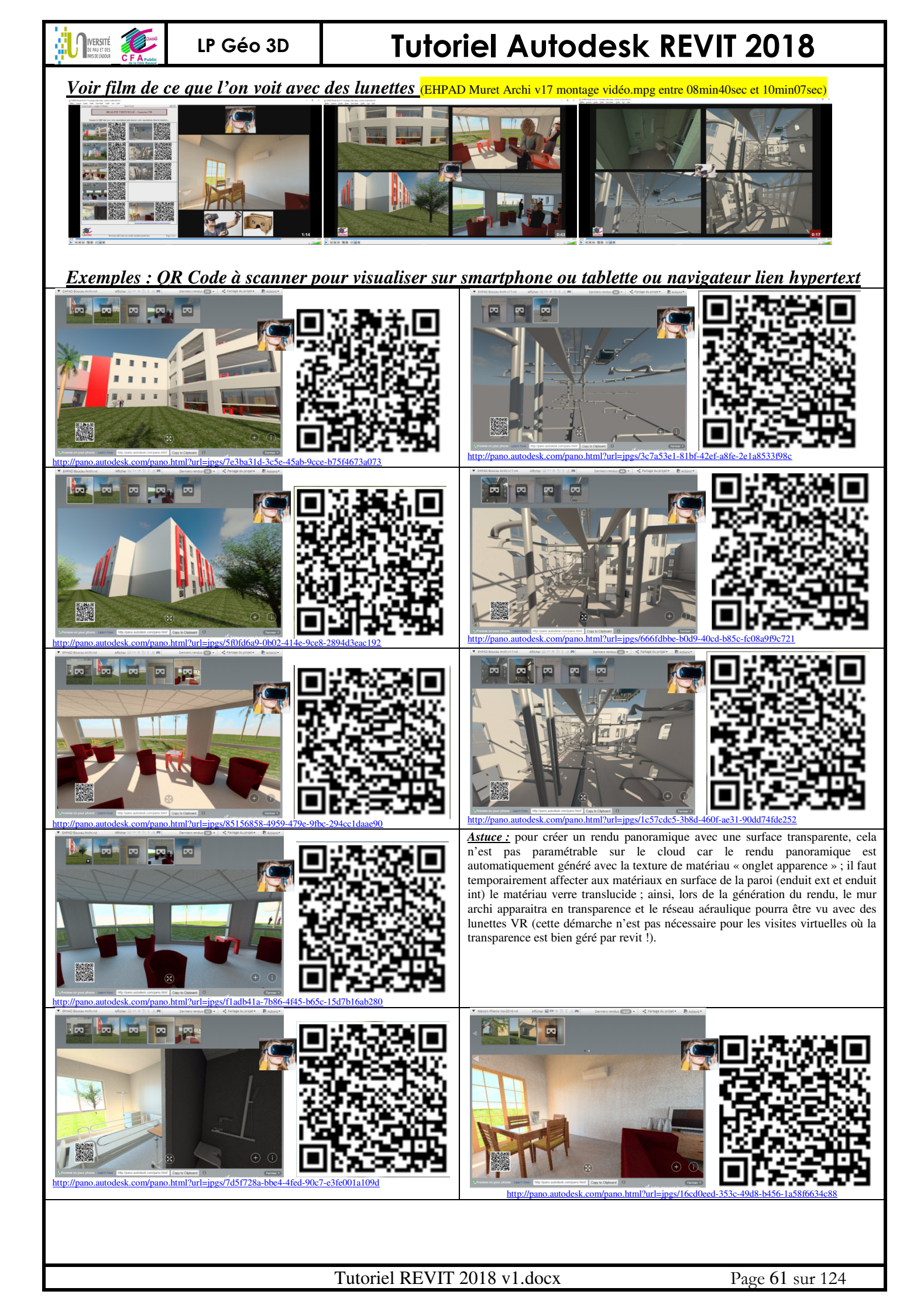
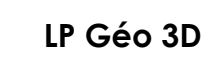

IVERSITÉ

### **Tutoriel Autodesk REVIT 2018**

#### 2.4.13 Pour réaliser une insertion paysagère (rendu)

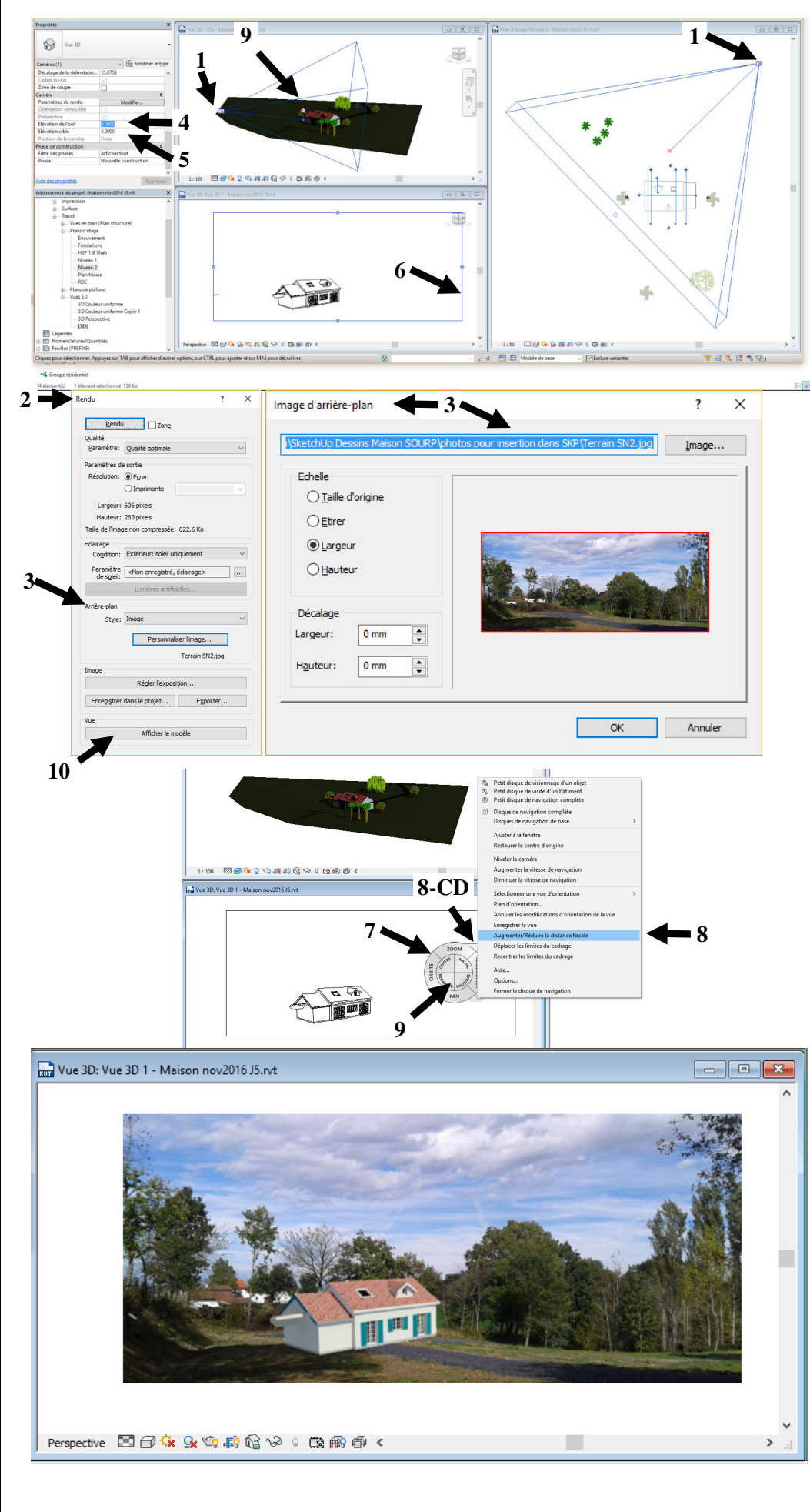

(Une photo ne peut être insérée que sur une vue 2D). LRAp208

Créer une vue caméra 3D en essayant de la positionner à l'emplacement réel de la véritable prise de vue photo (emplacement sur un chemin sur le plan topo **1**).

Créer un rendu (**2**) en insérant comme image d'arrière plan (**3**) la photo de la parcelle. Terrain SN2.jpg

Image pour insertion paysagère.jpg L'ajustement de la

position se fait « à tâtons » !

Paramétrer la « hauteur de l'élévation de l'œil » 4 (hauteur de l'appareil photo) et « la hauteur de l'élévation de la cible » 5 (pour les points de fuite et les fuyantes), modifier le cadre de la vue 6.

Utiliser le disque de navigation **7** pour orbiter le modèle, ...

#### Utiliser

« augmenter/diminuer la focale » **8** pour se rapprocher ou s'éloigner de la cible (ne pas utiliser la fonction « zoom » qui déplace l'appareil photo).

La fonction « regarder » **9** agit sur le point cible (rose).

Alterner l'affichage « afficher le modèle » 10 et « afficher le rendu ».

```
LP Géo 3D
```

IVERSITÉ

### **Tutoriel Autodesk REVIT 2018**

### 2.5 Pour approfondir : topographie (géoréférencement), nuage de points, variantes, calcul automatique de surfaces, paramètre de classement des vues, élément et métré précis, quelques parois particulières (linteaux, colombage), phases, découvrir quelques modules

#### 2.5.1 Pour utiliser un plan géomètre dwg et récupérer son géoréférencement (2 méthodes)

<u>Remarque :</u> la géolocalisation (géoréférencement) de la maquette à partir d'un système de coordonnées géographiques (xyz pour E/O, N/S, NGF) ne doit pas être confondu avec l'emplacement géographique (localisation sur une carte) qui est utile pour les études d'ensoleillement et au calcul thermique. Préambule :

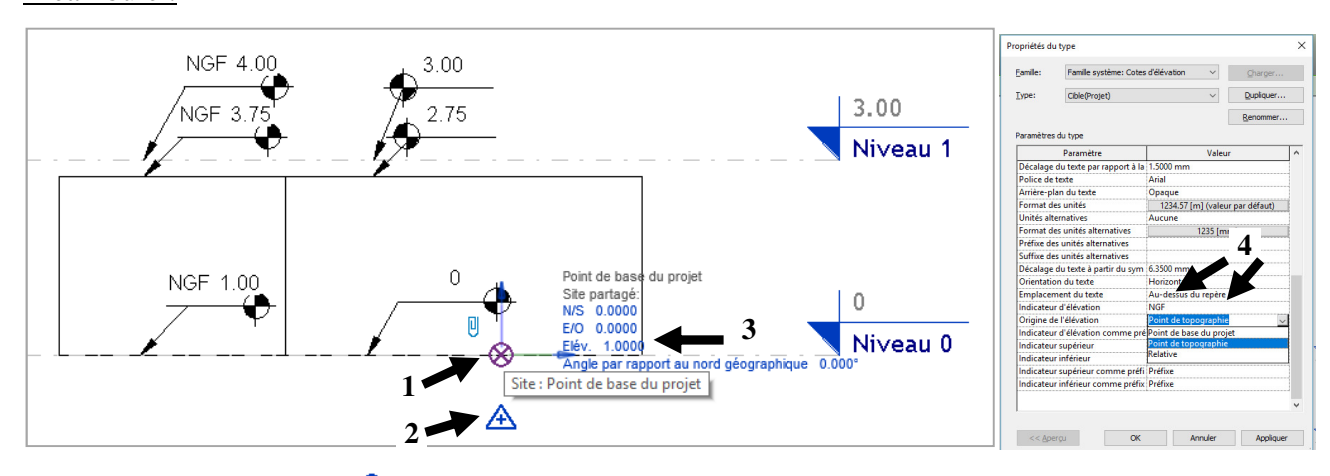

Dupliquer le type de côte d'élévation, paramétrer NGF+origine de l'élévation « point de topographie » **4**. 2.5.1.1 <u>1<sup>ère</sup> méthode : lier le fichier topo.dwg sur le fichier projet.revit (lier cao) (« déplacer le projet</u> <u>sur le fond topo »)</u>

Objectif de la procédure : réaliser le positionnement du modèle (« le bâtiment ») sur le plan géomètre topo et obtenir le résultat ci-dessous :

| Vue définie avec nord projet                                                                                                    | Niveau 0                                                                                                    | Elévation Est                                                               |
|----------------------------------------------------------------------------------------------------|----------------------------------------------------------------------------------------------------|-----------------------------------------------------------------------------|
|                                                                                                    |                                                                                                    | 6.00<br>Nivesu 2<br>3.00<br>Nivesu 1<br>0<br>0<br>0<br>Nivesu 0<br>Nivesu 0 |
| Le batiment (contour bleu) a un<br>positionnement correct (paysage sur le A4<br>parralelle au bord de page) et possède le réel<br>nord géographique récupéré sur le plan topo<br>dwg | Le batiment est positionné sur la<br>zone hachurée d'emprise au sol, là où<br>il devra être construit (coin inférieur<br>bas gauche XY) | Le batiment est positionné en altimétrie Z                                  |

### <u>1- Préparatif :</u>

IVERSITÉ

Nouveau projet gabarit architectural. Vue en plan niveau 0 : dessiner 4 murs.

Propriétés de la vue : paramétrer « orientation nord géographique ».

LP Géo 3D

VV Site/révéler le point de base du projet et le point de topographie (site) 1.

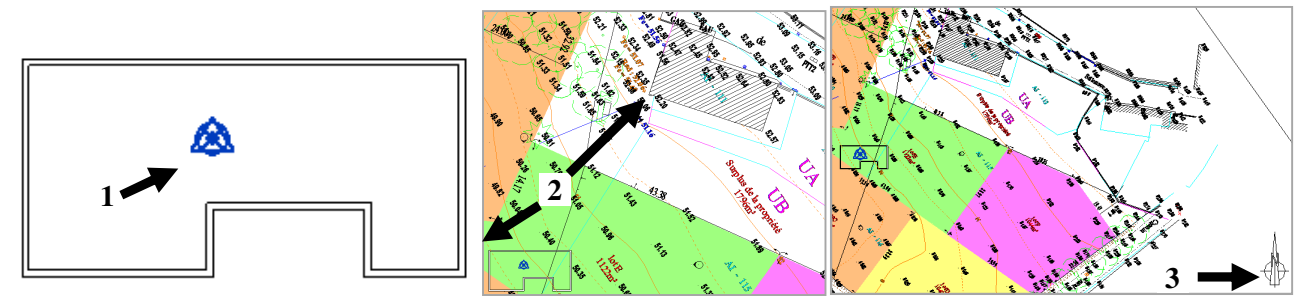

**Tutoriel Autodesk REVIT 2018** 

Insérer lier CAO et sélectionner le fichier «Plan\_géometre3D\_cantau.dwg » (positionnement autoorigine à origine) : le bâtiment n'est pas sous la zone emprise constructible hachurée **2**, le nord géographique du dwg est toutefois bien récupéré **3**.

#### 2- Positionner en Z le point de base :

Sur une vue élévation (sud 1) ou 3D (2), désactiver le cadrage pour voir l'ensemble du plan topo.

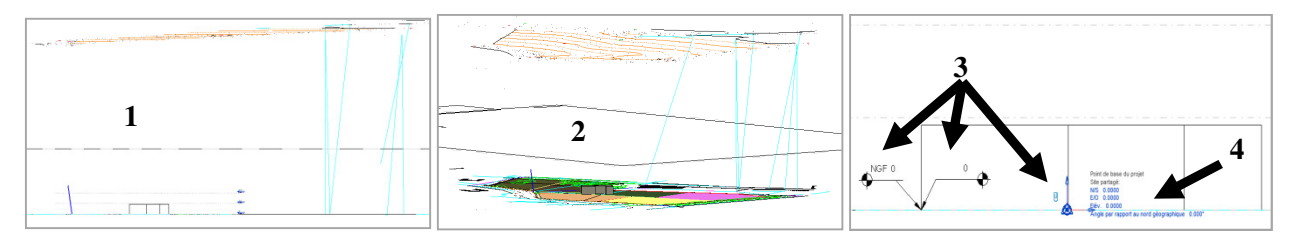

Placer 2 côtes d'élévation sur le niveau 0 (ou sur la base du mur) (une côte avec pour origine d'élévation « point de base du projet » et une autre côte avec « point de topographie » et indicateur NGF) **3**.

Vérifier que le trombone est verrouillé (tous les éléments du projet (les murs etc... déjà dessinés) se déplacent avec le point de base du projet).

Modifier l'élévation du point de base du projet **4** pour afficher la hauteur souhaitée (le bâtiment va être construit sur la zone hachurée côtes vers 52.8m... donc retenir par exemple +53m).

 $\otimes$  et  $\triangle$  ne sont plus confondus en vue élévation 5.

Tout a été déplacé de 53m, y compris le plan géomètre (il était punaisé) : il faut le repositionner (CG sur l'objet pour le sélectionner et choisir décalage -53m 6) : le plan est à présent à sa place (7 à 7'). L'altimétrie souhaitée est respectée (8) et les courbes de niveau sont exploitables (9).

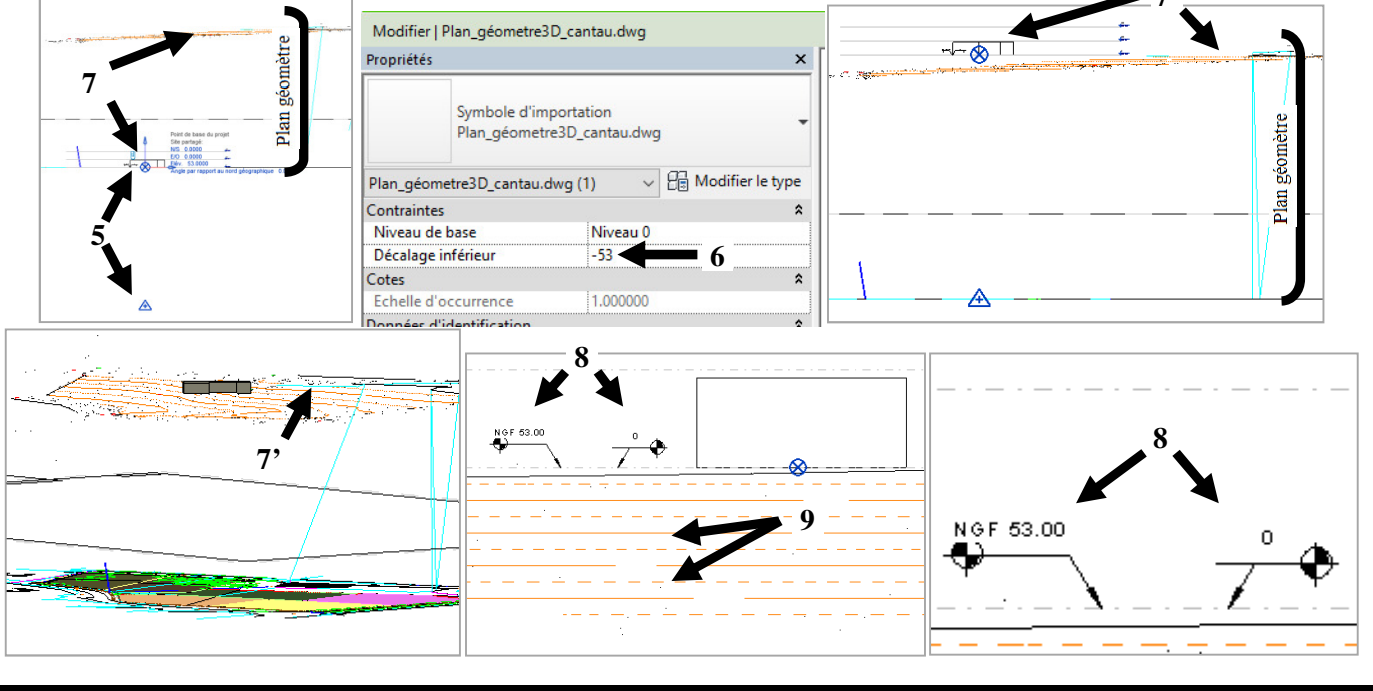

Tutoriel REVIT 2018 v1.docx

Page 64 sur 124

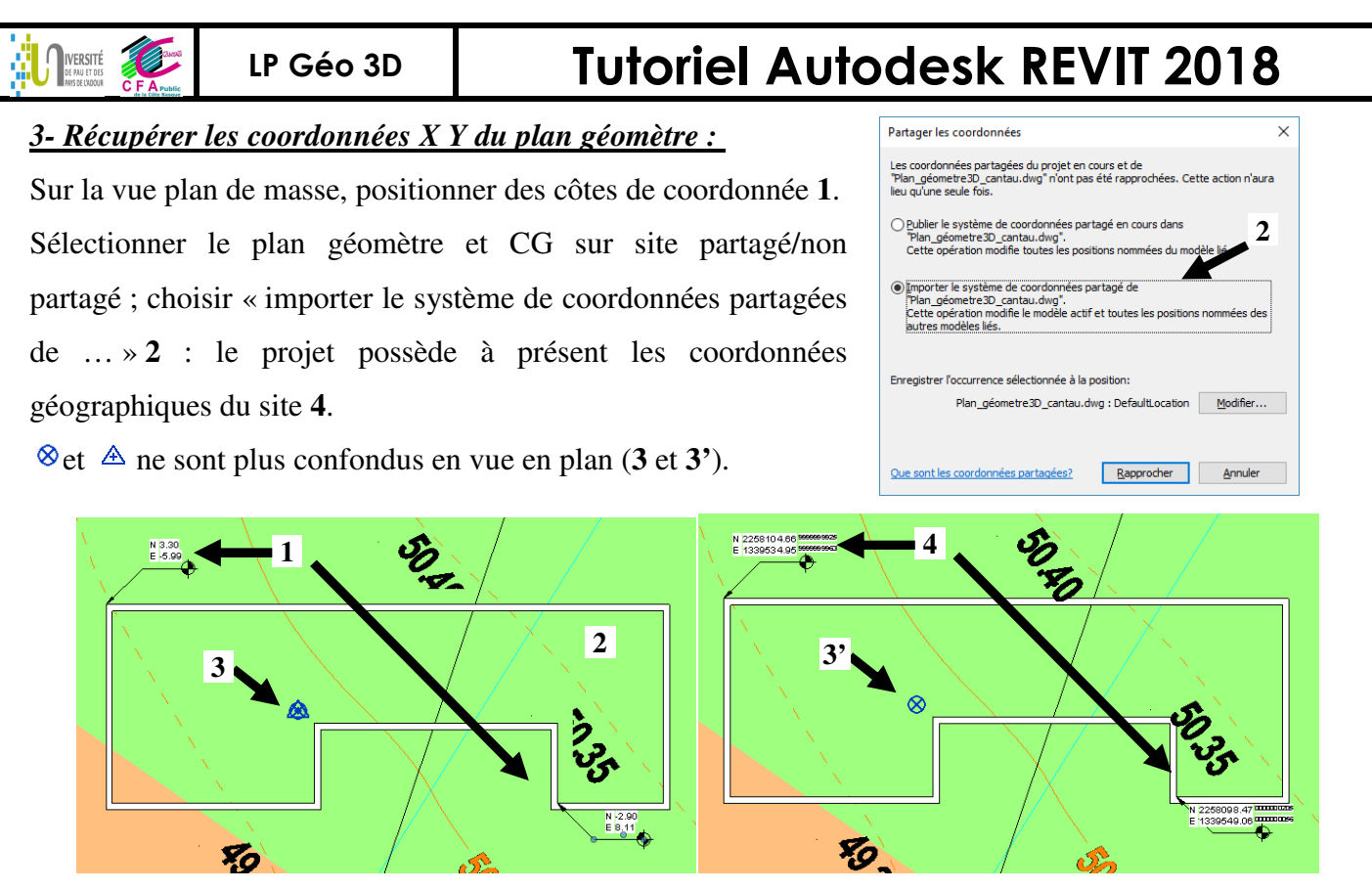

#### 4- Positionner le projet en xy :

a- On peut déplacer le point de base du projet (=origine du repère projet  $\otimes$ ) dans les coordonnées x y du site (repère topo ou site  $\triangle$ ) : vérifier que le plan géomètre est verrouillé 1, désactiver le trombone (2) et déplacer uniquement le point de base  $\otimes$  dans l'angle du bâtiment par exemple (3 à 3'). Les coordonnées de l'origine du repère projet  $\otimes$  dans le repère topo  $\triangle$  (site) ont bien changé.

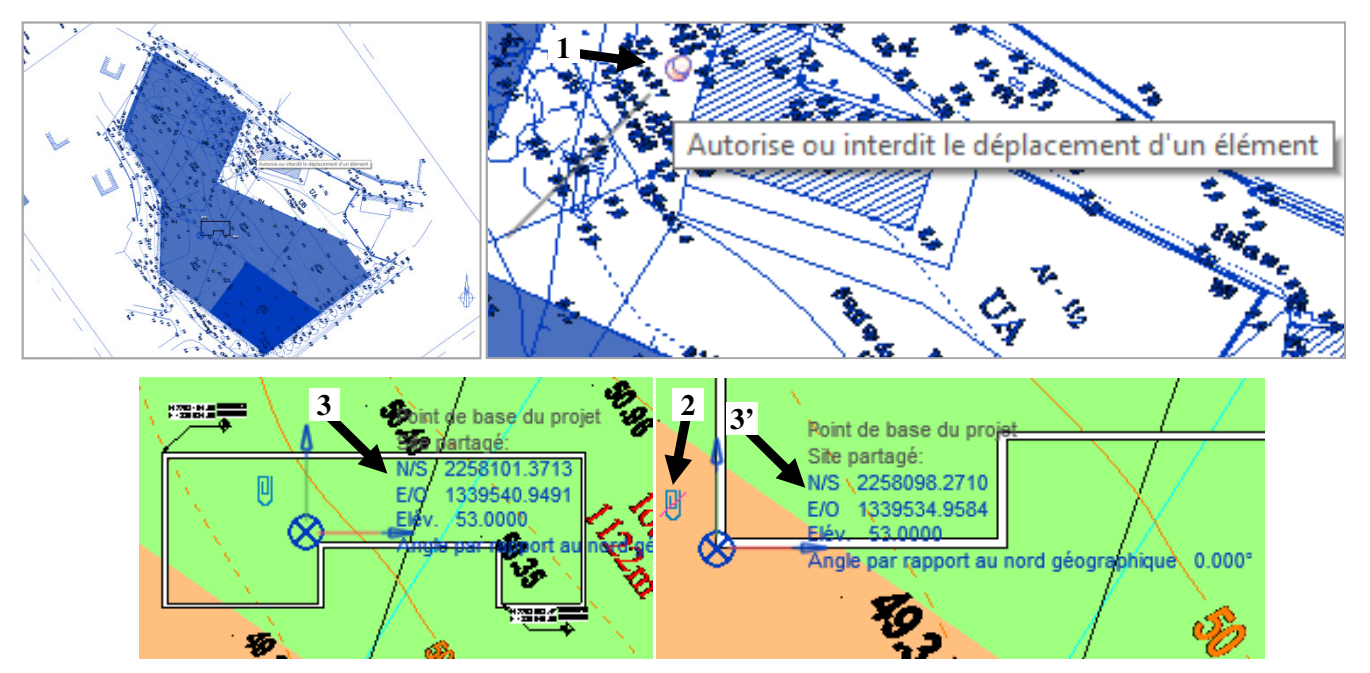

b- On peut déplacer l'ensemble du projet (point de base + tous les éléments murs... sauf lien dwg géo) pour le positionner à l'emplacement réel de sa construction : pour cela, réactiver le trombone et déplacer le point de base  $\otimes$  (et donc l'ensemble du projet) dans le plan géomètre à l'endroit qui convient pour le futur projet (sur la zone hachurée fonction déplacer **4** : les coordonnées de l'origine du repère projet  $\otimes$ dans le repère topo  $\triangle$  (site) ont encore changé **3''**) !

#### LP Géo 3D

IVERSITÉ

### **Tutoriel Autodesk REVIT 2018**

Puis sélectionner les murs et fonction rotation **5** (ne pas faire pivoter l'ensemble du bâtiment+les vues car sinon les vues nommées Nord ou Sud ou... tourneraient aussi et ne seraient plus cohérentes avec les points cardinaux ; il faudra ultérieurement créer éventuellement des élévations parallèle à chaque façade orientées Sud-Ouest ou Sud-Est ou ...

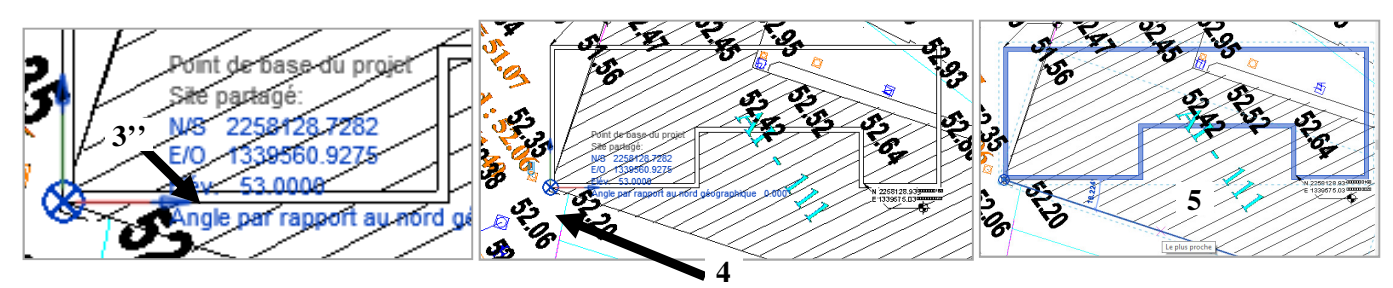

Le bâtiment est positionné en XY là où il sera construit.

1 : vue paramétrée avec nord géogr..

2 : vue paramétrée avec nord projet.

Ces 2 vues sont identiques et il faudrait que, sur la vue paramétrée nord projet, le bâtiment soit aligné sur les bords du A4...

Onglet Gérer/position/Orienter le projet vers le nord/aligner la ligne ou le plan sélectionné **3**.

Viser la ligne qui doit être orientée vers le nord **4** et le traitement est pris en compte **5**.

La vue paramétrée avec nord projet donne alors **6**.

Ne pas enregistrer la position à la sauvegarde du fichier ou désactiver position partagée.

5

2.5.1.2 <u>2<sup>eme</sup> méthode : avec 2 fichiers rvt : un fichier pour le site et un fichier pour le bâtiment (« placer</u> <u>le projet sur le fond topo et exporter ce placement vers le fichier bat.rvt »)</u>

#### <u>Etape 1</u>

(Utiliser une copie de «Plan\_géometre3D\_cantau.dwg» car dans la méthode précédente, le fichier «Plan\_géometre3D\_cantau.dwg» est déjà utilisé et peut avoir été lié en positionnement avec le rvt !). Revit/Fichier/nouveau projet archi. Insérer/lier CAO et choisir le dwg géoréférencé «Plan\_géometre3D\_cantau.dwg» (positionnement : automatique centre à centre : le centre du plan dwg sera sur le centre du modèle revit 1). VV Site/révéler le point de base du projet et le point de site : ils sont confondus 2.

Onglet Gérer/Coordonnées/importer les coordonnées et CG sur le fichier lié. ⊗et ▲ ne sont plus confondus en vue en plan (2 et 3) : le point de base du projet « récupère » la valeur du dwg et possède les coordonnées dans le repère topographique 4. Enregistrer sous « Projet1 – Site.rvt ».

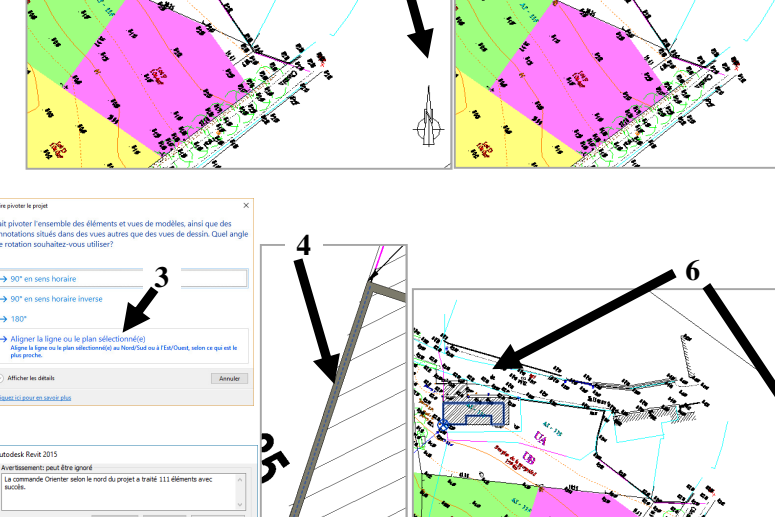

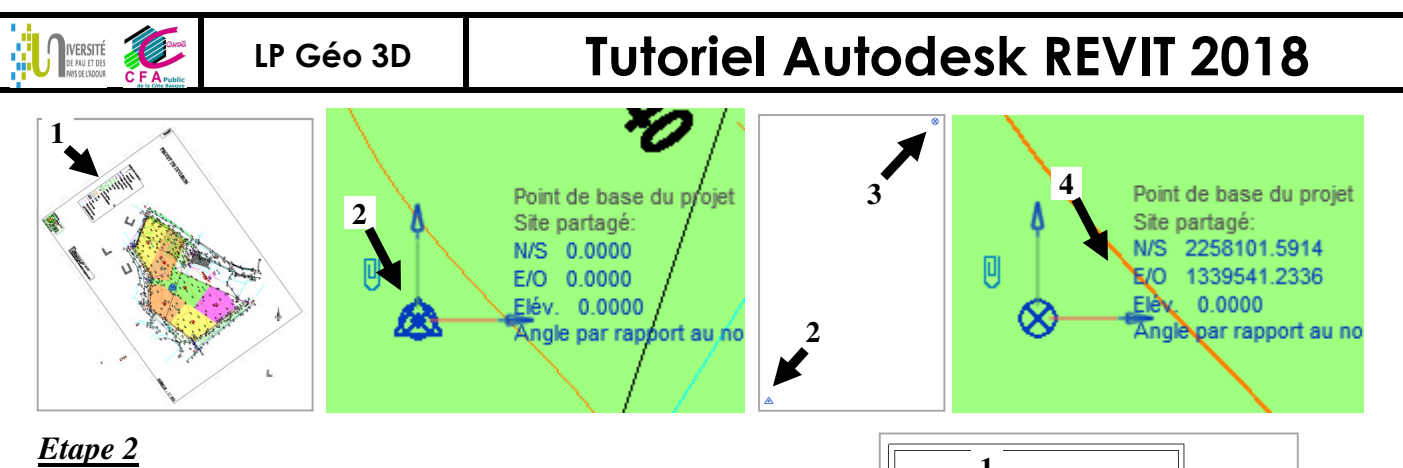

Revit/Fichier/nouveau projet archi.

Enregistrer sous « Projet1 - Batiment.rvt ». Dessiner un bâtiment simple.

VV Site/révéler le point de base du projet et le point de site : le point de base du projet et du site sont confondus 1 (à comparer à celle en fin de procédure !). Fermer le fichier.

#### Etape 3

Ouvrir le fichier « Projet1 – Site.rvt »

Insérer lier Revit et choisir « Projet1 - Batiment.rvt »

positionnement Automatique - origine à origine.

(l'origine du projet ⊗ Projet1 - Batiment.rvt sera avec

l'origine du projet ⊗ Projet1 – Site.rvt) 1

3.00 Niveau 1

Positionner en plan (xy) le bâtiment tel qu'il est en réalité sur la parcelle (Sélectionner l'objet « Modèle revit lié Projet1 - Batiment.rvt », Fonction déplacer 2 et rotation 3 à 3') : c'est le modèle lié (bâtiment) qui est déplacé sur le site 4.

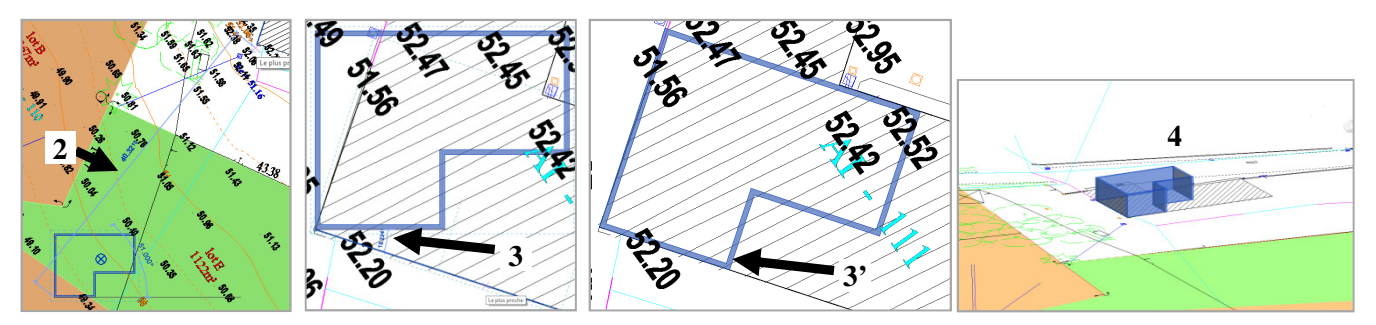

Positionner en élévation (z) le bâtiment tel qu'il est en réalité sur la parcelle (décocher cadrer la vue en élévation). Déplacer de 53m vers le haut (1 à 1').

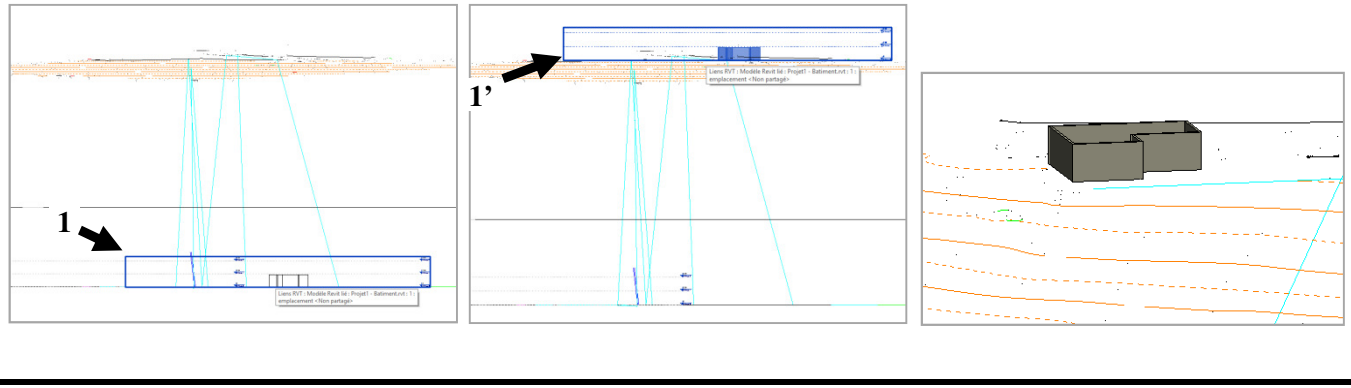

## **Tutoriel Autodesk REVIT 2018**

Sélectionner le fichier lié bâtiment revit 1 et onglet propriétés/site partagé 2 et cocher « publier les coordonnées en cours dans le fichier bâtiment » 3. Enregistrer le fichier Projet1 – Site.rvt et enregistrer la nouvelle position dans le lien 4. Fermer le fichier site.

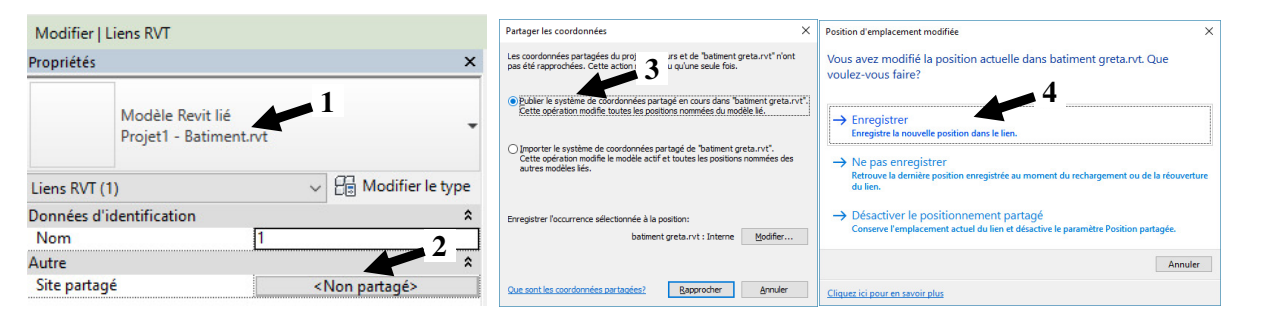

#### <u>Etape 4</u>

IVERSITÉ de paul et nor

Ouvrir le fichier Projet1 - Batiment.rvt

LP Géo 3D

Le point de base du projet  $\otimes$  et le point du site  $\triangle$  ne sont plus confondus 1 : le fichier bâtiment a bien reçu les coordonnées correctes du plan topo 2 et 2'.

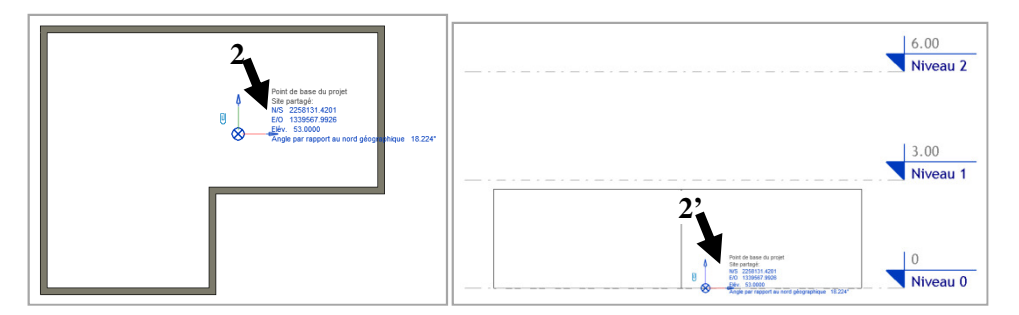

**Etape 4':** (non obligatoire – étape de vérification) pour faire afficher le plan topo et valider le bon déroulement des étapes précédentes. Ouvrir le fichier Projet1 - Batiment.rvt. Insérer lier CAO et choisir positionnement Automatique - à l'emplacement partagé. Il est ainsi directement bien positionné (1). Vérifier le bon positionnement sur le point de base du projet (2). Les coordonnées du plan topographe et son orientation ont bien été récupérées.

- 3 : vue paramétrée avec nord géographique.
- 4 : vue paramétrée avec nord projet.

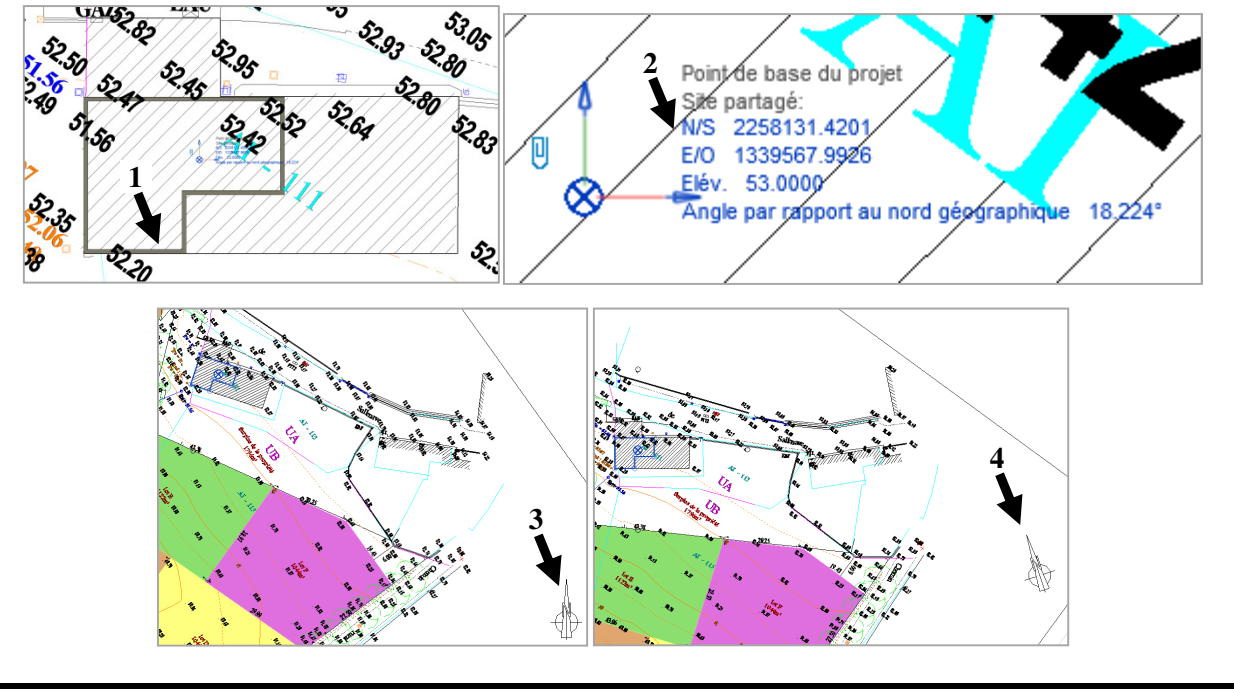

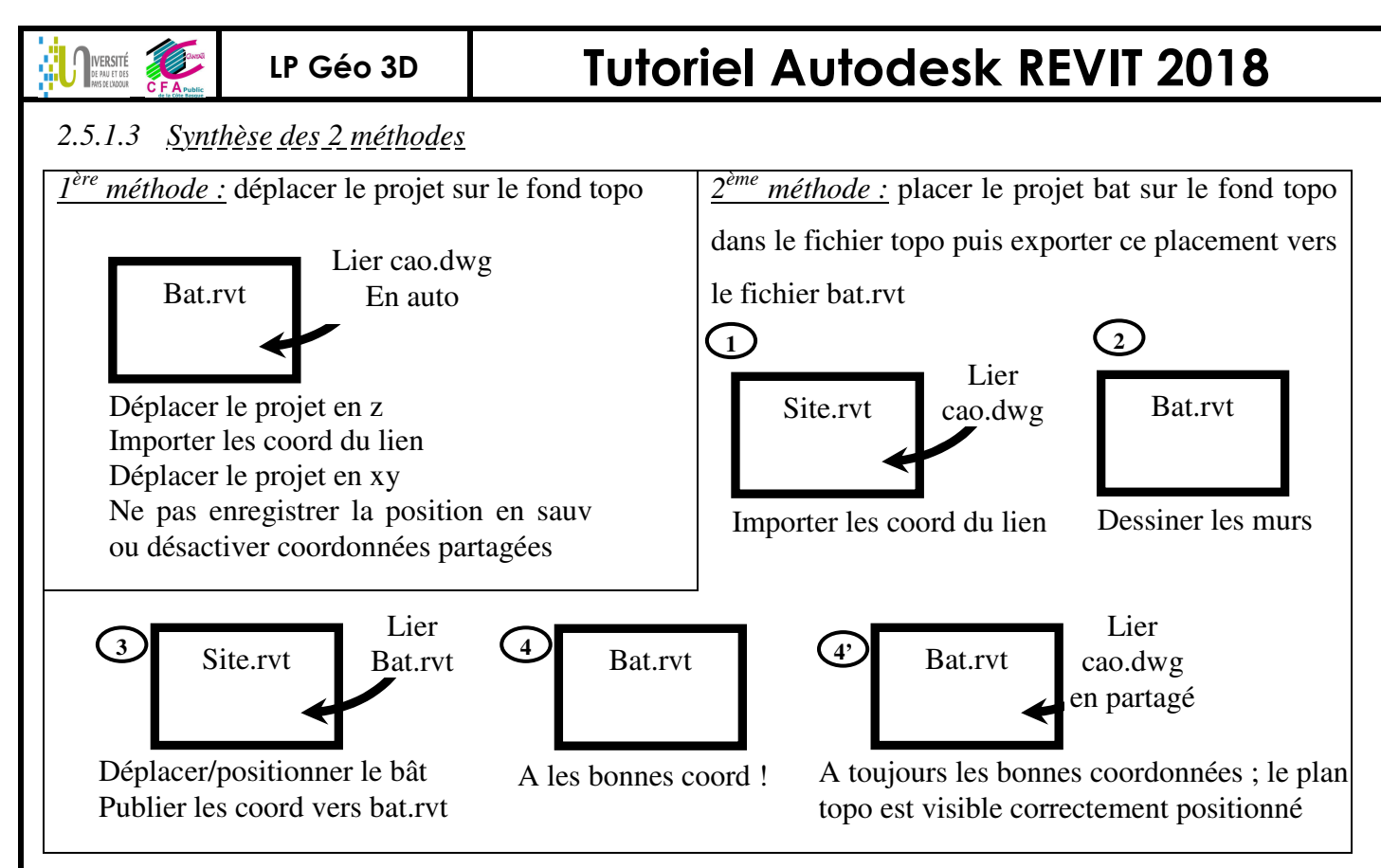

#### 2.5.2 Pour faire la surface topographique à partir d'un fichier autocad

Créer une vue qui affichera la topographie à partir du plan de masse (vv site et topo cochés et nord géo) **1**. Onglet Volume et site/modéliser le site/surface topographique/créer à partir de l'importation/sélectionner l'occurrence importée et CG sur l'objet lié. Laisser tous les calques (ou cocher uniquement le calque 0 (**2**) si il possède tous les points...). La surface topographique peut présenter des points incohérents (**3**), les supprimer sur la vue 3D (**4**) et vérifier la justesse du résultat obtenu ; pour cela, sur une vue en plan, tracer la courbe de niveau - dupliquer type et choisir base de l'élévation « point de topographie » **5**.

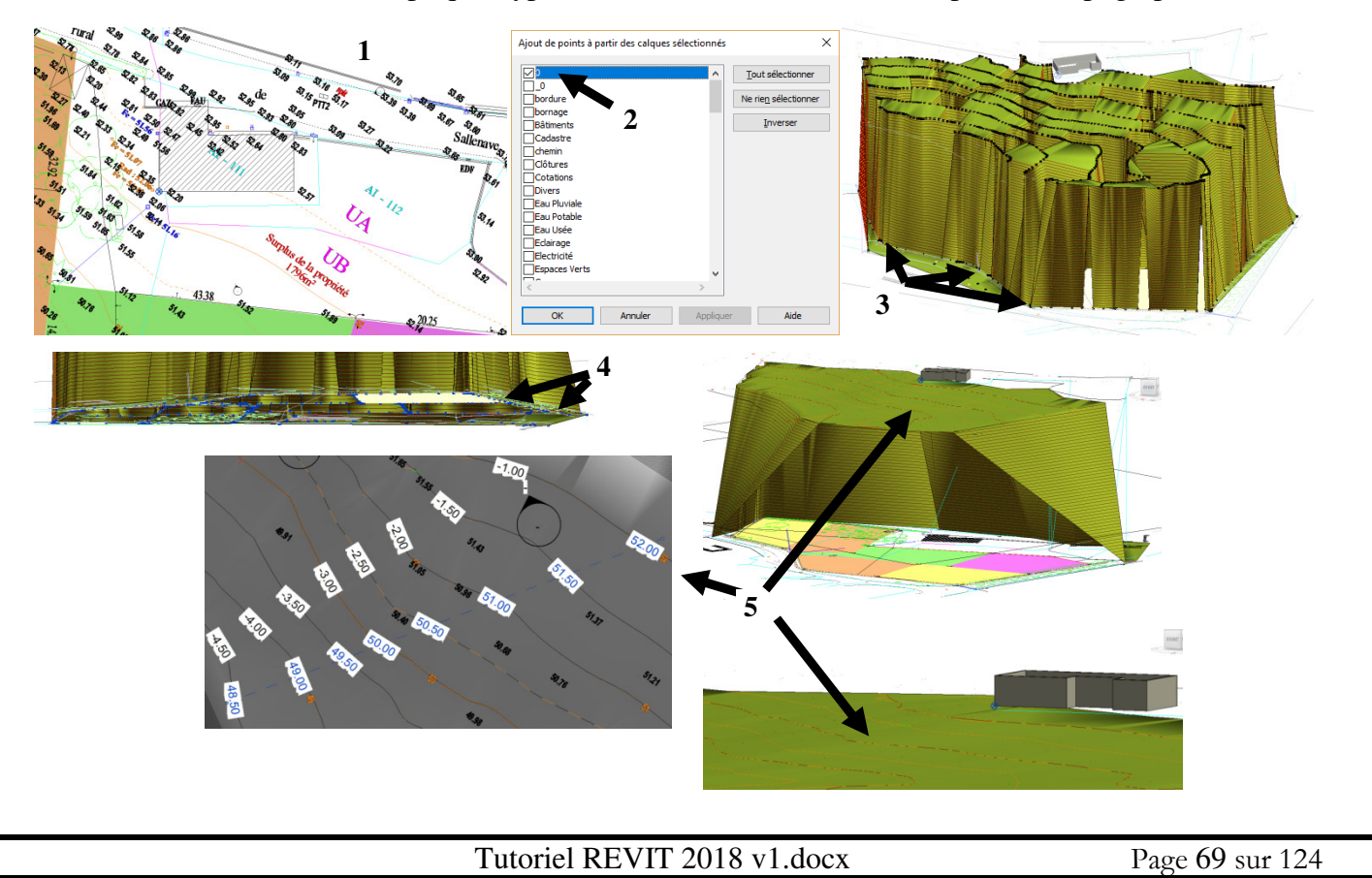

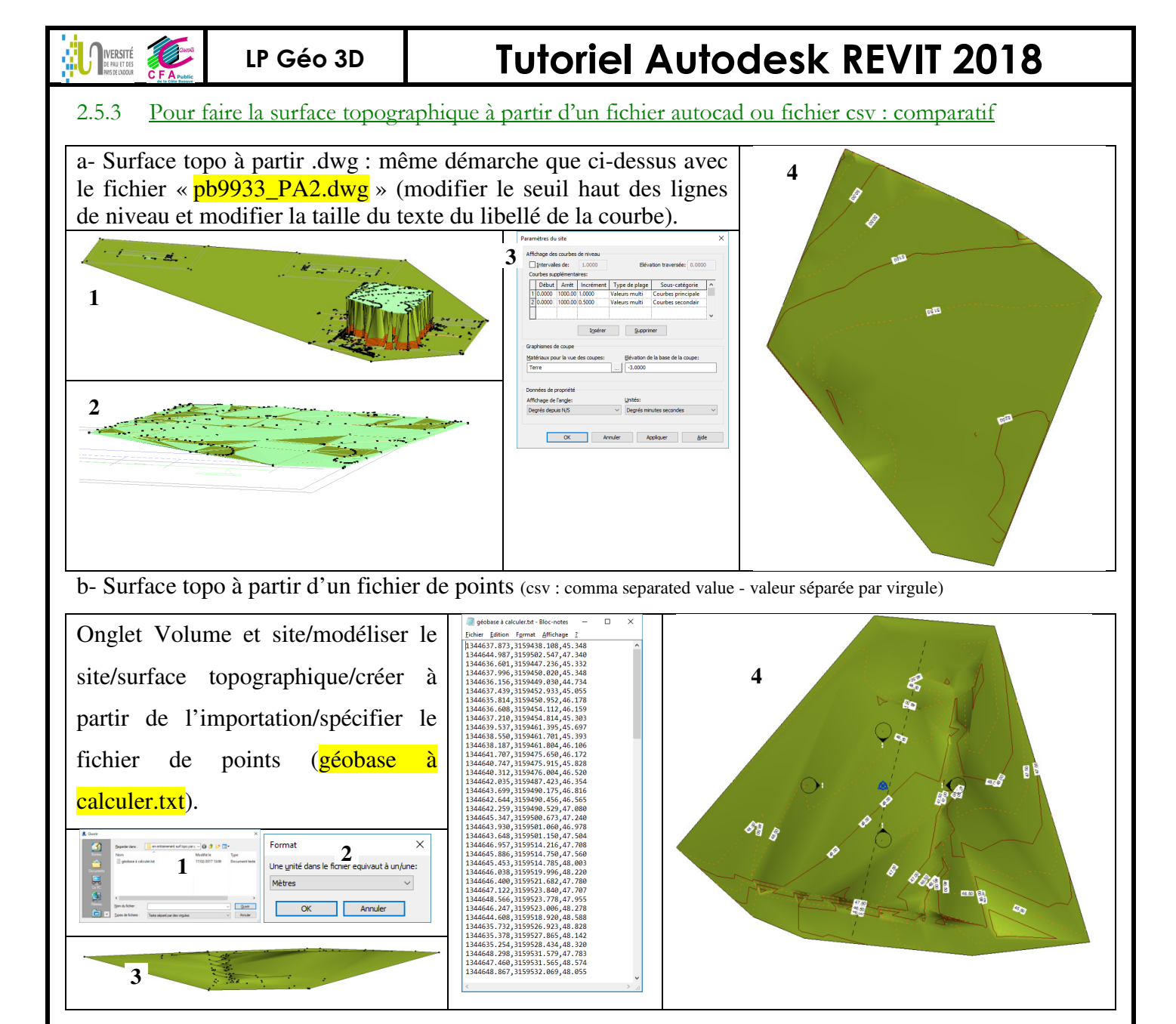

#### 2.5.4 Pour utiliser un nuage de points (pour une surface topo ou pour modéliser des murs)

Le scanning 3D est un relevé avec un scanner disposé à

différents endroits de la parcelle et du bâtiment (LRAp112).

Pour une rénovation de bâtiment, le nuage permet de :

- modéliser le bâtiment depuis plusieurs angles de vue, depuis une vue en plan ou depuis une élévation, ... (relevé de l'existant au cm près).
- connaître les caractéristiques d'une pièce (géométrie, nature des matériaux, ...) (évite les photos et métrés !)

<u>Remarque :</u> ces fichiers sont très volumineux ; il est préférable de trier, de nettoyer avant d'utiliser dans revit et de scinder :

- Un fichier scan3D pour le site,
- Un fichier pour l'enveloppe du bâtiment
- Un fichier pour les scans intérieurs.

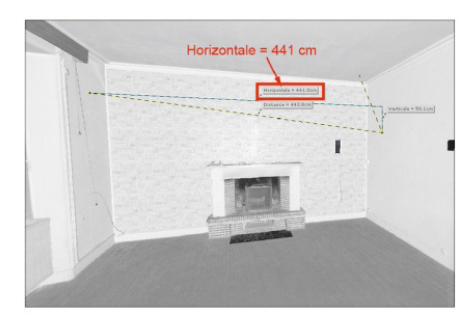

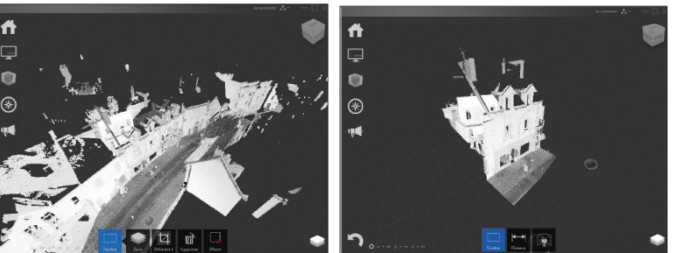

### LP Géo 3D

## **Tutoriel Autodesk REVIT 2018**

Onglet Insérer / Lier / nuage de points ; plusieurs type de formats (1), choisir le fichier « export.e57 » (700Mo) ; Revit créée une indexation du fichier 2 (2 min) au cours de laquelle sont créés 1 fichier .rcp et 4 .rcs 3 (même démarche et même génération d'index pour un .las). Puis recommencer Onglet Insérer / Lier / nuage de points, export.rcp (2ko). On obtient le nuage de point en vue 3D 4. Gérer les paramètres de visibilité du fichier rcp (5).

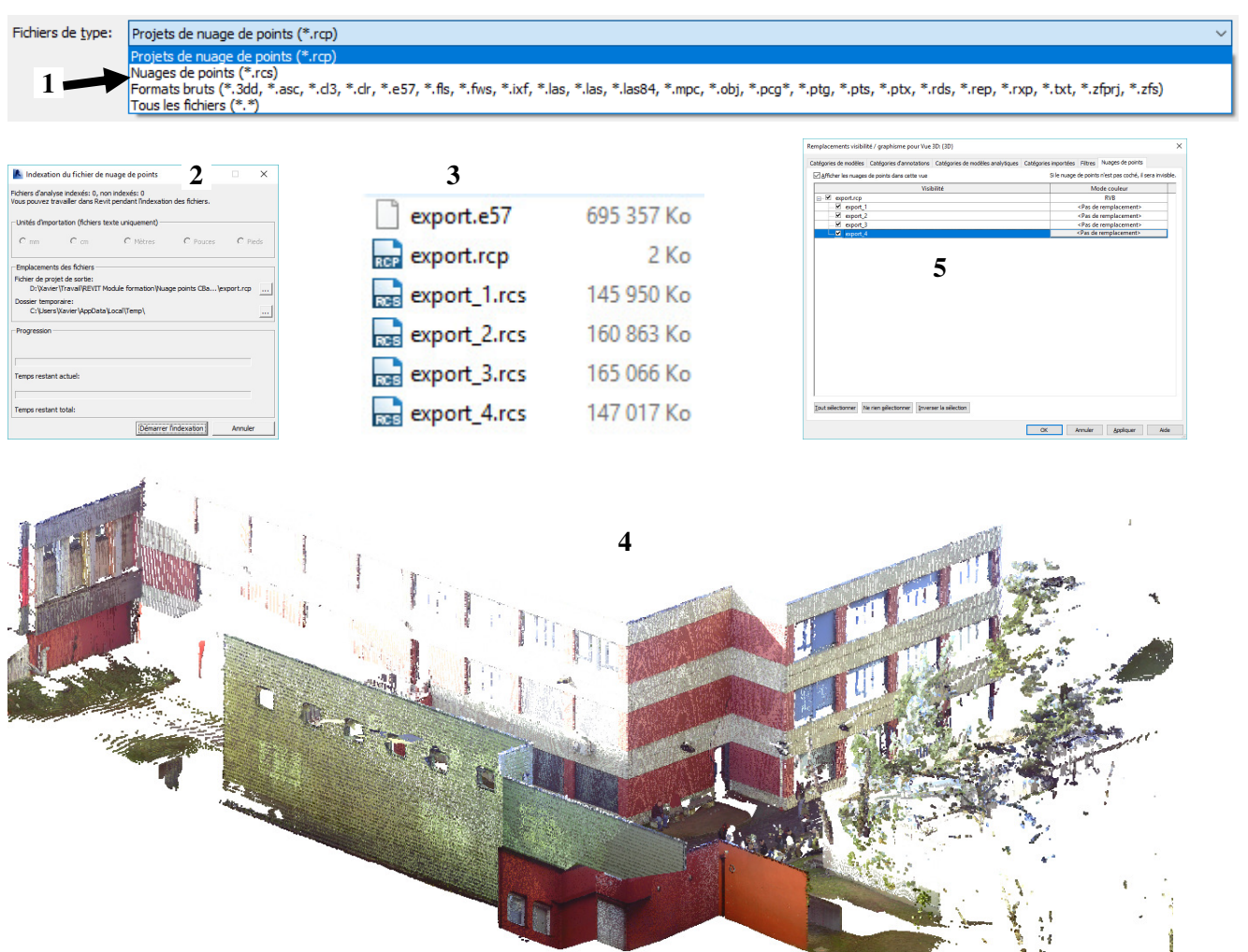

Commencer à tracer sur le nuage de point : réaliser une coupe (1) et positionner les niveaux (2 à 2') sur l'accrochage au nuage de point en fonction de la géométrie, déplacer le point de base du projet (3), ...

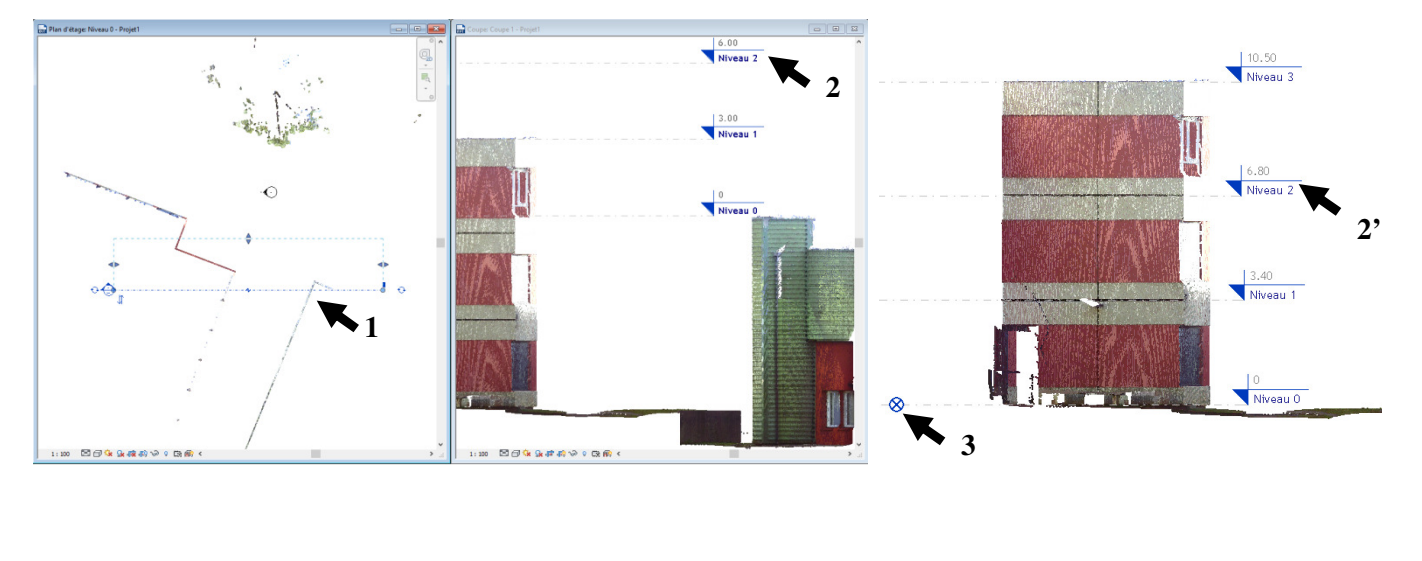

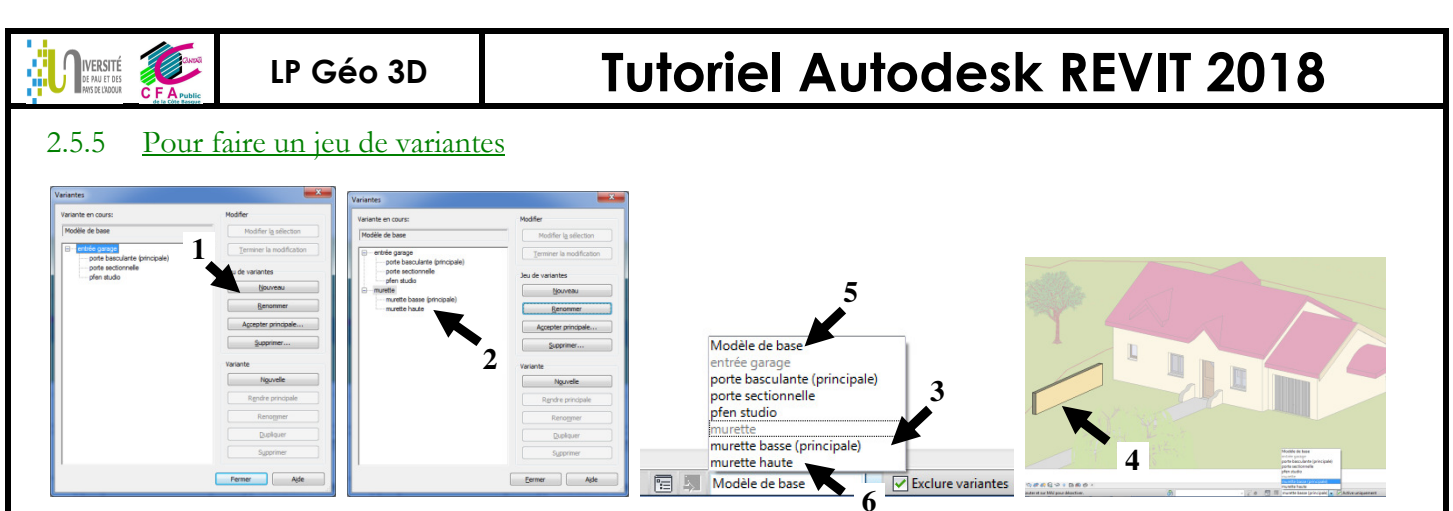

Onglet Gérer \ variante \ nouveau jeu de variante (1) (murette), renommer la variante (murette basse), nouvelle variante (murette haute) pour obtenir 2.

Créer une vue « 3D Variante murette basse », sélectionner la variante murette basse 3 (le modèle de base apparaît pâle), dessiner le contenu de la variante murette basse 4. Sélectionner modèle de base 5, la murette basse y apparaît (la variante principale est celle qui est affichée dans le modèle de base) mais elle n'est pas sélectionnable.

Dupliquer la vue précédente et renommer en « 3D Variante murette haute », sélectionner la variante murette haute 6 (le modèle de base apparaît pâle), dessiner le contenu de la variante murette haute. Sélectionner modèle de base, la murette haute n'y apparaît pas : vv et onglet Variante et sélectionner murette haute 7 : elle apparait dans la vue.

Ces 2 vues peuvent être placées sur une feuille pour étude comparative 8.

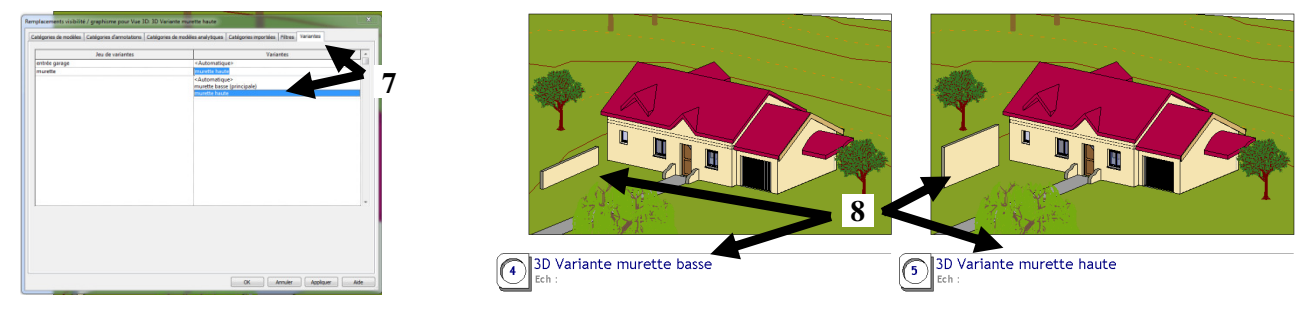

Remarque : ici la variante contient la porte et le mur qui héberge la porte.

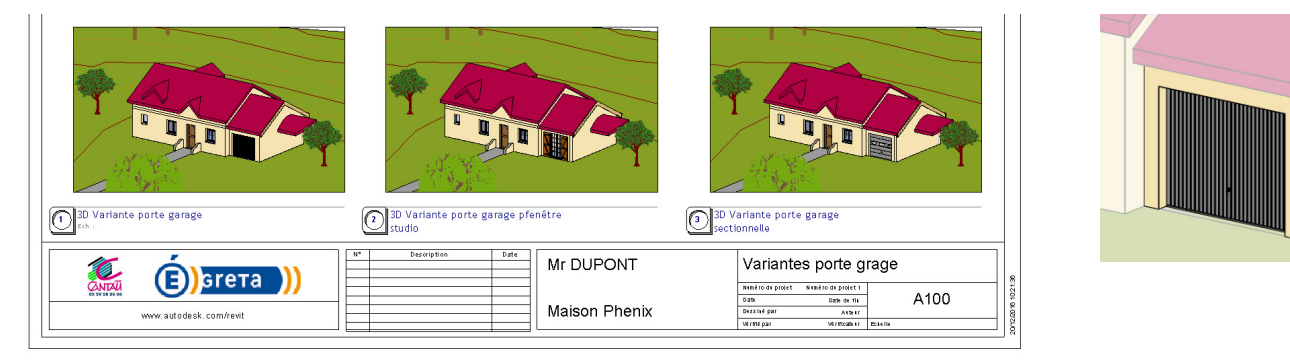

Remarque : accepter la variante principale entraîne la suppression de toutes les variantes secondaires.

### LP Géo 3D

DE PAU ET DES

### **Tutoriel Autodesk REVIT 2018**

#### 2.5.6 Pour calculer des surfaces dessinées (CES Coef d'Emprise au Sol / Zone Jour-Nuit)

Onglet Architecture \ groupes de fonctions « Pièce et Surface » \ calcul des surfaces et des volumes \ onglet « schéma de surface » \ nouveau \ louable et saisir « sch de surf 1 CES »

Onglet Architecture \ groupes de fonctions « Pièce et Surface » \ Surface \ plan de surface et paramétrer 1+2+3. (ne pas créer automatiquement les lignes de surf)

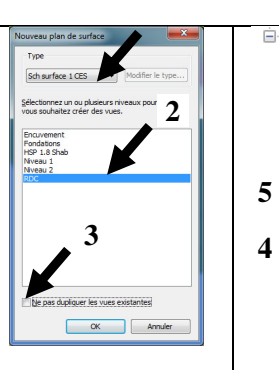

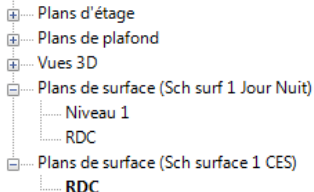

..... Vues en plan (Plan structurel)

Sélectionner les vues en plan sur lesquelles les surfaces vont être dessinées : pour un CES, le seul plan masse suffit **4** (pour un plan de surface jour/nuit, un plan de rdc+un plan d'étage sont à utiliser **5**) : un schéma de surface peut comporter un ou plusieurs plans de surface.

Pour définir les délimitations ou séparations de surface : onglet Architecture\Séparation de surface : tracer

le contour autour de la maison et le contour en limite de propriété 6.

Pour créer la surface qui remplit le contour précédemment tracé : onglet Architecture\surface\surface 7.

Pour ajouter la légende : onglet Annoter\légende de motif\surface 8

Nomenclature quantité/choisir la catégorie surface 9 / choisir les champs nom et surface

Pour faire un calcul automatique de CES : créer valeur calculée « CES » 10, cocher % et paramétrer dans l'onglet tri totaux généraux et détailler chaque occurrence ; paramétrer dans l'onglet mise en forme : champ surface : cocher les totaux et champs CES : cocher les totaux). On obtient 11 qui peut être placé sur une feuille de présentation 12. 10

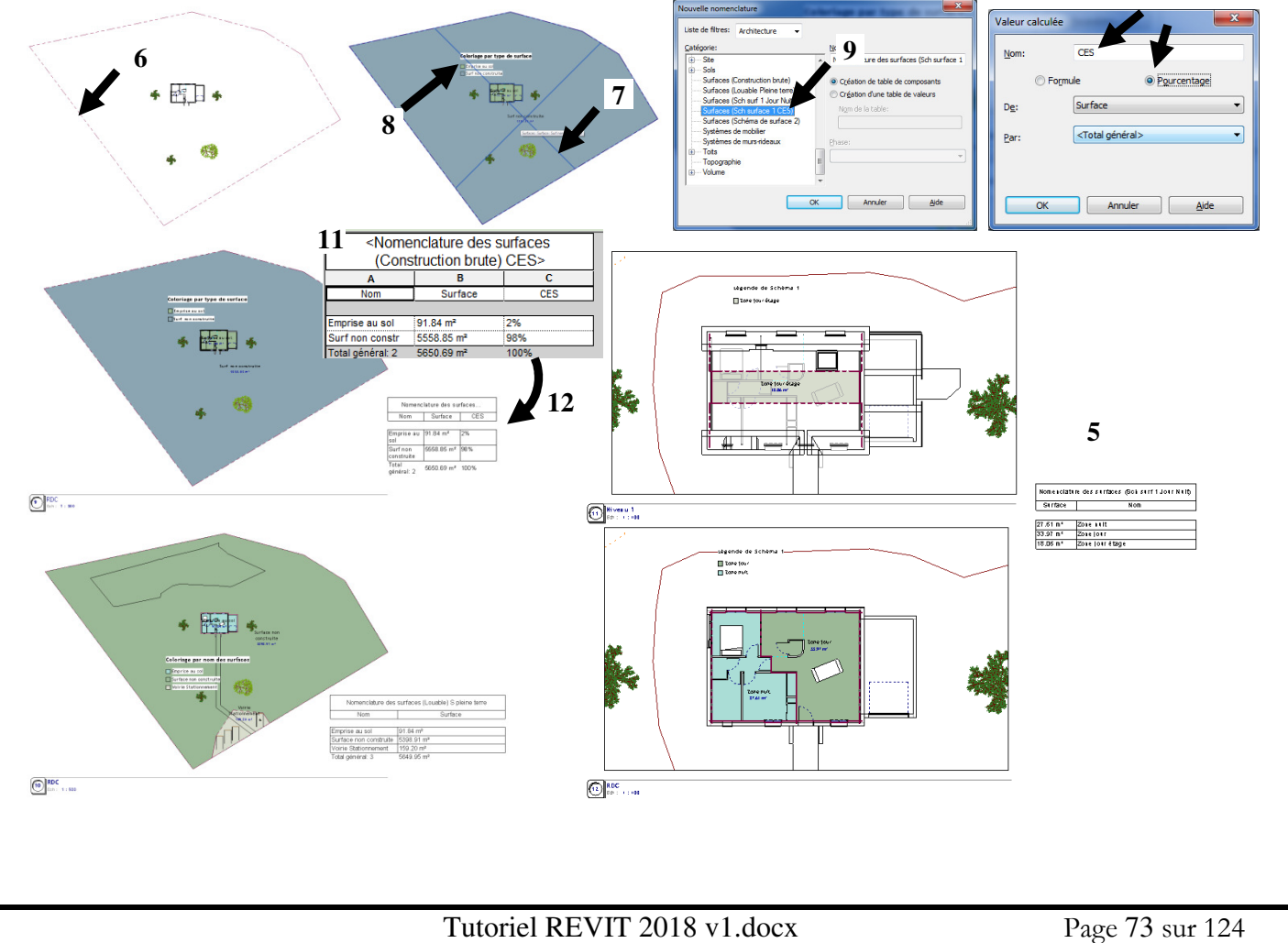

# LP Géo 3D Tutoriel Autodesk REVIT 2018

<u>*Remarque*</u>: les surfaces ne peuvent se calculer automatiquement avec HSP<1.8m (contrairement au calcul de surface des pièces) : il faut créer un plan de référence et perdre la synchronisation (LRAp152).

<u>*Remarque*</u>: exemple d'utilisation des surfaces : créer une nomenclature suivant le programme de la MOA : si la surface dessinée est inférieure à la surface exigée par la MOA, alors la case s'affiche en rouge (format d'affichage conditionnel) pour prévenir de revoir le tracé des cloisons...

| A         | В                   | С           | D                      |        | Champe Eiltre Tri/Degraupement Mise en forme Apparence Nemendature inh | riquée         |
|-----------|---------------------|-------------|------------------------|--------|------------------------------------------------------------------------|----------------|
| bre       | Nom                 | Périmètre   | Surface                | Nive   | Champs Flute myRegroupement Finse chronic Apparence Nomendature inb    | nquee          |
|           |                     |             |                        |        | Champs:                                                                |                |
|           | C diama             | 05.45       | 27.02.02               | anc.   | Numéro En-tête:                                                        |                |
|           | Chambra 1           | 20.10       | 27.02 m <sup>2</sup>   | RDC    | Périmètre Surface                                                      |                |
|           | Chambre 1           | 11.05       | 0.22 m-                | RDC    | Surface                                                                |                |
|           | Dégagement          | 7.10        | 0.00 III-              | RDC    | Niveau Orientation de l'en-tête                                        |                |
|           | wc                  | 4.46        | 1.20 m <sup>2</sup>    | PDC    | Annexe_de_type                                                         | _              |
| Mice on t | forma conditionna   |             | . 1.20 III             | .noc i |                                                                        | •              |
| wise en   | torme conditionne   | ile         |                        |        | Alignement:                                                            |                |
| Condi     | ition               |             |                        |        | Gauche                                                                 | •              |
| Condi     | luon                |             |                        |        |                                                                        |                |
| Cham      | np: 1               | Fest:       | Valeur:                |        | Mise en forme des champs:                                              | Format         |
| Surfa     | ace 🔹               | Supérieur à | ▼ 10.00 m <sup>2</sup> |        | et 0.00 m <sup>2</sup>                                                 | ]              |
|           |                     |             |                        |        | Champ masque Forma                                                     | t conditionnel |
| Condi     | litions à utiliser: |             |                        |        | Couleur d'arrière-plan:                                                | euilles        |
|           |                     |             |                        |        | Calculer les totaux                                                    |                |
| -         | Surface > 10.00 m   | 2           |                        |        | A Tout offscor                                                         |                |
|           |                     |             |                        |        | Tourenace                                                              |                |
|           |                     |             |                        |        |                                                                        |                |
|           |                     |             |                        |        |                                                                        |                |
|           |                     |             |                        |        |                                                                        |                |
|           |                     |             |                        |        |                                                                        |                |
|           |                     |             |                        |        |                                                                        |                |
|           |                     |             |                        | 20     |                                                                        | iler Aide      |

#### 2.5.7 Pour calculer la surface habitable (paramètre locaux annexes : garage, balcon, terrasse, cellier, ...)

Les locaux annexes ne sont pas à prendre en compte dans le calcul de Shab : créer un paramètre « locaux annexe » à la catégorie pièce (LRAp138).

Créer un paramètre partagé (pour être réutilisable dans d'autres projets) : créer un fichier de paramètres partagés (fichier txt qui regroupe le ou les paramètres partagés), créer un groupe de paramètres (pour organiser le rangement de tous les paramètres), créer (enfin !) un nouveau paramètre « annexe de type » de type « oui/non » (Les étapes 1 et 2 ne sont à faire que lors de la 1<sup>ère</sup> création de paramètre partagé).

Paramètre du projet/ajouter/paramètre partagé+sélectionner et choisir « annexe de type ». Associer ce paramètre à la catégorie Pièces (1). Ce nouveau paramètre se rajoute à la fenêtre propriété de la pièce sélectionnée 2 dans « donnée » (2').

Créer une nomenclature pour lister les pièces du projet et le paramètre de la pièce « annexe type » (3) : la valeur de ce paramètre peut ainsi être remplie rapidement dans cette nomenclature (3').

#### **Tutoriel Autodesk REVIT 2018** VERSITÉ LP Géo 3D <Nomenclature des pièces globale> Surfac 27.02 m es (1) 25.15 RDO Chambre 11.65 8.22 m RDC 12.54 7.10 4.46 8.66 m<sup>2</sup> 2.39 m<sup>2</sup> 1.20 m<sup>2</sup> 4.91 m<sup>2</sup> Chambre RDC Dégage 10.60 RDC Cuisi 6.08 m 0.78 m FCS RD 17.64 n 76.90 n 23.87 25.81 m<sup>2</sup> 25.81 m<sup>2</sup> Niveau Stotale 102.71 m

#### Créer une nouvelle nomenclature identique à la précédente avec un filtre 4 pour ne lister que la Shab

| Propriétés de la | nomenclature     |         |                      |                                       |          | <n< th=""><th>omenclatur</th><th>re des pièce</th><th>s SHAB&gt;</th><th></th></n<> | omenclatur    | re des pièce         | s SHAB>  |               |
|------------------|------------------|---------|----------------------|---------------------------------------|----------|-------------------------------------------------------------------------------------|---------------|----------------------|----------|---------------|
| Champs Filtre    | Tri/Regroupement | Mise en | forme Apparence Nome | nclature imbriquée                    |          |                                                                                     |               |                      |          |               |
|                  | Annual da hara   | _       | (41                  |                                       | A        | В                                                                                   | С             | D                    | E        | F             |
| Fider par:       | Annexe_ue_cype   |         | egai 🔹               | INON *                                | Nombre   | Nom                                                                                 | Périmètre     | Surface              | Niveau   | Annexe_de_typ |
| <u>Puis par</u>  | (aucun)          | •       |                      | · · · · · · · · · · · · · · · · · · · |          |                                                                                     |               |                      |          |               |
|                  | (                | _       |                      |                                       | RDC      |                                                                                     |               |                      |          |               |
| 4                | (aucun)          |         |                      | · · · · · ·                           | 1        | Séjour                                                                              | 25.15         | 27.02 m <sup>2</sup> | RDC      |               |
| Puis par:        | (aucun)          | *       |                      | · · · · · · · · · · · · · · · · · · · | 2        | Chambre 1                                                                           | 11.65         | 8.22 m <sup>2</sup>  | RDC      |               |
| Puis par:        | (aucun)          | ~       |                      |                                       | 3        | Chambre 2                                                                           | 12.54         | 8.66 m <sup>2</sup>  | RDC      |               |
|                  | (                | _       |                      |                                       | 4        | Dégagement                                                                          | 7.10          | 2.39 m <sup>2</sup>  | RDC      |               |
| Puis par:        | (aucun)          | *       |                      | · ·                                   | 5        | WC                                                                                  | 4.46          | 1.20 m <sup>2</sup>  | RDC      |               |
| Puis par:        | (aucun)          | ~       |                      | · ·                                   | 6        | Salle de bain                                                                       | 9.52          | 4.91 m <sup>2</sup>  | RDC      |               |
|                  |                  |         |                      |                                       | 7        | Cuisine                                                                             | 10.60         | 6.08 m <sup>2</sup>  | RDC      |               |
| Puis par:        | (aucun)          | *       |                      | ×                                     | 7        | · · · ·                                                                             |               | 58.48 m <sup>2</sup> | ^        |               |
|                  |                  |         |                      |                                       |          |                                                                                     |               |                      |          |               |
|                  |                  |         |                      |                                       | Niveau 1 |                                                                                     |               |                      |          |               |
|                  |                  |         |                      |                                       | 9        | Combles                                                                             | 23.87         | 25.81 m <sup>2</sup> | Niveau 1 |               |
|                  |                  |         |                      |                                       | 1        |                                                                                     |               | 25.81 m <sup>2</sup> |          |               |
|                  |                  |         | OK                   | Annuler Alde                          |          | Shab                                                                                | $\rightarrow$ | 84.29 m <sup>2</sup> |          |               |

#### 2.5.8 Pour classer ses vues (et ses feuilles) : utiliser un paramètre « prefixe\_vue »

L'objectif est de créer un paramètre pour regrouper les vues et les classer dans 1 l'arborescence (1 : avant – 2 : après).

#### LRAp63.

Les vues seront classées par phase (ici toutes en nouvelle construction **3**) puis par prefixe de vue (impression ou surface ou travail **4**).

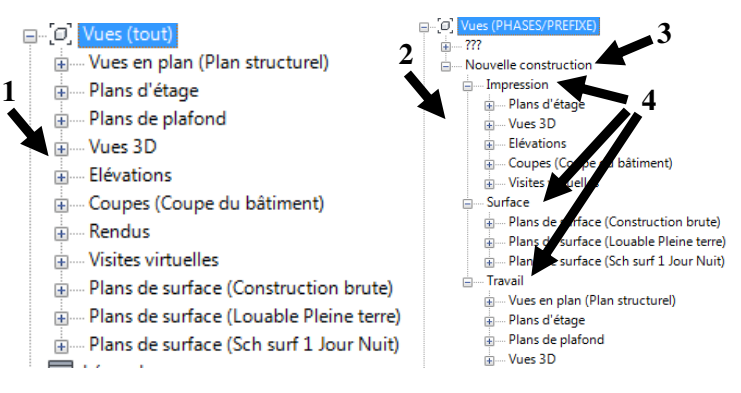

Onglet Gérer \ Paramètre partagé \ nouveau et compléter **1** (s'il s'agit du 1<sup>er</sup> paramètre partagé créé : voir procédure paramètre partagé « annexe de type ») et placer dans « vue et feuilles ».

Onglet Gérer  $\$  Paramètre du projet/ajouter/paramètre partagé+sélectionner et choisir « prefixevue ». Associer ce paramètre à la catégorie Vues et Feuille Pièces (2). Ce nouveau paramètre se rajoute à la fenêtre propriété de la vue sélectionnée 3 dans « texte » (3').

Créer une nomenclature (nouvelle liste de vues) pour lister les vues et feuilles du projet et le paramètre de la pièce « prefixevue» (4) : la valeur de ce paramètre peut ainsi être remplie rapidement dans cette nomenclature (4').

Fenêtre arborescence du projet : CD sur Vues (« racine ») et Organisation de l'arborescence puis onglet Vues (**5**) / nouvelle nommer PHASES/PREFIXE (**6**)

Onglet regroupement et tri : « phase » puis « prefixevue » puis « famille et type » 7

Reprendre la même démarche pour l'onglet feuilles.

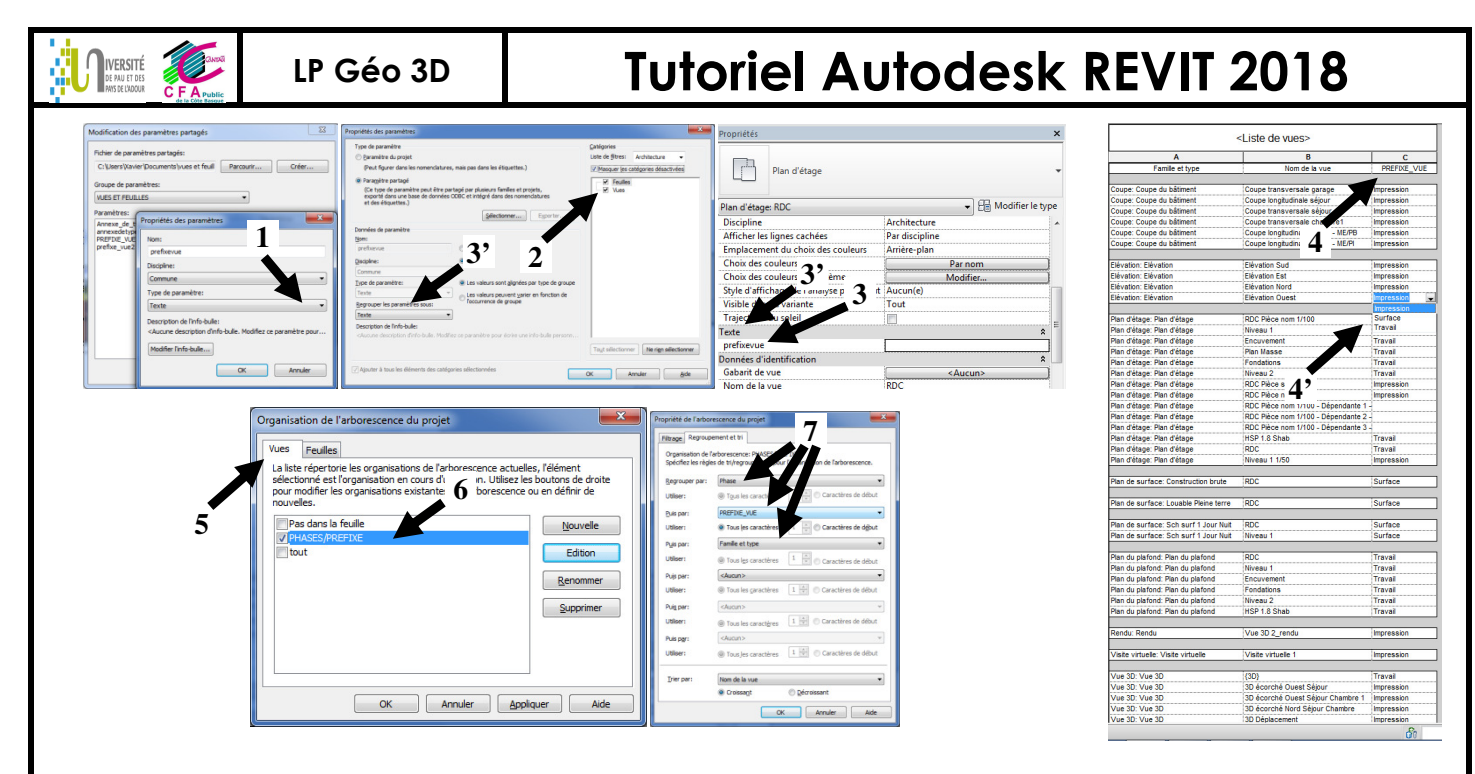

#### 2.5.9 Pour faire un métré de murs : Créer des éléments, relevés de matériaux et relevés d'éléments

Tracer un mur au niv0 (hauteur 1m) et tracer un mur au niveau 1 et créer des éléments à partir du mur du niveau 1 uniquement (sélectionner les 4 murs du niveau 1 et onglet modifier, groupe de fonctions créer, créer des éléments). La vue **V1** n'affiche que la catégorie mur, la vue **V2** que la catégorie élément et la vue **V3** les 2 catégories (surbrillances pour les surfaces coplanaires).

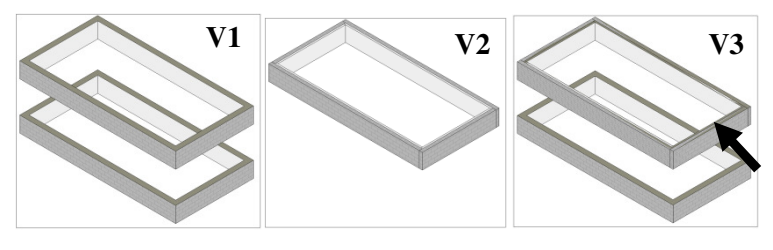

La modification du mur (1) entraine la modification des éléments qui ont été générés à partir de ce mur (2). Par contre, la modification des éléments (suppression du matériau parpaing et isolant 3) n'entraine pas la modification de la catégorie mur 4.

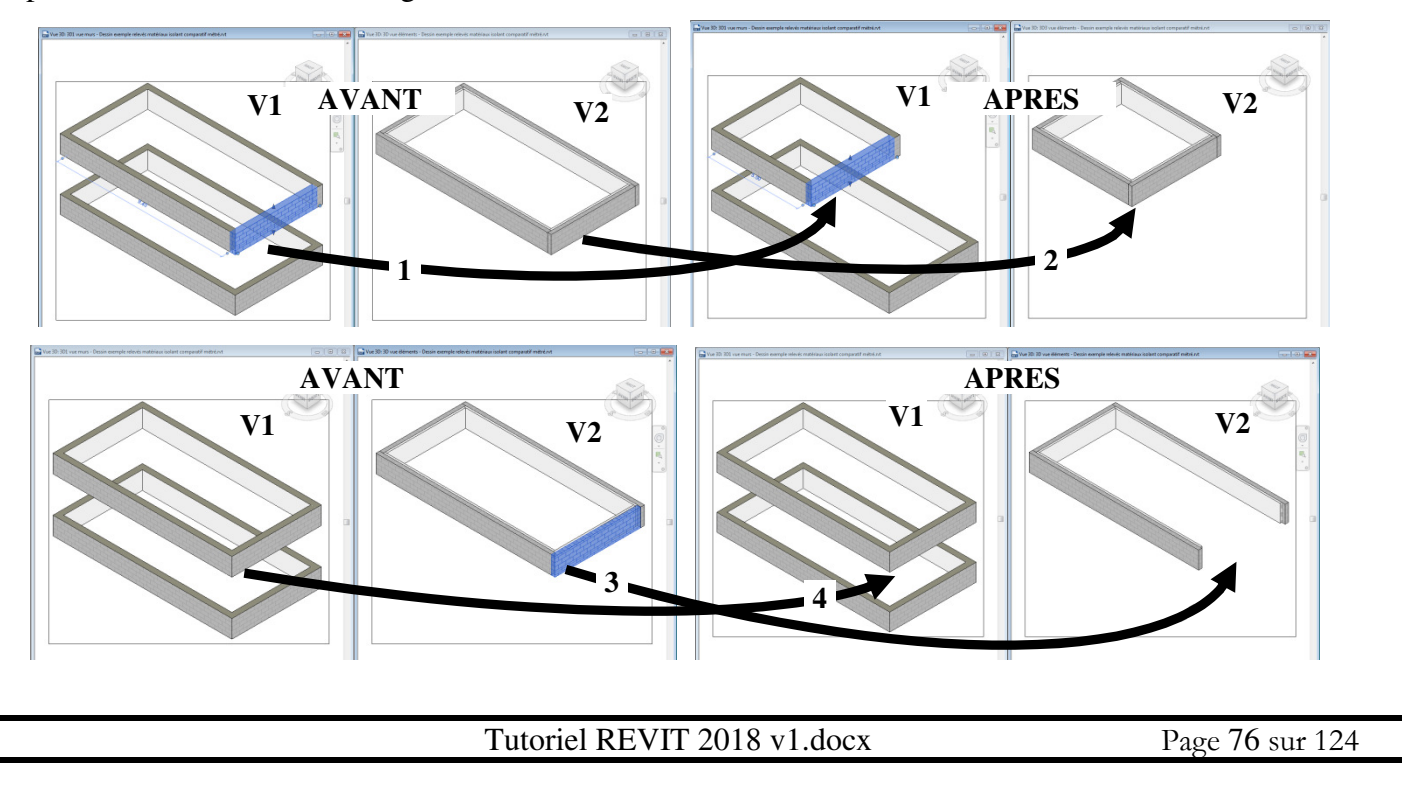

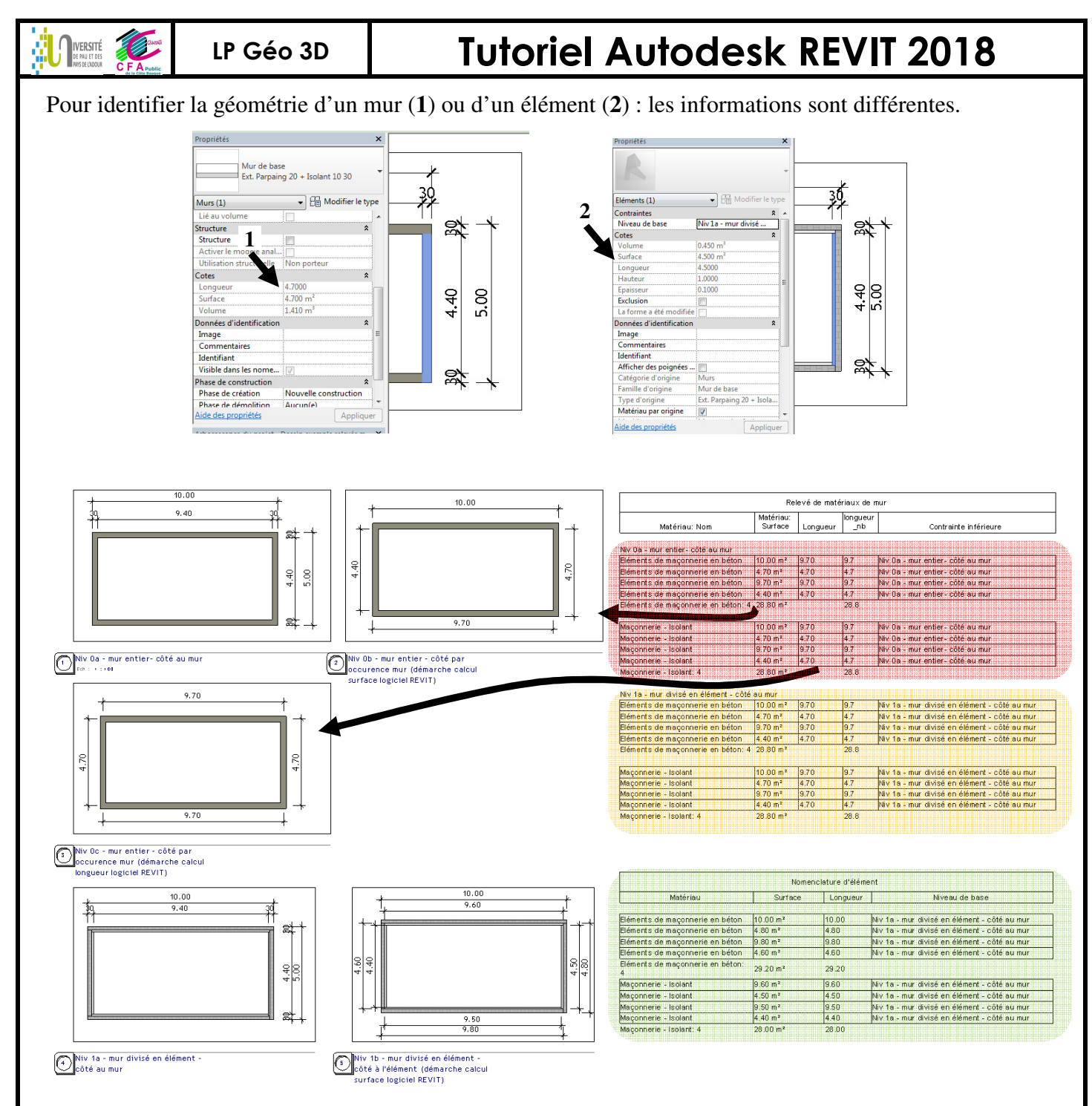

Le relevé par matériau de mur : faux pour le parpaing (28.8m<sup>2</sup> est faux) + faux pour l'isolant (28.8m<sup>2</sup> est faux) + faux pour les longueurs (28.8m est faux)

Le relevé par matériau de mur avec le mur divisé en élément n'apporte pas de modifications.

Le relevé par élément : juste pour la surface  $(29.2m^2 \text{ de parpaing}) + \text{juste pour l'isolant } (28m^2)$ . Il permettra de quantifier le métré exact de matériau à commander. (Attention : la surface d'isolant commandé n'est pas la surface déperditive) (Attention : la surface de murparpaing n'est pas la surface déperditive) d'enduit, ni la surface déperditive)

Sélectionner dans le projet toutes les occurrences de murs et créer éléments pour obtenir un métré complet !

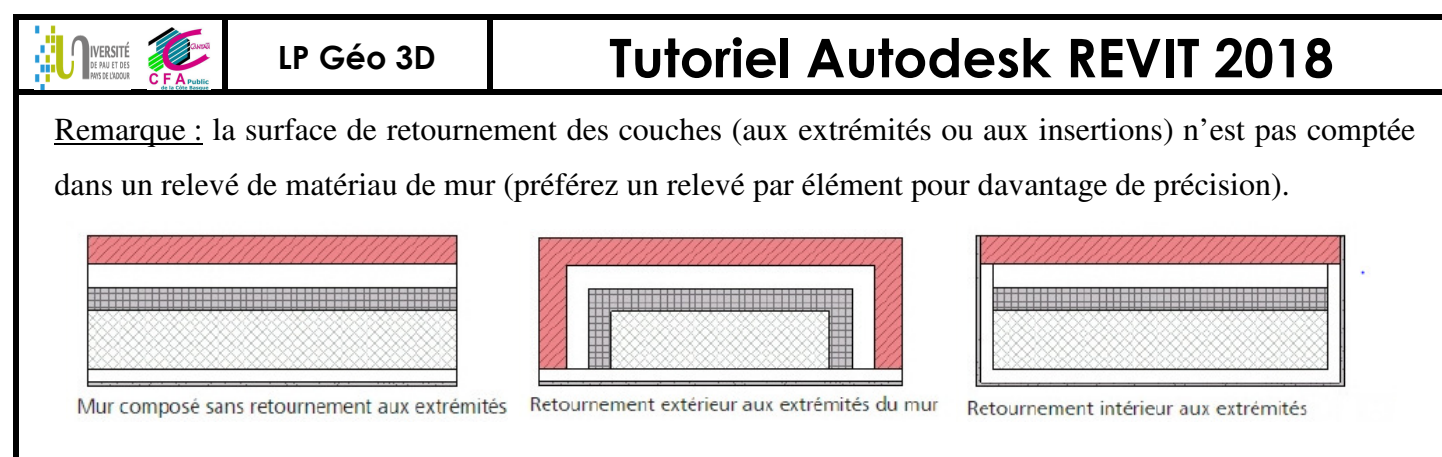

#### 2.5.10 Pour dessiner des parois particulières : linteaux apparents, pierres d'angle, colombage (diviser éléments)

Tracer les murs (1) et les sélectionner. Créer les éléments (affichage des vues : afficher éléments et masquer murs 2) et sélectionner l'élément et diviser ; CG sur modifier l'esquisse et dessiner les contours de division en mode esquisse (trait rose) (utiliser un plan CAD qui contiendrait la définition de ces découpages) (les traits d'esquisse doivent atteindre le contour placé autour de l'élément 3). L'élément est bien divisé dans toute son épaisseur (voir vue en plan d'étage ou vue 3D 4). Dans la fenêtre propriétés de ces éléments, décocher « matériau par origine » et affecter le matériau souhaité 5.

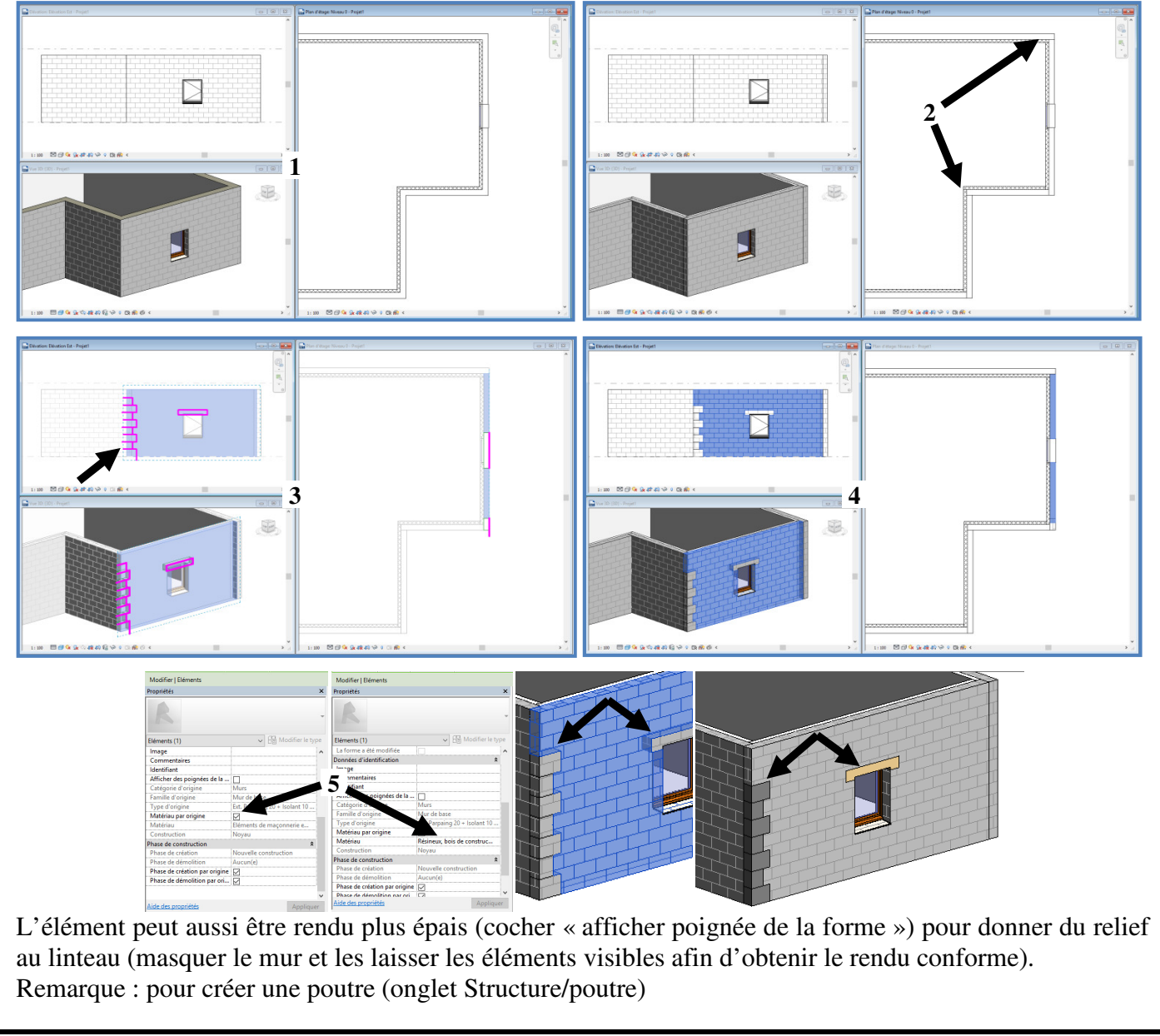

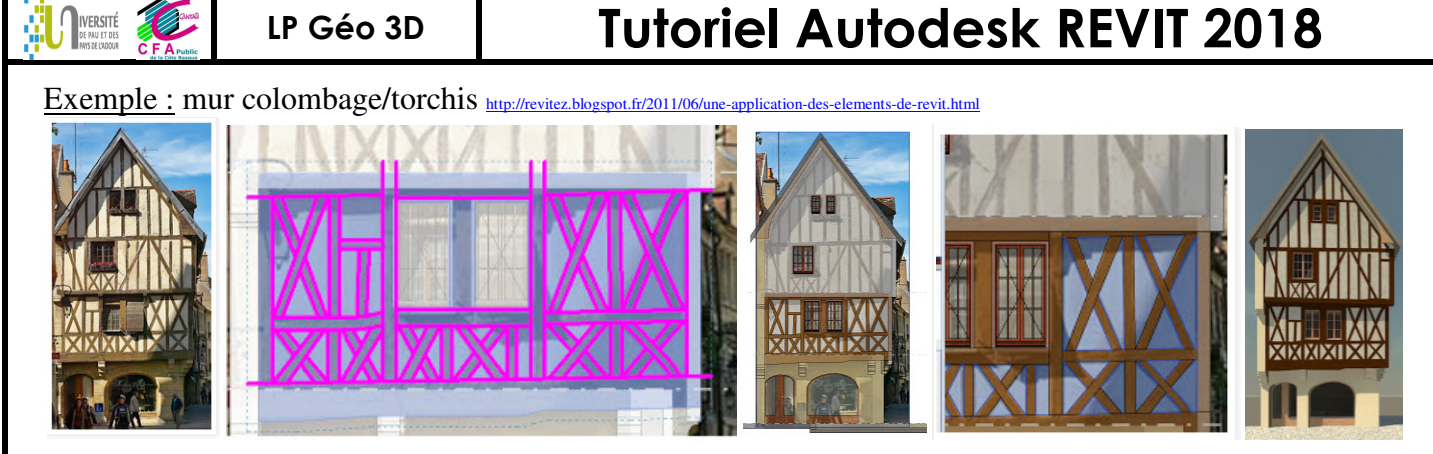

<u>Remarque : Outil scinder la face</u> 1 (à ne pas confondre avec diviser élément 2) :

Pour limiter la création de type de mur (ou de sol) quand un mur présente plusieurs couleurs d'enduit (ou une dalle PVC plusieurs couleurs), créer un seul type de mur, scinder la face (Onglet Modifier/groupe de fonctions géométrie/scinder la face  $\Im$  et tracer la ligne de limite en rose) et la teinte dépendra de la scission de la face (Onglet Modifier/groupe de fonctions géométrie/peindre  $\Im$  3)

Les relevés de matériau avec l'outil scinder la face ne sont pas toujours corrects (1' réellement constaté !).

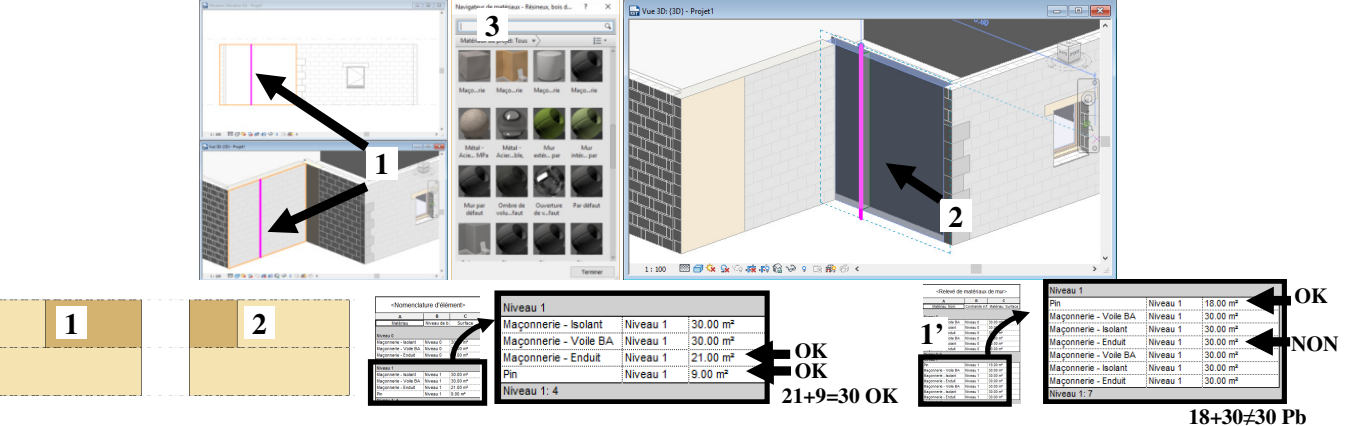

Remarque : pour des pierres apparentes en 3D (composant/créer in situ).

Onglet Architecture / Composant / Créer in situ / Choisir une catégorie / ici mur (1) et nommer « Pierre d'angle ». CG sur Solide par extrusion, tracer la forme d'une pierre d'angle (parement 2 ou bloc 3). Valider 4 et modifier la nature du matériau et éventuellement la hauteur 5. Cocher finir la création. Recopier le long du chainage d'angle 6.

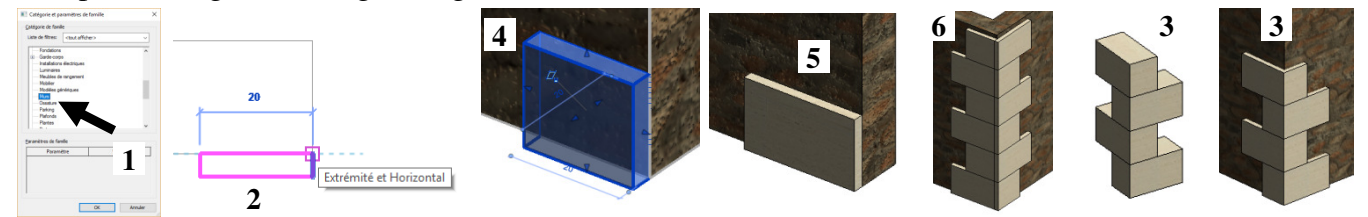

Remarque : mur modifier profil (voir § Pour faire un muret)

Il est possible de modifier un mur en retraçant son profil ; cela est à déconseiller car il ne pourra plus être attaché à un toit et sa liaison avec un autre mur risque de ne pas être correcte.

Remarque : déverrouiller les couches d'un mur multicouche pour créer des couches de taille différente.

Fenêtre assemblage du mur (1), sélectionner la couche du mur (2) à modifier, CG sur modifier (3), sélectionner l'arête (basse 4 ou haute) de la couche et déverrouiller le cadenas (5). Tirer sur la poignée de forme (haut ou bas de la couche) 6 (la surf des couches déverrouillées est correctement comptée dans le relevé de matériau).

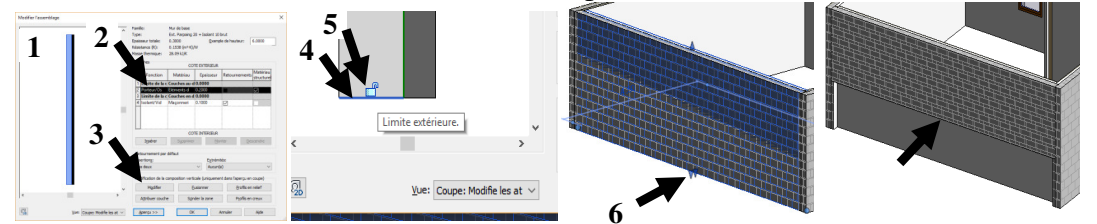

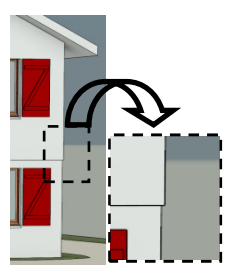

#### LP Géo 3D

### **Tutoriel Autodesk REVIT 2018**

#### 2.5.11 Pour gérer les phases d'un projet

IVERSITÉ DE PAU ET DES

Dessiner ou affecter à chaque objet sa phase de création et sa phase de démolition 1 (ici le petit mur nord a été construit en existant et sera démoli au début de la phase « nouvelle construction »).

Paramétrer sur la vue concernée le filtre des phases 2 (ce qui sera affiché) et la phase 3 (phase active qui fera que chaque objet dessiné dans cette vue aura sa phase de création égale à cette phase active).

Créer des vues avec des paramètres d'affichage suivant les phases du projet **4** (classer l'arborescence par phase et prefixe **5**).

Pour compléter le paramétrage, onglet Gérer, phases et paramétrer les 3 onglets 6+7+8.

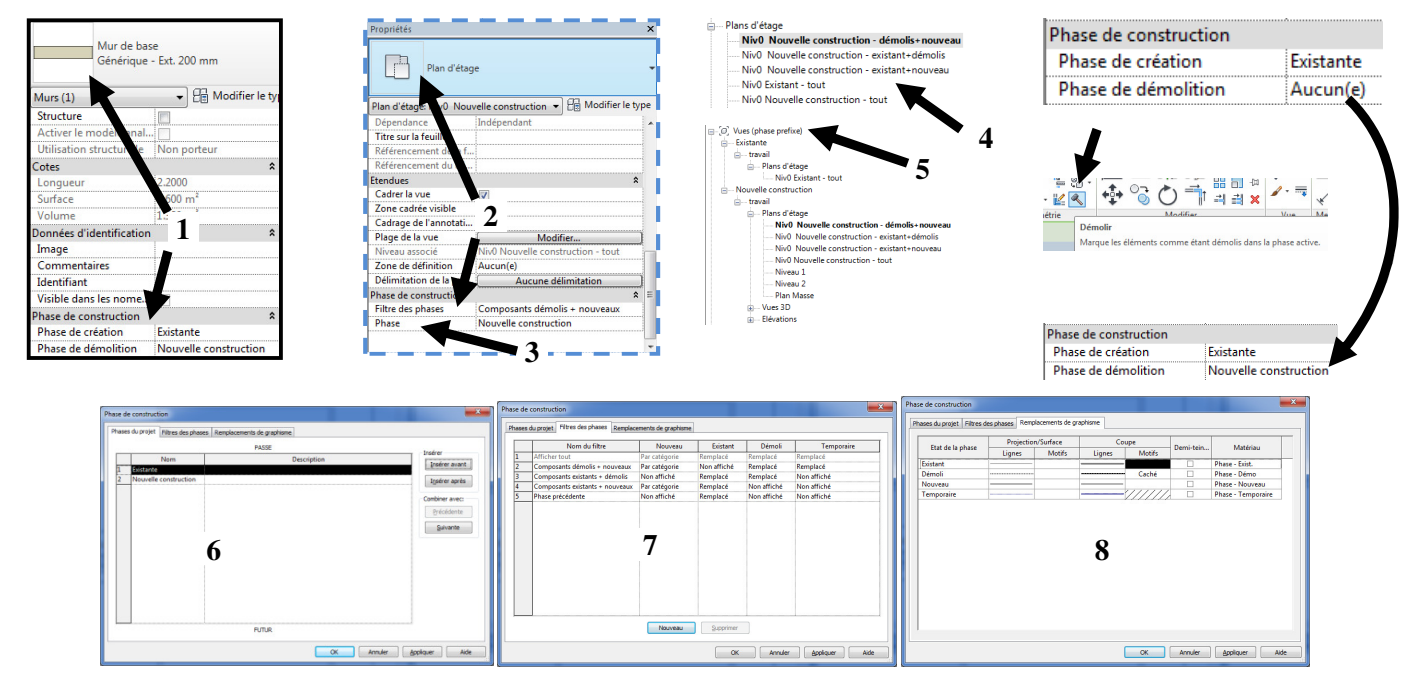

#### Exemple : lire cadres noirs en 1<sup>er</sup> ! puis les vues 1, 2, 3, 4 et 5

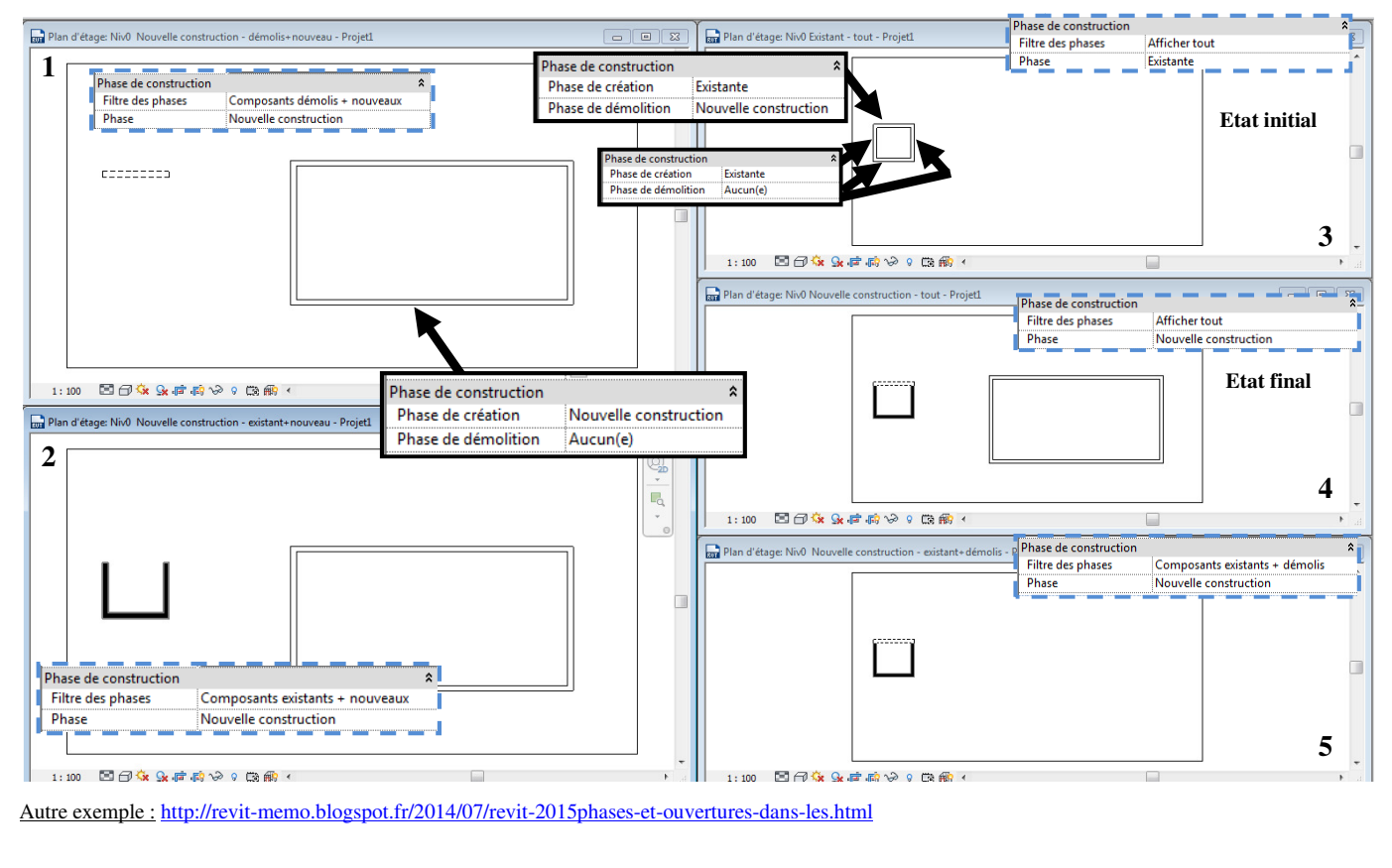

### **Tutoriel Autodesk REVIT 2018**

2.5.12 Pour créer une famille paramétrique (qui possède des paramètres de dimension)

Revit Famille / nouveau ouvrir « Modèle générique métrique.rft ». Le gabarit s'ouvre en vue de dessus.

*Etape 1* : {préparation de la zone de dessin avec plans de références et paramètres }

Créer des plans de références (choisir les lignes et décalage 500mm - 1) et redimensionner les plans (2).

Modifier la longueur du niveau (à diminuer) pour ne pas qu'il y ait de confusion par la suite entre le plan de référence et le plan du niveau (**3**).

Sur le niveau de référence faire la cotation des plans de référence (annoter alignée) + Eq pour les rendre équidistant (4).

Sélectionner la côte complète / libellé, ajouter « créer un paramètre » nommer longueur et occurrence (**5**). Vérifier dans onglet Modifier/Propriétés/Type de famille que le paramètre a bien été rajouté **6** (Idem pour paramètre largeur).

Enregistrer la famille « cube démo.rfa ».

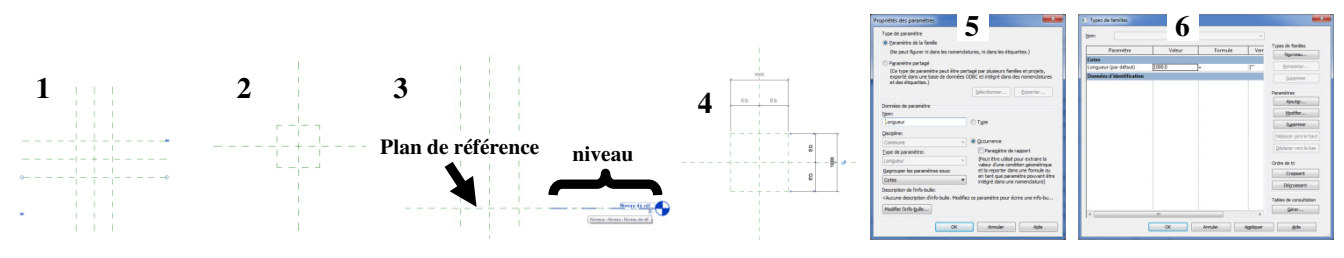

Sur la vue avant, créer un plan de référence (choisir les lignes et décalage 800mm du plan de référence déjà présent - 1). Cotation et créer paramètre Hauteur.

*Etape 2 :* {dessin de la forme} Onglet Créer / Extrusion

Sur la vue en plan, dessiner le contour avec choisir les lignes (s'appuyer sur les plans de références sur lesquels on a défini les paramètres) et verrouiller les lignes sur les plans de référence (2).

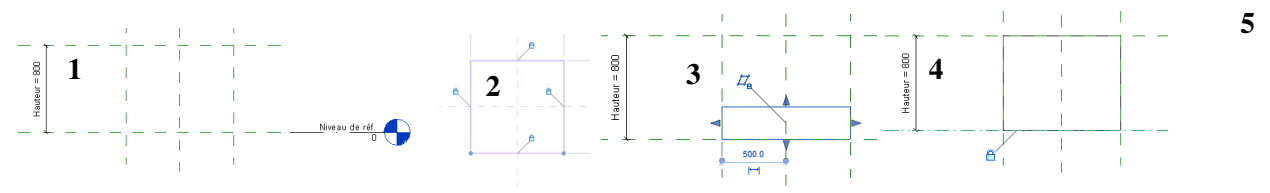

#### *Etape 3 :* {tester la famille dans un projet}

Ouvrir un nouveau projet (gabarit architectural) et revenir au cube demo.rfa, charger dans le projet, le nouveau projet s'ouvre et le cube se retrouve au bout du curseur. Il apparait dans l'arborescence. Chaque objet peut avoir sa propre dimension car ce sont des paramètres d'occurrence.

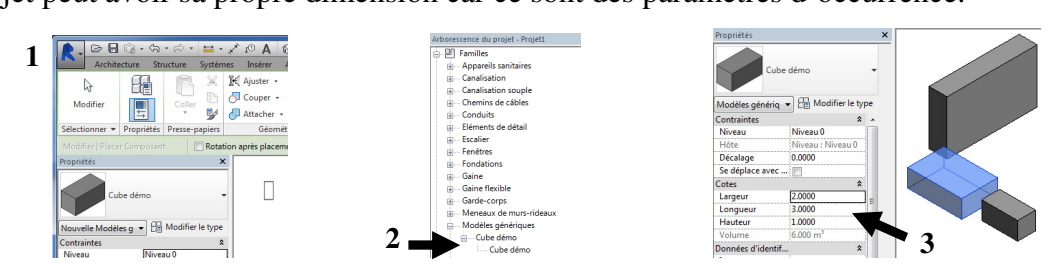

### LP Géo 3D

IVERSITÉ De Rain

### **Tutoriel Autodesk REVIT 2018**

2.5.13 Pour créer un bardage suivant le LOD par texture/par profil/par mur rideau/par extrusion de solide

Bardage 1 : mur rideau décalé, un seul panneau dont la texture imite le bois (image motif de surface)

Créer un mur rideau simple panneau et le décaler du mur (1) ; sélectionner ce mur rideau et choisir panneau mur rideau plein (2), on obtient (3). Sélectionner (tab) le panneau système plein (4) et modifier les paramètres de matière (5) jusqu'à obtenir l'effet souhaité (dupliquer à partir du matériau porte panneau par exemple 6 et paramétrer 6').

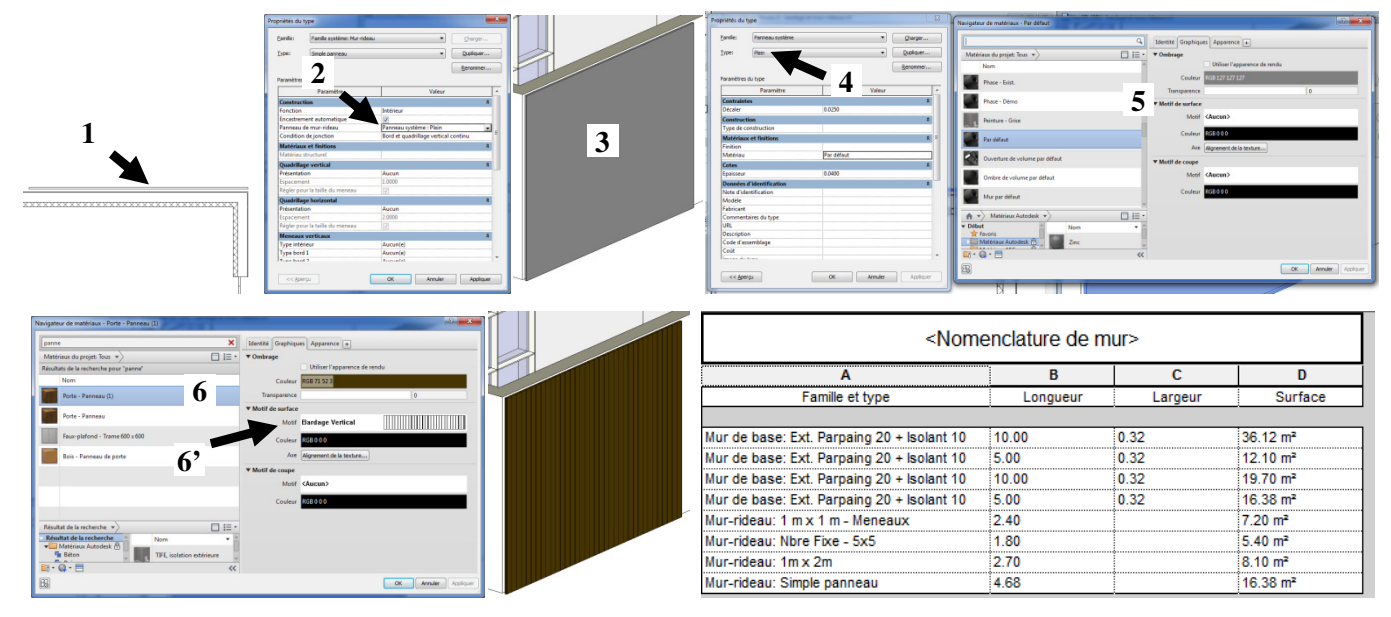

Avantage : Ressources graphiques économisées (bardage horizontal avec motif de surface horizontal). Inconvénient : les lames en plan ne sont pas visibles et pas de quantitatif de lames (quantitatif de surface toutefois).

#### Bardage 2 : mur profil avec profil traverse + Fonction réseau

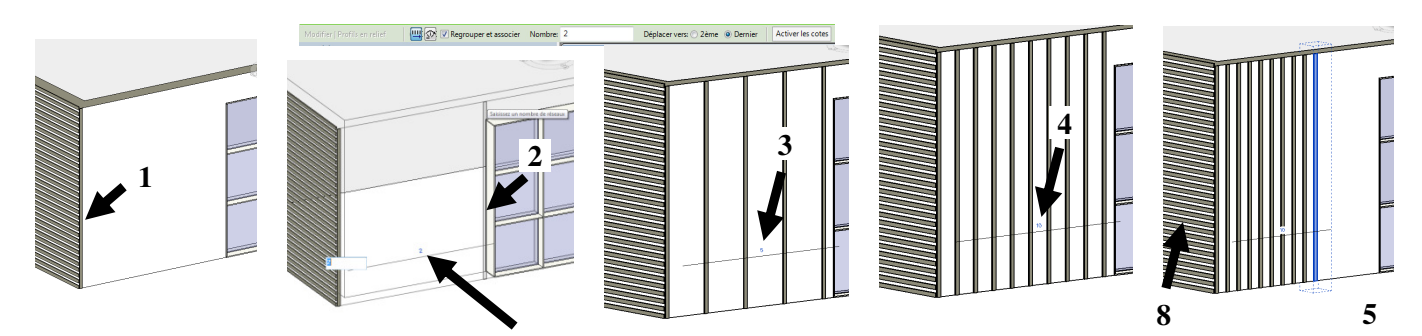

Créer sur la vue3D un mur par profil (Onglet Architecture / Mur / mur en relief), cocher vertical, positionner la  $1^{\text{ère}}$  lame dans l'angle (1). Réseau / cocher dernier et positionner la dernière lame (2), saisir un nombre total de lames (ex : 5 (3)) ; ce réseau est modifiable : changer nb de lames à 10 (4), changer la position de la dernière lame « resserre » les 10 lames (5).

Les lames sont visibles en vue (6) et en plan et en nomenclature (7).

Même démarche en horizontal (8).

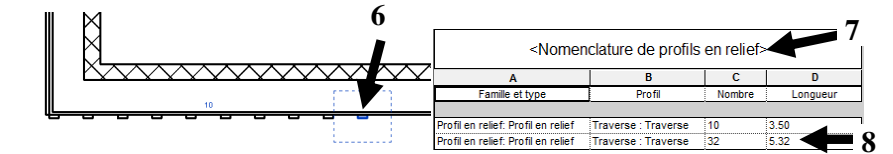

Inconvénient : ressources graphiques mobilisées importantes.

## **Tutoriel Autodesk REVIT 2018**

Bardage 3 : mur rideau décalé quadrillage régulier profil de meneau en lame de bois

Mur rideau nb fixe 5x5: exemple 3m de long (1); sélectionner le quadrillage (1') et saisir 40 et 1 (2).

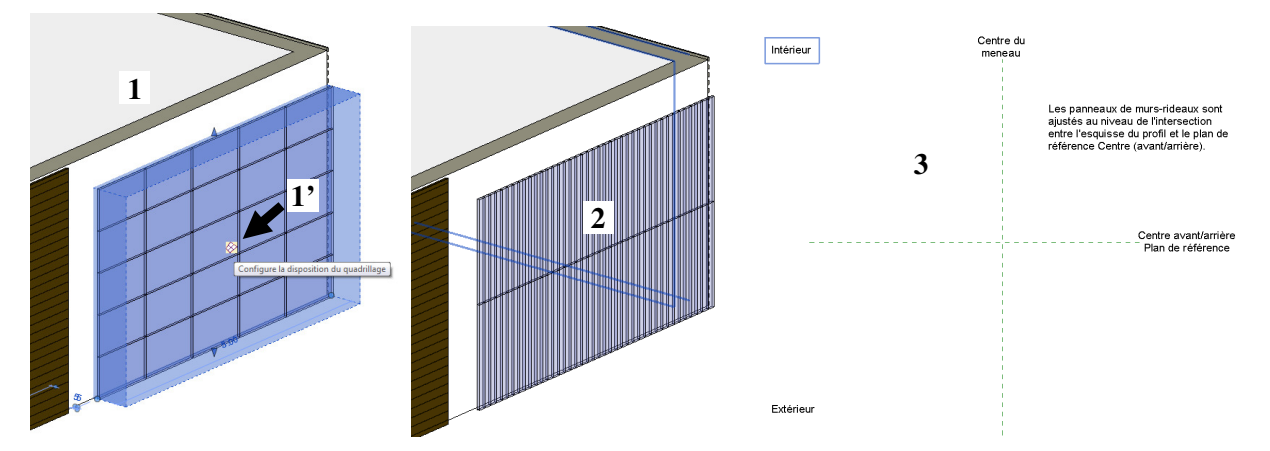

Créer un profil de meneau type lame de bois : Revit / Nouveau / famille (C:\ProgramData\Autodesk\RVT 2015\Family Templates\French) choisir « Profil métrique-Meneau.rft » (3), tracer la forme d'une lame de bois, sauvegarder 4 (Profil métrique-Meneau xm.rfa) et charger dans le projet.

Dans le projet, Onglet Architecture / Meneau / modifier le type / dupliquer et renommer lamebois 60 25 et choisir le profil précédemment créé (5). Sélectionner toutes les lignes du quadrillage (6) puis supprimer les meneaux horizontaux (7)

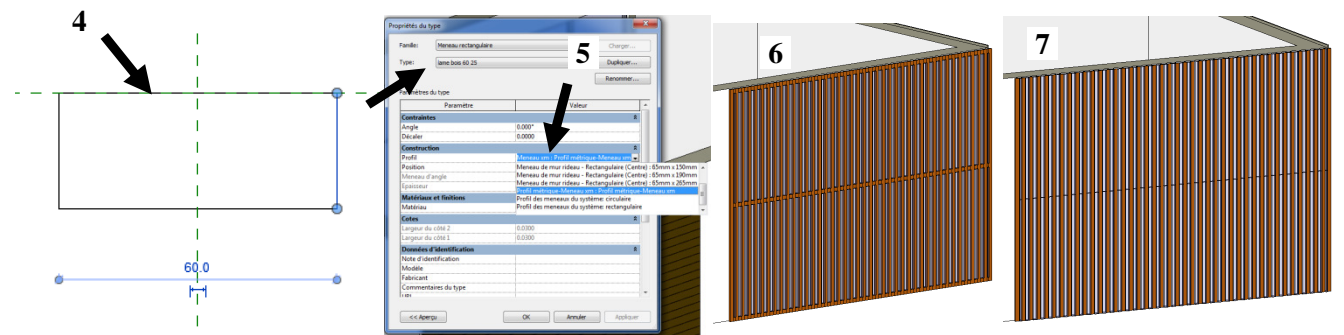

Elargir le mur rideau maintient 40 panneaux (lames espacées 8), donc il faut remodifier le quadrillage (50 vertical : 9).

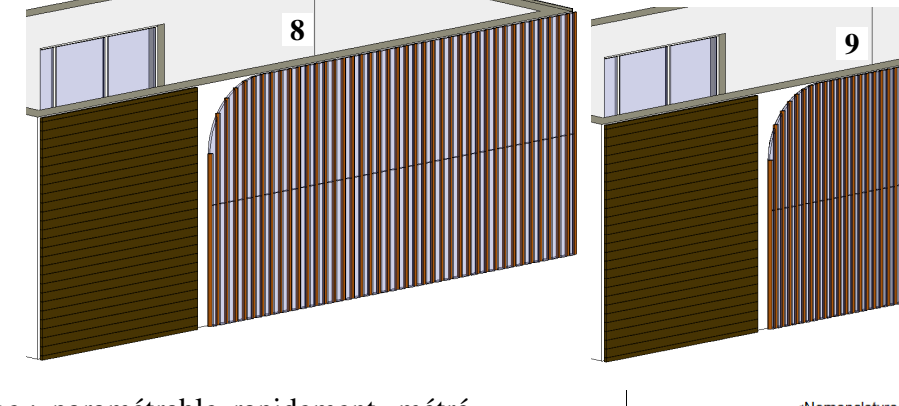

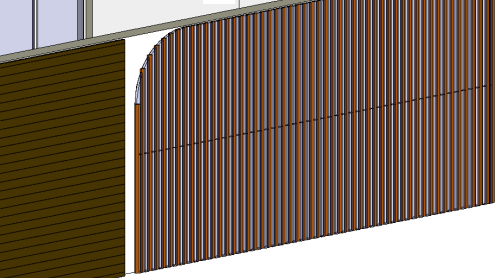

| <nom< th=""><th>enclature de i</th><th>mur&gt;</th><th></th></nom<> | enclature de i | mur>    |                      |
|---------------------------------------------------------------------|----------------|---------|----------------------|
| А                                                                   | В              | С       | D                    |
| Famille et type                                                     | Longueur       | Largeur | Surfa                |
|                                                                     |                |         |                      |
| Mur de base: Ext. Parpaing 20 + Isolant 10                          | 10.00          | 0.32    | 36.12 m²             |
| Mur de base: Ext. Parpaing 20 + Isolant 10                          | 5.00           | 0.32    | 12.10 m <sup>2</sup> |
| Mur de base: Ext. Parpaing 20 + Isolant 10                          | 10.00          | 0.32    | 19.70 m <sup>2</sup> |
| Mur de base: Ext. Parpaing 20 + Isolant 10                          | 5.00           | 0.32    | 16.38 m <sup>2</sup> |
| Mur-rideau: 1 m x 1 m - Meneaux                                     | 2.40           |         | 7.20 m <sup>2</sup>  |
| Mur-rideau: Nbre Fixe - 5x5                                         | 1.80           |         | 5.40 m <sup>2</sup>  |
| Mur-rideau: 1m x 2m                                                 | 2.70           |         | 8.10 m <sup>2</sup>  |
| Mur-rideau: Simple panneau                                          | 3.00           |         | 10.50 m <sup>2</sup> |
| Mur rideau: Nhre Fixe 5x5                                           | 7 10           |         | 24.64 m <sup>2</sup> |

Avantage : paramétrable rapidement, métré

de surface disponible

IVERSITÉ

LP Géo 3D

Remarque: pour percer le mur rideau devant une fenêtre LRAp177

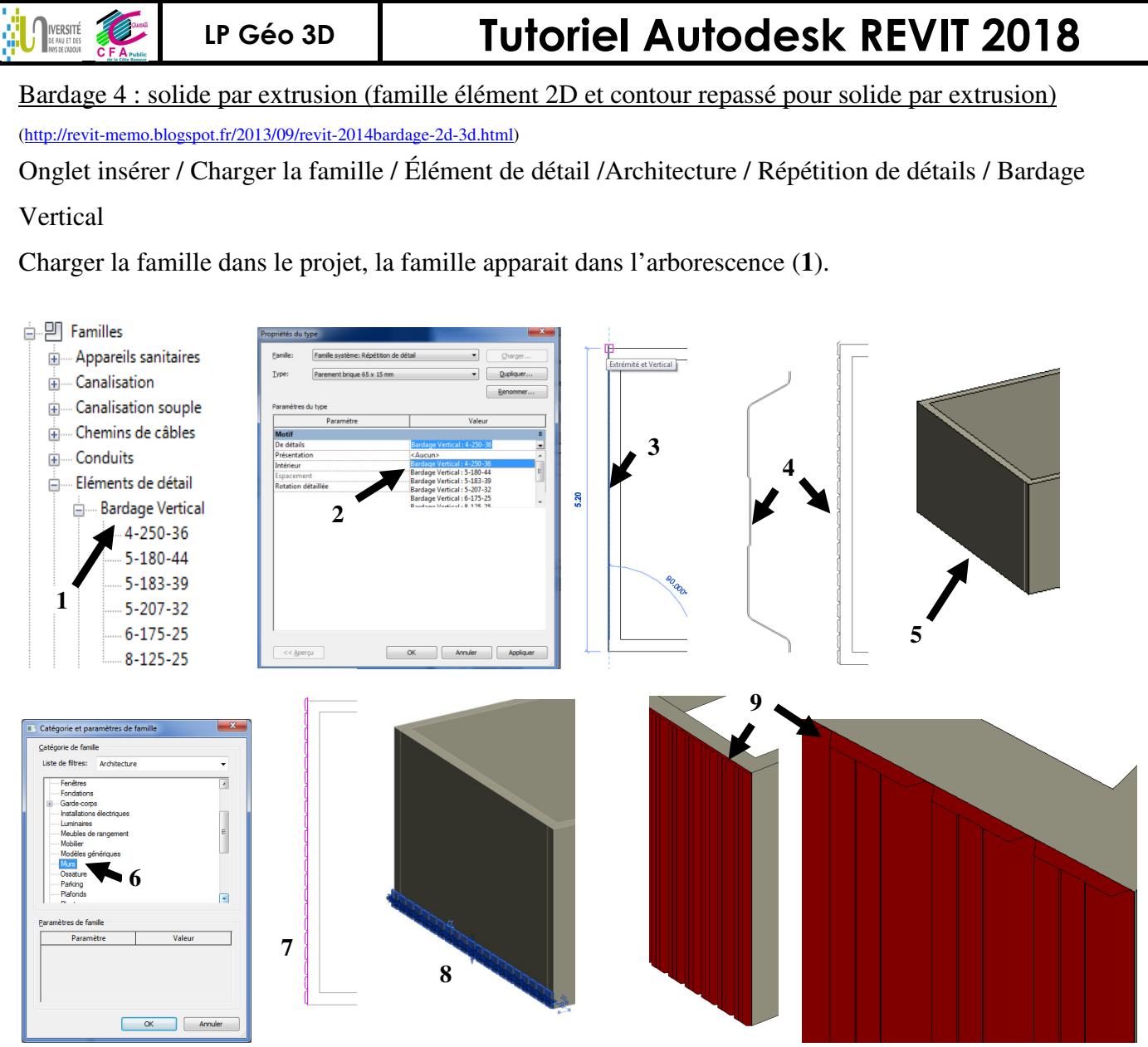

Onglet Annoter / Composant / Répétition de composant de détail / modifier le type et choisir le bardage dans la liste (2). Tracer une ligne sur la totalité du mur concerné (3). Le bardage 2D est terminé (4). En vue 3D le bardage 2D n'est pas visible (5), il faut créer le bardage 3D :

Onglet Architecture / Composant / Créer in situ / Choisir une catégorie / ici mur (6) et nommer « Murs bardage 3D ». CG sur Solide par extrusion, recopier pour esquisse le contour d'une onde de bardage et copier vers le haut (7). Puis valider solide par extrusion, on obtient (8). Aligner le haut du mur et le haut du bardage, modifier la couleur (9) et créer éventuellement un volume entre le bardage et le mur... (une nomenclature de mur ou d'élément apporte peu d'information...).

Reprise de cette démarche pour un bardage bois vertical.

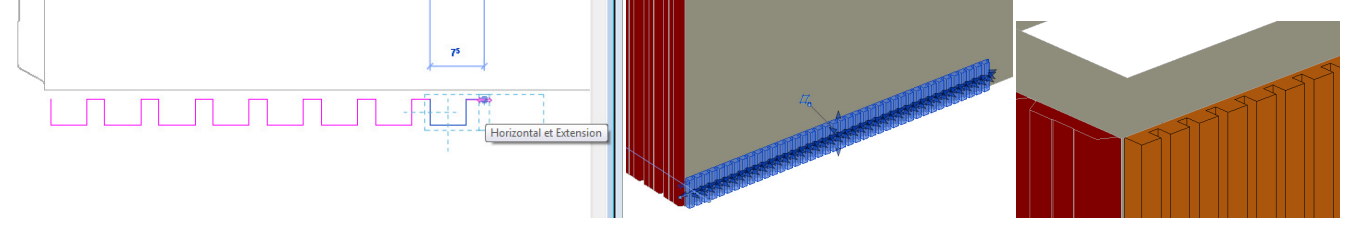

Inconvénient : non paramétrique, peu modifiable, pas de nomenclature...

### LP Géo 3D Tutoriel

# **Tutoriel Autodesk REVIT 2018**

#### 2.5.14 Pour générer un mur ossature bois (Timberframing)

Sélectionner les murs concernés \ Onglet Modules \ Modélisation \ Mur ossature bois.

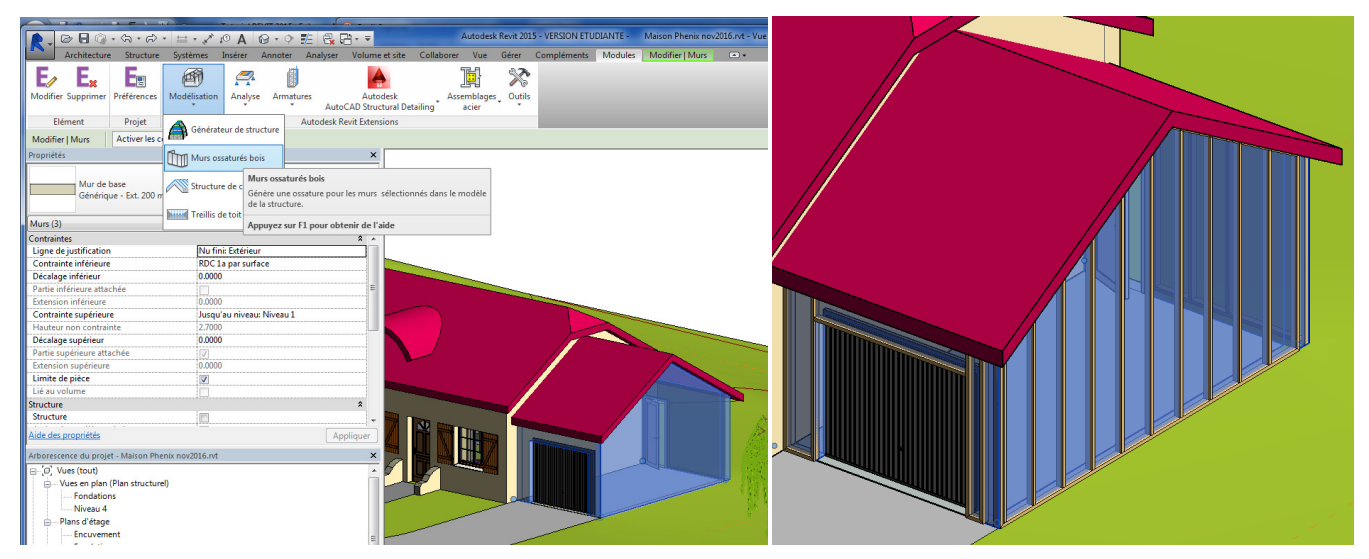

#### Paramétrer une entretoise horizontale à 2.83m

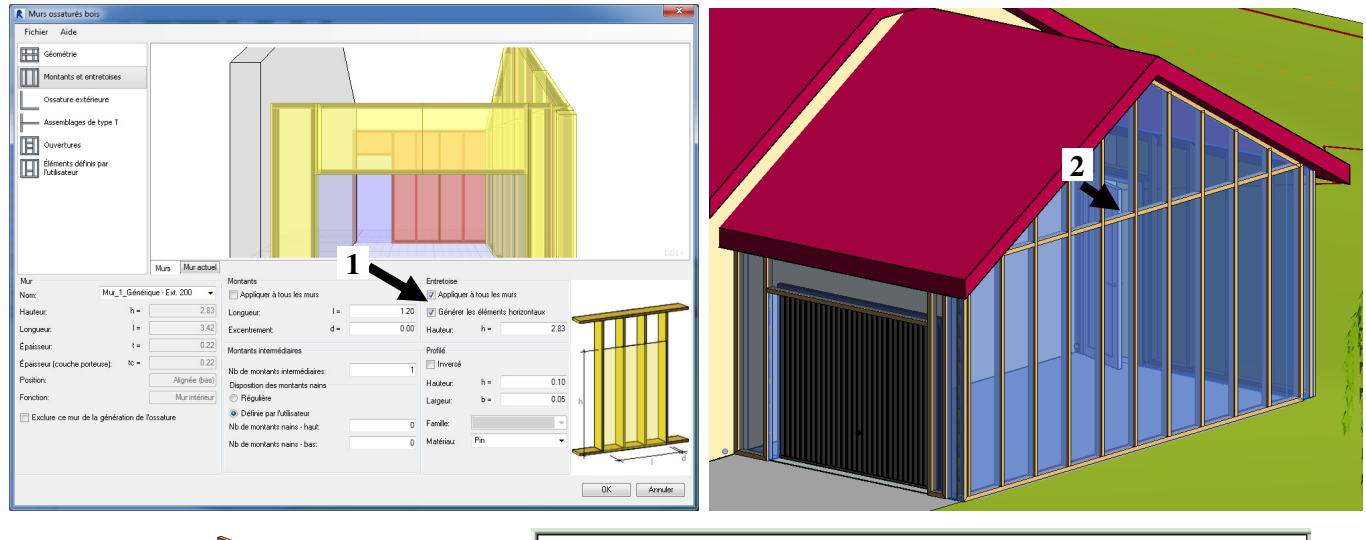

| <nomenclature de="" l'ossature=""></nomenclature>             |          |        |                     |  |  |  |  |
|---------------------------------------------------------------|----------|--------|---------------------|--|--|--|--|
| A                                                             | В        | С      | D                   |  |  |  |  |
| Famille et type                                               | Longueur | Nombre | Volume              |  |  |  |  |
|                                                               |          |        |                     |  |  |  |  |
| Rectangular(Timber)-Beam: Timber_0.05 x0.10 _ContentGenerator | 0.90     | 54     | 0.00 m <sup>3</sup> |  |  |  |  |
| Rectangular(Timber)-Beam: Timber_0.05 x0.10 _ContentGenerator | 4.40     | 2      | 0.02 m <sup>3</sup> |  |  |  |  |
| Rectangular(Timber)-Beam: Timber_0.05 x0.10 _ContentGenerator | 4.70     | 2      | 0.02 m <sup>3</sup> |  |  |  |  |
| Rectangular(Timber)-Beam: Timber_0.05 x0.10 _ContentGenerator | 9.70     | 2      | 0.05 m³             |  |  |  |  |
| Rectangular(Timber)-Beam: Timber_0.05 x0.10 _ContentGenerator | 10.00    | 2      | 0.05 m³             |  |  |  |  |

#### 2.5.15 Pour générer une structure de comble ou treillis de toit (Timberframing)

Sélectionner le toit concerné \ Onglet Modules \ Modélisation \ Structure de combles (1) ou treillis (2).

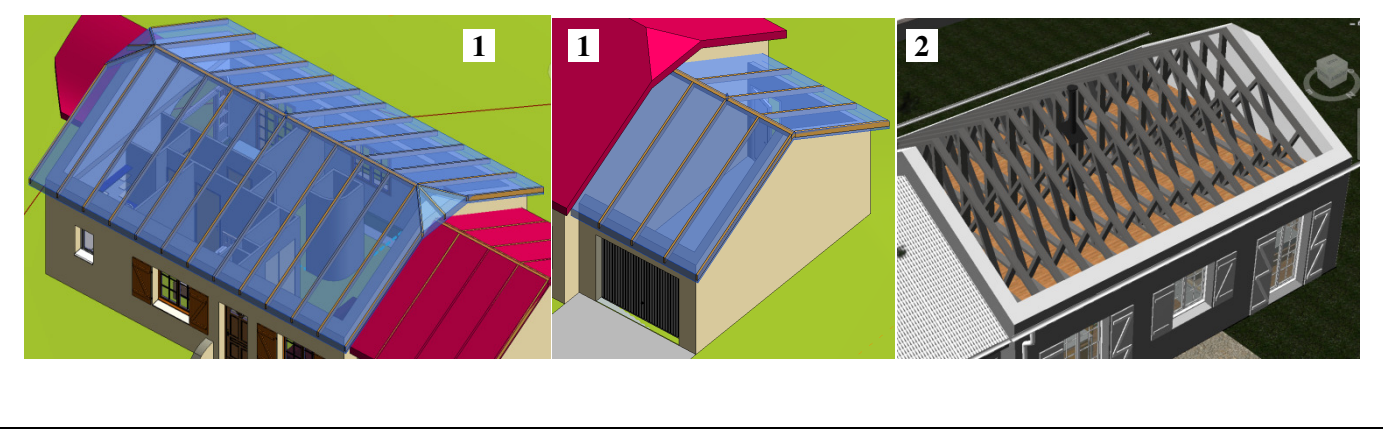

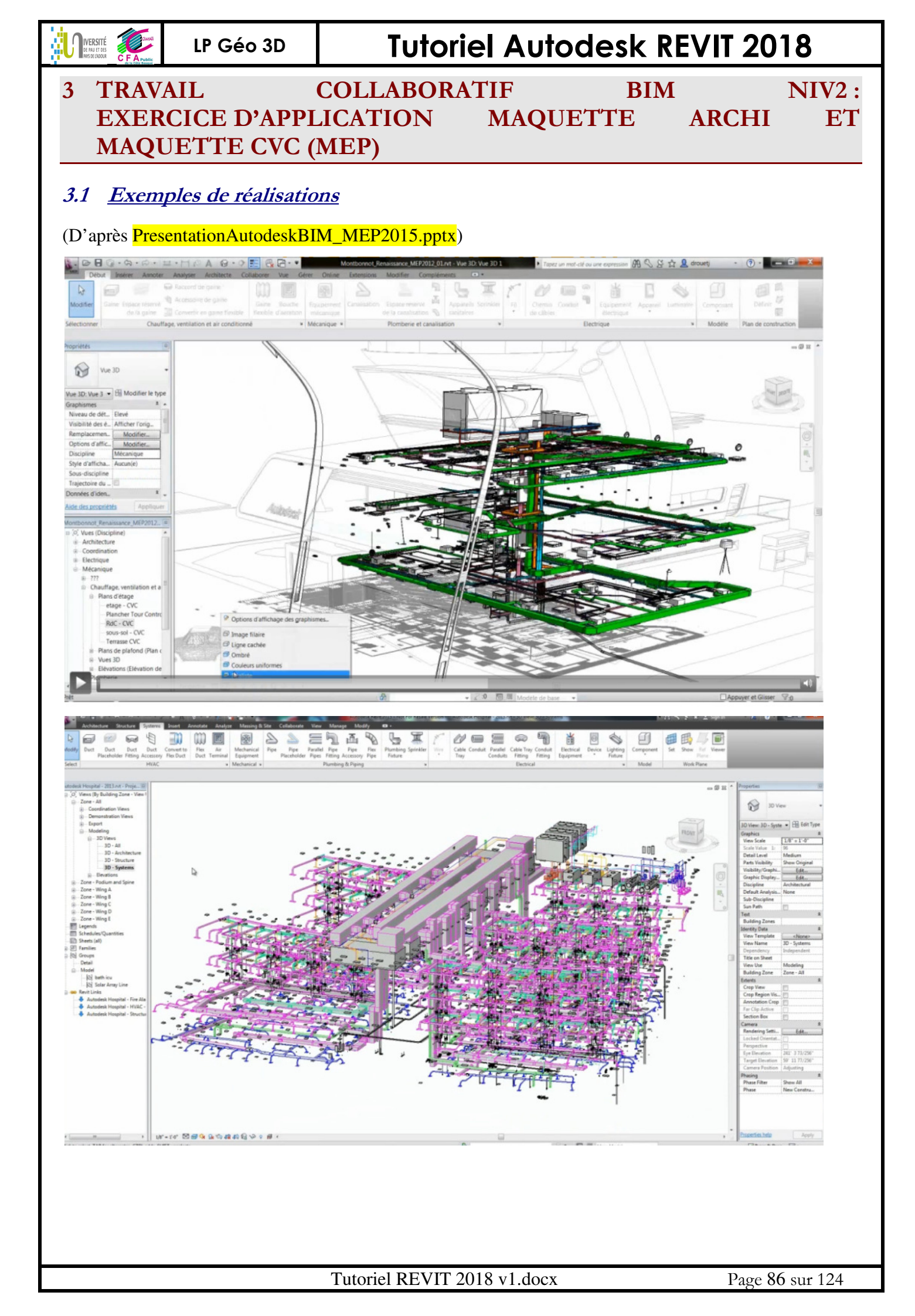

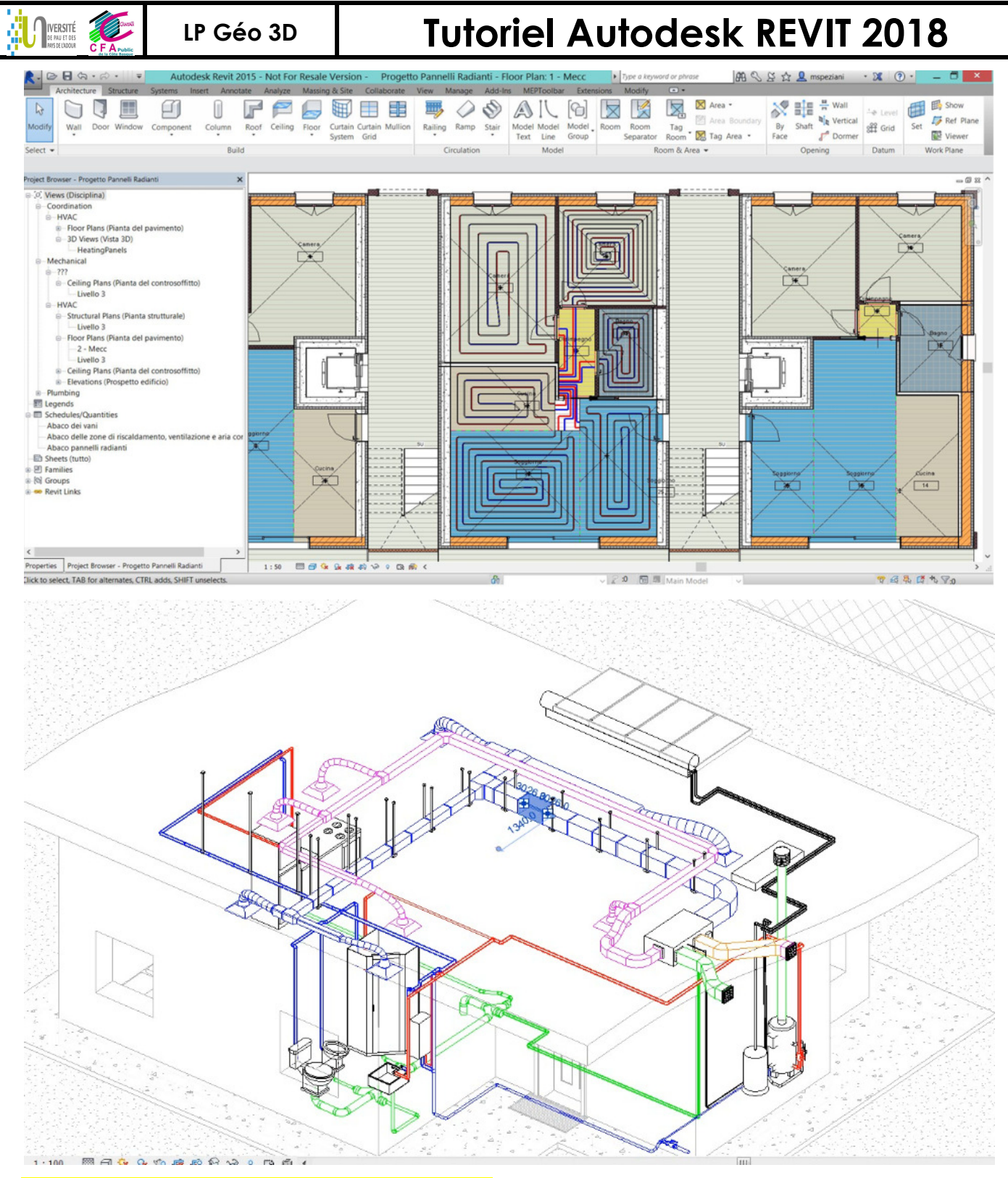

#### Revit mosaique HDTV 1080p 2997 Qual Sup.mpg

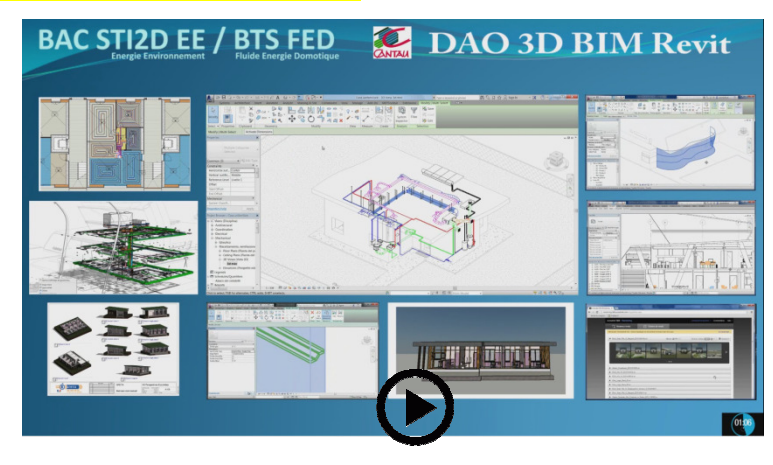

Tutoriel REVIT 2018 v1.docx

Page 87 sur 124

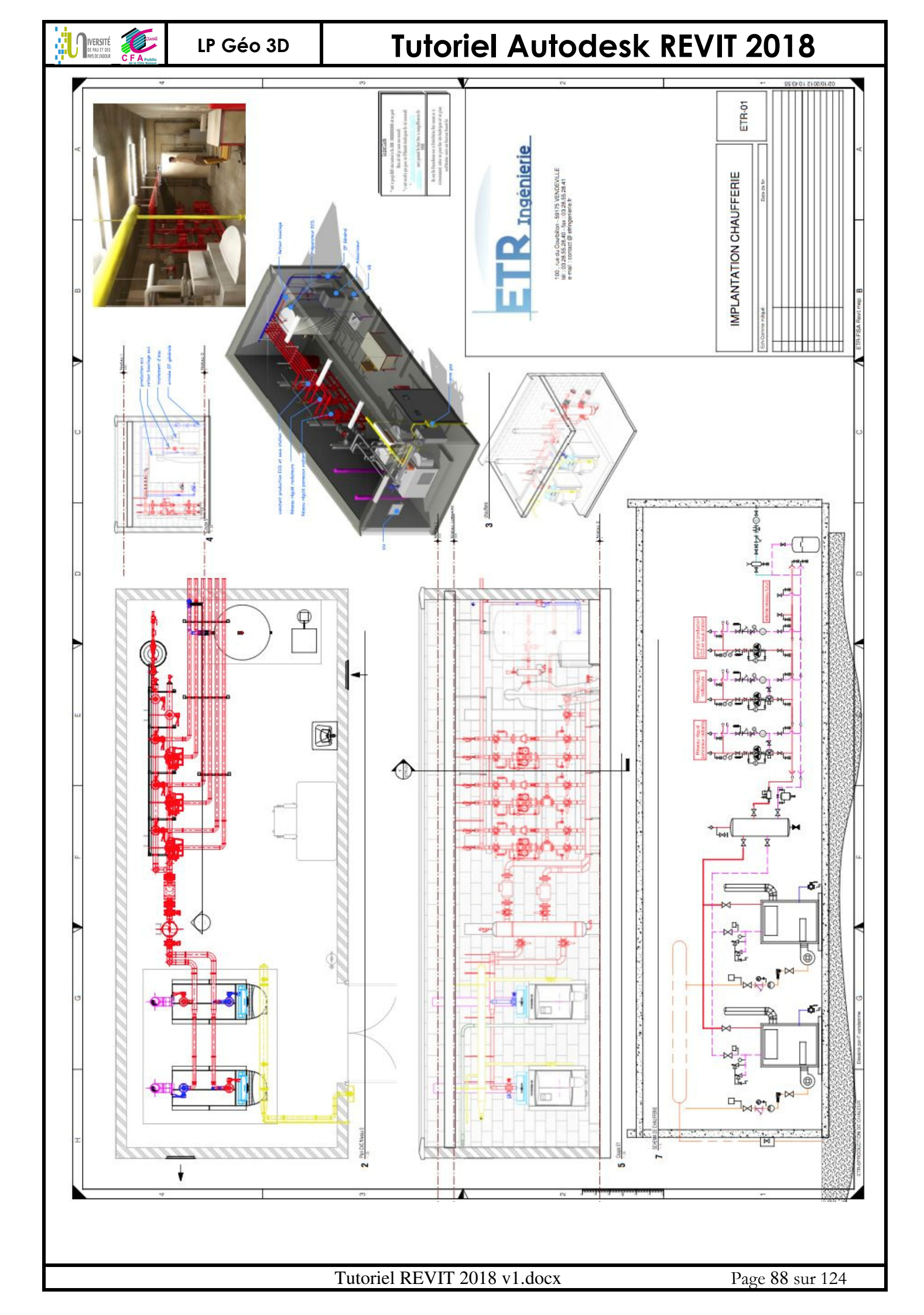

# **Tutoriel Autodesk REVIT 2018**

#### 3.2 Prise en main préalable : plage de vue, discipline et gabarit

#### 3.2.1 Organisation du BIM

**N**IVERSITÉ

Le projet de construction est organisé en plusieurs maquettes, chacune est un fichier numérique distinct : La maquette architecture : la 1<sup>ère</sup> à être réalisée.

La maquette structure : à priori, elle est liée avec la maquette archi mais il faudra redessiner les parois, … La maquette MEP : à priori, elle est liée avec la maquette archi et il ne faudra pas retracer les murs.

#### 3.2.2 <u>Nouveau Projet</u>

Choisir Gabarit de génie climatique et choisir le gabarit « Mechanical-DefaultFRAFRA.rte» (1) ou « Systems-DefaultFRAFRA.rte » (2)

| Color of a color of a color of a       |                                                                                                    |                                                                                                    |                                                                                                    |                                                                                       |                       |     |            |     |
|----------------------------------------------------------------------------------------------------|----------------------------------------------------------------------------------------------------|----------------------------------------------------------------------------------------------------|----------------------------------------------------------------------------------------------------|---------------------------------------------------------------------------------------|-----------------------|-----|------------|-----|
| Créer un nouveu<br>Projet gebant de projet<br>CK Ander Ador<br>Transmission de la construction de la construction | Gab                                                                                                    | arit de génie climatique                                                                                                    |                                                                                                    | •                                                                                     |                       | Ban | courir.    | ••  |
| Rypet     Gabart de projet      CK     Anule     Ade                                                                                                    | Créer                                                                                                    | up pouveau                                                                                                    |                                                                                                    |                                                                                       |                       |     |            |     |
| Gabart de projet      Gabart de projet            |                                                                                                    |                                                                                                    | -                                                                                                    |                                                                                       |                       |     |            |     |
|                                                                                                    | Pt                                                                                                    | ojet                                                                                                    | ୍ ତ ତ୍ର                                                                                                    | abarit de p                                                                           | proje                 |     |            |     |
|                                                                                                    |                                                                                                    |                                                                                                    |                                                                                                    |                                                                                       |                       |     |            |     |
|                                                                                                    |                                                                                                    |                                                                                                    |                                                                                                    |                                                                                       |                       |     |            |     |
|                                                                                                    |                                                                                                    | OK                                                                                                    |                                                                                                    | Annuler                                                                               |                       |     | Aide       | , j |
|                                                                                                    |                                                                                                    |                                                                                                    |                                                                                                    |                                                                                       |                       |     |            |     |
|                                                                                                    |                                                                                                    |                                                                                                    |                                                                                                    |                                                                                       |                       |     |            |     |
|                                                                                                    |                                                                                                    |                                                                                                    |                                                                                                    |                                                                                       |                       |     | -          | 0   |
|                                                                                                    | iner Cebert                                                                                                    |                                                                                                    | 1171                                                                                                    |                                                                                       |                       | 5   | -          | 1   |
|                                                                                                    | isser Cabart<br>operter dens                                                                                                    | - Teres                                                                                                    |                                                                                                    |                                                                                       | + 4                   | x q | yes +      |     |
|                                                                                                    | iner Cebert                                                                                                    | Anno -                                                                                                    | In                                                                                                    | 104                                                                                   | 4- <b>B</b><br>Arro   | × = | yes •      |     |
|                                                                                                    | iner Cebert                                                                                                    | <mark>ju freen</mark><br>Kon<br>Man spicifiele (d)                                                                                                    | be                                                                                                    | 4<br>164                                                                              | te Bi<br>Asero        | x 9 | yas •      |     |
|                                                                                                    | iner Cebert                                                                                                    | <b>Sen</b><br>Non<br>Alsa spolitiki (d)<br>Controller Default TADAns                                                                                                    | 0m<br>640/264 0.07                                                                                                    | n<br>Tapa<br>Autoris                                                                  | tr B                  | × 9 | yas •      |     |
| Exception for an intervention     Exception of the intervention     Exception of the intervention     Exception of the intervention     Exception of the intervention     Exception     Exception     Exception                                                                                                    | ine Ceteri                                                                                                    | Non<br>Non<br>Man sportigie (2)<br>Conservices Default ADDates<br>Consultation and Addates                                                                                                    | 0m<br>960-26413.0<br>960-26413.0                                                                                                    | *<br>Tgs<br>Ans<br>Ado                                                                | er Bj<br>Asept        | × 9 | yas •      |     |
| Incord Angle Schedilliton     Incord Angle Schedilliton     I           |                                                                                                    | Press Kon     No     No     Orbit     Orbit     Orbit     Orbit     Orbit     Orbit     Orbit     Orbit     Orbit     Orbit     Orbit     Orbit     Orbit     Orbit     Orbit     Orbit     Orbit     Orbit     Orbit     Orbit     Orbit      Orbit     Orbit     Orbit      Orbit     Orbit      Orbit      O                                                                                                    | Des<br>660-26413.0<br>960-26433.0<br>120-26433.0<br>120-2643.0<br>100-                                                                                                    | Tos<br>Ansa<br>Ansa<br>Ansa                                                           | ** <b>8</b><br>Anno 1 | × = | yes •      |     |
| Description of the AMMON Statute, 18 (2021) IS Anno      Description of the AMMON Statute, 18 (2021) IS Anno      Description of the AMMON Statute, 18 (2021) IS Anno      Description of the AMMON Statute, 18 (2021) IS ANNO STATUTE, 18 (2021) IS ANNO STATUTE,            |                                                                                                    | E Perez<br>Non<br>Nan sportele (1)<br>Construction Orban MARAN<br>Different Maran<br>Different Maran<br>Differen                                                                                                    | 0es<br>860/2041317<br>860/2041317<br>120/204134<br>120/2041340                                                                                                    | Tige<br>Actor<br>Actor<br>Actor<br>Actor<br>Actor                                     | ter Bi<br>Annos       | ×۹  | yes •      |     |
| Low Solution     Low Solution     Low Solution                                                                                                    |                                                                                                    | Non<br>Kan periodic D<br>Distance Delastification<br>Delastication Delastification<br>Delastication Delastification<br>Delastication Delastification<br>Delastication Delastification<br>Delastication Delastification<br>Delastication Delastification<br>Delastication Delastification del                                                                                                    | Data<br>96:05/204 (3)/7<br>96:05/204 (3)/7<br>12:05/204 (3)/0<br>12:05/204 (3)/0<br>12:05/204 (3)/0<br>12:05/204 (3)/0                                                        | Tige<br>Ados<br>Ados<br>Ados<br>Ados<br>Ados                                          | er Bi<br>Annol        | ×٩  | yes •      |     |
|                                                                                                    |                                                                                                    | These<br>Nacional Science (Constraints)<br>Disclosures - Orland 2000, Science<br>Disclosures - Orland 2000, Science<br>Disclosure - Orland 2000, Science<br>Disclosure - Orland 2000, Science<br>D                                                                                                    | 149<br>66122041327<br>66122041327<br>1212204134<br>1212204134<br>1212204134<br>1212204134<br>1212204134                                                                       | *<br>Tg#<br>Azes<br>Azes<br>Azes<br>Azes<br>Azes<br>Azes<br>Azes                      | ter Bi<br>Asero       | × 9 | ун. •<br>• |     |
| Para Alam Internet Para                                                                                                    |                                                                                                    | Free<br>Non<br>Star sphoto (1)<br>Donarii Visha (1)<br>Donarii Visha (1)<br>Do                                                                                                    | 549<br>6645-204 135<br>6645-204 135<br>1245-204 134<br>1245-204 134<br>1245-204 134<br>1245-204 134<br>1345-204 134                                                           | Tige<br>Areas<br>Areas<br>Areas<br>Areas<br>Areas<br>Areas<br>Areas<br>Areas<br>Areas | 4- 12<br>Aseo:        | ×٩  | ун. •<br>• |     |
| Park Non- Inconstruments                                                                                                    | iner Cahart<br>agerier den:<br>agerier den:<br>agerie                                                                                                    | These<br>Test sparfield ()<br>Consistent d'autoffabliers<br>Observationes d'autoffabliers<br>Observationes d'autoffabliers<br>Destants algung d'autoffabliers<br>Destants algung d'autoffabliers<br>Destants algung d'autoffabliers<br>Destants algung d'autoffabliers<br>Destants algung d'autoffabliers<br>Destants algung d'autoffabliers                                                                                                    | 0es<br>66/0/204 (3)/<br>86/0/204 (3)/<br>12/0/204 (3)/<br>12/0/204 (3)/<br>12/0/204 (3)/<br>12/0/204 (3)/<br>12/0/204 (3)/<br>12/0/204 (3)/<br>12/0/204 (3)/<br>12/0/204 (3)/ | Tige<br>Arris<br>Arris<br>Arris<br>Arris<br>Arris<br>Arris<br>Arris                   | 4- <b>B</b><br>Aseo:  | × 9 | yes v      |     |
| Den al Marcin Talance Talanterativa -                                                                                                    |                                                                                                    | E Arms<br>Sea<br>100 yellow (2)<br>Conservice of Schellfallans<br>Onlightering<br>Description of Schellfallans<br>Scheller (2)<br>Scheller (2)                                                                                                    | Tata<br>96:43-204 (3.57<br>96:45-204 (3.67<br>12:45-204 (3.67<br>12:45-204 (3.67<br>12:45-204 (3.67<br>12:45-204 (3.67<br>12:45-204 (3.67<br>12:45-204 (3.67))                | Tige<br>Acces<br>Acces<br>Acces<br>Acces<br>Acces<br>Acces<br>Acces<br>Acces<br>Acces | (r = 10)<br>Aseros    | ×٩  | yee •      |     |
| Provide States in Concession Concession Conc      |                                                                                                    | Remon<br>New Second State State States<br>Construction States States<br>States States States<br>States States States<br>States States States<br>States States<br>States States<br>States States<br>States States<br>States States<br>States<br>States                                                                                                    | 049<br>06402044102<br>06402044102<br>12402044140<br>12402044140<br>12402044140<br>12402044140<br>12402044140<br>12402044140<br>12402044140                                    | Ton<br>Ton<br>Arris<br>Arris<br>Arris<br>Arris<br>Arris<br>Arris<br>Arris<br>Arris    | (r = 10)<br>Auroj     | ×٩  | yas •      |     |
| Ben & Marcin School 2014/2012/01/01                                                                                                    | iner Cabert<br>agenter dener<br>annen<br>annen<br>annnen<br>annen<br>annen<br>annen<br>annen<br>annen<br>annen<br>annen<br>ann | E Areas<br>Non-York Distance Control (Control (Contro) (Cont                                                                                                    | 0 ms<br>66.65/204 (3)7<br>96.65/204 (3)7<br>1245/204 (3)4<br>1245/204 (3)4<br>1245/204 (3)4<br>1245/204 (3)4<br>1245/204 (3)4<br>1245/204 (3)4<br>1245/204 (3)4               | Ton<br>Ton<br>Anno<br>Anno<br>Anno<br>Anno<br>Anno<br>Anno<br>An                      | + B<br>Arro           | ×٩  | yas •      |     |
| jun is kine: taken briefstatta.te     Prime is jun i false is adatt (Crist)                                                                                                    |                                                                                                    | Press International Control Control Contr                                                                                                    | 049<br>0645/2044130<br>0645/2044130<br>1245/2044130<br>1245/2044130<br>1245/2044130<br>1245/2044130<br>1245/2044130<br>1245/2044130                                           | Too<br>Acco<br>Acco<br>Acco<br>Acco<br>Acco<br>Acco<br>Acco<br>A                      | + B<br>Arro           | ×٩  | ум. •<br>• |     |
| Drive & Jon Draw & start Cost                                                                                                    |                                                                                                    | there     Non     Tay particle     Tay and the second second                                                                                                    | 5m<br>6632964135<br>9632964135<br>12422964136<br>12422964164<br>12422964164<br>12422964164<br>12422964164<br>12422964164<br>12422964164<br>12422964164                        | Top<br>Top<br>Arres<br>Arres<br>Arres<br>Arres<br>Arres<br>Arres<br>Arres             | •                     | ×=  | ум. •<br>• |     |
|                                                                                                    |                                                                                                    | E tree<br>Not<br>Data (1)<br>Data (2)<br>Data (2)<br>D | 0m<br>96020400<br>96020400<br>98020400<br>98020400<br>98020400<br>98020400<br>98020400<br>98020400<br>98020400<br>98020400<br>980204000                                       | Tipe<br>Arros<br>Arros<br>Arros<br>Arros<br>Arros<br>Arros<br>Arros                   | * 8                   | ×=  | yar •      |     |

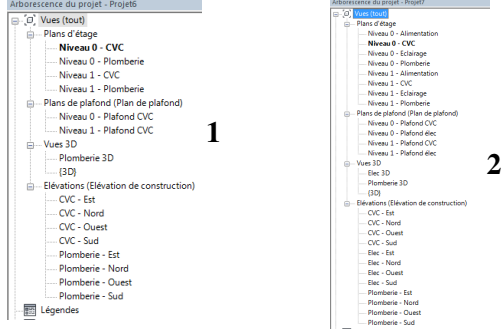

Le gabarit de génie climatique par défaut est basique. Le choix du gabarit évolué permet de commencer à travailler avec un environnement préparé (voir §3.2.6 personnaliser un gabarit de projet).

- Par exemple, le gabarit peut comporter des plans de niveaux définis par lot : la vue plan CVC a une visibilité sur les équipements de génie climatique mais pas sur les équipements électriques (et la vue plan électricité a une visibilité sur les équipements électriques et pas génie climatique).
- Par exemple, le gabarit peut comporter des familles préalablement chargées (familles utilisées dans tous les projets).

#### 3.2.3 <u>Définir la plage de vue</u>

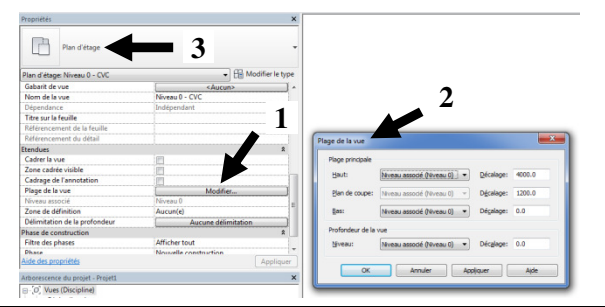

La plage de la vue (1 et 2) est un ensemble de plans horizontaux qui contrôlent la visibilité et l'affichage des objets dans la vue en plan (3).

Pour une vue en plan, on peut régler jusqu'à 4 plans (1) (2) (3) (4).

Régler le plan de coupe ② (la ligne principale) à 1m (cohérence avec un plan archi). (voir l'aide «A propos de la plage de la vue »)

L'élévation ci-dessous présente la plage de vue ⑦ d'une vue en plan : Haut ⓓ, Plan de coupe ②, Bas ③, Décalage (à partir du bas) ④, Plage principale ⑤ et Profondeur de la vue ⑥.

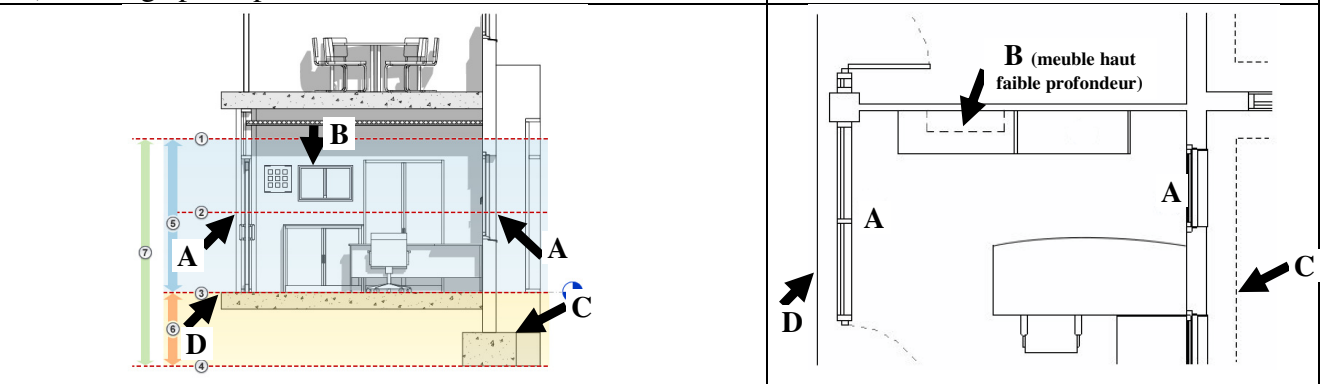

<u>*Remarques*</u>: Profondeur supplémentaire : les éléments seront en trait de style « au-delà ». Plage haute : traitement d'éléments qui seraient au dessus de la ligne principale : les éléments de catégorie fenêtre, meuble de rangement, modèle générique pourront ainsi apparaitre.

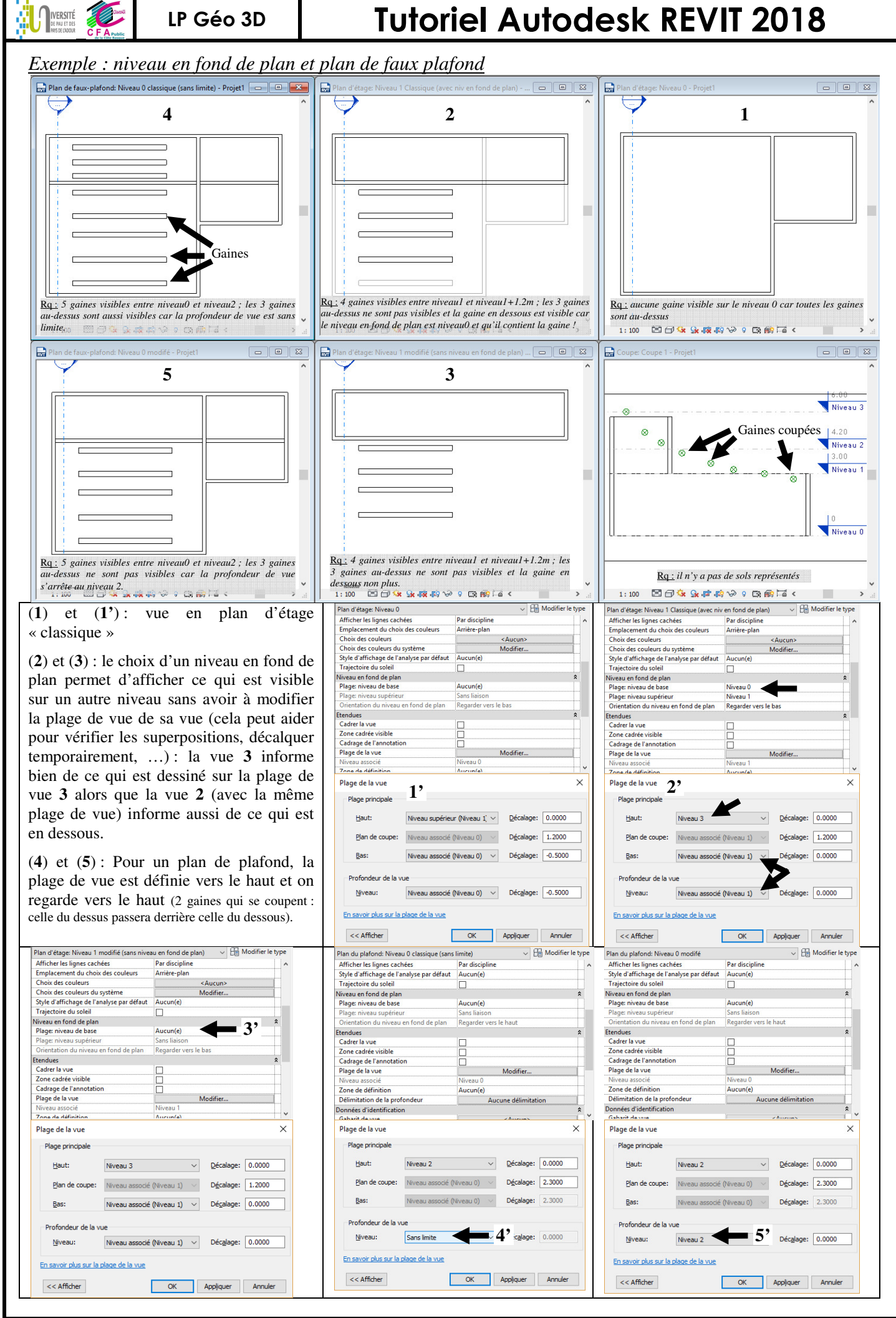

Tutoriel REVIT 2018 v1.docx

Page 90 sur 124

### 3.2.4 Définir la discipline et sous discipline

LP Géo 3D

VERSITÉ

Le paramètre de discipline détermine le mode d'affichage des éléments spécifiques à la discipline (Architecture / Structure / Génie climatique / Electrique / Plomberie / coordination) dans une vue : par exemple, la discipline Génie climatique personnalise un affichage de vue avec les éléments architecturaux et structurels en demi teinte et les éléments de la discipline au 1<sup>er</sup> plan pour faciliter leur vision/sélection) (pour visualiser les réseaux avec la maquette archi en affichage normal, utiliser la discipline coordination : créer les plans en coordination ou basculer temporairement le plan vers la discipline coordination).

Revit gère les disciplines (Architecture / Structure / Génie climatique / Electrique / Plomberie / coordination), par contre le paramètre sousdiscipline est un paramètre texte et on peut créer d'autres sous disciplines.

Exemples : dans la vue de plan structure suivante :

(1) Les murs non porteurs ne s'affichent pas. (Effectuez une comparaison avec le plan architectural ci-dessus).

(2) Une étiquette s'affiche pour une vue en coupe dont la propriété Discipline est définie sur Structure. Le plan n'affiche pas les étiquettes des vues affectées à d'autres disciplines.

③ Affichage des lignes cachées pour afficher des éléments d'ossature en dessous du niveau du sol, car la plage de la vue du plan s'étend au-dessous du niveau 1.

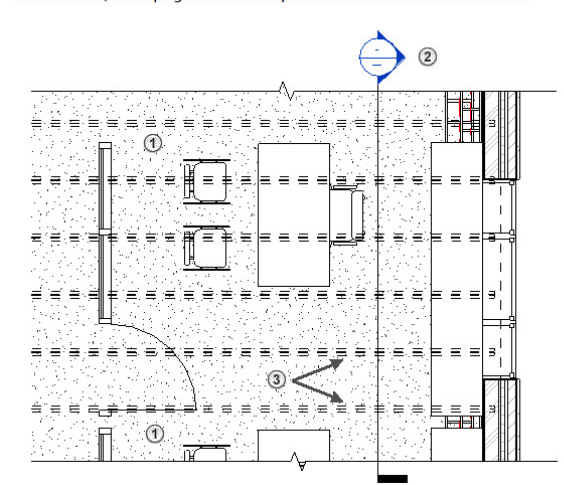

Exemples : dans le plan d'étage architectural :

① Sur un côté du mur, les chemins de câbles sont exposés. De l'autre côté du mur, les chemins de câbles sont masqués par un enrobage d'architecture.

② Une étiquette s'affiche pour une vue en coupe dont la propriété Discipline est définie sur Architecture. Le plan n'affiche pas les étiquettes des vues affectées à d'autres disciplines.

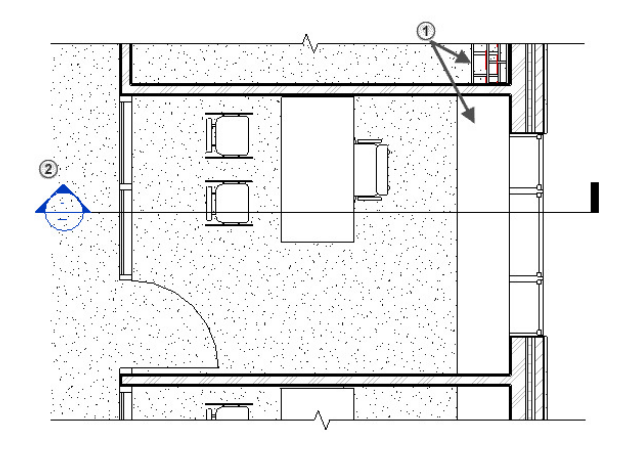

Exemples : dans la vue en plan mécanique suivante

① Les éléments architecturaux et structurels (murs, portes, fenêtres, mobilier) s'affichent en demi-teinte en fonction de la plage de la vue. Les éléments de plafond ne s'affichent pas dans la vue.

②Les éléments électriques, de génie climatique et de canalisation s'affichent conformément aux styles d'objet définis. Ces éléments se superposent aux autres éléments, quel que soit leur emplacement vertical réel dans le modèle.

③ Une étiquette s'affiche pour une vue en coupe dont la propriété Discipline est définie sur Génie climatique. Le plan n'affiche pas les étiquettes des vues affectées à d'autres disciplines.

(4) Les lignes cachées des éléments électriques, de génie climatique et de canalisation s'affichent dans la vue.

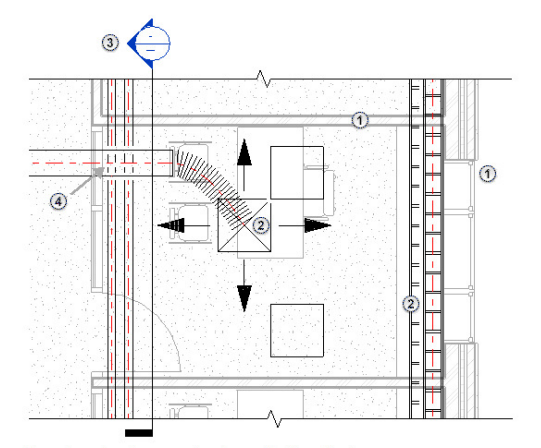

Exemples : dans la vue en plan de coordination suivante :

① Les éléments de toutes les disciplines s'affichent dans la vue conformément à la plage de la vue.

② Les éléments électriques, de génie climatique et de canalisation s'affichent en se superposant aux autres éléments conformément aux règles décrites plus haut.

(3) Les étiquettes s'affichent pour les vues en coupe de toutes les disciplines.

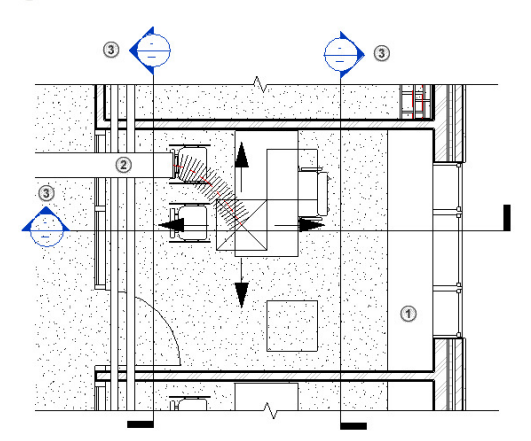

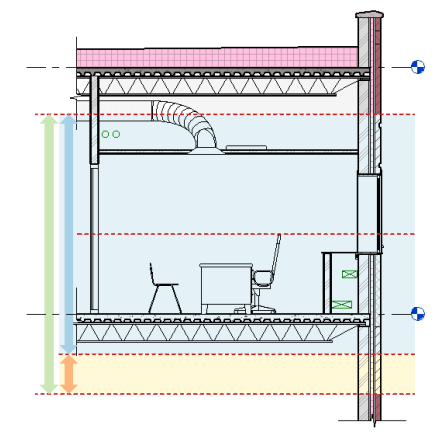

### **Tutoriel Autodesk REVIT 2018**

## **Tutoriel Autodesk REVIT 2018**

#### 3.2.5 <u>Définir le gabarit de vues</u>

IVERSITÉ

Les vues en plan (1) créées (à partir de nouveaux niveaux définis par le dessinateur) sont créées avec un gabarit de vue (gabarit mécanique 2) : ainsi, certains paramètres de vue sont figés pour toutes les vues (ils apparaissent alors en grisé 3) (le gabarit génie climatique génère des vues qui n'ont pas de gabarit).

Pour modifier par exemple le gabarit mécanique, CG sur 2; pour modifier la plage de la vue (actuellement le niveau haut correspond au niveau associé décalé systématiquement de 4m) CG sur 4 et choisir dans plage principale « haut » : niveau supérieur puis 0 (cela permet systématiquement d'avoir toutes les vues qui suivent le gabarit mécanique avec un niveau haut étant systématiquement le niveau supérieur au niveau associé).

| Image: Contract of the contract of the contract                         | Propriétés × Ap                                                                                                    | pliquer le gabarit de vue                                               |                                                                           |                              | ×                   | n                                     |                                                                                                    |                               |        |                                     |                      |                        |
|----------------------------------------------------------------------------------------------------|----------------------------------------------------------------------------------------------------|-------------------------------------------------------------------------|---------------------------------------------------------------------------|------------------------------|---------------------|---------------------------------------|----------------------------------------------------------------------------------------------------|-------------------------------|--------|-------------------------------------|----------------------|------------------------|
| Image: Normal State Control       Normal State Control       Normal State Contro       Normal State Control                                                                                                    | Plan d'étage                                                                                                    | arits de vues<br>re de disciplines:                                     | Propriétés de la vue<br>Nombre d                                          | le vues auxquelles ce gabi   | arit est affecté: 0 |                                       |                                                                                                    |                               |        |                                     |                      |                        |
|                                                                                                    | Plan d'étage: Niveau 0 - CVC 🔹 🔂 Modif 🚄 🔄                                                                                          | Tout> •                                                                 | Paramètre                                                                 | Valeur                       | Inclure *           |                                       |                                                                                                    |                               |        |                                     |                      |                        |
| Brokest discharding       Brokest discharding       Brokest discharding<                                                                                                    | Style d'affichage de l'analy Aucun(e)<br>Sous-discipline Chauffage, ventilatio<br>Trajectoire du soleil III Ple                     | re des types de vue:<br>ans de surface, vues en plan et plans d'étage 🔹 | Echelle de la vue<br>Valeur de l'échelle 1:                               | 1:100<br>100                 |                     |                                       |                                                                                                    |                               |        |                                     |                      |                        |
| Impediation in the standing of the standing of the standing o           | Données d'identification 2 Nor<br>Geberit de vue Plan mécanique (cd                                                                 | ms:<br>Aurono                                                           | Niveau de détail<br>Visibilité des éléments                               | Elevé<br>Afficher l'original | V                   | Plage de la vue                       | Contraction of the local division of the local division of the loc |                               | ×      | Plage de la vue                     | Concerning Stationer |                        |
| Windowskie       Bill       Bill                                                                                                    | Dépendance Indépendant Ple<br>Tère sur la feuille Ple                                                                               | an d'architecte<br>an de plomberie<br>an méconique<br>an électrique     | Modèle des remplacem<br>Annotation des remplac<br>Modèle analytique des r | Modifier<br>Modifier         |                     | Plage principale                      |                                                                                                    |                               |        | Plage principale                    |                      |                        |
| Zero cale works       Online:       Online:       Online                                                                                                    | Référencement du détail Etendues Cadrer la vue                                                                                      |                                                                         | Importation des rempla<br>Filtres des remplaceme                          | Modifier<br>Modifier         | 5                   | Haut:                                 | Niveau associé                                                                                                    | ▼ <u>D</u> écalage:           | 4000.0 | Haut:                               | Niveau supérieur 👻   | Décalage: 0.0          |
| Name     Name     Caterage     Modefier     V       Constraint     Constraint     Constraint     Constraint     Constraint       Structure     Constraint     Constraint     Constraint     Constraint       Constraint     No     Constraint     Constraint     Constraint       Constraint     No     Constraint     Constraint     Constraint       Constraint     No     Constraint     Constraint     Constraint       Constraint     No     Constraint     Constraint     Constraint       Constraint     No     Constraint     Constraint     Constraint       Constraint     No     Constraint     Constraint     Constraint                                                                                                    | Zone cadrée visible                                                                                                    |                                                                         | Ombres<br>Lignes d'esquisse                                               | Modifier<br>Modifier         |                     | Plan de coupe:                        | Niveau associé                                                                                                    | <ul> <li>Décalage:</li> </ul> | 1200.0 | Plan de coupe:                      | Niveau associé 👻     | Décalage: 1200.0       |
|                                                                                                    | Nivesu associé Nivesu 0<br>Zene de définition Δurun(e)<br>Analouse                                                                  |                                                                         | Eclairage<br>Exposition photographi                                       | Modifier                     |                     | <u>B</u> as:                          | Niveau associé                                                                                                    | <ul> <li>Dégalage:</li> </ul> | 0.0    | Bas:                                | Niveau associé 🔻     | Dégalage: 0.0          |
| Controlse     Controlse     Controlse | Arborescence du projet - Projet2 X                                                                                                  |                                                                         | Plage de la vue<br>Orientation                                            | Modifier                     |                     | Profondeur de la v<br><u>N</u> iveau: | Niveau associé                                                                                                    | ▼ Décalage:                   | 0.0    | Protondeur de la<br><u>N</u> iveau: | Niveau associé 🔹     | Déc <u>a</u> lage: 0.0 |
| Tarrent SCM                                                                                                    | Grind Cimatigue     One Characteristics et air conditioned     One of tage     Nine and a CKC     Nine and a CKC     Nine and a CKC | Afficher les vues                                                       | Filtre des phases OK Annuler                                              | Afficher tout Appliquer      | <b>4</b>            | ОК                                    | Annuler                                                                                                    | Appliquer                     | Aįde   | ОК                                  | Annuler Ap           | xpliquer Aide          |

Pour modifier la visibilité de certaines catégories, CG sur 5 Modèle analytique des remplacements.

#### Conseils :

Si quand on trace un chemin de câble (une gaine...) et qu'il n'apparaît pas dans la vue, plusieurs raisons :

- Afficher les éléments cachés,
- Etudier le cadrage de la vue,
- Etudier la plage de la vue (élément au-dessus ou en dessous).

#### 3.2.6 <u>Récupérer les familles systèmes, familles, d'un projet déjà réalisé (transfert de norme)</u>

Ouvrir le fichier MEP contenant les éléments à récupérer et ouvrir le projet 1 (devant recevoir). Se placer sur le projet1 et onglet Gérer/transférer les normes du projet et sélectionner les éléments à récupérer (« depuis »). Cela permet de « récupérer » les familles systèmes (murs, toits, dalles, gaines ...).

#### 3.2.7 <u>Pour lier la maquette MEP CVC à la maquette Archi et pour copier/contrôler certains éléments</u>

A la création du projet MEP, le dessin est vierge (2 niveaux prédéfinis par le gabarit).

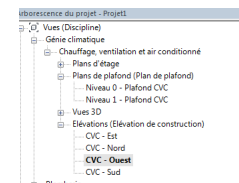

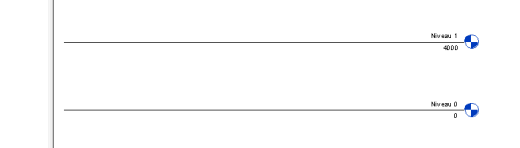

Onglet Insérer/lier Revit (Chemin : C:\Programmes\Autodesk\Revit 2015\Samples 1). La maquette archi choisie apparait alors en grisé (2) dans le projet MEP avec ses propres niveaux, files, ...(3).

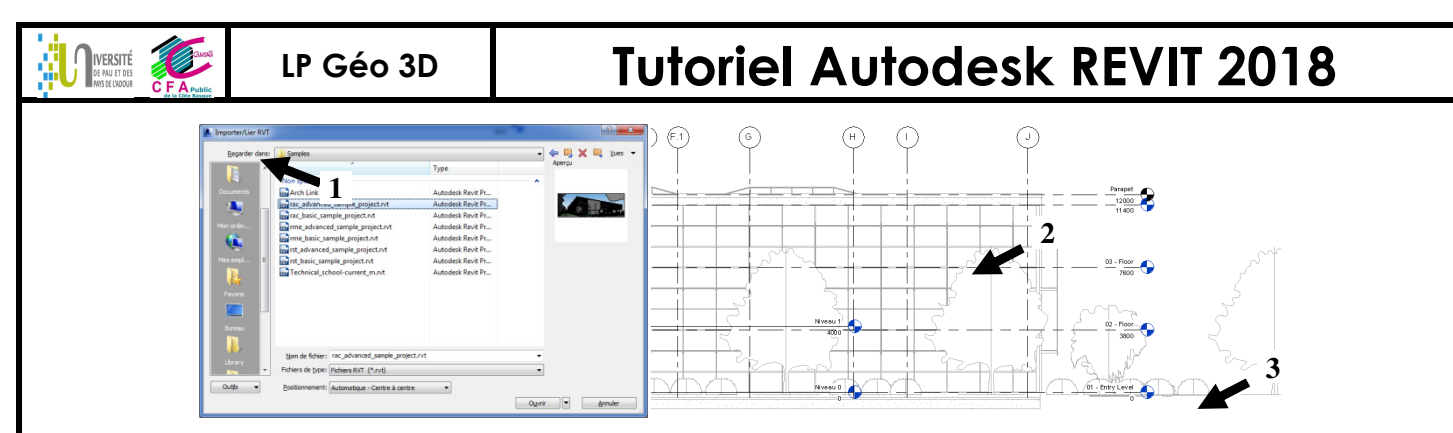

La gestion de l'affichage de la maquette archi (ou fichier lié) se fait par VV et onglet « Liens Revit » (1) ; cocher affichage « demi-teinte » (2) pour atténuer le fichier lié par rapport au fichier MEP (3 à 3').

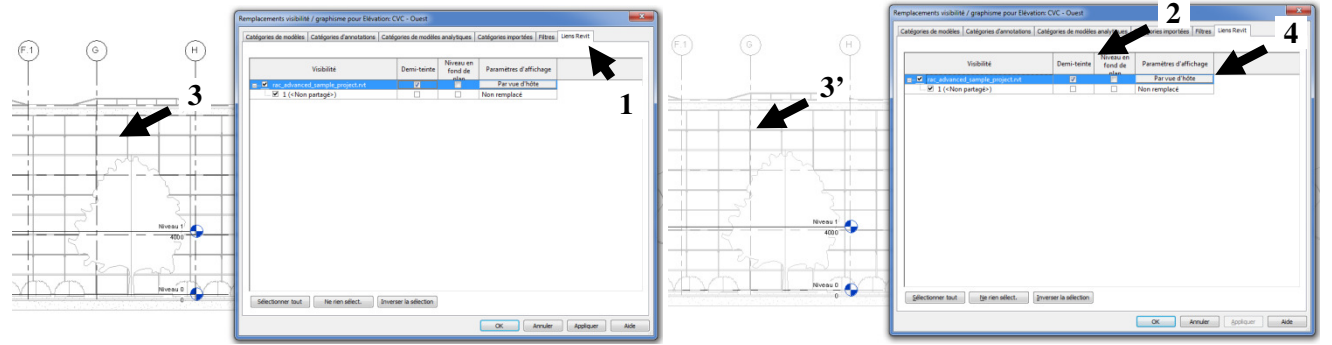

<u>Remarque</u>: le fichier archi peut contenir des objets qu'on ne souhaite pas voir s'afficher (Ex : la maquette archi utilise des appareils sanitaires non paramétriques qui ne pourront se relier correctement aux tuyaux ultérieurement) : vv  $\land$  onglet liens revit  $\land$  CG sur paramètres d'affichage Par vue d'hôte (4) puis (5) puis décocher la famille d'élément non souhaitée (6).

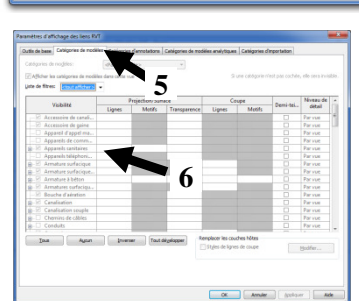

<u>*Remarque*</u>: il est parfois souhaitable de punaiser le fichier lié (afin qu'il ne soit pas déplacé par mégarde) : sélectionner le lien et CG sur verrouiller

Il est parfois souhaitable de ne pas pouvoir sélectionner le fichier lié : CG sur (1) ou (2) : 🔤 🖉 🕅 🖉 🖉 🖉 🖉

Afin de pouvoir dessiner le réseau CVC, il faut pouvoir utiliser les niveaux et files définis par la maquette archi (la maquette archi est un objet entier, la sélection d'un simple objet ou file est impossible).

Pour créer les niveaux et files : plutôt que recréer les niveaux et files, il faut copier/contrôler les niveaux, files, ... créés par la maquette Archi : Onglet Collaborer/Copier/Contrôler Sélectionner le lien et CG sur la maquette archi ; la fenêtre verte copier/contrôler s'ouvre :

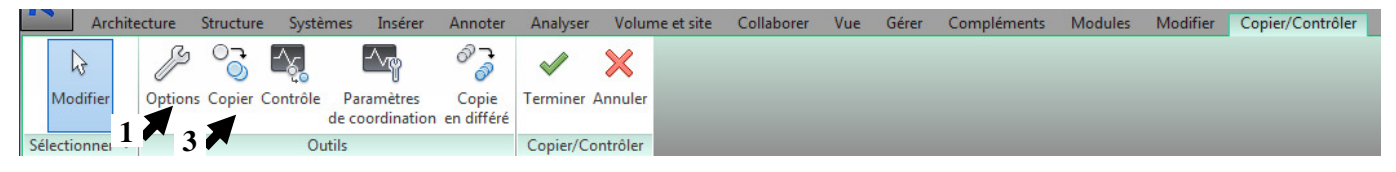

CG sur options (1) pour voir les options de copie (2). CG sur copier (3) puis cocher Multiple (4) puis sélectionner tous les niveaux et toutes les files (5). Puis CG sur terminer (6) puis sur terminer (6').

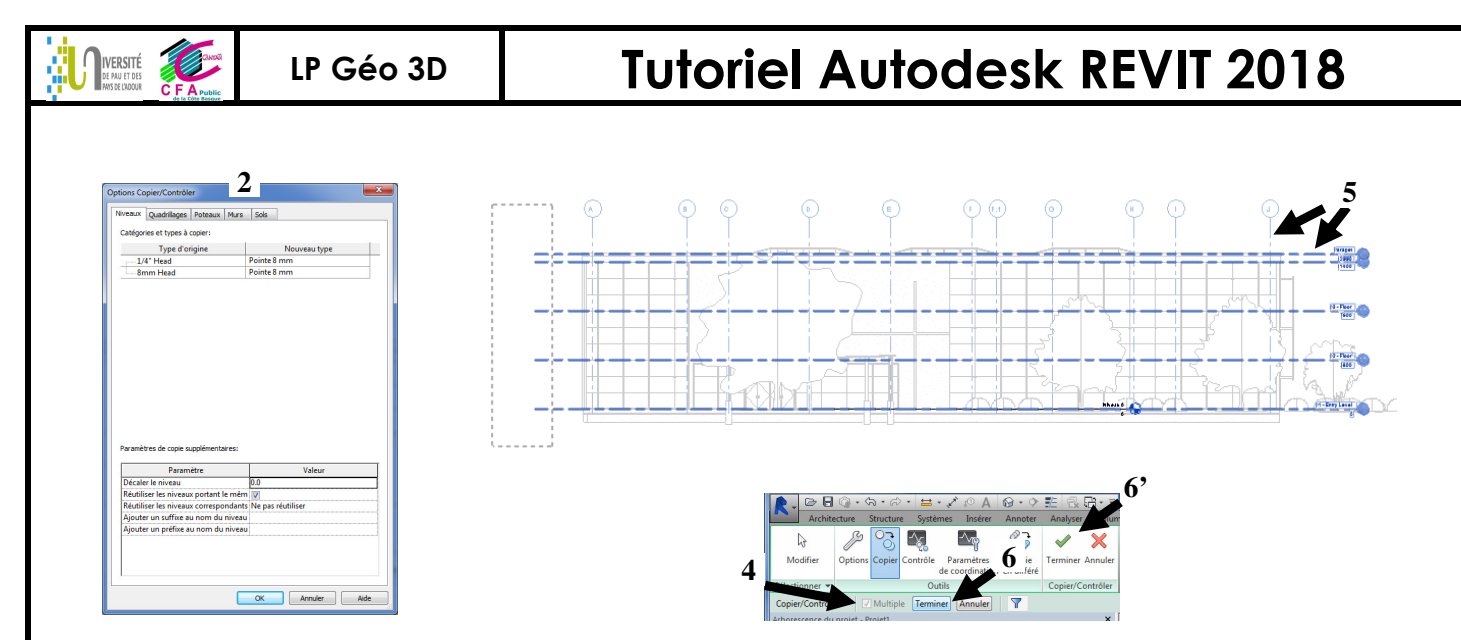

Les files et les niveaux apparaissent en noir (ils appartiennent au projet MEP 1) et sont sélectionnables (2). (Supprimer les niveaux prédéfinis par le gabarit climatique qui sont à présent devenus inutiles).

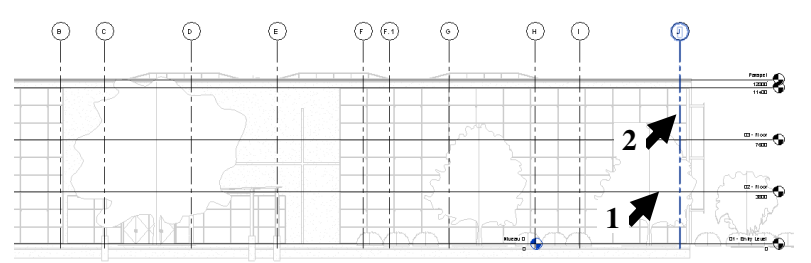

<u>*Remarque*</u>: autre méthode pour le copier contrôler : tout sélectionner et filtrer et décocher les murs, poteaux et sols.

| atégorie:        | Nombre: |                     |
|------------------|---------|---------------------|
| V Murs           | 180 🔺   | Tout sélectionner   |
| Niveaux          | 5       |                     |
| Poteaux porteurs | 1/6     | Ne rien sélectionne |
| Quadrilages      | 11      |                     |
|                  |         |                     |
|                  | *       |                     |

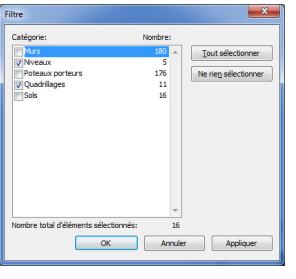

<u>Remarque</u>: La copie des luminaires présents dans la maquette archi est souhaitable pour pouvoir tracer les réseaux électriques associés. Si ces luminaires proviennent d'une bibliothèque spécifique et qu'ils ne sont pas connectables, il ne faut pas les copier ni les coordonner : Onglet Collaborer \CG sur Paramètre de coordination...

Permittes de conduction - rac educated service propertor 11 (chon partage)

<u>Autre stratégie :</u> il est possible de recopier l'ensemble des éléments (Murs et sols) puis de décharger le fichier (Dans arborescence du fichier, dérouler Liens et CD sur le lien et « décharger »).

### LP Géo 3D

IVERSITÉ

### **Tutoriel Autodesk REVIT 2018**

#### 3.2.8 <u>Pour étudier les révisions de coordination</u>

Le copier/contrôler permet aussi d'être alerté si il y a des modifications entre le fichier archi et le fichier MEP (si il y a non correspondance dans un sens comme dans l'autre, une notification de non synchronisation d'alerte est générée automatiquement sur le fichier qui héberge le lien copier/ctrler !). *Cas 1 de notification d'une révision de coordination :* le MEP modifie la hauteur d'un niveau :

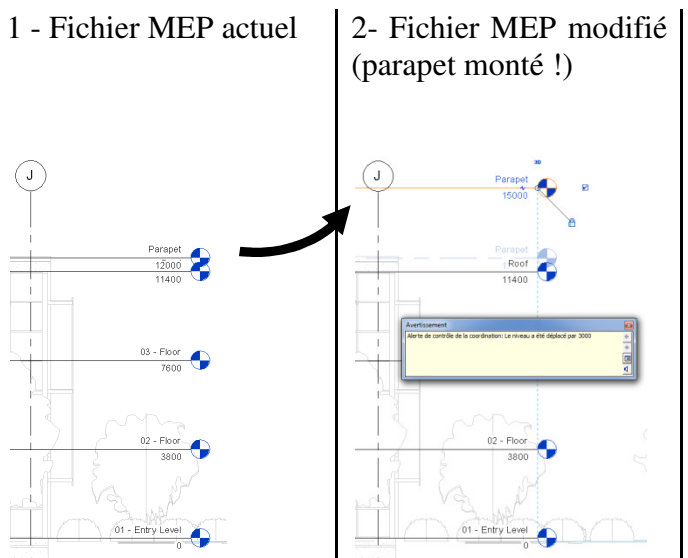

<u>Cas 2 de notification d'une révision de coordination :</u> L'archi modifie la hauteur d'un de ses niveaux sur son fichier « \*\*\* archi.rvt » et à l'ouverture du fichier MEP une notification apparaît. Choisir alors l'action à faire face à cette « désynchronisation » !

Pour forcer l'analyse de synchronisation : Onglet Collaborer / Révision de coordination : une « désynchronisation » apparait entre les 2 fichiers numériques et une correction est à envisager...

| -                   |                                                 |                                                   | <u> </u>                         |
|---------------------|-------------------------------------------------|---------------------------------------------------|----------------------------------|
| vision de la coordi | nation                                          | 1                                                 |                                  |
| Dans le projet hôte |                                                 |                                                   |                                  |
|                     |                                                 |                                                   |                                  |
| Regrouper par:      | Etat, Categorie, Regie                          |                                                   |                                  |
|                     | Message                                         | Action                                            | Commentaire                      |
| Niveaux             | in resolu                                       |                                                   |                                  |
| - Cons              | erver la position                               |                                                   |                                  |
| ė L                 | e niveau a été déplacé par 3000                 | Reporter                                          |                                  |
| Afficher:<br>Remis  | ♥ Rejeté Créer un rapport                       | <u>X</u> App                                      | Elégents >>                      |
| Auto                | desk Revit 2015<br>vertissement: peut être igno | vré                                               |                                  |
| 1<br>e              | Une occurrence de lien requi                    | ert une révision de la coordir<br>Afficher []us d | infos <u>Développer &gt;&gt;</u> |
| à                   |                                                 |                                                   | <u>Annuler</u>                   |

<u>Cas 3 de notification d'une révision de coordination :</u> si le fichier MEP a un niveau de modifié, il n'y a pas de notification faite au sein du fichier archi (il n'y a pas eu un copier/contrôler du MEP dans archi).

Pour relier le fichier CVC au fichier archi : Ouvrir le fichier architecture d'origine (« \*\*\* archi.rvt ») puis Onglet Insérer/Lier Revit et sélectionner le fichier « \*\*\* CVC.rvt » précédemment réalisé. Masquer les catégories mur, portes, fenêtres (VV) et retrouver le réseau CVC réalisé précédemment. Il faut identifier les conflits de tracé et d'encombrement et les résoudre.

Pour créer des vues en plan associées aux niveaux récupérés (copiés précédemment) : Onglet Vue / Vue en plan / puis sélectionner tous les niveaux récupérés précédemment. Idem pour les plans d'étage. (Les vues en plans sont plutôt destinées à la

structure et les plans d'étage pour le MEP) Puis renommer les vues (pas les vues associées).

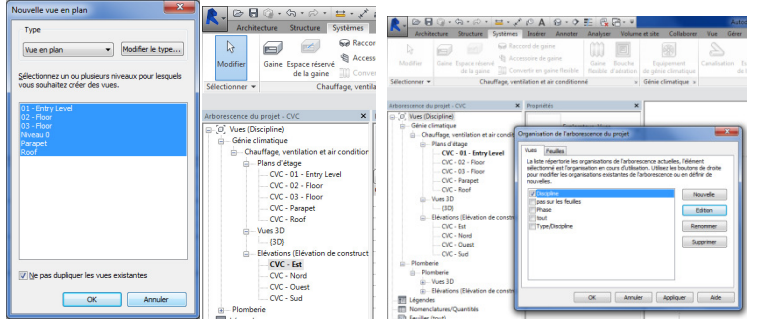

Pour organiser les vues dans l'arborescence du projet : CD sur vue dans l'arborescence.

### Tutoriel Autodesk REVIT 2018

#### 3.2.9 Personnaliser un gabarit

LP Géo 3D

IVERSITÉ

Fichier Nouveau  $\$  projet  $\$  gabarit de génie climatique  $\$  projet : Le gabarit par défaut est «DefaultFRAFRA.rte » (1) : Choisir un autre gabarit (parcourir 1') et sélectionner «Systems-DefaultFRAFRA.rte » permet d'avoir un espace de travail initial différent (2) (vues crées différentes avec leur propre nom « vues électriques » (3), famille de canalisation chargée ou pas (4)...).

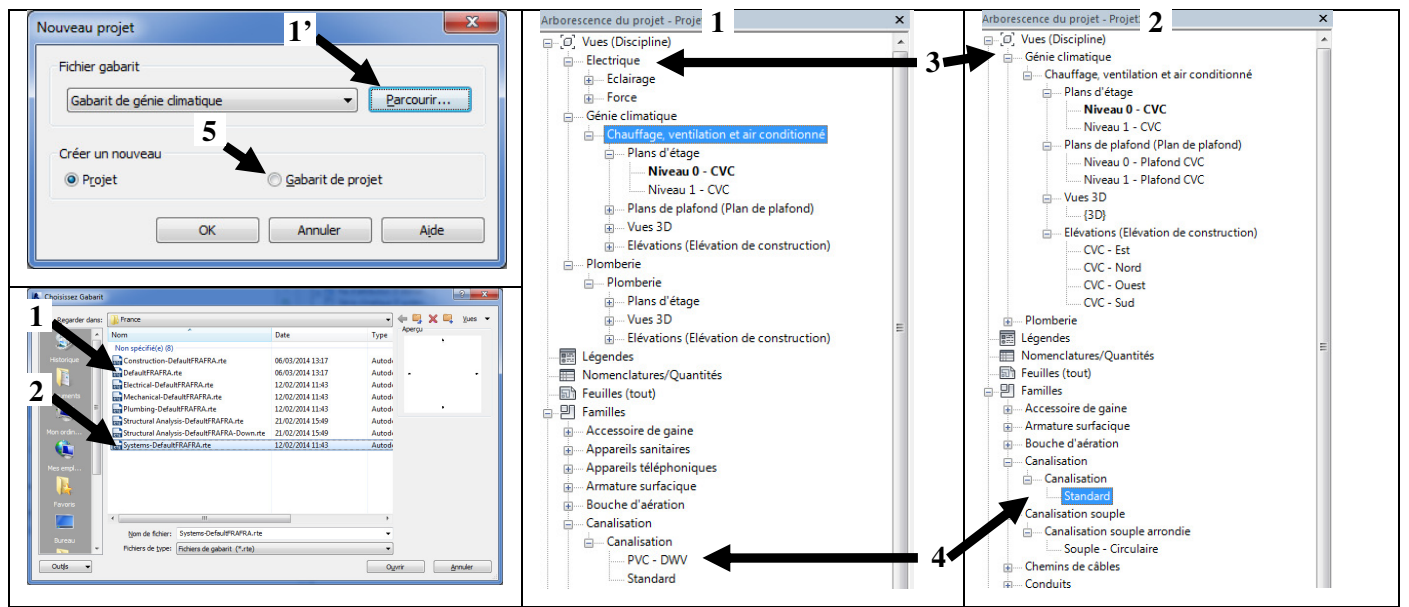

La création d'un gabarit personnalisé (qui servira de base à tous les projets de l'entreprise par la suite) est un travail important et complexe.

Pour créer son propre gabarit de projet (climatique en l'occurrence ici) : Fichier Nouveau \ projet \ gabarit de génie climatique \ gabarit de projet (5): ceci va permettre de se créer un gabarit propre à son entreprise (sélectionner préalablement le gabarit à partir duquel le nouveau va être créé).

Autodesk Revit 2015 - VERSION ETUDIANTE - Gabarit1 - Plan d'étage: Niveau 0 - CVC

- Régler les préférences d'acheminement (utilisation des raccords issus de la norme, par exemple),
- Choisir des diamètres normalisés gamme standard,
- Définir des plages de vues...
- Charger dans la bibliothèque les objets fréquemment utilisés 6
- Créer des cartouches propres à l'entreprise
- Créer des feuilles avec leur nom 7

Plus le gabarit est complet, moins de travail il y aura pour chaque projet.

Tous ces régalages permettent de ne pas avoir à les reparamétrer à chaque début de projet et permet d'éviter toutes les erreurs que pourrait générer Revit (ex : manque de place car pièce de réduction trop grande et pas conforme à la réalité du chantier...).

3.2.10 Lier un fichier ifc et récupérer tous les éléments

Onglet Fichier / Ouvrir / Ouvrir ifc

Ou Onglet Insérer / lier ifc et choisir son fichier et ouvrir. Sélectionner le lien et onglet modifier / attacher le lien / tout cocher et inclure. Patienter... On obtient un groupe de modèle. Sélectionner le groupe de modèle puis dissocier. On récupère tous les objets de l'ifc (voir le toit sélectionné 1).

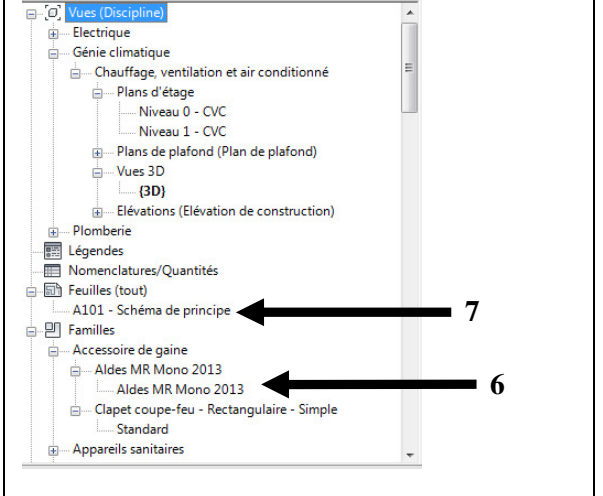

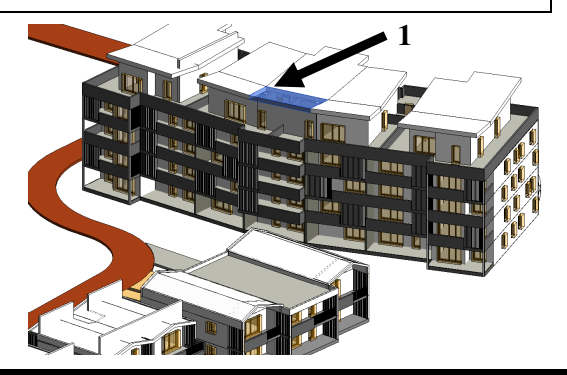

#### 3.3 Créer les espaces et faire un zoning du bâtiment par système de CVC

#### Pour créer les espaces 3.3.1

Sélectionner le fichier lié et CG sur « modifier le type » et cocher limite de pièce (nécessaire pour créer ultérieurement les espaces).

Onglet analyser / Espace / placer automatiquement les espaces (2) et renommer les espaces avec le même nom que la pièce du modèle archi ! (depuis RVT v17.2 le « renommage » est automatique sinon plugin « space nomming », sinon en faisant une nomenclature).

**Tutoriel Autodesk REVIT 2018** 

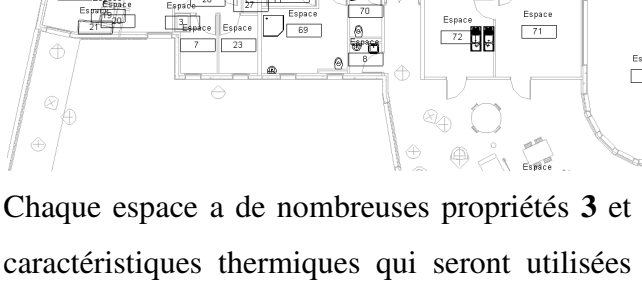

caractéristiques thermiques qui seront utilisées pour l'analyse thermique (onglet analyser).

- Type d'espace : « bâtiment » : valeur classique valable en France (4) et (4')

Charge de chauffage calculée : « non calculé »; le module climawin fait le calcul et injecte son résultat dans cette case (5).

- Ecoulement de soufflage spécifié : ce qui est souhaité pour l'espace concerné (6).

- Ecoulement de soufflage réel : fait la somme de tous les diffuseurs présents dans l'espace (7).

| Entrer les mots de recherche                                                                                                    |                                   |                               |
|----------------------------------------------------------------------------------------------------|-----------------------------------|-------------------------------|
| timent>                                                                                                    | Paramètre                         | Valeur                        |
| kage actif<br>kage actif - Hônital/Centre de soins                                                                                                    | Analyse d'énergie                 |                               |
| rain/Bus - Zone à bagages                                                                                                    | Surface par personne              | 28.571 m <sup>2</sup>         |
| port - Hall<br>m. Chaque étage gupplémentaire                                                                                                    | Gain de chaleur perceptible par p | 73.27 W                       |
| m - Trois premiers étages                                                                                                    | Gain de chaleur latente par perso | 58.61 W                       |
| ce réservé au public/places assises - Etablissem                                                                                                    | Densité de la charge d'éclairage  | 10.76 W/m <sup>2</sup>        |
| ce reserve au public/places assises - Centre de i<br>ce réservé au public/places assises - Gympase                                                                                                    | Densité de la charge de puissanc  | 13.99 W/m <sup>2</sup>        |
| ce réservé au public/places assises - Centre spo                                                                                                    | Contribution à l'éclairage du plé | 20.000%                       |
| ce réservé au public/places assises - Palais des ‹                                                                                                    | Nomenclature d'occupation         | Occupation de hureau courant  |
| ce réserve au public/places assises - Unema<br>ce réservé au public/places assises - Théâtre                                                                                                    | Nomenclature d'éclairage          | Eclairage de bureaux - de 6 A |
| ce réservé au public/places assises - Etablisseme                                                                                                    | Nomenclature de puissance         | Eclairage de bureaux - de 6 A |
| ce réserve au publiciplaces asses - Poste de pr<br>ce réserve au publiciplaces assess - Austorium<br>pue - Espace dim<br>pue - Espace dim<br>pue - Espace dim<br>ne confirme et de heauté<br>ne confirme et de heauté<br>ves sur cette et catologues - Bibliothèque<br>se(Etude/Formation - Etablissement péritentiare<br>ge/Etude/Formation - Etablissement péritentiare<br>de - Palas de publicit<br>de l'auté de confierenza polyvalente<br>de confierenza polyvalente<br>pol Zarene de colladies - Lane<br>pol Zarene de colladies - Lane<br>pol Zarene<br>pol Catologies - Lane<br>pol Zarene<br>pol Catologies - Lane<br>pol Zarene<br>pol Catologies - Lane<br>pol Zarene<br>pol Catologies - Lane<br>pol Zarene<br>pol Catologies - Lane<br>pol Zarene<br>pol Catologies - Lane<br>pol Catologies - Lane<br>pol Zarene<br>pol Catologies - Lane<br>pol Zarene<br>pol Catologies - Lane<br>pol Zarene<br>pol Catologies - Lane<br>pol Catologies - Lane<br>pol Catologies - Lane<br>pol Zarene<br>pol Catologies - Lane<br>pol Zarene<br>pol Catologies - Lane<br>pol Catologies - Lane<br>pol Catologies - Lane<br>pol Catologies - Lane |                                   |                               |

| Propriétés                                    |                       | ×      |
|-----------------------------------------------|-----------------------|--------|
| R <sub>3</sub>                                |                       | ,      |
| Espaces (1)                                   | V 🗄 Modifier I        | e type |
| Décalage inférieur                            | 0.0                   |        |
|                                               |                       | \$     |
| Syst de chauffage                             | radiateur             |        |
| lectricité - Eclairage                        |                       | \$     |
| Moyenne estimée d'illumination                | 0.00 lx               |        |
| Rapport de cavité de pièce                    | 0.000000              |        |
| Plan de construction du calcul de l'éclairage | 762.0                 |        |
| Plan de luminaire du calcul de l'éclairage    | Non calculé           |        |
| Réflectivité des plafonds                     | 75.0000%              |        |
| Réflectivité des murs                         | 50.0000%              |        |
| Réflectivité des sols                         | 20.0000%              |        |
| Electricité - Charges                         |                       | *      |
| Charges de chauffage, de ventilation et d'air | 0.00 W/m <sup>2</sup> |        |
| Autre charge de conception par surface        | 0.00 W/m <sup>2</sup> |        |
| Cotes                                         |                       | *      |
| Génie climatique - Ecoulement                 |                       | *      |
| Ecoulement de soufflage spécifié 🗲 6 🛑        | ▶ 0.0000 m³/h         |        |
| Ecoulement de soufflage calculé               | Non calculé           |        |
| Ecoulement de soufflage réel 🔶 7 🛶            | 100.0000 m³/h         |        |
| Ecoulement de reprise                         | Spécifié              |        |
| Ecoulement d'air de retour spécifié           | 0.0000 m³/h           |        |
| Ecoulement d'air de retour réel               | 0.0000 m³/h           |        |
| Evacuation du flux d'air spécifié             | 0.0000 m³/h           |        |
| Ecoulement d'air évacué réel                  | 0.0000 m³/h           |        |
| Données d'identification                      |                       | *      |
| Phase de construction                         |                       | *      |
| Phase                                         | Nouvelle constructio  | n      |
| Analyse d'énergie                             |                       | *      |
| Zone                                          | Par défaut            |        |
| Plénum                                        |                       |        |
| Habitable                                     |                       |        |
| Type de condition                             | Chauffé et refroidi   |        |
| Type d'espace 4                               | <bâtiment></bâtiment> |        |
| Type de construction                          | <bâtiment></bâtiment> |        |
| Personnes                                     | Modifier              |        |
| Charges électriques                           | Modifier              |        |
| Charge de chauffage calculée 🛛 🗲 5 🖝          | Non calculé           |        |
| Charge de chauffage de conception             | 0.00 W                |        |
| Charge de refroidissement calculée            | Non calculé           |        |
| Charge de refroidissement de conception       | 0.00 W                |        |

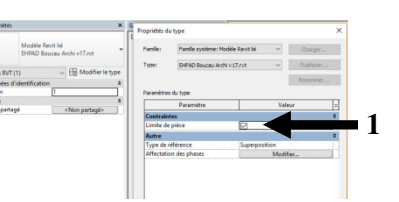

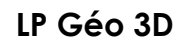
| Zones HVAC (1) V                                                                                                    | a mounter ie ty                                                                        |    |
|----------------------------------------------------------------------------------------------------|----------------------------------------------------------------------------------------|----|
| Contraintes                                                                                                    |                                                                                        | *  |
| Niveau                                                                                                    | 1b RDJ                                                                                 |    |
| Cotes                                                                                                    |                                                                                        | *  |
| Surface occupée                                                                                                    | 144.400 m <sup>2</sup>                                                                 |    |
| Aire brute                                                                                                    | 144.400 m <sup>2</sup>                                                                 |    |
| Volume occupé                                                                                                    | 395.647 m <sup>3</sup>                                                                 |    |
| Volume brut                                                                                                    | 395.647 m <sup>3</sup>                                                                 |    |
| Périmètre                                                                                                    | 93678.1                                                                                |    |
| Génie climatique - Ecoulement                                                                                                    |                                                                                        | \$ |
| Ecoulement de soufflage calculé                                                                                                    | Non calculé                                                                            |    |
| Ecoulement de soufflage calculé par surfac                                                                                                    | e Non calculé                                                                          | Ì  |
| Données d'identification                                                                                                    |                                                                                        | \$ |
| Image                                                                                                    |                                                                                        |    |
| Commentaires                                                                                                    |                                                                                        |    |
| Classification.Element                                                                                                    |                                                                                        |    |
| Nom                                                                                                    | Chambres N                                                                             |    |
| Phase de construction                                                                                                    |                                                                                        | \$ |
| Phase                                                                                                    | Nouvelle co                                                                            | -  |
| Analyse d'énergie                                                                                                    |                                                                                        | \$ |
| Type de service                                                                                                    | <bâtiment></bâtiment>                                                                  | ]  |
| Dérivation de convecteurs                                                                                                    | 0.0000%                                                                                |    |
| Informations sur le refroidissement                                                                                                    | Modifier                                                                               |    |
| Informations sur le chauffage 🔫 🗕 2                                                                                                    | Modifier                                                                               |    |
|                                                                                                    |                                                                                        |    |
| Informations sur l'air extérieur                                                                                                    | Modifier                                                                               |    |
| Informations sur l'air extérieur<br>Charge de chauffage calculée                                                                                                    | Non calculé                                                                            | 1  |
| Informations sur l'air extérieur<br>Charge de chauffage calculée<br>Charge de chauffage calculée par surface                                                                                                    | Non calculé<br>Non calculé                                                             |    |
| Informations sur l'air extérieur<br>Charge de chauffage calculée<br>Charge de chauffage calculée par surface<br>Surface calculée par charge de chauffage                                                                                     | Non calculé<br>Non calculé<br>Non calculé<br>Non calculé                               |    |
| Informations sur l'air extérieur<br>Charge de chauffage calculée<br>Charge de chauffage calculée par surface<br>Surface calculée par charge de chauffage<br>Charge de refroidissement calculée                                               | Non calculé<br>Non calculé<br>Non calculé<br>Non calculé<br>Non calculé                |    |
| Informations sur l'air extérieur<br>Charge de chauffage calculée<br>Charge de chauffage calculée par surface<br>Surface calculée par charge de chauffage<br>Charge de refroidissement calculée<br>Charge de refroidissement calculée par su. | Non calculé<br>Non calculé<br>Non calculé<br>Non calculé<br>Non calculé<br>Non calculé |    |

### 3.3.2 <u>Pour créer des zones</u>

LP Géo 3D

Propriétés

Une zone rassemble plusieurs espaces qui auront des caractéristiques semblables : voir les propriété (1) (même température 2, même système de chauffage par radiateur 3, ...); paramètre utile pour Analyser les performances énergétique du bâtiment.

Onglet analyser / zones et ajouter les espaces puis coche verte.

Dupliquer une vue existante et réaliser une légende par zone HVAC (4).

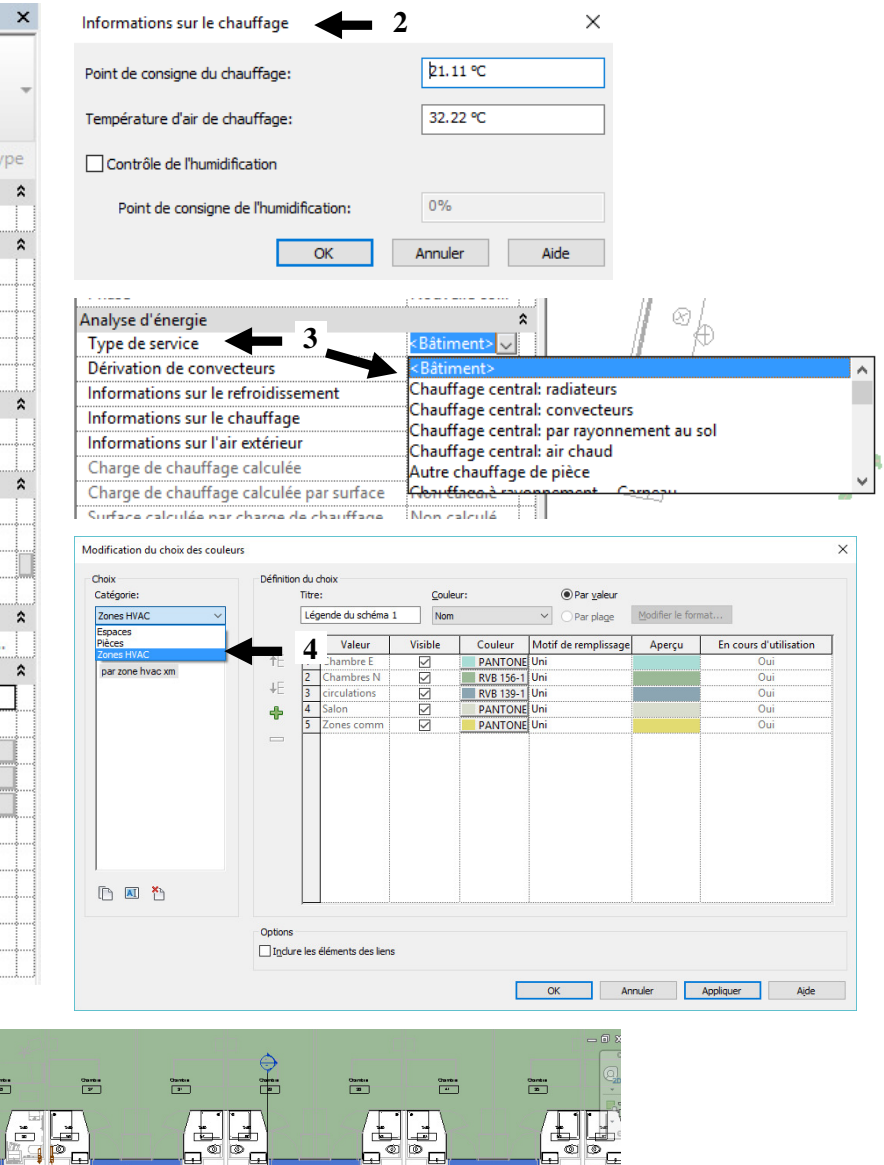

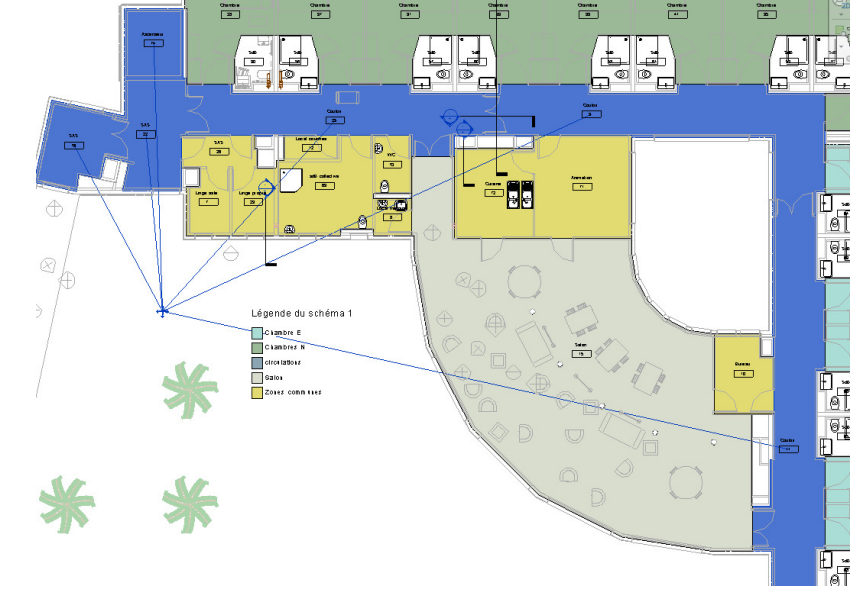

Pour faire un zoning du bâtiment (affectation des espaces à un système de CVC) 3.3.3

Créer un paramètre « type de système CVC » spécifique à l'espace (1).

LP Géo 3D

Réaliser une nomenclature des espaces pour renseigner le champ « type de système

CVC » rapidement (2).

IVERSITÉ

Indure les éléments des liens

Dupliquer le plan d'étage avec les détails (pour préserver les étiquettes d'espace) et onglet Annoter /Légende (3). Puis modifier le schéma et dupliquer « schéma 1 » (4) et renommer en « par syst de chauffage » (5).

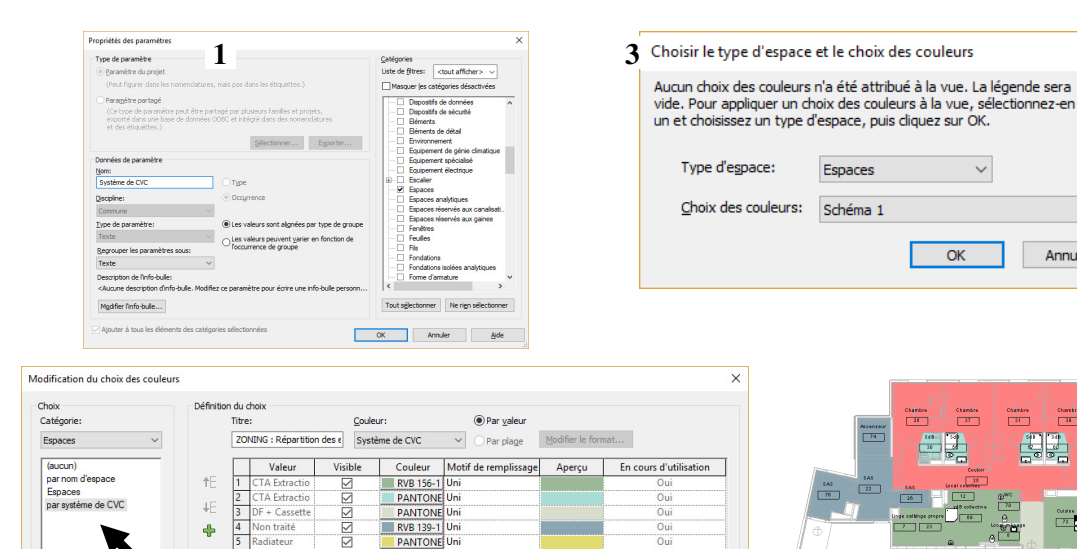

OK Annuler Appliquer Aide

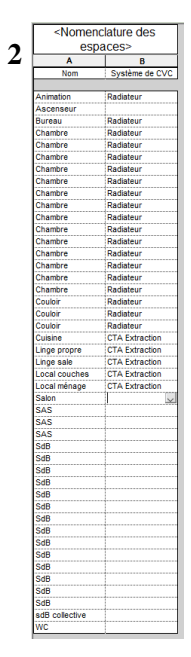

 $\times$ 

3363 \_\_\_\_\_

ZONING : Répartition des espaces par système de CVC

CTA Edr CTA Extraction

Annuler

IVERSITÉ

# **Tutoriel Autodesk REVIT 2018**

## 3.4 Dessiner un réseau aéraulique (onglet système)

### 3.4.1 <u>Pour positionner les bouches de soufflage</u>

Onglet Système/CG Bouche d'aération et sélectionner la  $1^{\text{ère}}$  bouche (raccordement 300x300 à face 600x600) (1), paramétrer le décalage (2600mm=2.6m si faux plafond à 2.6m au dessus du niveau 2 (2)) et positionner la bouche (3). Recommencer pour les autres bouches (4) (se créer éventuellement une coupe (5) pour confirmer le tracé vue 6 et 7).

<u>Remarque</u> : une famille avec hôte a besoin d'un hôte pour être positionnée (la fenêtre a besoin du mur). Une bouche sans hôte peut être posée où on veut, une bouche avec hôte doit être posée sur un plafond par

exemple. Exemple : pour une bouche encastrée (à positionner sur un plan de construction par exemple).

<u>Remarque</u>: charger la famille de diffuseur : mep mécanique / air composants latéraux / bouche d'aération / Bouche de soufflage - Collet rond à face rectangulaire. Le diamètre 150 n'existe pas en réalité donc on modifie le type. Paramétrer le flux à 100m<sup>3</sup>/h.

|    |                  | ◆ % ? · · Ø<br>■ Ø<br>■ X<br>Vat<br>Vat<br>Nesare<br>Coter           | Charger Criter<br>Is familie in situ<br>Mode Etiquette | Placer sur<br>la face veticale<br>Position | Placer sur<br>le plan de construction<br>rement |
|----|------------------|----------------------------------------------------------------------|--------------------------------------------------------|--------------------------------------------|-------------------------------------------------|
|    | Repire 🛏 12.7 mm |                                                                      |                                                        |                                            |                                                 |
| ×  |                  |                                                                      |                                                        |                                            |                                                 |
| r  | Propriétés du    | i type                                                               |                                                        |                                            | ×                                               |
|    | Eamile:          | Bouche de soufflage - Collei                                         | t rond à face rectangulair                             | re ∨ <u>Q</u>                              | harger                                          |
| et | Type:            | 600x600 - Collet 125                                                 |                                                        | ∼ Qu                                       | pliquer                                         |
| •  |                  | 300x300 - Collet 125<br>300x300 - Collet 160<br>300x300 - Collet 200 |                                                        | Ber                                        | nommer                                          |
| n  | Paramètres       | du 600x600 - Collet 125                                              |                                                        |                                            |                                                 |
| u  |                  | 600x600 - Collet 160<br>600x600 - Collet 200                         |                                                        | eur                                        | = ^                                             |
|    | Cotes            | 600x600 - Collet 215                                                 |                                                        |                                            | *                                               |
|    | Hauteur o        | Ju 600x600 - Collet 355                                              |                                                        |                                            |                                                 |
|    | Largeur d        | u 600x600 - Collet 400                                               |                                                        |                                            |                                                 |
|    |                  |                                                                      |                                                        |                                            |                                                 |

<u>Remarque</u> : quand il y a MEP dans l'intitulé du dossier (charger la famille), cela signifie qu'il y a le connecteur intelligent (à utiliser de préférence).

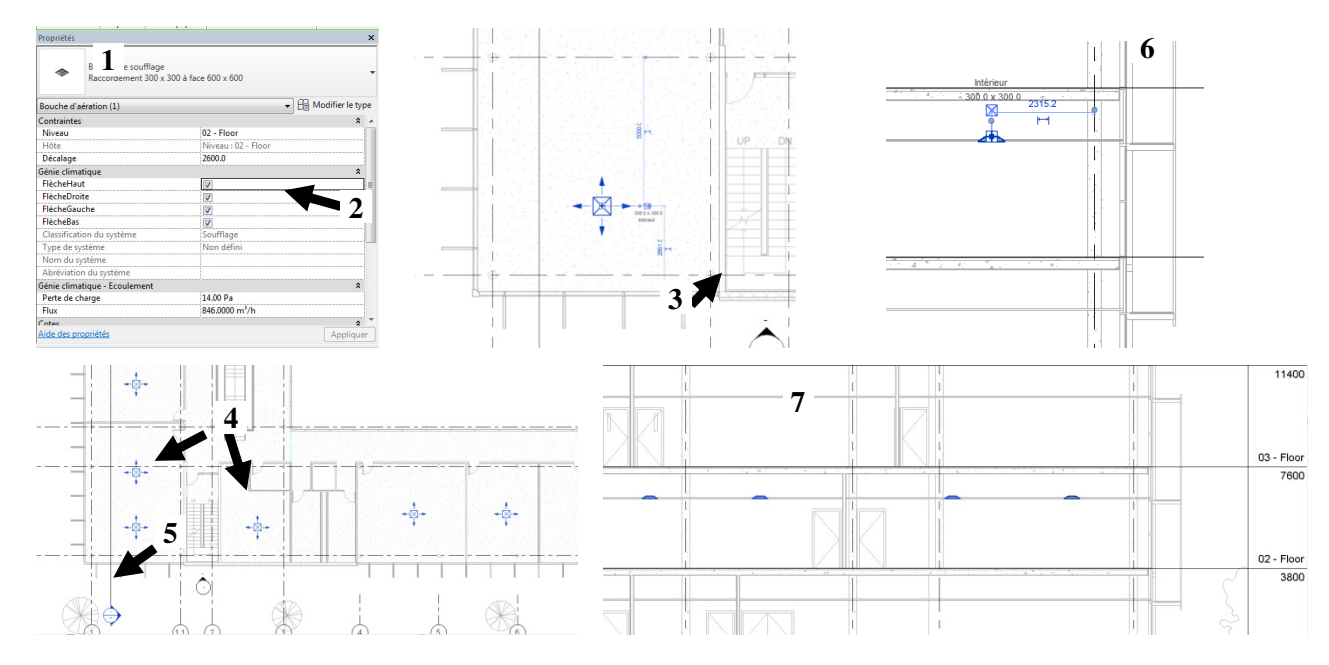

### 3.4.2 <u>Pour créer le système CVC</u>

Un système de gaines est défini dans Revit comme un réseau de gaines : pour une DF, il y aura 4 systèmes de gaines (CTA DF AN – CTA DF AS – CTA DF AR – CTA DF ARj) qui se connectent au caisson. Revit définit une classification de systèmes de gaine (3 choix) : soufflage  $\boxtimes$  / extraction  $\boxtimes$  / reprise  $\boxtimes$  (famille système qui ne peut se charger) ; il existe plusieurs types de système (qui peuvent se dupliquer) suivant le gabarit (air neuf/désenfumage/extraction/rejet/reprise/soufflage/VMC)

Attention, par défaut ; le type VMC est de classification système soufflage (ce qui est cohérent si DF soufflage – il faudrait alors le renommer en VMC DF soufflage) ; s'il s'agit d'une VMC SF extraction, il faut donc dupliquer un type qui est de système extraction (par ex : type « extraction »), le renommer en « VMC extraction ». Flux (traduction de débit) Performance (traduction de pdc).

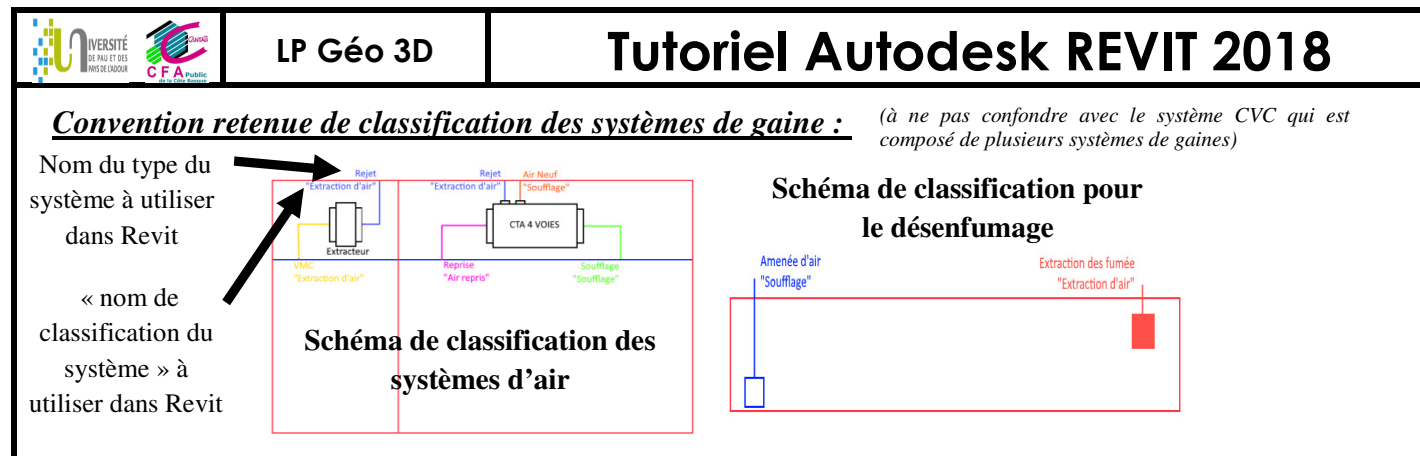

**Pour organiser les systèmes :** Onglet Vue/CG sur Interface utilisateur/ cocher Navigateur du système. Il permet d'afficher une liste hiérarchique de tous les composants dans chaque discipline d'un projet, par système ou par zone (2 systèmes de soufflage ici 1 et 2).

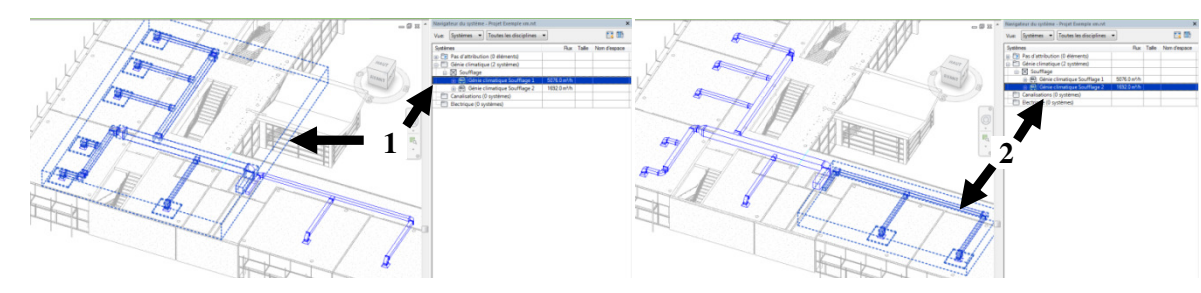

Ouvrir le navigateur de système et constater que les bouches appartiennent à un système sans attribut (1). Sélectionner une bouche puis CG sur Créer des systèmes/Gaines (2) et nommer « CTA1 » (3).

Sélectionner CTA1 dans le navigateur de système et CG sur « modifier syst » (4), sélectionner les bouches à ajouter et cocher finir la modifi Classification du système

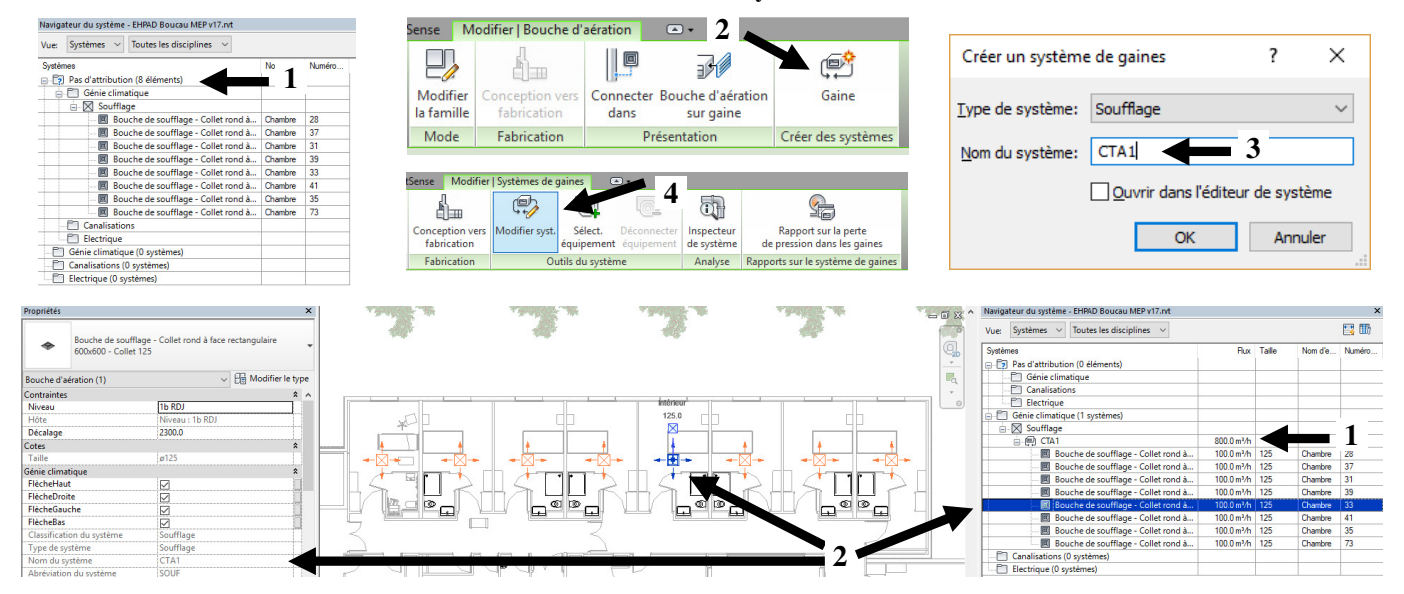

On constate que les 8 bouches à 100m<sup>3</sup>/h font un système de 800m<sup>3</sup>/h (1). Navigateur de syst, clic droit sur la bouche et afficher permet de localiser sur le plan la dite bouche (2).

|                           | Classification                       | n du evetàme        | du système - EHPAD Boucau MEP v17.rvt                                      |                              |                    | ×        |
|---------------------------|--------------------------------------|---------------------|----------------------------------------------------------------------------|------------------------------|--------------------|----------|
|                           | Vue: systemes V Genie Classification | ii uu systeme       | itèmes 🗸 Génie climatique 🗸                                                |                              | <b></b>            | 2 💷      |
| Intérieur                 | Systèmes                             | tème Systèr         | es<br>Pas d'attribution (0 éléments)                                       | Flux Tail                    | e Nom d'espace     | • Numé   |
| 450.0                     | Géninalian                           |                     | Génie climatique<br>Génie climatique (8 systèmes)                          |                              |                    |          |
|                           | Gér (imation 8 systèm) NOM du S      | steme               | Extraction                                                                 | 0 m³/h                       |                    | _        |
| 450,0 Extérieur           | CTA1 AR                              | 0 m³/h              | Aldes_VEX400_gaine circulaire_FR                                           | 0 m³/h 450<br>0 m³/h         |                    |          |
| Intérieur Bodérieur 450.0 | CTA1 ARj     Extraction Chambres     | 0 m³/h<br>720 m³/h  | Aldes_VEX400_gaine circulaire_FR                                           | 0 m³/h 450<br>720 m³/h       |                    |          |
|                           | Extraction collectif                 | 990 m³/h            | Extraction collectif     Extraction collectif                              | 0 m³/h                       | _                  |          |
| 450.0                     | Aldes_Easyvec Small non isolé Arrgt  | 0 m³/h              | Soufflage                                                                  | 0-16                         |                    |          |
|                           |                                      |                     | Aldes_VEX400_gaine circulaire_FR                                           | 0 m³/h 450                   |                    |          |
| 25:0mm                    | E E CTA1 AN                          | 0 m³/h<br>2400 m³/h | - S Aldes_VEX400_gaine circulaire_FR                                       | 2400 m³/h 450                |                    |          |
| Enternoli #1              | E CTA2                               | 600 m³/h            | Bouche de soufflage - Collet rond à                                        | 100 m³/h 125<br>100 m³/h 125 | Chambre<br>Chambre | 28       |
| 230 V 1/2                 |                                      |                     | Bouche de soufflage - Collet rond à<br>Bouche de soufflage - Collet rond à | 100 m³/h 125<br>100 m³/h 125 | Chambre<br>Chambre | 31<br>39 |
|                           |                                      |                     |                                                                            |                              |                    |          |

Tutoriel REVIT 2018 v1.docx

Page 101 sur 124

|                  | LP Gé                   | o 3D                               | Tuto                                            | oriel A                             | utode                             | sk R            | EVIT                                | 2018                 |
|------------------|-------------------------|------------------------------------|-------------------------------------------------|-------------------------------------|-----------------------------------|-----------------|-------------------------------------|----------------------|
| 3.4.3 <u>Pou</u> | r tracer le rés         | eau de gai                         | nes                                             |                                     |                                   |                 |                                     |                      |
| Onglet Syst      | èmes, CG su             | ır Gaine (1                        | l) ( <mark>DT</mark> ).                         |                                     |                                   |                 |                                     |                      |
|                  | 💽 🕞 🔂 🎯 🔹               | (ଲ • ୷ • ដ                         | ••• A 03 * • •                                  | 🏗 🗟 🔂 - 🔻                           |                                   | Aut             | odesk Revit 2015                    | - Version            |
|                  | Architecture            | Structure Syst                     | tèmes Insérer Annoter                           | Analyser Volum                      | e et site Collaborer              | Vue Gérer       | Complémen                           | ts Mor               |
|                  |                         | 6                                  | Raccord de gaine                                |                                     |                                   | 2               |                                     | 0                    |
|                  | Modifier Gaine          | ہ<br>Espace réservé<br>de la gaine | Accessoire de gaine Convertir en gaine flexible | Gaine Bouche<br>flexible d'aération | Equipement<br>de génie climatique | Canalisation d  | Espace réservé<br>e la canalisation | Canalisat<br>parallè |
|                  | Sélectionner 👻          | Chauffa                            | ge, ventilation et air condition                | né 🛛 🛛                              | bie climatique 🛛                  |                 |                                     | Plom                 |
|                  | Modifier   Placer Gaine | Largeur:                           | 300 - Hauteur: 30                               | 00 <del>-</del> 0                   | Paramètres de génie               | climatique (MS  | )                                   | Ital                 |
| A<br>L           | rborescence du projet - | CVC                                | × Propriétés                                    | :                                   | Ouvre la boîte de dial            | ogue Paramètres | de génie climati                    | que.                 |

### Pour paramétrer les gaines : CG sur (2) puis :

- Ecrire « $\emptyset$  » dans préfixe et non suffixe (on obtiendra ainsi  $\emptyset$ 150 et non 150 $\emptyset$  !) (3).
- Pour fixer les règles de raccordement automatique des gaines entre les bouches et la CTA, CG sur rootage (fixer l'altimétrie des gaines qu'il va proposer, lui fixer plutôt du circulaire, choisir l'angle de raccordement réajuste lors du tracé des gaines, une direction de tracé suivant ces angles...) (4).
- Pour n'utiliser que les diamètres standards, CG sur circulaire et décocher les Ø non utilisés 63 80 100 (5) et préférer Ø125 160 200 250 315 400 450 500 560 630 710 800 900.

| ugne cachée                              | Paramètra                                 | Valar                                   | Ugne cachée                                     | 4                                                         |                                 | Ugne cachée                                                                                                    |                   |                                     |                                 |
|------------------------------------------|-------------------------------------------|-----------------------------------------|-------------------------------------------------|-----------------------------------------------------------|---------------------------------|----------------------------------------------------------------------------------------------------|-------------------|-------------------------------------|---------------------------------|
| <ul> <li>Paramètres de gaines</li> </ul> | Utiliser l'échelle d'annotations pour les | TO CON                                  | Paramètres de gaine     Angles                  | Classification du système: Souffla                        | ge 🔻                            | Paramètres de gaines                                                                                                    | Nouvelle taile    | Supprimer la taille                 |                                 |
| Angles                                   | Taille d'annotation de raccord de naine   | 3.0 mm                                  | Rotage                                          | Principal                                                 |                                 | Angles                                                                                                    |                   | 1000 0 1 1 0 0 1 1 0 0              |                                 |
| Rectangulare                             | Densité de l'air                          | 1.2026 kg/m <sup>2</sup>                | Rectangulaire                                   | Paramètre                                                 | Valeur                          | Rectangulaire                                                                                                    | 1 aine            | Utilisée dans les listes de tailles | Utilise pour le dimensionnement |
| Ovale                                    | Viscosité dynamique de l'air              | 0.00002 Pa-s                            | Ovale                                           | Ovale Type de gaine Gaine rectangulaire : Réduction Ovale | Ovale                           | 80.00                                                                                                    |                   |                                     |                                 |
| Groulaire                                | Séparateur de taille de gaine             | *                                       | Calcul                                          | Décalage                                                  | 2750                            | Circulaire                                                                                                    | 100.00            |                                     | 2                               |
| - Paramètres de canalisations            | Suffice de taille de gaine rectangulaire  | <u>^</u>                                | <ul> <li>Paramètres de canalisations</li> </ul> |                                                           |                                 | Paramètres de canalisations                                                                                                    | 125.00            | V                                   | V                               |
| Angles                                   | Deffue de taille de gaine rectangulaire   |                                         | Angles                                          | - Angles - Angles                                         | 160.00                          | 2                                                                                                    | 2                 |                                     |                                 |
| Routage                                  | Prenke de talle de galle circulaire       | °                                       | Segments et talles                              |                                                           |                                 | Routage                                                                                                    | 200.00            |                                     | <u>v</u>                        |
| Builder                                  | Suffixe de taille de gaine circulaire     |                                         | Fluides                                         |                                                           | Didden                          | 250.00                                                                                                    | V                 | ×                                   |                                 |
| Inclinaisons                             | Séparateur de connecteurs de gaine        |                                         | - Inclinaisons                                  | Branche                                                   |                                 | - Inclinaisons                                                                                                    | 315.00            |                                     | <u>v</u>                        |
| Calcul                                   | Séparateur de tailles de gaine ovale      | / • · · · · · · · · · · · · · · · · · · | Calcul                                          | Paramètre                                                 | Valeur                          | Calcul                                                                                                    | Calcul 400.00     | V                                   |                                 |
|                                          | Suffixe de tailles de gaine ovale         | 5                                       |                                                 | Type de gaine                                             | Gaine rectangulaire : Réduction | 450.00<br>550.00<br>630.00<br>710.00<br>800.00<br>800.00<br>805.00<br>805.00<br>80 | 450.00            |                                     |                                 |
|                                          | Taille d'annotation de montée/descente    | 3.0 mm                                  |                                                 | Décalage                                                  | 2750                            |                                                                                                    | 500.00            | V                                   | V                               |
|                                          | 4                                         |                                         |                                                 | Type de gaine flexible                                    | Aucun(e)                        |                                                                                                    | 560.00            | <b>V</b>                            | V                               |
|                                          |                                           |                                         |                                                 | Longueur maximale de gaine                                | 1800                            |                                                                                                    | 630.00            | V                                   | 2                               |
|                                          |                                           |                                         |                                                 | a                                                         |                                 |                                                                                                    | 710.00            | V                                   | <b>V</b>                        |
|                                          |                                           |                                         |                                                 |                                                           |                                 |                                                                                                    | 800.00            | (V)                                 | V                               |
|                                          |                                           |                                         |                                                 |                                                           |                                 |                                                                                                    | 915.00            | V                                   | V                               |
|                                          |                                           |                                         |                                                 |                                                           |                                 |                                                                                                    | 950.00            | V                                   | V                               |
|                                          |                                           |                                         |                                                 |                                                           |                                 |                                                                                                    | 975.00            | <u>v</u>                            | -                               |
| 1                                        |                                           |                                         | 1                                               |                                                           | OF tender                       | 1                                                                                                    |                   |                                     |                                 |
|                                          |                                           | UK Annuler                              | Į                                               |                                                           | w Annuer                        |                                                                                                    |                   |                                     | UK Annuler                      |
|                                          |                                           | Propriétér                              |                                                 |                                                           | X                               |                                                                                                    | D                 |                                     |                                 |
| Domarau                                  | . Coin                                    | inoprietes                              |                                                 |                                                           | Propriétés du type              |                                                                                                    | Préférences d'act | neminement                          | 2 ×                             |
| xemarque                                 | Gail                                      |                                         |                                                 |                                                           |                                 |                                                                                                    |                   |                                     |                                 |

| <u>itemarque</u> . Guille     | Gaine circulaire               |             | Eamlle: Famile système: Gaine droulaire               | Tupe de calpei Té / Coude comenté                        |
|-------------------------------|--------------------------------|-------------|-------------------------------------------------------|----------------------------------------------------------|
| circulaire (1), CG sur        | Té / Coude segmenté            | 1           | Ivpe: Té / Coude segmenté      Duplquer      Paromner | Taile de gaine [Charger la famile]                       |
|                               | Nouvelle Gaine                 | - 🗄 Modifie | e type Paramètres du type                             | +E Centenu                                               |
| modifier le type $(2)$        | Contraintes                    |             | A Paramètre Valeur                                    | Contenu                                                  |
|                               | Justification horizontale      | Centre      | Construction 2                                        | 4E Coude                                                 |
| $\mathbf{n}$                  | Justification verticale        | Milieu      | 2. Rugosité 0.00 mm                                   | Coude a segments circulaire - Joint coulissant: 5 panne  |
| puis sui $(\mathbf{J})$ . Its | Niveau de référence            | Niveau 0    | Raccords 2                                            | Type de jonction préféré                                 |
| 101                           | Décaler                        | 2750.0      | Préférences d'acheminement Modifier                   | Té                                                       |
| prétérences                   | Décalage de départ             | 2750.0      | Données d'identification *                            | Jonction                                                 |
|                               | Décalage extrémité             | 2750.0      | Note d'identification                                 | Circulaire 90 degrés - Joint coulissant: Standard        |
| 1' a ala amain ama ama        | Inclinaison                    | 0.0000%     | Modèle                                                | Branche circulaire en caoutchouc - Joint coulissant: Sta |
| 1 acheminement                | Cénie elimentique              |             | Fabricant                                             | Croix                                                    |
|                               | Classification do patibility   | Could be a  | Commentaires du type                                  | Croix circulaire 90 degrés - Joint coulissant: Standard  |
| itilicant das raccords        | Classification du systeme      | soumage     | Description                                           | Transition                                               |
| inschi ucs faccorus           | Type de systeme                | Soumage     | Description de l'assemblage                           | Transformation ronde - Joint coulissant: Standard        |
|                               | Nom du systeme                 |             | Code d'assemblage                                     | Transition multiforms sectored big 2 conde               |
| olus ou moins                 | Abréviation du système         |             | Marque de type                                        | Grine DE DU Laint envilseenth Stee deed                  |
| nus ou moms                   | Elévation du bas               | 2600.0      |                                                       | dame ne no - Joint codissant, standard                   |
| 1 ( )                         | Elévation du haut              | 2900.0      |                                                       | Transition multiforme rectangulaire à ovale              |
| encombrants (a                | Verrouillage de la taille      |             |                                                       |                                                          |
| (u                            | Coefficient de nerte de charge | 0.000000    | · · · · · · · · · · · · · · · · · · ·                 |                                                          |
| définingente avite )          | Aide des propriétés            | Ap          | quer << Aperçu OK Annuler Applquer                    | OK <u>A</u> nnule                                        |
| definir par la suite).        |                                |             |                                                       |                                                          |

**Exemple de paramétrage d'un système de gaines :** la définition d'un système Gaine crée un système qui englobe tous les paramétrages du réseau de gaine : gaine+coude+jonction+transition+... Dupliquer et renommer avec un titre qui résume les caractéristiques du réseau de gaine (1). Sélectionner les diamètres de gaine autorisés dans ce système de gaine (2 et 3). Choisir le type de coude de la gaine : charger la famille (4) et sélectionner suivant convenance (5).

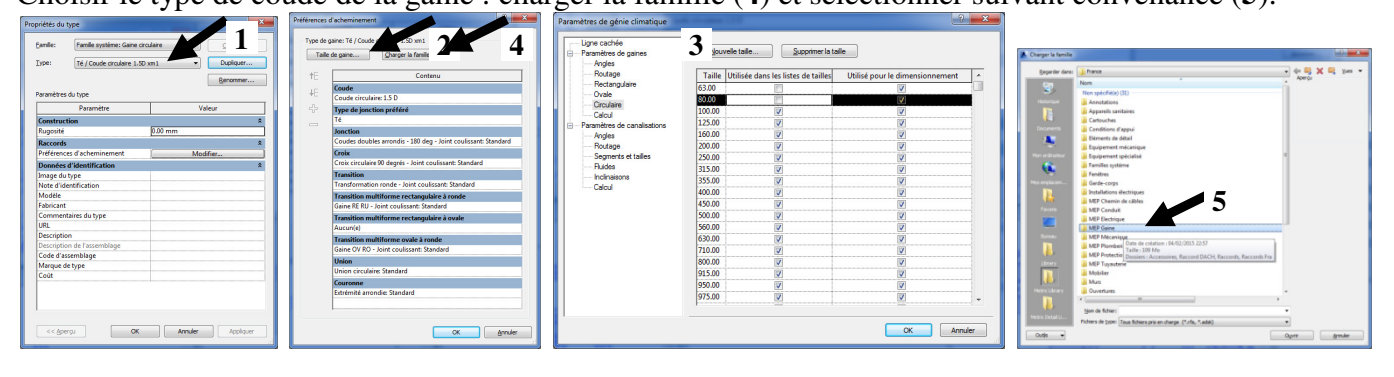

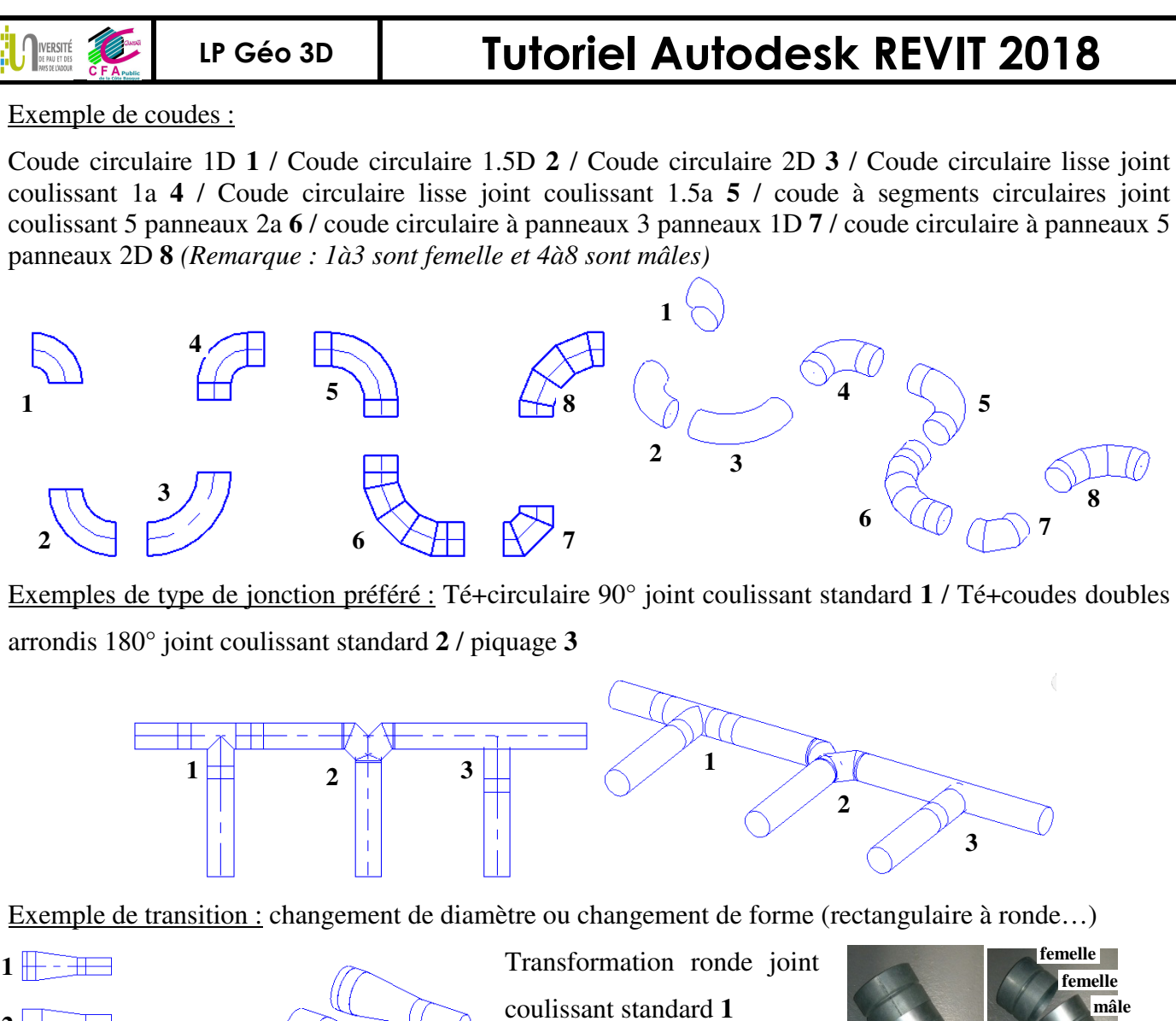

Transformation ronde joint coulissant standard 1 Transformation ronde angle 15° 2 / 30° 3 / 45° 4 / Transformation ronde DTL standard 5

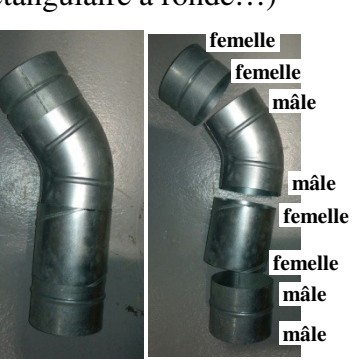

Mes préférences : utiliser à partir du gabarit MEP 2017 », le type « Gaine circulaire - raccord avec té et coudes segmentés » à personnaliser avec les diamètres (Ø125 160 200 250 315 400 450 500 560 630 710 800 900) et certains raccords (transformation DTL à charger dans MEP

gaine\raccords\circulaire\transformation).

|             |                                   |                        |          | Talk | e de caine    | Charger la famile                                      |
|-------------|-----------------------------------|------------------------|----------|------|---------------|--------------------------------------------------------|
| Abe:        | Raccord avec té et coude segmenté | ~                      | Duplquer |      |               |                                                        |
|             |                                   |                        | Renommer | +E   |               | Contenu                                                |
| ararrètres  | s du type                         |                        |          | 15   | Coude         |                                                        |
|             | Paramètre                         | Valeur                 | ^        | 1 1  | Coude Circula | laire Segmenté: 3 segments                             |
| Construc    | tion                              |                        |          | •    | Coude Circula | laire Segmenté: 3 segments                             |
| Runnsité    |                                   | 0.15 mm                |          |      | Type de jonc  | tion préféré                                           |
| Toute       |                                   |                        |          |      | Té            |                                                        |
| ARSNGG      | 1                                 |                        |          |      | Jonction      |                                                        |
| Basanda     | -                                 |                        |          |      | Piquage Gain  | ne Circulaire: Longueur = 200mm                        |
| Kaccords    | s de de ser la ser est            | 14.17                  | ×        |      | Croix         |                                                        |
| r in erenc  | Les a acheminement                | Modifier               |          |      | Croix Gaine C | Circulaire: Standard                                   |
| Données     | s d'identification                |                        | *        |      | Transition    |                                                        |
| image du    | type                              |                        |          |      | Transformatic | ion ronde - DTL: Standard                              |
| Note d'id   | ientrication                      | Calma and in sheething |          |      | Reduction Co  | oncentrique Gaine Circulaire: Angle = 45"              |
| Mouele      |                                   | Game gaiva circulaire  |          |      | Reduction Co  | oncentrique Gaine Circulaire: Angle = 30*              |
| Concent     | L                                 |                        |          |      | Aucun(e)      |                                                        |
| Lommen      | nares ou type                     |                        |          |      | Aucun(e)      |                                                        |
| Description |                                   |                        |          |      | Aucun(e)      |                                                        |
| Descriptio  | on de l'arremblage                |                        |          |      | Transition m  | ultiforme rectangulaire à ronde                        |
| Code d'au   | rramblana                         |                        |          |      | Transformatic | ion Rectangulaire Circulaire Concentrique1: Standard 2 |
| Marque d    | ie tune                           |                        |          |      | Transition m  | ultiforme rectangulaire à ovale                        |
| Collt       |                                   |                        |          |      | Aucun(e)      |                                                        |
| Classifica  | tion.Famile                       |                        | ~        |      | Transition m  | ultiforme cuale à ronde                                |
|             |                                   |                        |          |      | Transformatic | ion Ovale Circulaire: Standard                         |
|             |                                   | Arrowler               | Andraw   |      | Union         |                                                        |
| A A AGE     | UN UN                             | Annue                  | -station |      | Record Unio   | to Remaile Galoe Circulaire Standard                   |
|             |                                   |                        |          | -    | Raccord Unio  | on Male Gaine Circulaire: Standard                     |
|             |                                   |                        |          |      | Courses       |                                                        |
|             | Sec. Se                           | <u>r</u>               |          |      | Revelant      | endering Observational                                 |
|             | 36 36                             | 2                      |          |      | Bouchon Circ  | culare standard                                        |
|             |                                   | v                      |          |      |               |                                                        |
|             |                                   |                        |          |      |               |                                                        |

*Pour tracer le réseau de gaine :* CG sur gaine rectangulaire (le raccord de la bouche est carré 300x300) et fixer le décalage du réseau à 3.2m (1). Tracer le réseau de gaine jusqu'à la colonne technique (2+3) (le paramètre de décalage est toujours donné par rapport à l'axe).

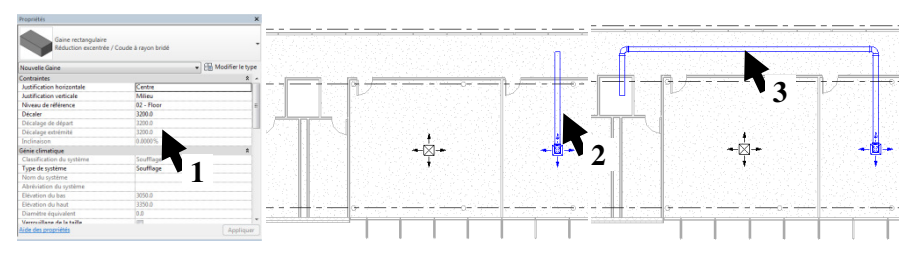

*Pour raccorder les autres bouches au réseau de gaine* : CG sur la bouche, puis CG sur « connecter dans » (4), CG sur le tronçon de gaine en face de la bouche (5), la connexion se fait automatiquement (6). Raccorder ensuite l'ensemble des bouches (7).

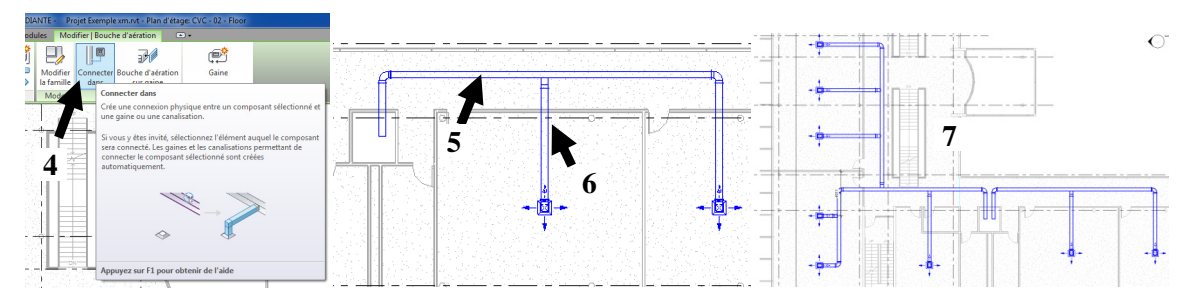

<u>Exemple</u> en gaine circulaire de raccordement terminal en gaine souple par gaine flexible (ajouter une isolation de 1mm pour lui donner une apparence plus jolie 1 que les croix 2).

| ense Modifier                  | Gaine flexible           | Systèm                  | es de gaines             |   | Ajouter l'isolation | des gaines                           | ?         | ×         |  |  |
|--------------------------------|--------------------------|-------------------------|--------------------------|---|---------------------|--------------------------------------|-----------|-----------|--|--|
| í).                            |                          |                         |                          |   | Type disolation:    | Habilage anti-incendie $\qquad \lor$ | 🔠 Modifie | r le type |  |  |
| Conception vers<br>fabrication | Ajouter<br>une isolation | Modifier<br>l'isolation | Supprimer<br>l'isolation | u | Epaisseur:          | 1 mm                                 |           |           |  |  |
| Fabrication                    | Isolation des gaines     |                         |                          |   | OK Annuler          |                                      |           |           |  |  |

### 3.4.4 Pour tracer un réseau d'extraction

Onglet Systèmes/bouche d'aération/ choisir une bouche d'extraction (1).

Onglet Systèmes/Gaines/ choisir et définir comme type de système « Extraction » (2).

| Propriétés                        |                                     | × Propriétés                            |                       | ×                                     |                  |                                                                                                    |                                       | $\mathbf{h}$ | and the second second |           | -       | 1 - 1 - 1 - 1 - 1 - 1 - 1 - 1 - 1 - 1 - |        |        |
|-----------------------------------|-------------------------------------|-----------------------------------------|-----------------------|---------------------------------------|------------------|----------------------------------------------------------------------------------------------------|---------------------------------------|--------------|-----------------------|-----------|---------|-----------------------------------------|--------|--------|
| Grille d'extracti<br>Raccordement | ion<br>300 x 300 à face 600 x 600 1 | Gaine rectangulaire Réduction excentrée | / Coude à rayon bridé | -                                     | in F             |                                                                                                    | і — –Г                                |              | (ā                    |           | $\sum$  | R                                       | $\geq$ | SA (   |
| Bouche d'aération (1)             | 🗸 🔡 Modifier le ty                  | Nouvelle Gaine                          | - 82                  | Modifier le type                      |                  |                                                                                                    |                                       |              | 요즘 전체                 |           |         |                                         |        | $\sim$ |
| Contraintes                       | *                                   | <ul> <li>Contraintes</li> </ul>         |                       | * *                                   |                  |                                                                                                    |                                       |              | 그는 그는 것이.             | 1 H H L 🖌 | 111     |                                         |        | XXXX   |
| Niveau                            | 02 - Floor                          | Justification horizontale               | Centre                |                                       |                  |                                                                                                    | 1 A T 1 A 1                           |              | 1240 PM               |           |         | ×                                       |        |        |
| Hôte                              | Niveau : 02 - Floor                 | Justification verticale                 | Milieu                |                                       |                  | 1 1 1 1 1 1 1 1 1 1 1 1 1 1 1 1 1 1 1                                                                                                    | _ل ا                                  |              |                       |           |         |                                         |        | 1/ 78  |
| Décalage                          | 2600.0                              | Niveau de référence                     | 02 - Floor            |                                       |                  |                                                                                                    | 1.1.1.1.1.1                           |              | 고 관계 같은               |           |         |                                         |        | < /    |
| Génie climatique                  | \$                                  | = Décaler                               | 3200.0                |                                       | - 14 <b>-</b> 14 | - 1. C. 1                                                                                                    | 12000                                 |              | 28 <b>-</b> 18        | $\sim$    | 1       |                                         | × -    | 1      |
| FlècheHaut                        |                                     | Décalage de départ                      | 3200.0                |                                       | - 1 🚺 - 1        |                                                                                                    | 1 1 1 1 1 1 1 1 1 1 1 1 1 1 1 1 1 1 1 |              | 7.0 32 10.2           | - And     |         |                                         |        |        |
| FlècheDroite                      | V                                   | Décalage extrémité                      | 3200.0                |                                       | 101              | 4.5 1.4 1.                                                                                                    | 1 C 😫 🗆                               |              | 100 C                 |           | - 1 A A |                                         |        |        |
| FlècheGauche                      | V                                   | Inclinaison                             | 0.0000%               | · · · · · · · · · · · · · · · · · · · | a 1              | 1994                                                                                                    |                                       |              | 1.14                  | 김 영태 등 문화 |         | *                                       |        |        |
| FlècheBas                         | V                                   | Génie climatique                        | M                     |                                       |                  | 은 모님이 아이 아이 아이에 아이에 아이에 아이에 아이에 아이에 가슴 다 아이에 가슴 다 아이에 가는 아이에 가슴 다 아이에 가슴 다 아이에 가는 아이에 가는 | - <b>4</b>                            |              | 1928 B.               |           |         | S.C. (1974)                             |        |        |
| Classification du système         | Extraction d'air                    | Classification du système               | Extraction d'air      |                                       | - 🛛 -            | <ul> <li>12.00</li> </ul>                                                                                                    |                                       | -     -      | <b>4</b> - 1          | 이 같은 것    |         |                                         | ∽      |        |
| Type de système                   | Non défini                          | Tune de outême                          | Extraction            |                                       | - S - T - S      | 21 A                                                                                                    | 10.10                                 | 에이 아파        |                       | 그 네란 안안   |         |                                         |        |        |
| Nom du système                    |                                     | Type or systeme                         | Protection .          |                                       | 18 N. 18         | 문제품 관계 가                                                                                                    | 비난 영화 가운 것                            | 네 네 좀 문      | Carrier Park          | 지 말을 알고?? |         |                                         |        |        |

### 3.4.5 Pour tracer un réseau identique à l'étage supérieur

Sélectionner l'ensemble du réseau (1) puis CG sur Copier dans le presse papier (2) puis Coller/Aligné sur les niveaux sélectionnés (3) puis Choisir le niveau 03 (4) puis OK (5). Recommencer pour les autres réseaux (6).

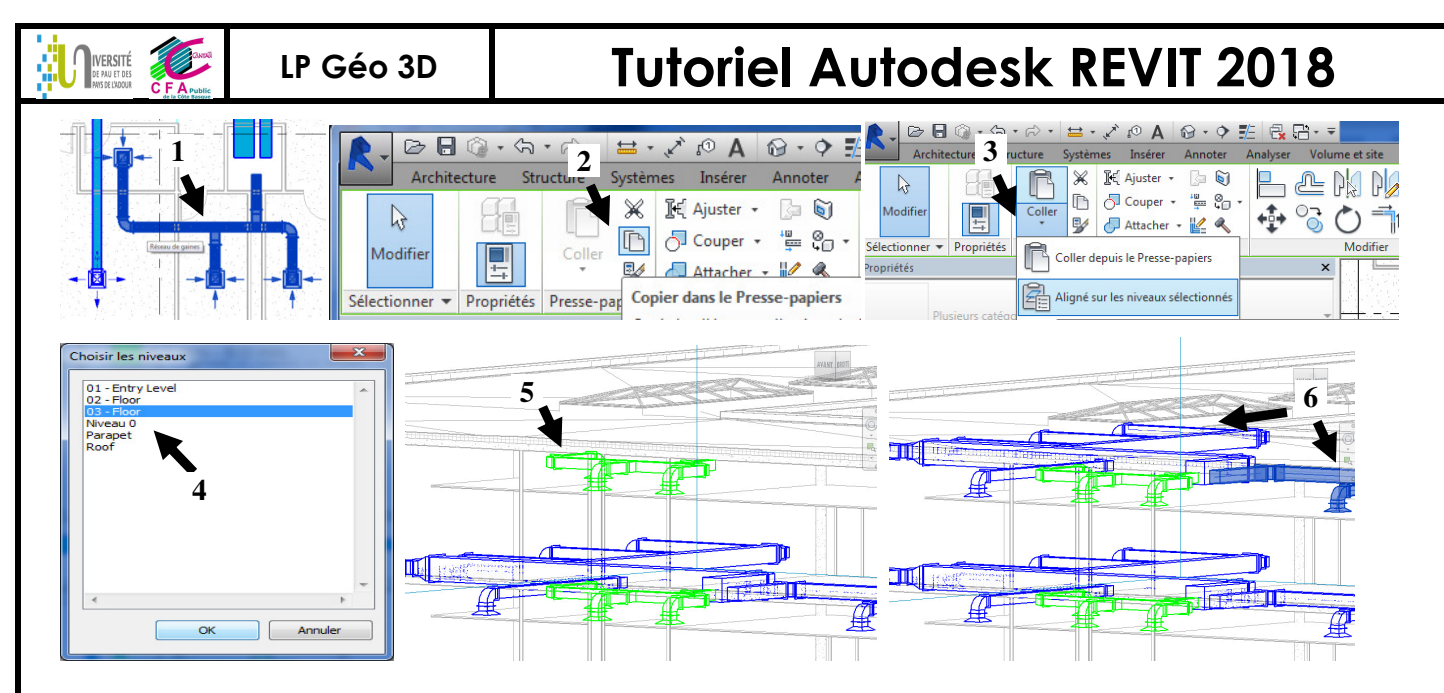

#### 3.4.6 Pour tracer les gaines verticales de la colonne technique

Dessiner des coupes dans le local technique (1) puis tracer les gaines (celle du niveau inférieur vers la toiture terrasse puis faire « connecter dans » pour raccorder celle du niveau 3 à la colonne montante (2)). <u>Remarque :</u> faire dimensionner la gaine au fur et à mesure de son tracé pour identifier les conflits d'encombrements (3 et 3').

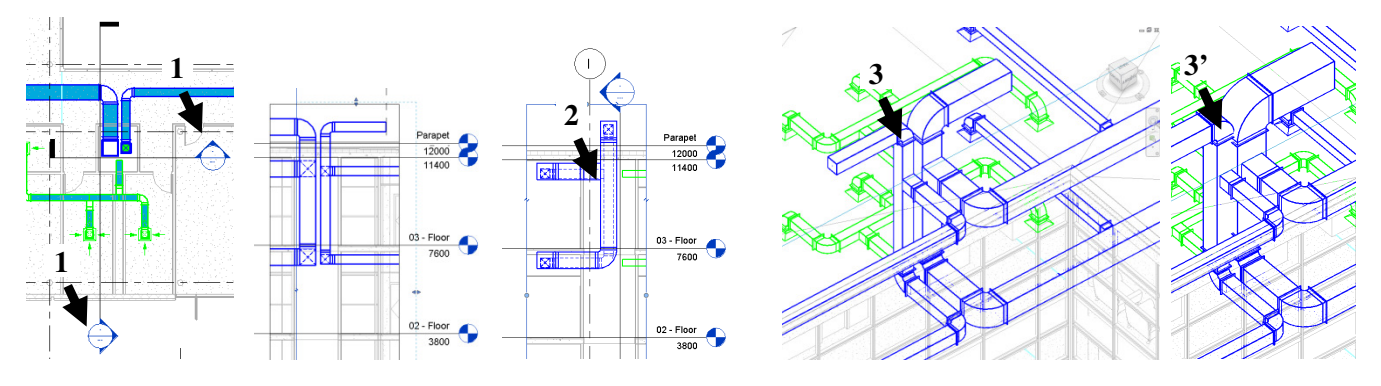

#### 3.4.7 Pour se faire proposer un chemin pour raccorder des gaines automatiquement

A partir de 1, sélectionner les 2 éléments (2), onglet Modifier/Gaine CG sur « Solution d'acheminement » permet d'étudier plusieurs solutions proposées solution 1 sur? « Solution 1 sur? « Solution 1 sur? » Solution 1 sur? « Solution 1 sur? » Solution 1 sur? » Solu

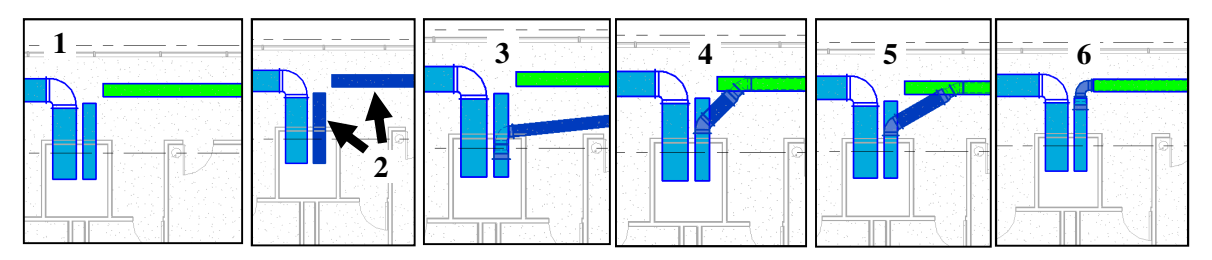

IVERSITÉ

# **Tutoriel Autodesk REVIT 2018**

#### 3.4.8 <u>Pour inspecter et dimensionner le réseau</u>

Sélectionner l'ensemble du réseau (CG et Tab), puis CG sur inspecter le réseau : le sens de circulation est représenté et le survol avec le curseur du réseau apporte des informations de débit/pression (1).

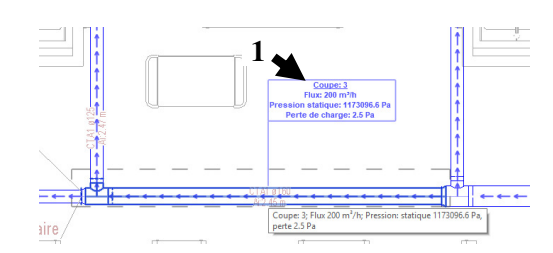

Sélectionner l'ensemble du réseau (CG et Tab), puis CG sur Dimensionnement de la gaine/canalisation (onglet Modifier/Sélection multiple), modifier la vitesse maxi pour le dimensionnement (de 5.1m/s (2) à 3 m/s (3)), le réseau est modifié.

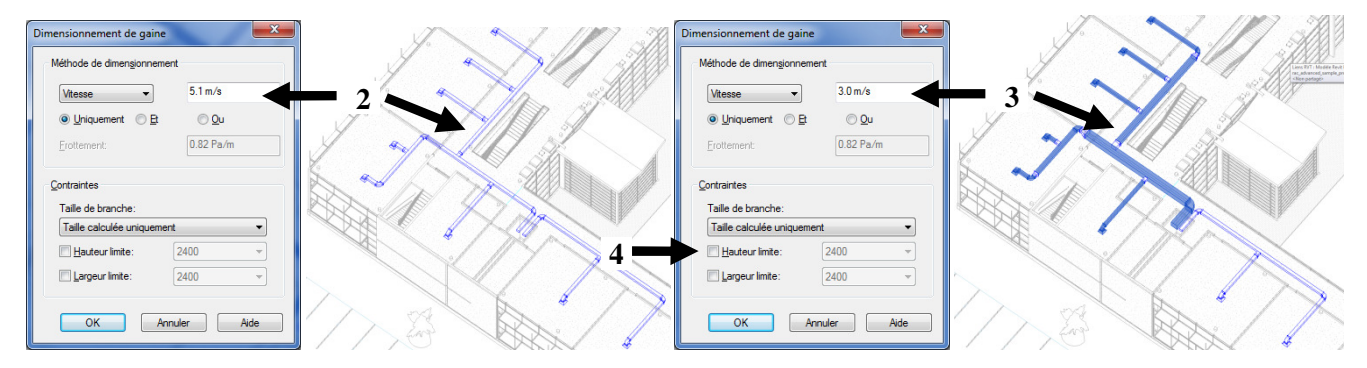

« Hauteur limite » (4) : il avertit que le calcul de dimensionnement en circulaire dépasse la dimension disponible en faux plaf et bascule en gaine de section carrée.

| iéhode de dimengionnement          Vitesse       5.1 m/s            Uhiquement          B            Uhiquement          B            Erottement:          0.82 Pa/m          ontraintes          Taille de branche:          Taille celouiée uniquement          Taille celouiée uniquement          Taille celouiée uniquement          Versee          Taille celouiée le connecteur et le calcul           Pare connecteur et le calcul             DK         Annuler           Aide             OK         Annuler           Aide             OK         Annuler           SOUF          vation du bu système           SOUF          vation du bas           2466.4          vation du bas           2491.4                                                                                                    | 5.1 m/s<br>Qu<br>0.82 Pa/m<br>Necetur<br>Le calcul<br>1250<br>Ade<br>é et coude segmenté<br>SOUF<br>2466.4                                                                                                    | 5.1 m/s                                  |
|----------------------------------------------------------------------------------------------------|----------------------------------------------------------------------------------------------------|------------------------------------------|
| Vitesse       51 m/s         Iniquement       B         Iniquement       0.82 Pa/m         ortraintes       0.82 Pa/m         rotraintes       0.82 Pa/m         Taile do branche:       1         Taile calculée uniquement       I         Taile calculée uniquement       I         Taile calculée uniquement       I         Taile calculée uniquement       I         Taile calculée uniquement       I         Taile calculée uniquement       I         Taile calculée uniquement       I         Daile calculée uniquement       I         Diagraphy limite       I         Diagraphy limite       I         OK       Annuler         Aide       I         OK       Annuler         Aide       I         OK       Annuler         Aide       I         Ok       Annuler         Aide       I         Ok       Annuler         Aide       I         Ok       Annuler         Aide       I         Diagonal du bas       2466.4         Vation du baut       2591.4         Touillage de la tat                                                                                                    | 5.1 m/s<br>Qu<br>0.82 Pa/m<br>0.82 Pa/m<br>Ade<br>Ade<br>4<br>4<br>4<br>4<br>5<br>CUF<br>2466.4                                                                                                    | 5.1 m/s                                  |
|                                                                                                    | Qu         0.82 Pa/m         0.82 Pa/m         ic calcul         ic calcul <t< th=""><th></th></t<> |                                          |
| Erotement: 0.82 Pa/m ortraintes Taile de branche: Taile calculée uniquement Taile calculée uniquement Taile calculée uniquement Taile calculée uniquement Taile calculée uniquement Taile calculée uniquement Pair connecteur et e calcul  DK Annuler Aide OK Annuler Aide OK Annuler SOUF réviation du système SOUF vation du bas 2466.4 vation du haut 2591.4 rouillage de la taille                                                                                                    | 0.82 Pa/m                                                                                                    |                                          |
| ortraintes<br>Taile de branche:<br>Taile calculée uniquement<br>Taile calculée uniquement<br>Paire consegnode la taile du connecteur<br>Plug grand que le connecteur et le calcul<br>grangeurimee.<br>OK Annuler Adde<br>OK Annuler Adde<br>Gaine circulaire<br>Raccord avec té et coude segmenté<br>te (1)<br>réviation du système<br>SOUF<br>vation du bas<br>2466.4<br>vation du haut<br>2591.4<br>rouillage de la taille                                                                                                    | Aide                                                                                                    | 0.82 Pa/m                                |
| Outer test         Taile de branche:         Taile calculée uniquement         Taile calculée uniquement         Pare conseponde la taile du connecteur         Plug and que le connecteur et le calcul         Taile calculée uniquement         Taile calculée uniquement         Taile calculée uniquement         Plug and que le connecteur et le calcul         Taile calculée uniquement         Raccord avec té et coude segmenté         néviation du système       SOUF         vation du bas       2466.4         vation du haut       2591.4         rouillage de la taille       Image: Calculate de la taille                                                                                                    | Aide                                                                                                    |                                          |
| Indie calculée uniquement         Talle calculée uniquement         Talle calculée uniquement         Faire conseponde la tallé du connecteur         Plug grand que le connecteur et le calcul         Talle calculée uniquement         Raire conseponde la tallé du connecteur         Plug grand que le connecteur et le calcul         Talle calculée traine         Gaine circulaire         Raccord avec té et coude segmenté         néviation du système       SOUF         vation du bas       2466.4         vation du haut       2591.4         roouillage de la taille       Image: Connecteur                                                                                                    | Aide                                                                                                    |                                          |
| Telescolo de unauement         Faire concesponde la talle         Faire concesponde la talle         Pag greg de la taille         OK         Annuler         Ade                                                                                                    | Aide  Aide  SOUF 2466.4                                                                                                    | ement . V                                |
| Faire consegondré la talle       du connecteur         Plus grad que le connecteur et le calcul       1200         Plus grad que le connecteur et le calcul       1200         OK       Annuler       Aide         OK       Gaine circulaire<br>Raccord avec té et coude segmenté         ne (1)       soUF         réviation du système       SOUF         vation du bas       2466.4         vation du haut       2591.4         rouillage de la taille       1                                                                                                    | Ade Ade SOUF 2466.4                                                                                                    | ement                                    |
| Plus grand què le connecteur et le cacut       Table       OK     Annuler       Annuler     Ade       Gaine circulaire<br>Raccord avec té et coude segmenté       ne (1)       réviation du système       SOUF       vation du bas       2466.4       vation du haut       2591.4       rouillage de la taille                                                                                                    | é et coude segmenté                                                                                                    | taille du connecteur                     |
| OK     Annuler     Aide       OK     Annuler     Aide       Gaine circulaire<br>Raccord avec té et coude segmenté       ne (1)       réviation du système<br>vation du bas     SOUF<br>2466.4       vation du haut     2591.4       rouillage de la taille     Image: Construction of the system                                                                                                    | Aide<br>é et coude segmenté<br>SOUF<br>2466.4                                                                                                    | nnecteur et le calcul                    |
| OK Annuler Aide Gaine circulaire Raccord avec té et coude segmenté ne (1) réviation du système SOUF vation du bas 2466.4 vation du haut 2591.4 rouillage de la taille                                                                                                    | Ade                                                                                                    | 1200                                     |
| OK Annuler Ade<br>Gaine circulaire<br>Raccord avec té et coude segmenté<br>réviation du système SOUF<br>vation du bas 2466.4<br>vation du haut 2591.4<br>rouillage de la taille                                                                                                    | Aide                                                                                                    |                                          |
| Gaine circulaire<br>Raccord avec té et coude segmenté<br>réviation du système<br>source source source<br>vation du bas<br>2466.4<br>vation du haut<br>2591.4<br>rouillage de la taille                                                                                                    | é et coude segmenté<br>SOUF<br>2466.4                                                                                                    | Appular Aida                             |
| Gaine circulaire<br>Raccord avec té et coude segmenté<br>réviation du système<br>vation du bas<br>2466.4<br>vation du haut<br>2591.4<br>rouillage de la taille                                                                                                    | é et coude segmenté<br>SOUF<br>2466.4                                                                                                    | Auto                                     |
| Gaine circulaire<br>Raccord avec té et coude segmenté<br>ne (1)<br>réviation du système<br>vation du bas<br>vation du haut<br>rouillage de la taille                                                                                                    | é et coude segmenté<br>SOUF<br>2466.4                                                                                                    |                                          |
| Gaine circulaire<br>Raccord avec té et coude segmenté<br>réviation du système SOUF<br>vation du bas 2466.4<br>vation du haut 2591.4<br>rouillage de la taille                                                                                                    | é et coude segmenté<br>SOUF<br>2466.4                                                                                                    |                                          |
| Gaine circulaire<br>Raccord avec té et coude segmenté<br>ne (1)<br>réviation du système<br>SOUF<br>vation du bas<br>2466.4<br>vation du haut<br>2591.4<br>rouillage de la taille                                                                                                    | é et coude segmenté<br>SOUF<br>2466.4                                                                                                    |                                          |
| A contract and the course segment in the course segment is a course of the course segment is a course of the course segment is a course of the course segment is a course of the course of the course | é et coude segmenté<br>SOUF<br>2466.4                                                                                                    | sissulaise                               |
| Raccord avec te et coude segmente<br>réviation du système SOUF<br>vation du bas 2466.4<br>vation du haut 2591.4<br>rouillage de la taille                                                                                                    | SOUF<br>2466.4                                                                                                    | circulaire                               |
| réviation du système SOUF<br>vation du bas 2466.4<br>vation du haut 2591.4<br>rouillage de la taille                                                                                                    | SOUF<br>2456.4                                                                                                    | d avec te et coude segmente              |
| réviation du système SOUF<br>vation du bas 2466.4<br>vation du haut 2591.4<br>rouillage de la taille                                                                                                    | SOUF<br>2466.4                                                                                                    |                                          |
| réviation du système SOUF<br>vation du bas 2466.4<br>vation du haut 2591.4<br>rouillage de la taille                                                                                                    | SOUF<br>2466.4                                                                                                    |                                          |
| vation du bas 2466.4<br>vation du haut 2591.4<br>rouillage de la taille                                                                                                    | 2466.4                                                                                                    |                                          |
| vation du haut 2591.4<br>rouillage de la taille                                                                                                    |                                                                                                    | ième SOUF                                |
| rouillage de la taille 🛛 🖉 🚽                                                                                                    | 2591.4                                                                                                    | ème SOUF<br>2466.4                       |
|                                                                                                    |                                                                                                    | ème SOUF<br>2466.4<br>2591.4             |
| efficient de perte de charge (0.099083)                                                                                                    | rae 0.099083                                                                                                    | ième SOUF<br>2466.4<br>2591.4<br>aille 🔽 |
|                                                                                                    | 2591.4                                                                                                    | ème SOUF<br>2466.4                       |

### 3.4.9 <u>Pour modifier la</u> <u>représentation du réseau</u>

CG sur Niveau de détail faible : passe la représentation de la gaine en unifilaire avec une représentation schématique (schématèque). « Taille calculée uniquement » (5) : si le calcul conduit à un diamètre inférieur, il va mettre des réductions ; cela n'a pas lieu dans la réalité d'un projet et cela doit nous alerter pour modifier le diffuseur et son diamètre de raccordement, c'est donc un moyen de vérifier que le diffuseur est cohérent.

« Plus grand que le connecteur et le calcul » (6) va d'office ajuster la taille à chaque supérieur et les incohérences de taille de diffuseur et diamètre n'apparaitront pas (donc à déconseiller)

« Verrouillage de la taille » (7) permet de fixer le diamètre : utile quand l'encombrement est bloqué et que la dimension sera figée (attention une dimension figée ne sera pas modifié par le calcul de dimensionnement) ; faire un tableau de nomenclature pour identifier dans un projet toutes les gaines avec diamètre bloqué (paramètre « verrouillage de la taille »).

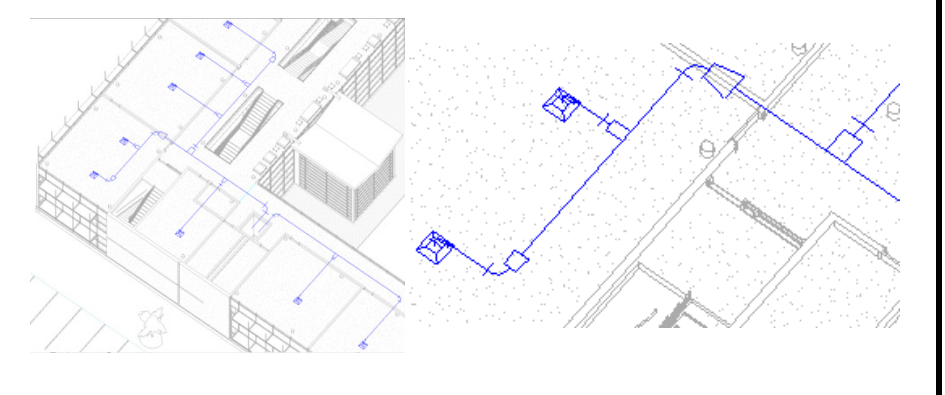

# **Tutoriel Autodesk REVIT 2018**

#### <u>Remarques :</u>

1/ Le tracé en avant projet peut plutôt être fait avec « espace réservé de la gaine » au lieu de la gaine directement. Puis à la fin, convertir cet espace réservé de la gaine en gaine (sélectionner les segments d'espace réservé). Les déplacements d'espace réservé sont plus faciles, le changement ultérieur de gaine rectangulaire en circulaire est aussi plus facile.

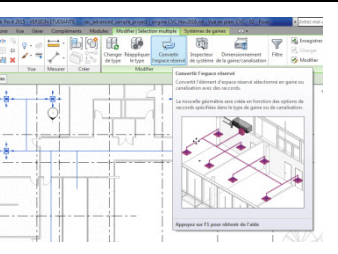

2/ Scinder la gaine : permet un changement de diamètre par exemple ou pour séparer la gaine.

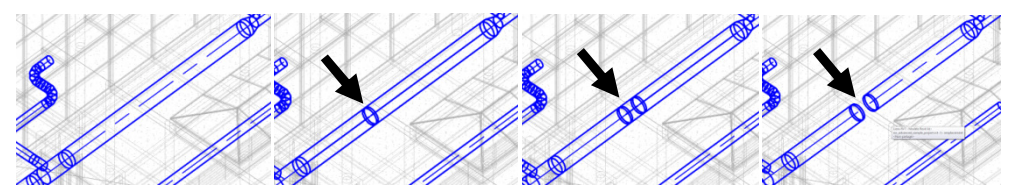

#### 3.4.10 Pour placer des accessoires et les CTA

Clapet coupe-feu : Charger famille (MEP gaines / accessoires / amortisseur /Clapet coupe-feu circulaire - Application.rfa)

Onglet Système / accessoire de gaine (choisir le diamètre cohérent avec la colonne montante 1 et 2).

CTA : Onglet Système / Equipements de génie climatique (Aldes\_Easyvec Small non isolé Arrgt 1-1 xm.rfa). Positionner l'extracteur en fonction de la gaine : identifier le connecteur qui convient et positionner l'extracteur en face de la gaine ; CG sur aligner puis sur l'axe du connecteur (ou ligne de référence) puis sur l'axe de la gaine.

Modifier la famille car les connecteurs n'utilisent pas les conventions (Avant modif : 3 / après modif 4)

Le système est ainsi complet et renseigné 5 et 6.

3.4.11 Pour créer des vues 3D pour mieux visualiser le réseau de gaine

<u>Astuce 1</u>: CD sur (1) puis CG sur « sélectionner une vue d'orientation »/plan d'étage/ » (2). On obtient (3) qu'il suffit d'orbiter pour obtenir (4).

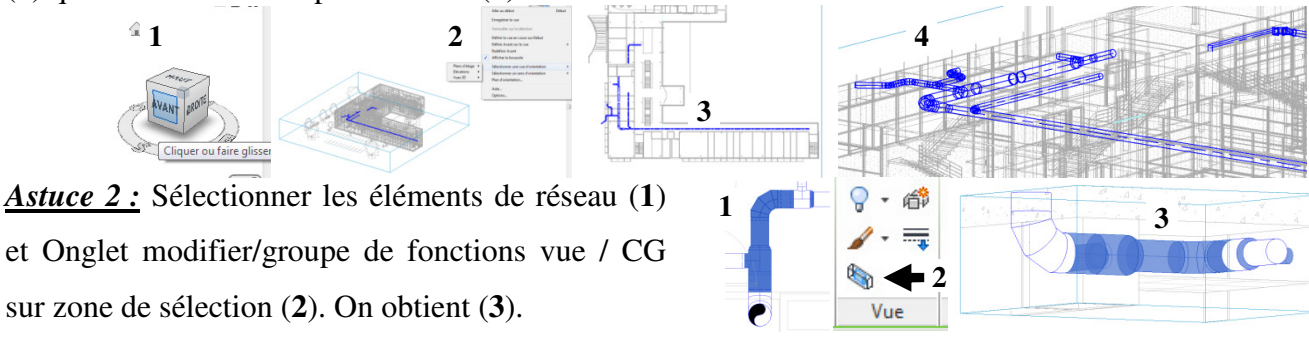

3.4.12 Pour identifier les éventuelles interférences entre catégories

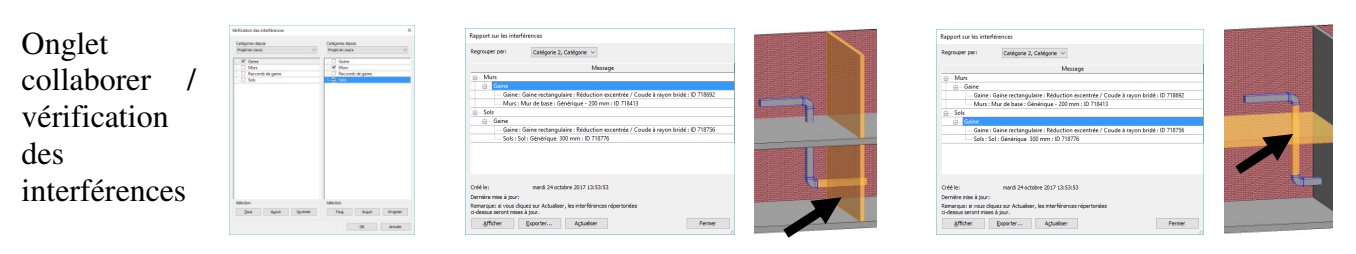

IVERSITÉ

# **Tutoriel Autodesk REVIT 2018**

#### 3.4.13 Pour ajouter une légende sur les gaines

(Sur les vues en plan uniquement) Onglet Analyser / Motif CG sur Légende de gaine puis CG sur la vue en plan pour positionner la légende puis choisir les couleurs en fonction de la vitesse (1') (ou dans la fenêtre propriétés CG sur « choix des couleurs du système » et « gaine ») ; choisir ou créer le type de choix de couleur (2). On obtient (3) : le réseau de gauche avait été dimensionné à 3m/s maxi, pas celui de droite. Forcer le dimensionnement du réseau de droite à vitesse max 3m/s et toutes les couleurs reviennent au bleu (4). (Remarque : forcer le débit de soufflage à une bouche à 2000 m<sup>3</sup>/h au lieu de 846 m<sup>3</sup>/h augmente la vitesse dans le tronçon qui devient alors rouge (5) et vert (5')).

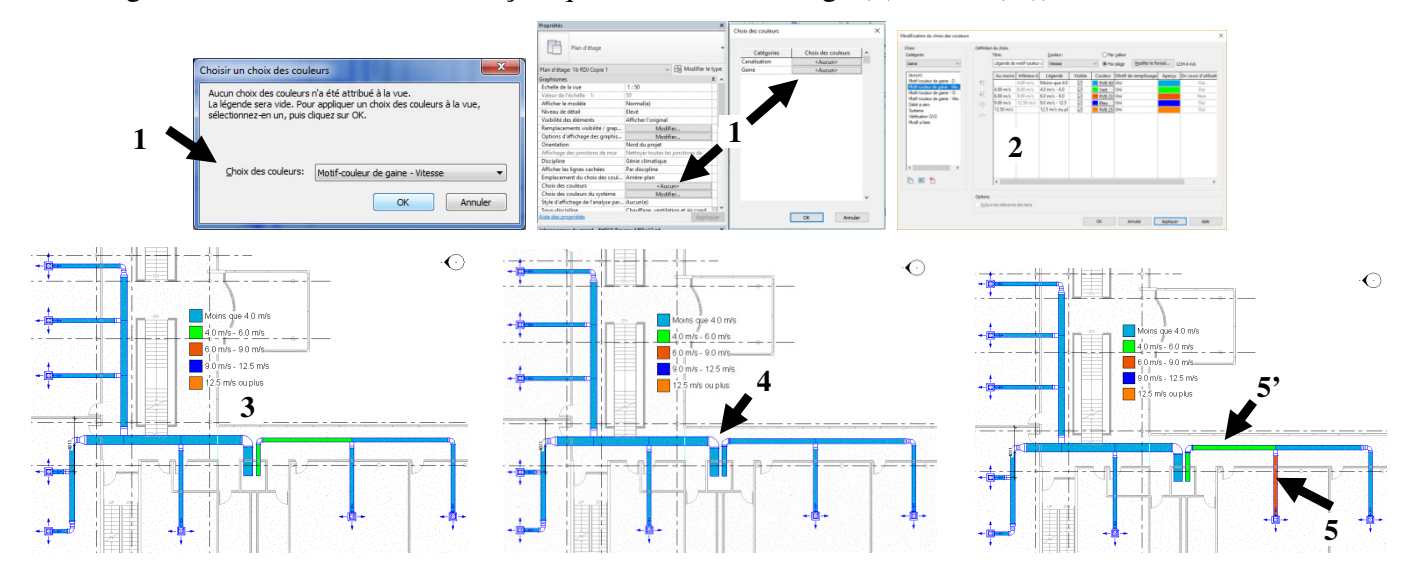

3.4.14 Pour se créer des vues d'identification des CTA ou des vues « vérification » utiles pour le concepteur

### Vue de repérage des CTA (9) :

La légende par gaine permet d'identifier les systèmes de gaine (à ne pas confondre avec le syst CVC qui est composé de plusieurs systèmes de gaines) par couleur mais en coloriant l'intérieur de la gaine **1**.

Suivant la couleur du trait et du remplissage le résultat est moyen (2) (il faudra tout de même harmoniser la couleur des traits 3) et cela ne permet pas de superposer l'information d'identification du système à une éventuelle information de vitesse (qui colorie l'intérieur de la gaine).

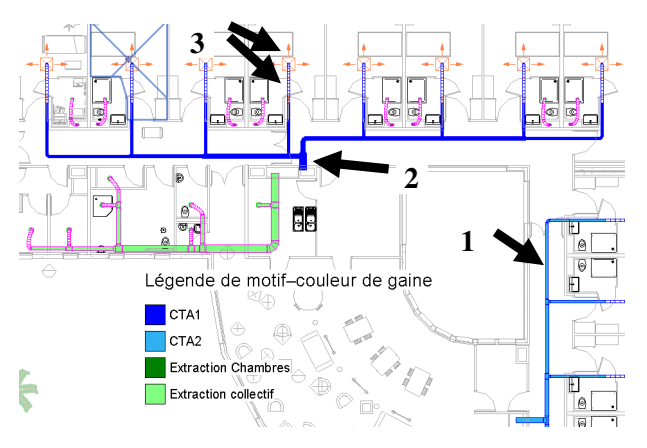

Pour identifier les systèmes par couleur de trait, il faut utiliser les filtres. Créer un filtre « par cta1 » (Onglet Vues/filtre 1) et affecter les catégories qui vont traitées ou filtrées ensembles (par exemple, recevoir les mêmes paramètres de visibilités) (2) et filtrer par nom de système (3). Sur la vue concernée, vv et onglet filtre (4), il y a déjà des filtres présents (grâce au gabarit) ; il y a initialement un filtre « soufflage » 5 qui n'inclut pas la bouche d'aération ni la gaine flexible ce qui explique la couleur différente de la bouche par rapport au reste du réseau. Ajouter le filtre CTA1 et modifier la couleur (6). Recommencer avec autant de filtres qu'il a de systèmes de CVC différents (CTA1 CTA2 Extraction chambres Extraction collectif) (7).

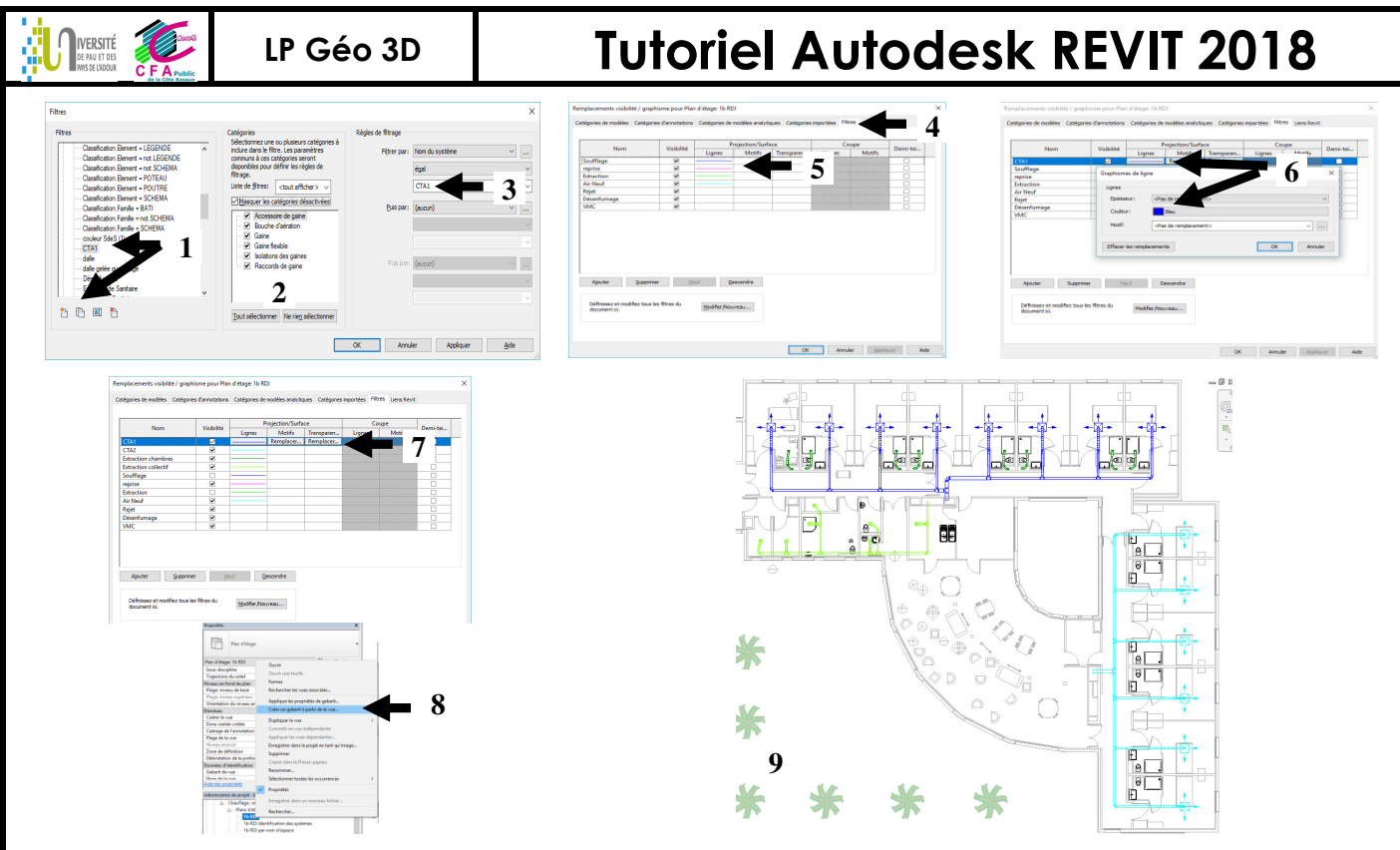

<u>Remarque</u>: Chaque vue pourrait avoir ce même paramètre d'affichage des réseaux aérauliques et il faudrait re-paramétrer ces filtres avec remplacement couleur pour chaque vue ; il est alors préférable d'utiliser la 1<sup>ère</sup> vue comme base du gabarit de vue (**8**) et d'affecter ce gabarit à toutes les vues CVC.

Remarque : pour colorier les 4 systèmes de gaines d'une DF, il faut

1/ Affecter la même couleur aux 4 systèmes de gaine (1).

2/ Ou créer un paramètre « nom du syst CVC » pour les catégories gaines, raccords de gaines, gaine flexible, ... affecter (par une sélection de plusieurs catégories) le nom du système « DF

gaines, e « DF

Chambres » à toutes ces occurrences, puis créer un filtre « par nom de système CVC » qui colorie tous ces objets.

<u>Vue de vérification de débit non nul</u> (au cas où le flux de diffuseur serait à zéro (1) ou au cas où

une gaine ne serait pas raccordée, etc...) :

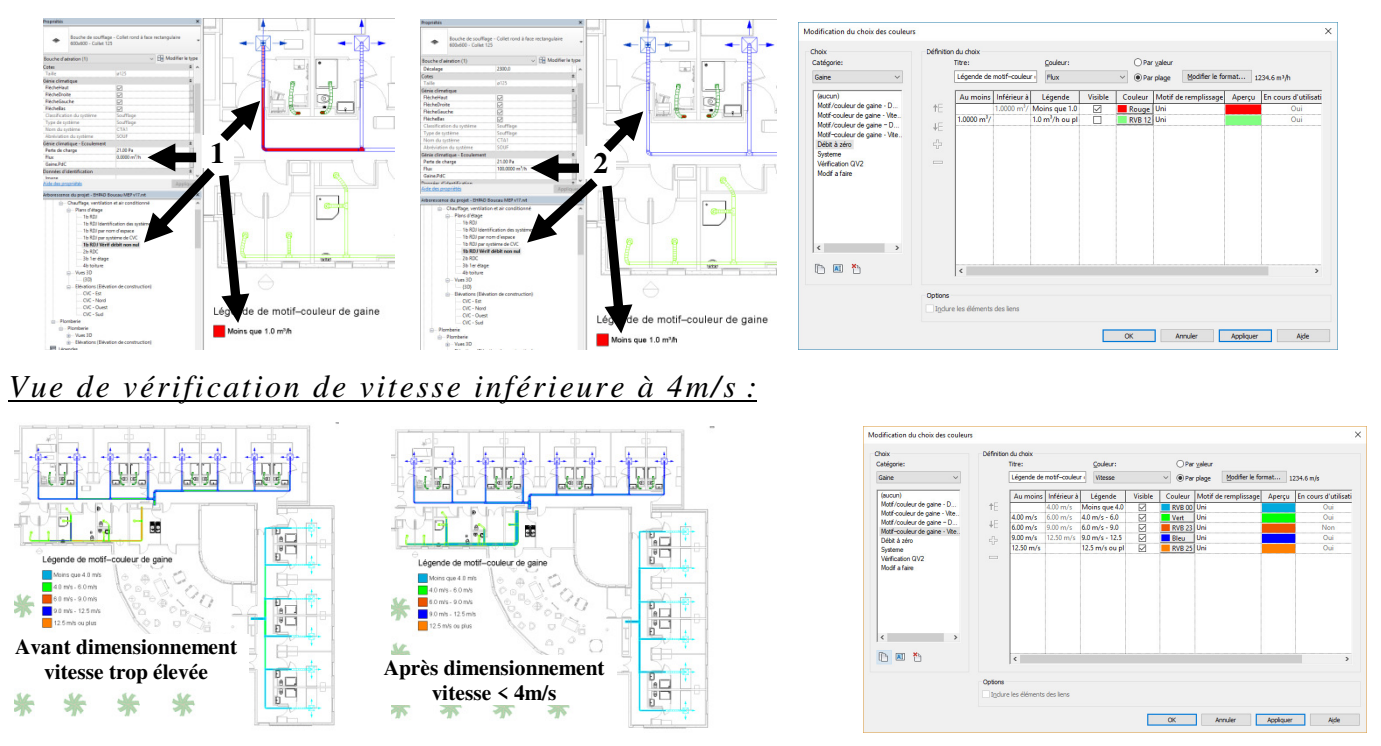

<u>Astuce</u>: se créer une sous discipline « vue de vérif » et classer son arborescence de projet « par discipline » pour ainsi regrouper toutes les vues qui aident le concepteur à vérifier son travail.

## LP Géo 3D **Tut**

# Tutoriel Autodesk REVIT 2018

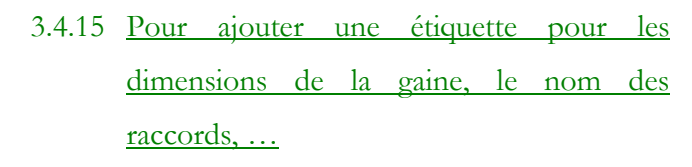

Onglet Annoter / Etiquette par catégorie :

IVERSITÉ

(voir bibliothèque étiquettes : «\Symboles
d'annotation maqu BâtD fluides »)

Créer ses étiquettes qui récupèrent la valeur du champ diamètre, débit, ...: sélectionner l'étiquette, modifier la famille, sélectionner le libellé puis modifier le libellé (2) puis enregistrer sous un autre nom.

Les étiquettes pour la même gaine vont changer si on est en APS (2) ou DCE (3) ou EXE (4)

*Pour insérer les flèches de changement de niveau :* Etiquette gaine CVC avec les flèches (5)

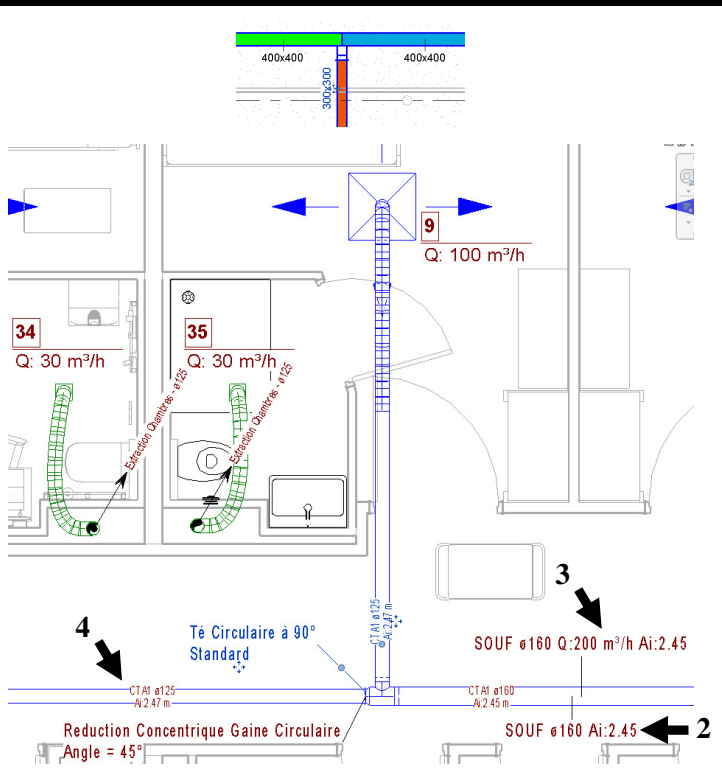

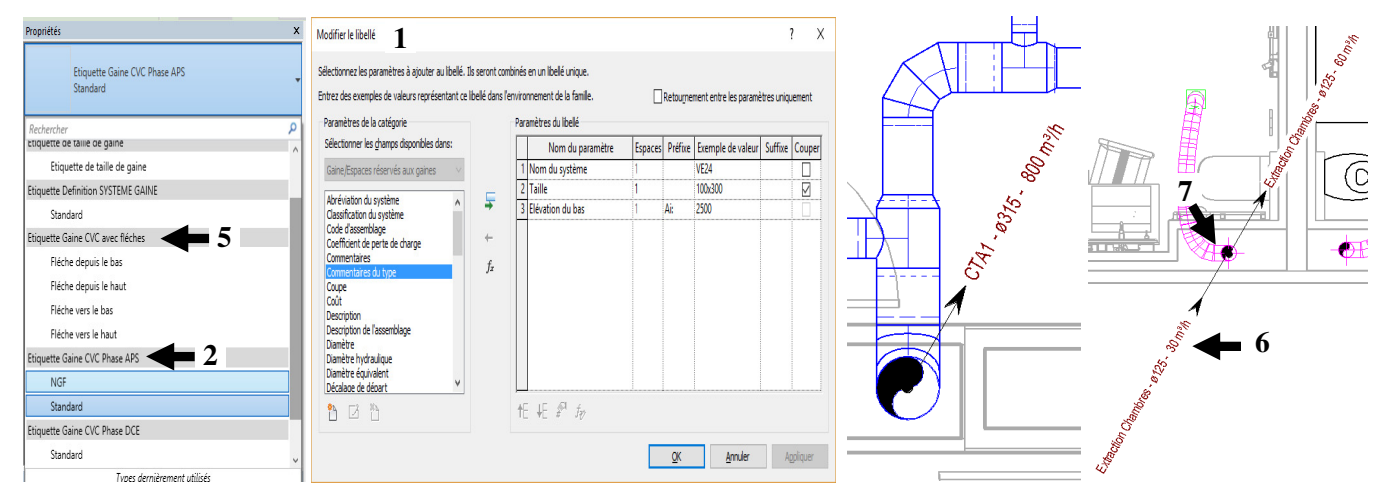

<u>Remarque :</u> pour avoir le débit provenant du niveau inférieur qui apparaisse sur le plan (6) alors qu'à l'étage courant, un débit s'est rajouté (7) et qu'on étiquette au dessus de ce Té, il faut masquer la gaine du haut et aller étiqueter la gaine avant qu'elle n'aie reçu le débit de l'étage courant.

### 3.4.16 Pour vérifier que le débit soufflé spécifié par local est identique au débit réel soufflé par le syst CVC

Nomenclature d'espace avec les champs « écoulement de soufflage spécifié/réel » et test conditionnel :

LP Géo 3D

IVERSITÉ

Si le paramètre n'est pas rempli valeur 0), surligner en rouge (1 et 2).

Si l'écart est différent de 0, surligner en rouge (100-30=70 : trop de soufflage 3 ou 100-150=-50 pas assez de soufflage 4). (il faut pour pouvoir réaliser le calcul de l'écart transformer le chanmp « écoulement de soufflage spécifié »

en valeur numérique « qv S soufflé » 5).

|               | 8                                | C                            | D        | denne of the Trifferences M     | co on forma American Mar  | and the second second sec |
|---------------|----------------------------------|------------------------------|----------|---------------------------------|---------------------------|----------------------------------------------------------------------------------------------------|
| Nom           | Ecoulement de soufflage spécifié | Ecoulement de soufflage réel | Ecart    | champs Hitre Thykegroupement in | ac en rorme Apparence Nor | mendature impriquee                                                                                                    |
|               |                                  |                              |          | Champs:                         |                           |                                                                                                    |
| inge sale     | 0 m <sup>3</sup> /h              |                              | 0        | Nom                             | En-tête:                  |                                                                                                    |
| ocal menage   | 0 m/m                            | 0 m/m                        | 0        | Ecoulement de soufflage réel    | Feart                     |                                                                                                    |
| bireeu        | 0 m²h                            | 0 m <sup>2</sup> h           | 0        | qv S réel                       |                           |                                                                                                    |
| ouloir        | 0 m <sup>2</sup> /h              | 0 m <sup>3</sup> /h          | 0        | gv S spécifié                   | Orientation de l'en-tête: |                                                                                                    |
| ocal couches  | 0 m <sup>2</sup> /h              | 0 m <sup>3</sup> m           | 0        | ccort                           | Horizontal                |                                                                                                    |
| alon          | 0 m²/h                           | 0 m²/h                       | 0        |                                 |                           |                                                                                                    |
| AS            | 0 m²/h                           | 0 m²/h 🛀                     | 0        |                                 | Alignement:               |                                                                                                    |
| inge propre   | 0 m²/h                           | 0 m²/h                       |          |                                 | Gauche                    |                                                                                                    |
| ouloir        | 0 m <sup>1</sup> /h              | 0 m <sup>5</sup> h           |          |                                 |                           | -                                                                                                    |
| AS            | 0 m²/h                           | 0 m²/h                       |          |                                 | Mise en forme des champs: | Format                                                                                                    |
| hambre        | 30 m²/h                          | 100 m³/h                     | 70       |                                 | Champ masqué              | Format conditioned                                                                                                    |
| dB            | 0 m²/h                           | 0 m²/h                       | 0        |                                 | C criemp masque           | r ormat contritionnes                                                                                                    |
| hambre        | 150 m³/h                         | 100 m³/h                     | -50      |                                 | Atticher le format condit | ionnel sur les feuilles                                                                                                    |
| hambre        | 100 m <sup>3</sup> /h            | 100 m <sup>3</sup> h         | -        |                                 | Standard                  | $\sim$                                                                                                    |
| namore        | 100 m/m                          | 100 m/m                      | <b>_</b> |                                 |                           |                                                                                                    |
| hambre        | 100 mm                           | 100 m/m                      | <b>F</b> |                                 |                           |                                                                                                    |
| hambre        | 100 m 1                          | 100 m/h                      |          |                                 |                           |                                                                                                    |
| hambre        | 100 m                            | 100 m <sup>3</sup> /h        |          |                                 |                           |                                                                                                    |
| hambre        | 100 mm                           | 100 m²/h                     | 1        |                                 |                           |                                                                                                    |
| hambre        | 100 m³/h                         | 100 m²/h                     |          |                                 |                           |                                                                                                    |
| hambre        | 100 m²/h                         | 100 m³/h                     | 0        |                                 | OK                        | Annuler                                                                                                    |
| hambre        | 100 m <sup>5</sup> /h            | 100 m <sup>5</sup> /h        | 0        |                                 |                           |                                                                                                    |
| hambre        | 100 m³/h                         | 100 m³/h                     | 0        | tise en forme conditionnelle    |                           |                                                                                                    |
| dB            | 0 m²/h                           | 0 m²/h                       | 0        | ise en forme conditionnelle     |                           |                                                                                                    |
| dB            | 0 m²/h                           | 0 m²/h                       | 0        | Condition                       |                           |                                                                                                    |
| dB            | 0 m <sup>3</sup> /h              | 0 m <sup>3</sup> h           | 0        |                                 |                           |                                                                                                    |
| dB            | 0 aP/h                           |                              | 0        | Champ: Test:                    | Valeur:                   |                                                                                                    |
| dB            | 0.000                            | 0 mm                         | 0        | Ecart V Différent de            | ~ 0                       | et 0                                                                                                    |
| dD<br>MD      | 0 mm                             |                              | 0        |                                 |                           |                                                                                                    |
| dD<br>MB      | 0 mith                           |                              | 0        | Conditions à utiliser:          |                           | Couleur d'arrière-plan:                                                                                                    |
| AR.           | 0 m²/h                           |                              |          |                                 |                           |                                                                                                    |
| dB            | 0 m²/h                           |                              | 0        | Ecart != 0                      |                           | Tout efface                                                                                                    |
| dB            | 0 m²/h                           | 0 m²/h                       | 0        |                                 |                           | root en oo                                                                                                    |
| dB            | 0 m³/h                           | 0 m <sup>3</sup> /h          | 0        |                                 |                           |                                                                                                    |
| dB            | 0 m <sup>3</sup> /h              | 0 m <sup>3</sup> h           | 0        |                                 |                           |                                                                                                    |
| dB collective | 0 m <sup>2</sup> /h              | 0 m²/h                       | 0        |                                 |                           |                                                                                                    |
| VC            | 0 m²/h                           | 0 m²m                        | 0        |                                 |                           | +                                                                                                    |
| nimation      | 0 m³/h                           | 0 m²/h                       | 0        |                                 |                           |                                                                                                    |
| uisine        | 0 m³/h                           | 0 m <sup>3</sup> th          | 0        |                                 |                           | OK Annule                                                                                                    |
|               | 1400 10                          | 400                          | 10       |                                 |                           |                                                                                                    |
| hambre        | 100 m/m                          | 100 11-711                   | ·        |                                 |                           |                                                                                                    |

#### 3.4.17 Pour réaliser une nomenclature de matériel par étage (approv chantier) et par système de CVC

Il faut créer un paramètre « niveau des gaines+bouches+accessoires » qui comporte toutes les catégories du réseau aéraulique (gaine, coudes ...). Sélectionner tous les objets du RdJ et filtre puis affecter RDJ au paramètre précédemment créé (colonne montante regroupe les éléments mis en place en début de chantier). Créer une nomenclature de gaine par niveau puis par diamètre puis par systèmes de CVC (cocher total pour longueur).

| Propriétés des paramètres                                                                                                    | ×                                                                                                    |                                                                                                    |                                   |                                          | Propriétés de la no-                                                                                                    | menclature                                                                                                    | ×    |
|----------------------------------------------------------------------------------------------------|----------------------------------------------------------------------------------------------------|----------------------------------------------------------------------------------------------------|-----------------------------------|------------------------------------------|----------------------------------------------------------------------------------------------------|----------------------------------------------------------------------------------------------------|------|
| Anothin lowership                                                                                                    | Zentgeren     Unter effere (tatual efferte)     Warden et ander efferte)     Sentemente degenet     Sentemente degenet     Sentemente     Sentemente | Filtre<br>Catógone:<br>D'anne<br>D'anne<br>D'ann | Nombres<br>23 ^<br>42<br>21<br>46 | X<br>out silectonner<br>ring sélectonner | Propriétés de la noor<br>Charpe Piller 1<br>Die par:<br>Die par:<br>Die fortée<br>Puis par:<br>Die tête<br>Puis par:<br>Die tête<br>Puis par:<br>Die tête<br>Tgtaxe généra | Marculars Marculars Marcul |      |
| <ul> <li>Aucure description d'influènde. Modifiez ce paramètre pour écrire une influènde personn</li> <li>Mydifier finificiale</li> </ul> | Tout sjectomer Nerign selectionner                                                                                                    | Nombre total d'éléments sélectionnés:                                                                                                    | 132                               |                                          |                                                                                                    | Total général                                                                                                    |      |
| Aputer à tous les illéments des catégories sélectornées                                                                                   | 0K Annier Jule                                                                                                    | OK                                                                                                    | Annuler                           | Appliquer                                | Contraint (Bath                                                                                                    | W Innie a                                                                                                    | ide. |

| <nomenclature des="" gaines=""></nomenclature> |          |          |                  |                      |
|------------------------------------------------|----------|----------|------------------|----------------------|
| Α                                              | В        | С        | D                | E                    |
| Famille                                        | Diamètre | Longueur | Niveau_des_gaine | Nom du systèm        |
| colonne montante                               |          |          |                  |                      |
| Gaine circulaire                               | 125      | 53.0     | colonne montante | Extraction Chambres  |
|                                                |          | 53.0     |                  |                      |
| Gaine circulaire                               | 200      | 7.2      | colonne montante | Extraction collectif |
|                                                |          | 7.2      |                  | ·                    |
| RDJ                                            |          |          |                  |                      |
| Gaine circulaire                               | 125      | 22.4     | RDJ              | CTA1                 |
| Gaine circulaire                               | 125      | 23.4     | RDJ              | CTA2                 |
| Gaine circulaire                               | 125      | 0.5      | RDJ              | Extraction Chambres  |
| Gaine circulaire                               | 125      | 10.5     | RDJ              | Extraction collectif |
|                                                |          | 56.8     |                  |                      |
| Gaine circulaire                               | 160      | 6.9      | RDJ              | CTA1                 |
| Gaine circulaire                               | 160      | 6.5      | RDJ              | CTA2                 |
| Gaine circulaire                               | 160      | 5.2      | RDJ              | Extraction collectif |
|                                                |          | 18.6     | ·                |                      |
| Gaine circulaire                               | 200      | 10.0     | RDJ              | CTA1                 |
| Gaine circulaire                               | 200      | 3.4      | RDJ              | CTA2                 |
| Gaine circulaire                               | 200      | 1.2      | RDJ              | Extraction collectif |
|                                                |          | 14.5     |                  |                      |
| Gaine circulaire                               | 250      | 0.6      | RDJ              | CTA1                 |
| Gaine circulaire                               | 250      | 1.4      | RDJ              | CTA2                 |
|                                                |          | 2.0      |                  |                      |
| Gaine circulaire                               | 315      | 0.3      | RDJ              | CTA1                 |
|                                                | ÷        | 0.3      |                  |                      |
|                                                |          |          |                  |                      |
| Terrasse                                       |          |          |                  |                      |
| Gaine circulaire                               | 125      | 41.2     | Terrasse         | Extraction Chambres  |
|                                                |          | 41.2     |                  |                      |
| Gaine circulaire                               | 200      | 2.5      | Terrasse         | Extraction Chambres  |
|                                                |          | 2.5      |                  |                      |
|                                                |          |          |                  |                      |

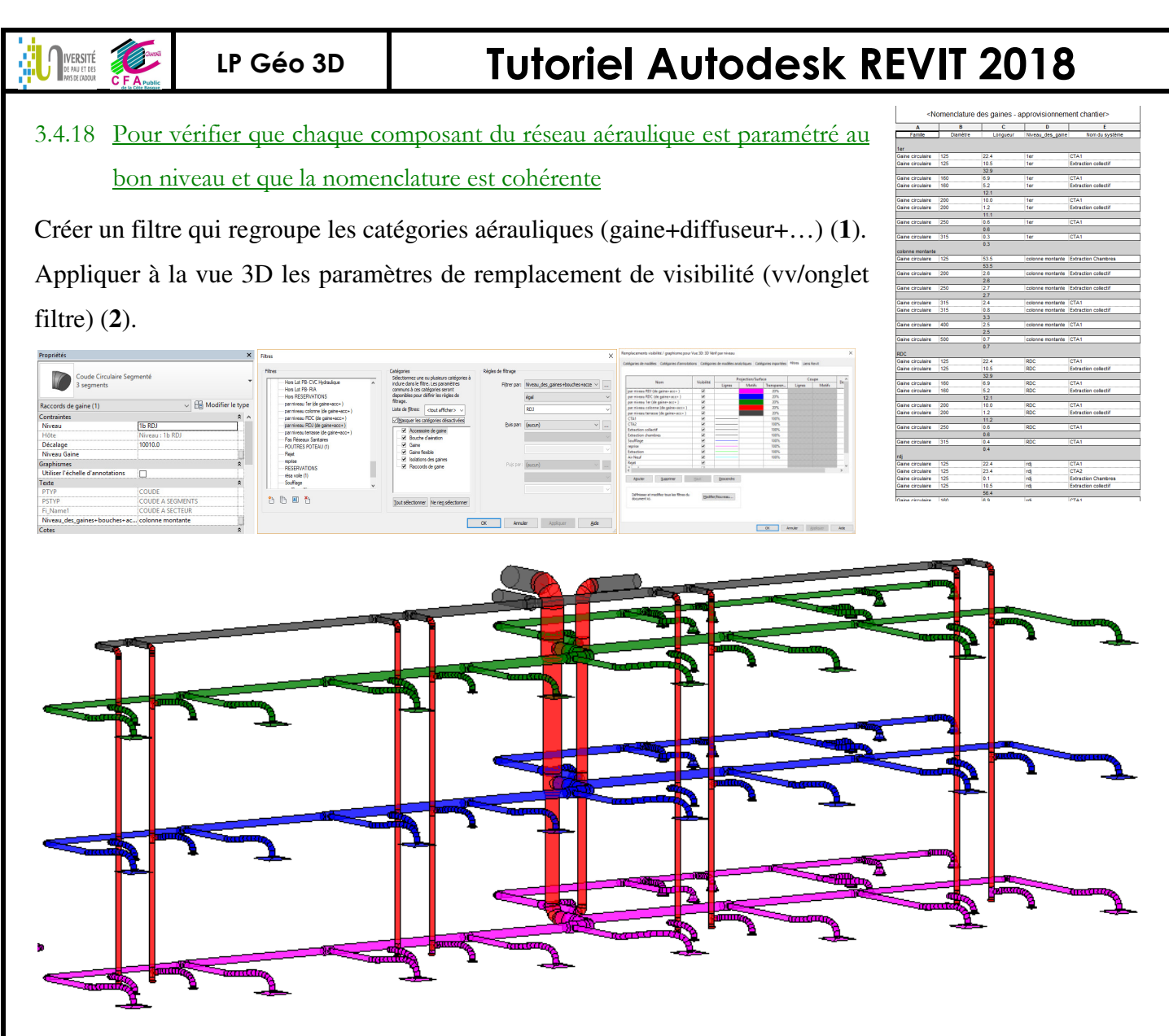

Pour sélectionner l'isolant des gaines flexibles, il faut d'abord sélectionner tous les flexibles puis modifier isolation puis leur affecter le paramètre « niveau de coude+accessoire+… » qui convient. <u>Remarque :</u> Annoter sur une vue 3D est possible en bloquant la direction de vue

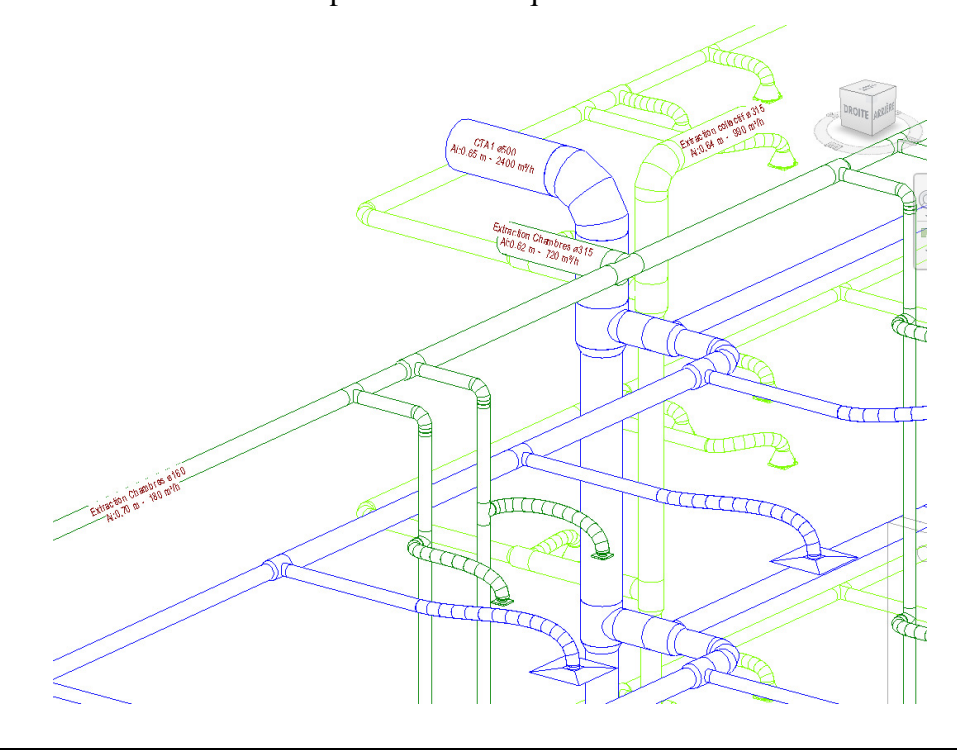

### 3.5 Dessiner un plan de réservations

LP Géo 3D

I NIVERSITÉ

Copier contrôler les murs (seulement les murs porteurs et pas les cloisons).

Dupliquer la vue de RDJ et utiliser une discipline coordination.

Utiliser l'outil fenêtre (et non pas l'outil trou car l'outil fenêtre fournit l'allège ; son étiquette pourra comporter l'arase inférieure qui sera en fait le champ allège) (charger « réservation circulaire voile standart.rfa »).

<u>Remarque</u>: (1) on ne côtera pas les réservations par rapport aux files si on considère qu'on va donner la maquette revit avec les positions au lot gros œuvre (créer un groupe avec toutes les fenêtres de réservations, enregistrer ce groupe en rvt et envoyer le rvt au lot structure qui va insérer ce groupe et retrouver les positions).

| Propriétés               |              | ×                |
|--------------------------|--------------|------------------|
| Réservation Circ         | ulaire Voile | -                |
| Fenêtres (1)             | ~ 86         | Modifier le type |
| Contraintes              |              | * ^              |
| Niveau                   | 1b RDJ       |                  |
| Hauteur de l'appui       | 2420.0       |                  |
| Texte                    |              | \$               |
| Resa_Lot                 |              |                  |
| Resa_Dimensions          |              |                  |
| Cotes                    |              | \$               |
| Z                        | 200.0        |                  |
| Rayon Réservation        | 100.0        |                  |
| Longueur Réservation     | 200.0        |                  |
| Hauteur Réservation      | 200.0        |                  |
| Epaisseur Mur            | 200.0        |                  |
| Axe Réservation          | 2000.0       |                  |
| Ai Réservation           | 1900.0       |                  |
| NGF.Element              |              |                  |
| Données d'identification |              | \$               |
| Image                    |              |                  |
| Commentaires             |              |                  |

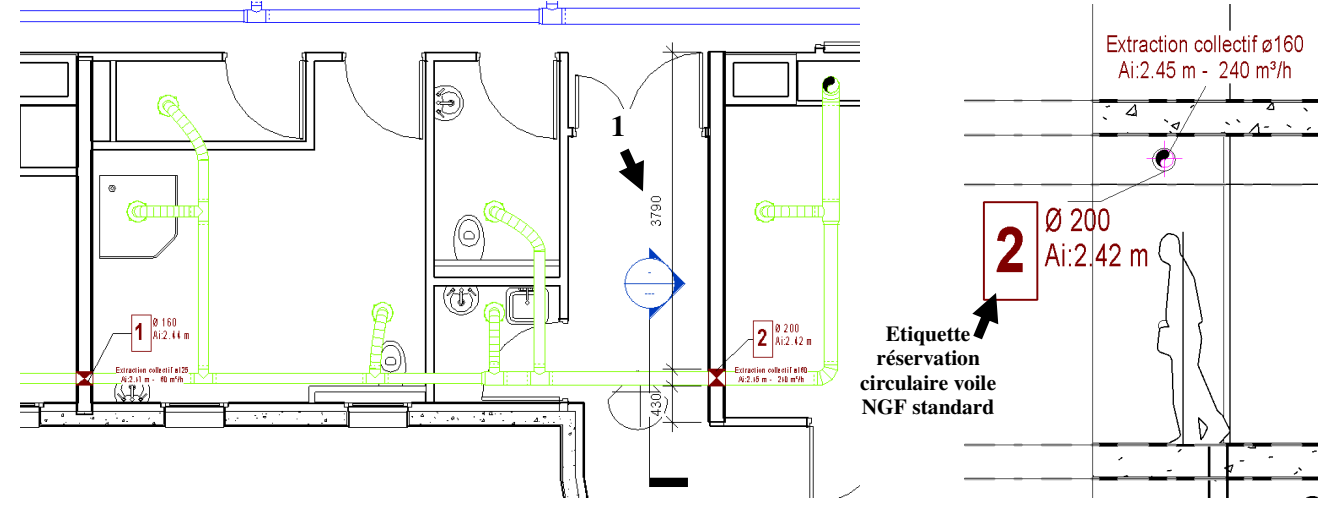

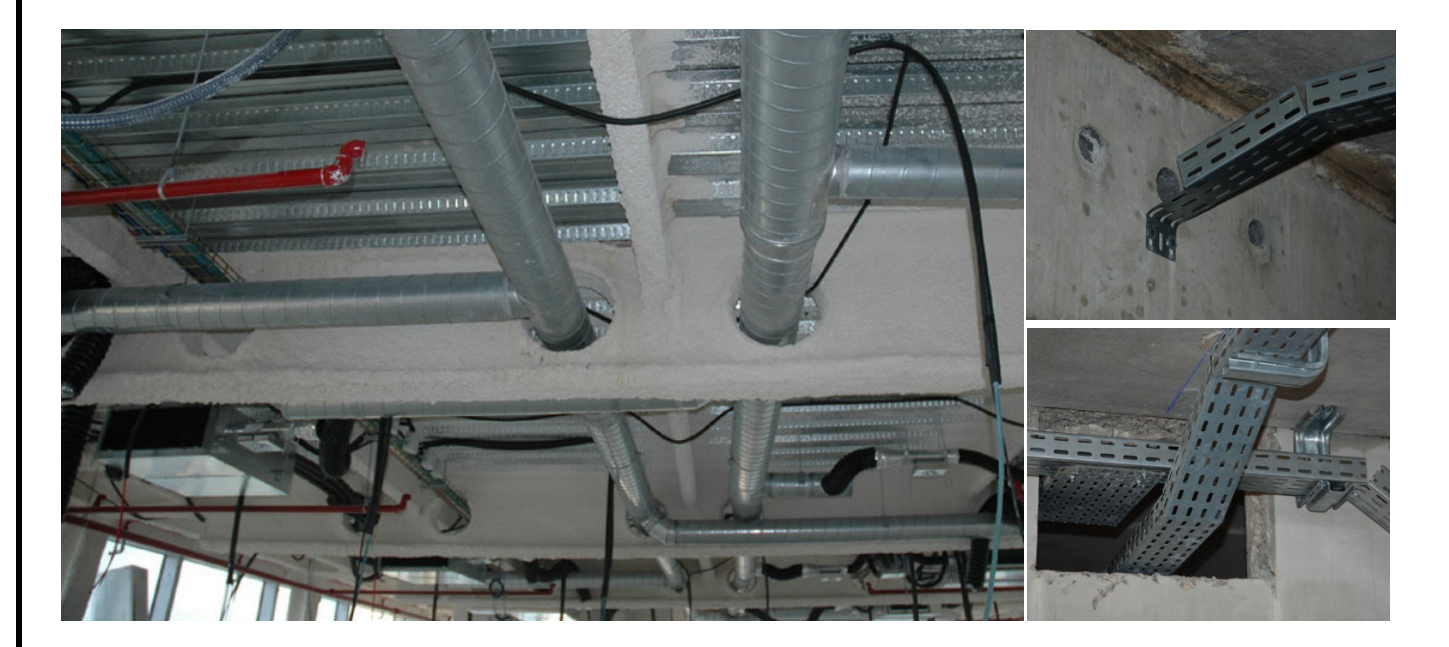

IVERSITÉ DE PAU ET DES

# **Tutoriel Autodesk REVIT 2018**

### 3.6 Dessiner un réseau hydraulique

C'est la même démarche. Les équipements ont des connecteurs qui correspondent au diamètre réel de raccordement à l'équipement (ne pas utiliser des équipements sans connecteurs !) : tracé du réseau aller (1) puis du réseau retour (2). (Dans Revit le terme « diamètre nominal » = diamètre extérieur)

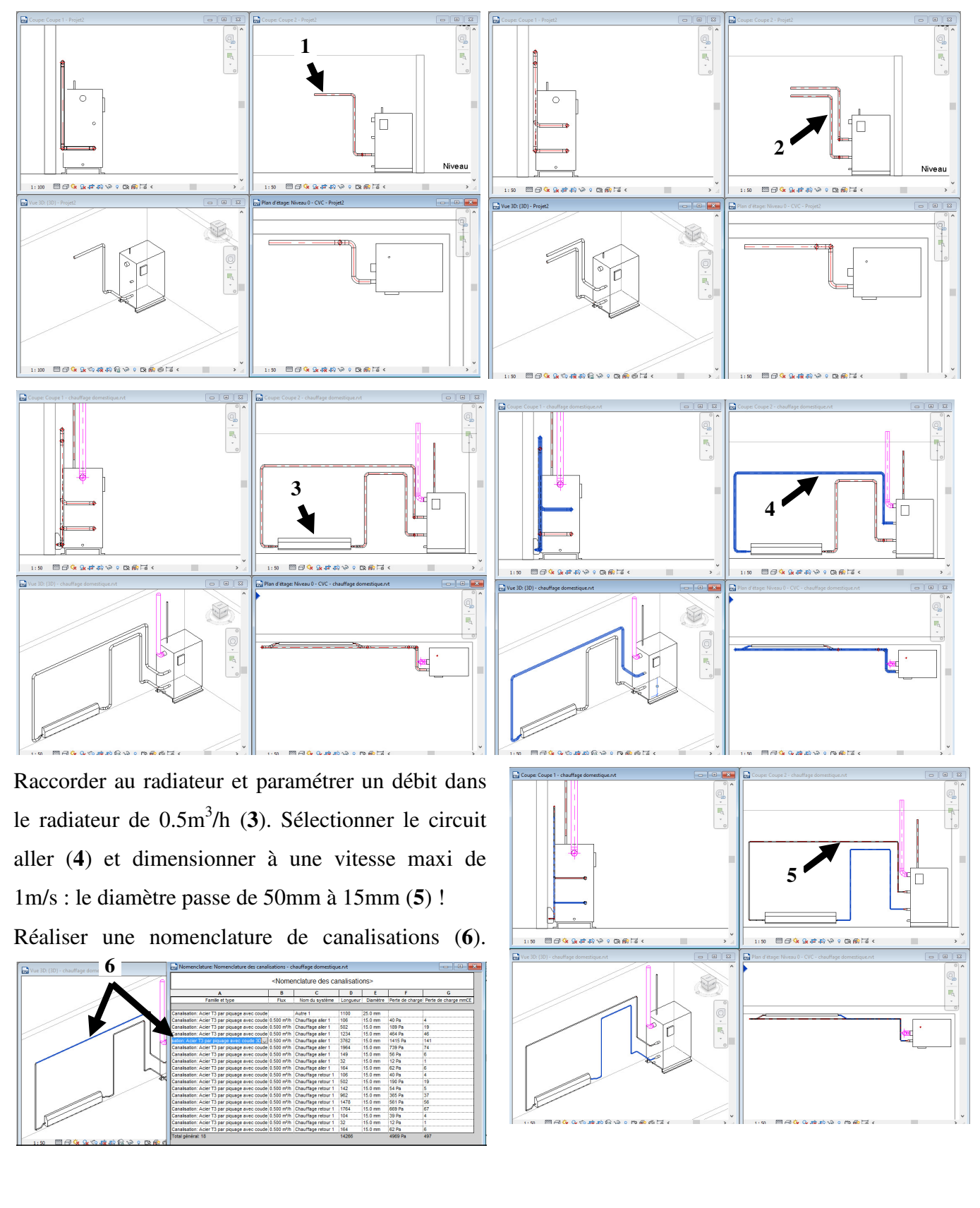

I DIVERSITÉ

# Tutoriel Autodesk REVIT 2018

Si on rajoute un 2<sup>ème</sup> radiateur, la nomenclature est mise à jour (7) (attention la somme des pdc **8** n'a plus de sens car les circuits sont en parallèle).

Onglet système\accessoires de canalisation : objet à placer sur la canalisation (à charger dans MEP Tuyauteries /Accessoires ou MEP Tuyauteries/Robinetterie : filtre / V2Vréglage/...) 9 Utiliser Canalisation souple 10

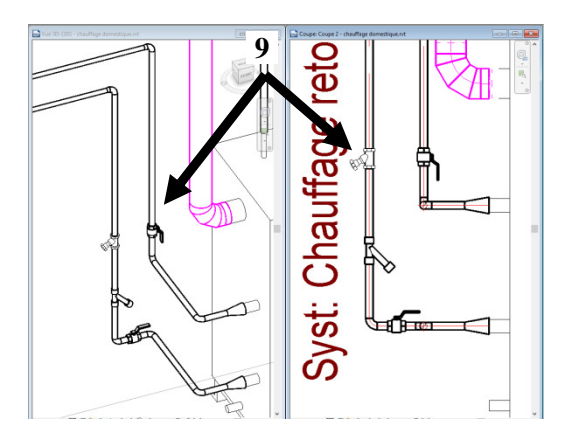

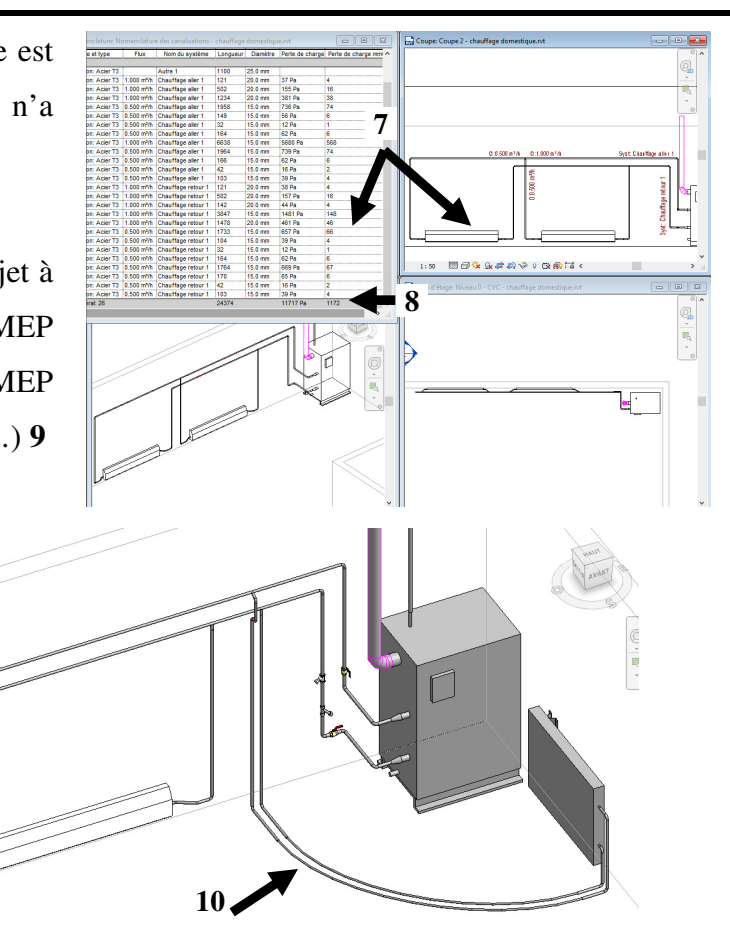

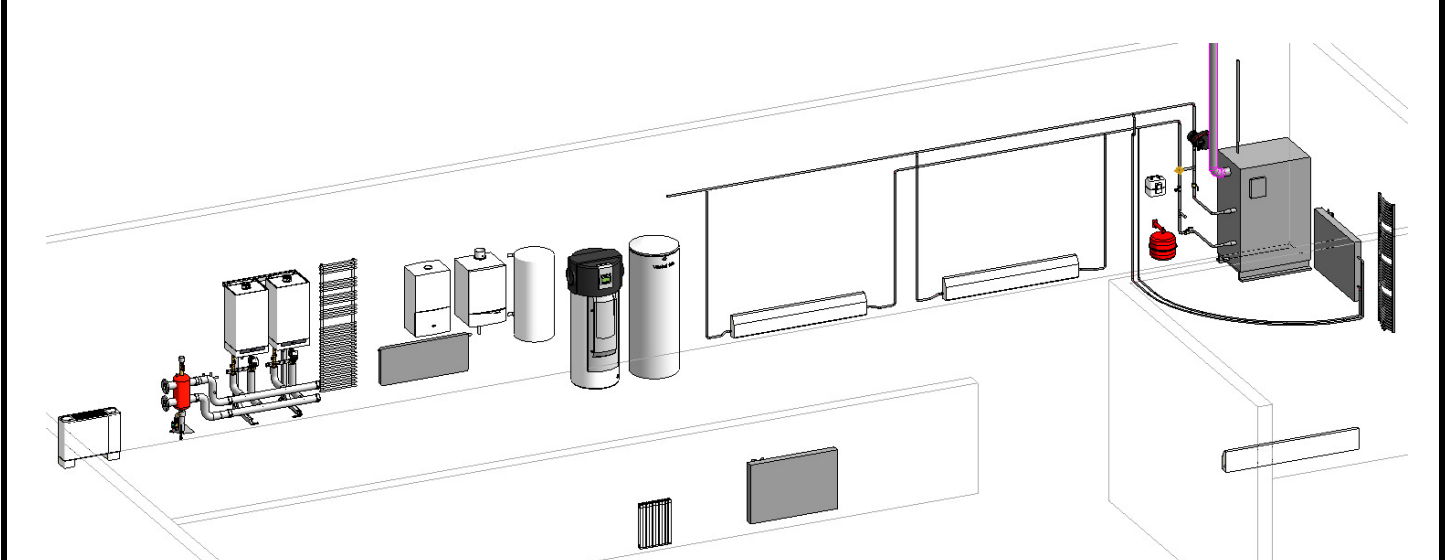

IVERSITÉ DE PAU ET DES DAVE DE INDONIO

### 3.7 Dessiner un réseau évacuation (à pente !)

Sélectionner Canalisation PVC / EV et paramétrer aucune pente et tracer de 1 vers 2 sur vue « hautdroite » décalage 300 par rapport niveau fondation (3) et monter jusqu'en terrasse (2 décalage à 10000).

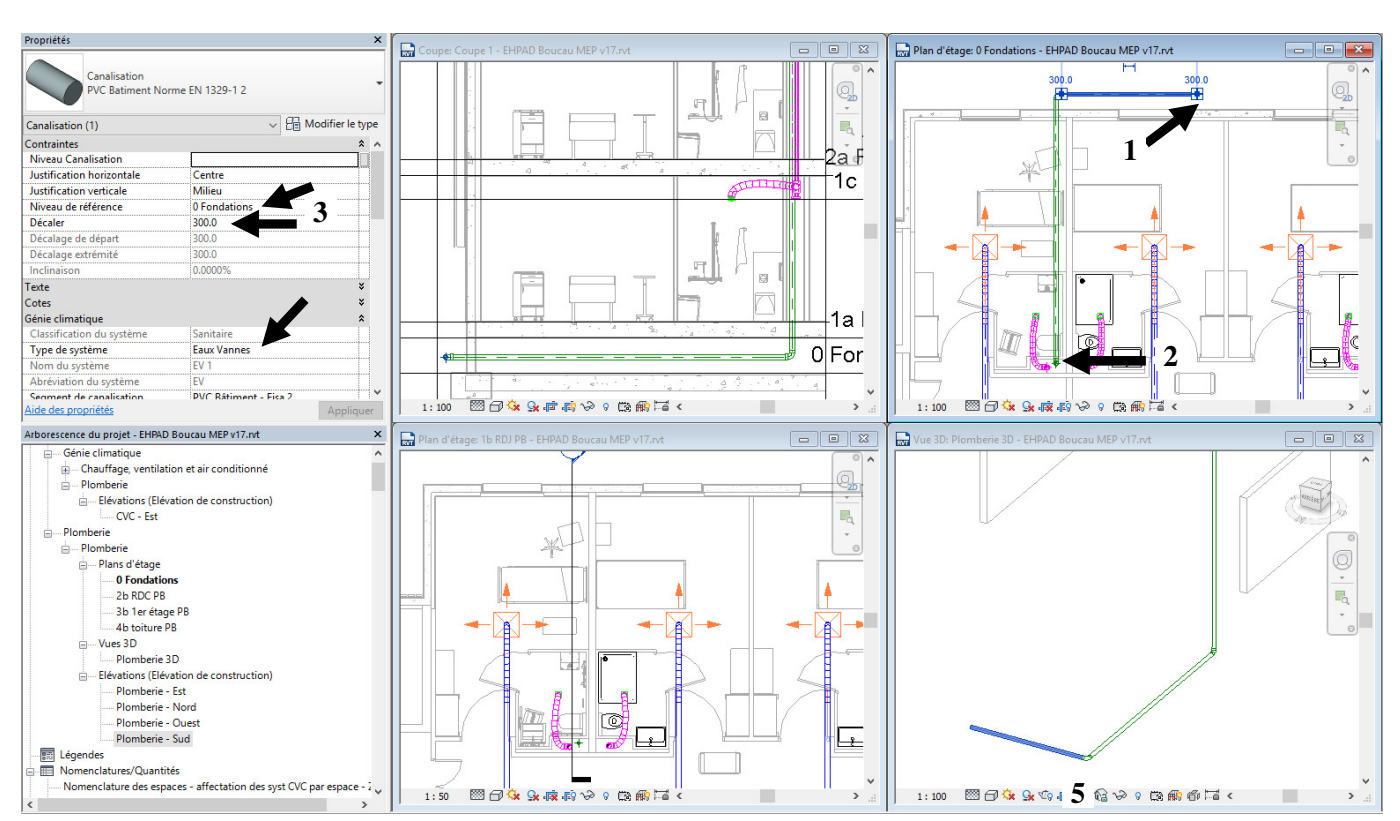

Sélectionner le tronçon horizontal (3 élts) qui doit recevoir la pente et lui paramétrer inclinaison 2%. On obtient **4** 

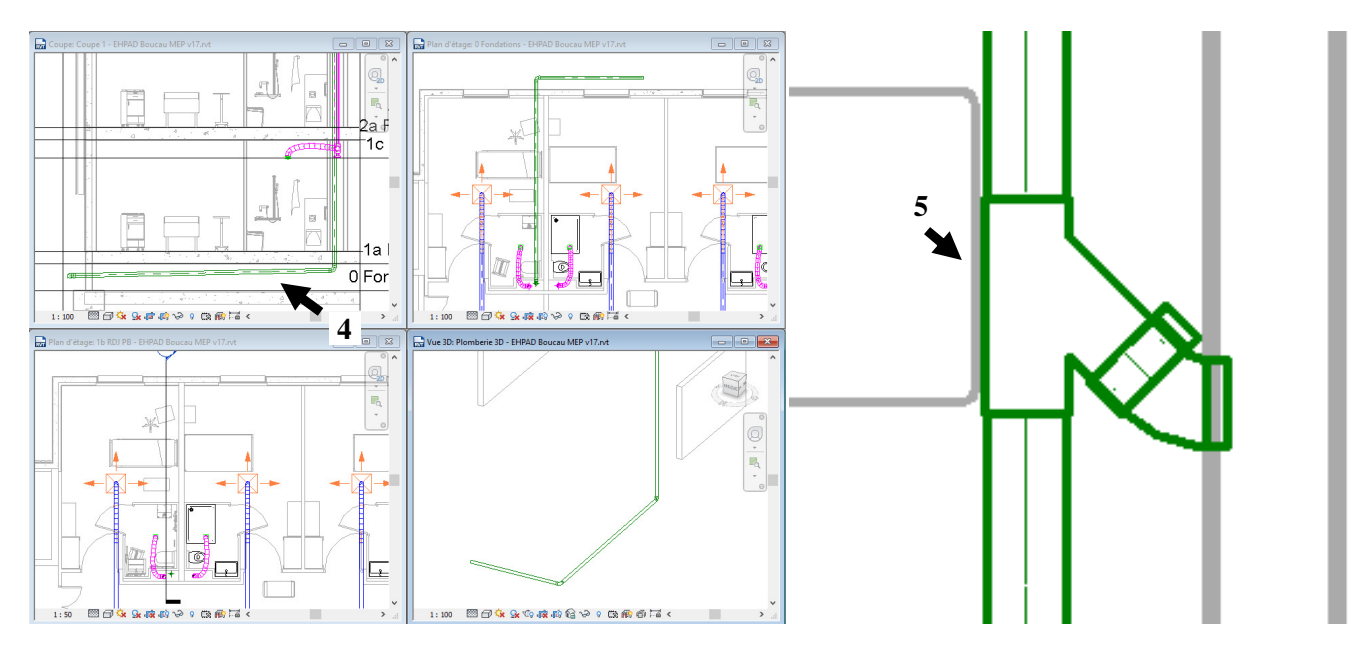

Insérer un raccord « culotte SMU45 avec coude 45 Sdt » sur la vue « haut-droite » et l'orienter (5).

Depuis le coude 45, sur la vue « haut-droite » tracer une canalisation avec inclinaison désactivée (à plat **6**) puis une canalisation avec inclinaison vers le haut 2% (**7**) (le coude 90° se génère automatiquement) puis la colonne montante en saisissant un décalage à 10000 (**8**)

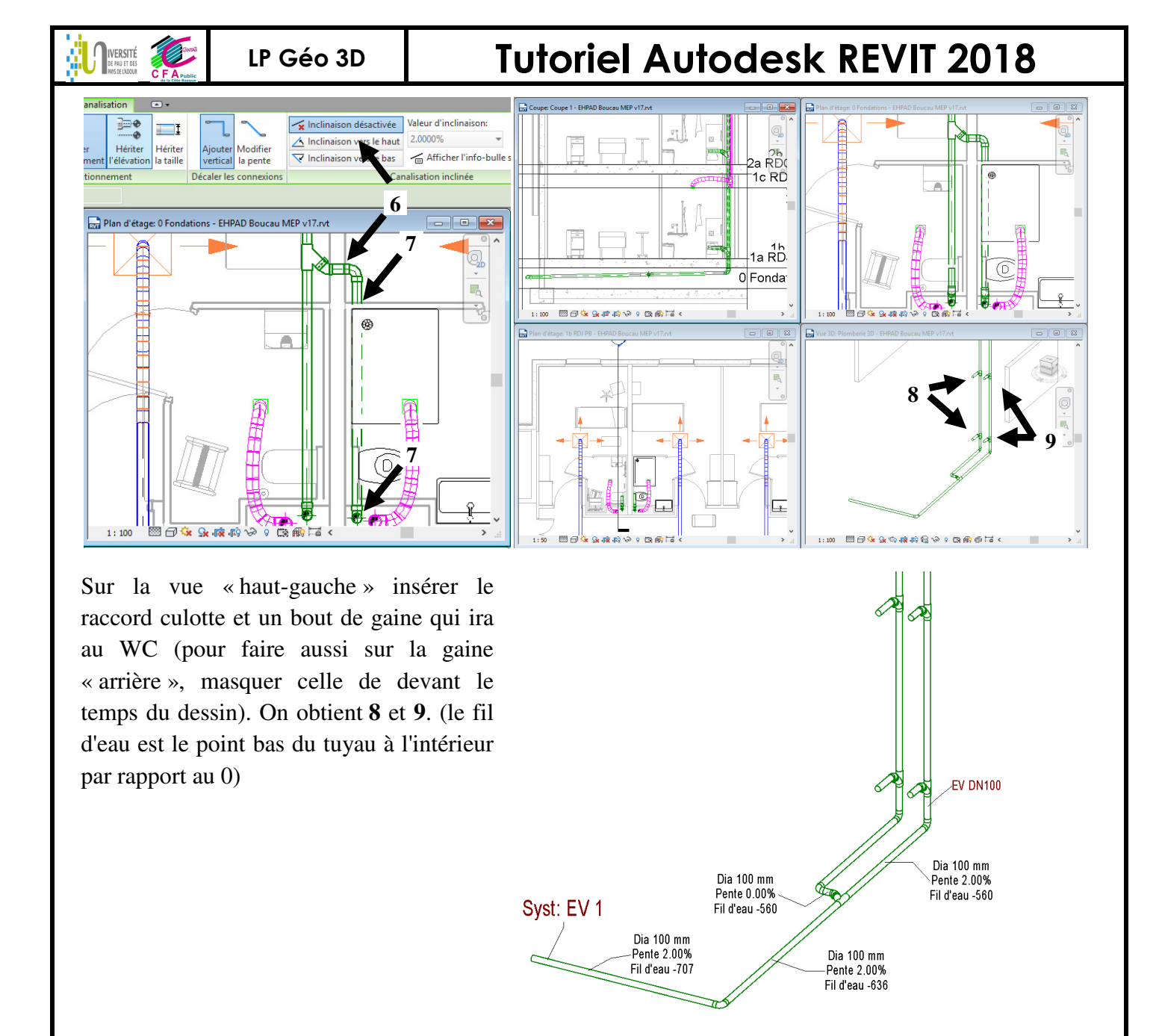

### 3.8 Dessiner un réseau électrique

Le gabarit Génie climatique par défaut ne présente pas de familles chargées dédiées à l'électricité. Il est préférable d'utiliser un gabarit génie électrique (1).

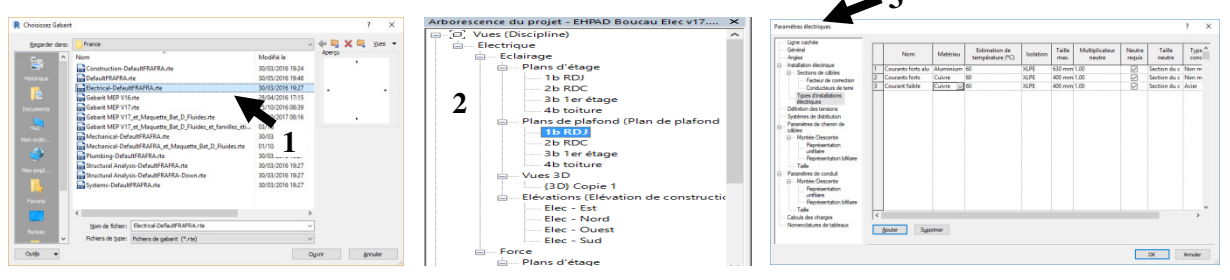

Il faut ensuite relier ce fichier au fichier archi (voir §3.2.7), copier contrôler les niveaux, créer les vues en plan en les affectant aux bonnes disciplines et sous disciplines. Créer aussi des plans de faux plafond (vue orientée vers le bas en regardant vers le haut et plage de vue orientée vers le haut) issus des niveaux précédemment créés (**2**).

Vérifier les paramètres de Génie Electrique (3).

Tutoriel REVIT 2018 v1.docx

#### IVERSITÉ DE PAU ET DES MAYS DE L'ADOUR

LP Géo 3D

# **Tutoriel Autodesk REVIT 2018**

### Positionnement des éléments

Onglet système/ groupe de fonction Electrique et CG sur appareil et installation électrique (choisir PC standard 1) ou donnée (une prise réseau 2) ou éclairage (interrupteur SA unipolaire 3)

Onglet système/ groupe de fonction Electrique et CG sur Equipement électrique et tableau 230V 100A ; le paramètre de tension est 208V (4) et donc aucun système de distribution possible is donc, modifier cette famille, sélectionner le cercle du connecteur et saisir 230V et 1 pôle (5) puis charger dans le projet et la distribution est alors possible is sélectionner distribution 230V.

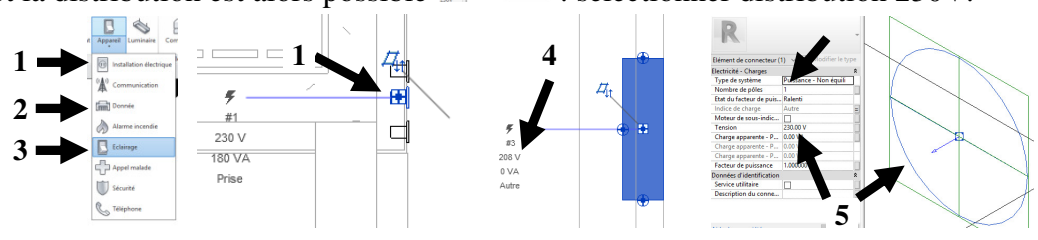

Onglet système/ groupe de fonction Electrique et CG sur Equipement électrique et tableau 230V 400A (tableau général de l'étage)

Onglet système/ groupe de fonction Electrique et CG sur Luminaire (Charger la famille et MEP électrique / éclairage / intérieur et choisir luminaire modulaire encastré (1 à 4 lampes)), CG sur « placer sur la face » et le luminaire ne peut être placé que dans la SDB (1) là où il y a un faux plafond (observer les paramètres de plage de vue de la vue de faux plafond : 2 et 3). Il faut créer un plan de référence : sur une coupe, Onglet système/plan de référence, tracer et nommer ce plan 4.

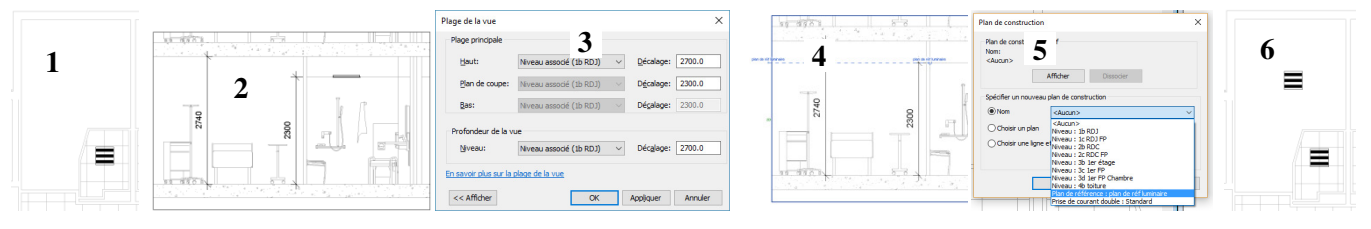

Onglet système/ groupe de fonction Electrique et CG sur Luminaire, CG sur « placer sur le plan de construction » et sélectionner le plan précédemment créé (**5**). On obtient le positionnement **6**.

### Raccorder les appareils électriques et créer des systèmes/circuits

<u>Syst puissance :</u> Sélectionner les luminaires qui vont faire partie du même circuit électrique ; Onglet système/ groupe de fonction créer des systèmes et CG sur Puissance (1) (le tracé plus ou moins courbé du câble 1' n'impacte pas le linéaire de câble, par contre l'espace entre luminaire ou la façon de raccorder un réseau de luminaire impacte le linéaire ; le calcul du linéaire fait la sommes des distances suivant x y et z, sans pythagore !). Vérifier les systèmes créés grâce au navigateur système (2). Sélectionner le système de luminaire et CG sur sélectionner le panneau électrique divisionnaire ; dans les propriétés électriques, paramétrer les coches (3) et on obtient (4).

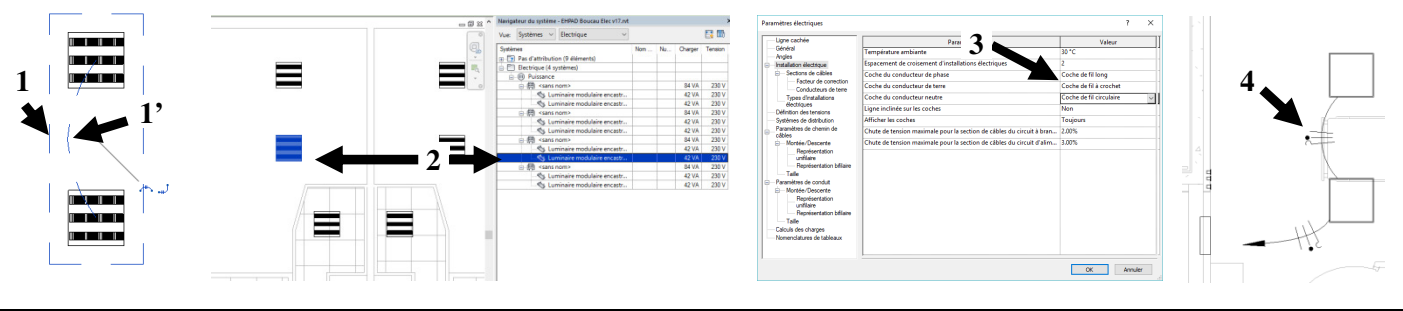

<u>Syst interrupteur :</u> Sélectionner les 2 luminaires et CG sur créer des systèmes/interrupteur et CG sur sélectionner un interrupteur (1). Sélectionner le système et dans la fenêtre propriétés, paramétrer type de fil courant fort (2) (il présélectionne la taille des conducteurs 3).

Sélectionner le circuit puissance créé précédemment, CG sur modifier le circuit puis CG sur ajouter au circuit et sélectionner l'interrupteur ; le type de fil pourra être représenté entre l'interrupteur et les luminaires 7). (la représentation des fils se fera en famille fil, de type courant fort ou courant fort alu ; ce type n'est pas lié au type de fil du « circuit » de la nomenclature : ?).

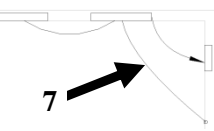

Onglet système/ groupe de fonction Electrique et CG sur chemin de câbles, paramétrer un décalage de 2400mm (4). Pour modifier le rayon de courbure, sélectionner un élément du chemin de câbles, modifier le type et saisir 0.2 (5). Pour que ce nouveau paramétrage de type affecte tous les chemins précédemment tracés avec ce type, sélectionner le réseau complet et CG sur réappliquer le type (6).

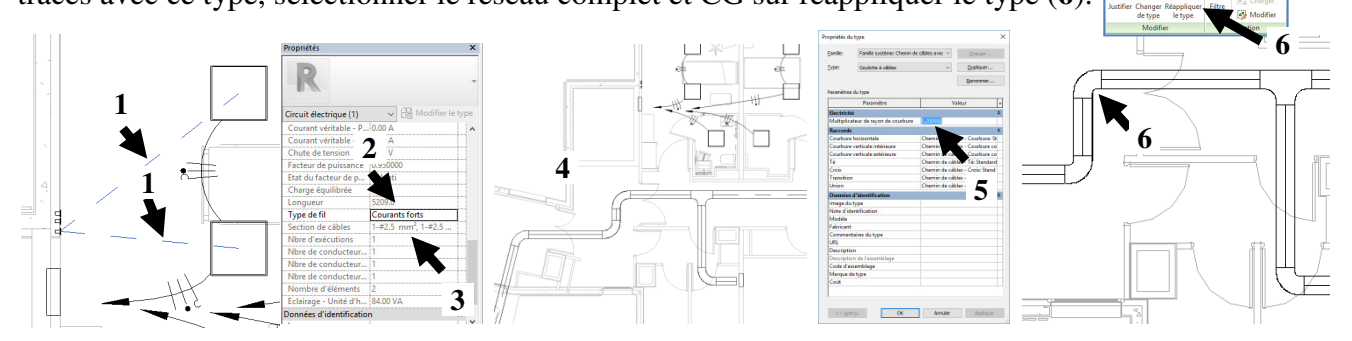

Analyser l'éclairement obtenu

LP Géo 3D

IVERSITÉ de pau et des

Créer des espaces (§3.3) et observer les propriétés de l'espace (moy estimée d'illumination : 304.5 lux) ; la valeur est grisée car elle est calculée en fonction des luminaires positionnés.

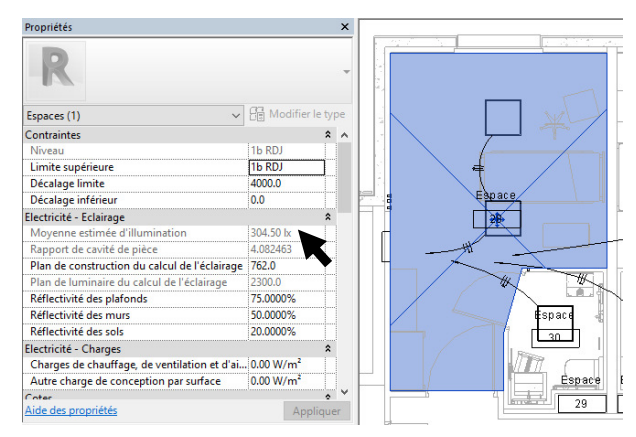

Réaliser des plans 2D et vues 3D

Annoter un plan 2D : plan « désynchronisé » des appareils électriques précédemment installés, plan utile pour la représentation.

Dupliquer le plan RDJ avec les détails : affecter aucun gabarit de vue, masquer les espaces, sélectionner les luminaires+câbles+tableau+inter+PC+... et CD masquer élément dans la vue.

Charger les éléments annotatifs électricité (/Electricité Objets annotatifs) à positionner (1).

Raccorder les éléments soit avec des lignes de modèles (vert) soit en fil électrique (plus facilement manipulable ; dupliquer le type et créer un « courant fort annotatif » pour éviter confusion avec le type de fil « courant fort » (ces types de fils de représentation « annotation » ne sont pas ceux qui sont pris en compte dans le quantitatif du circuit, donc cela n'altère pas le quantitatif réel édité dans la nomenclature)

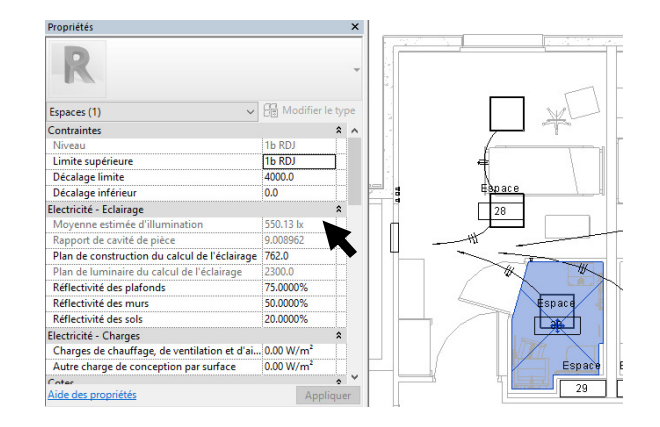

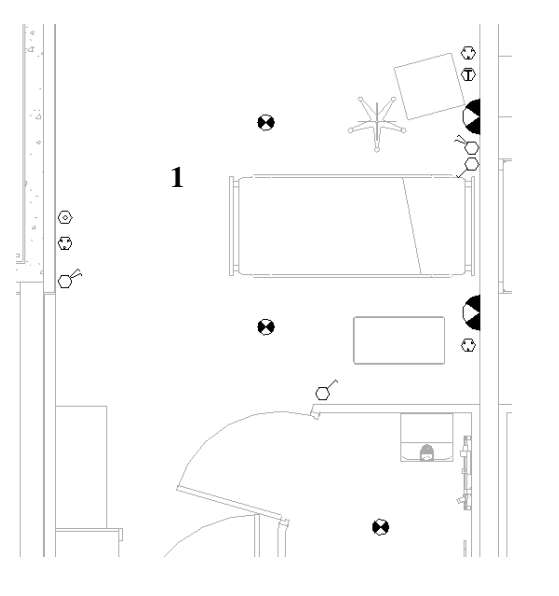

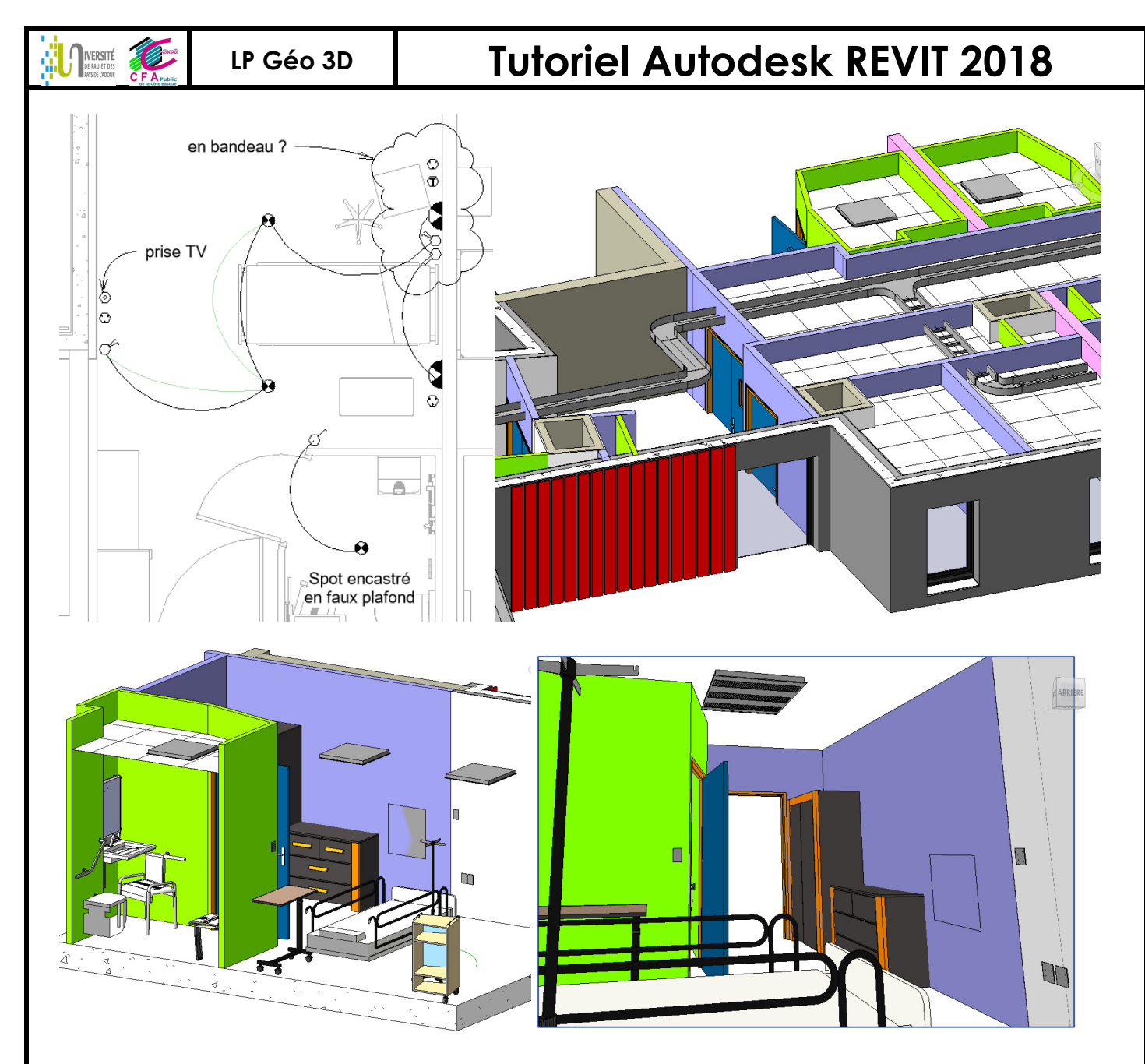

### Réaliser des nomenclatures de matériel électrique

#### <Nomenclature de l'équipement électriqu <Nomenclature des luminaires> A В Α В С D EFGHIJ K Famille et typ Emplace Famille et type Identifian Panneau Numéro de ci Puissance Lampe Eclaire Flux lu Intensité (Tempér Efficacité Tableau Divisionnaire encastré 230V: 100 A Espace 28 Tableau Divisionnaire encastré 230V: 400 A Espace 23 Luminaire modulaire encastré - 3 lampes: 3x14W C 42 W TI 5 31 k 3599 l 286 cd 2940 K 86 lm/W 31 k 3599 l 286 cd 2940 K 86 lm/W Applique chambre: Applique chambre Espace 28 Luminaire modulaire encastré - 3 lampes: 3x14W 12 42 W TL5 Espace 28 Applique chambre: Applique chambre 100 A, 230 V, Monopha Luminaire modulaire encastré - 3 lampes: 3x14W 5 42 W TL5 31 lx 3599 I 286 cd 2940 K 86 lm/W Espace 30 Spot: Spot Luminaire modulaire encastré - 3 lampes: 3x14W 13 100 A, 230 V, Monopha 42 W TL5 31 bx 3599 I 286 cd 2940 K 86 lm/W Spot: Spot Spot: Spot Espace 28 Espace 28 Luminaire modulaire encastré - 3 lampes: 3x14W 2 100 A 230 V Monopha 2 42 W TI 5 31 lx 3599 J 286 cd 2940 K 86 lm/W Interrupteur va et vient: Interrupteur va et vi Espace 28 Luminaire modulaire encastré - 3 lampes: 3x14W 14 100 A, 230 V, Monopha 3 42 W TL5 31 lx 3599 I 286 cd 2940 K 86 lm/W Interrupteur simple: Interrupteur simple Prise simple : Prise simple Prise téléphone : Prise téléphone Espace 28 Espace 28 Luminaire modulaire encastré - 3 lampes: 3x14W 15 100 A, 230 V, Monopha 42 W TL5 31 bx 3599 I 286 cd 2940 K 86 lm/W 3 Luminaire modulaire encastré - 3 lampes: 3x14W 7 100 A, 230 V, Monopha 4 42 W TI 5 31 br 3599 | 286 cd 2940 K 86 Im/W Espace 28 31 bx 3599 I 286 cd 2940 K 86 lm/W Luminaire modulaire encastré - 3 lampes: 3x14W 16 <sans nom> 42 W TL5 Prise simple : Prise simple Espace 28 Luminaire modulaire encastré - 3 lampes: 3x14W n> 42 W 31 lx 3599 I 286 cd 2940 K 86 lm/W Prise simple : Prise simple Prise télévision : Prise télévision Espace 28 17 TL5 <sans nor Espace 28 Luminaire modulaire encastré - 3 lampes: 3x14W 18 <sans nom> 42 W TL5 31 k 3599 l 286 cd 2940 K 86 lm/W Interrupteur va et vient: Interrupteur va et vi Espace 28 TL5 31 bx 3599 I 286 cd 2940 K 86 lm/W Luminaire modulaire encastré - 3 lampes: 3x14W 19 <sans nom> 42 W Intern pteur simple: Interrupteur simple Espace 28

Famille équipement électrique : annotation

Famille équipement électrique : occurrence

#### <Nomenclature de circuit électrique>

| Α                                | В                    | С                                  | D       | E                  | F           | G             | Н                    |
|----------------------------------|----------------------|------------------------------------|---------|--------------------|-------------|---------------|----------------------|
| Nom du circuit                   | Numéro de circuit    | Section de câbles                  | Tension | Type de fil        | Longueur    | Charge réelle | Appareil - Unité d'h |
|                                  |                      |                                    |         |                    |             |               |                      |
| Eclairage - Unité d'habitation   | 1                    | 1-#2.5 mm², 1-#2.5 mm², 1-#2.5 mm² | 230 V   | Courants forts     | 5209        | 80 W          |                      |
| Eclairage - Unité d'habitation   | 2                    | 1-#2.5 mm², 1-#2.5 mm², 1-#2.5 mm² | 230 V   | Courants forts     | 5208        | 40 W          |                      |
| Eclairage - Unité d'habitation   | 3                    | 1-#2.5 mm², 1-#2.5 mm², 1-#2.5 mm² | 230 V   | Courants forts     | 8904        | 80 W          |                      |
| Eclairage - Unité d'habitation   | 4                    | 1-#2.5 mm², 1-#2.5 mm², 1-#2.5 mm² | 230 V   | Courants forts     | 6903        | 40 W          |                      |
| Eclairage - Unité d'habitation 🔍 | <sans nom=""></sans> | 1-#10 mm², 1-#10 mm², 1-#10 mm²    | 230 V   | Courants forts alu | Non calculé | 80 W          |                      |
| Eclairage - Unité d'habitation   | <sans nom=""></sans> | 1-#10 mm², 1-#10 mm², 1-#10 mm²    | 230 V   | Courants forts alu | Non calculé | 80 W          | 0                    |

IVERSITÉ

# **Tutoriel Autodesk REVIT 2018**

### **TRAVAILLER EN EQUIPE ET PARTAGER UN PROJET BIM NIV2**

Les fichiers partagés permettent à plusieurs intervenants de travailler sur le même projet en même temps ; pour cela on crée un fichier dit "central" enregistré sur un serveur (ou un poste accessible à tous les intervenants). Chaque intervenant devra alors créer un fichier dit "local" sur son poste à partir du fichier central. La relation entre chaque intervenant s'effectue via la synchronisation local / central / local.

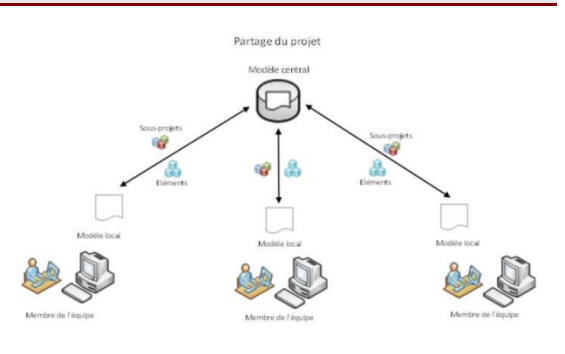

1/ Pour activer le partage de projet (2), CG sur Onglet Collaborer \ sous-projets (1). Revit Architecture initialise deux sous-projets, l'un pour les quadrillages et les niveaux et le second pour les autres éléments. Le partage pouvant être activé à tout moment du projet, ces deux sous-projets servent de point de base (les quadrillages et niveaux existants dans le fichier seront déplacés dans ce sous-projet et le reste des éléments du modèle dans le Sous projet 1 (3)).

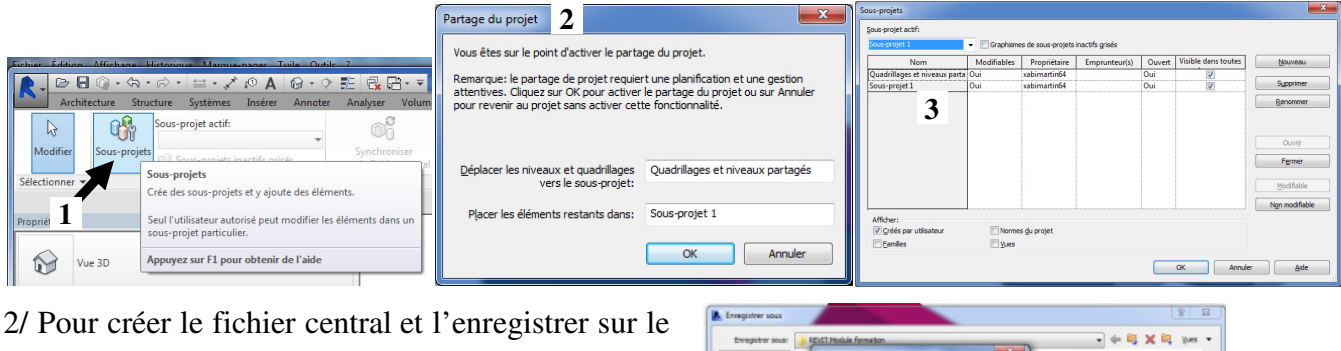

serveur commun : CG sur Fichier/Enregistrer sous/options (par défaut, le présent fichier est défini comme fichier central après l'enregistrement **4**) : renommer le fichier xxxxx-CENTRAL et enregistrer le fichier sur le serveur commun.

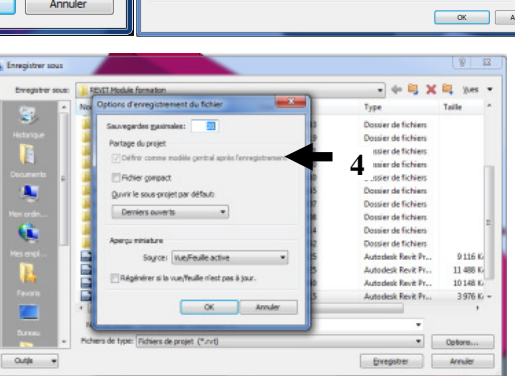

Positionner dès le début le fichier central sur l'espace partagé par tous les collaborateurs (le déplacement ultérieur nécessite de recréer le fichier central - dossier backup...)

3/ Avant de fermer le fichier central, ouvrir la boîte de dialogue des sous projets, cliquer sur les deux sous projets créés et cliquer sur non modifiable 5. Créer d'autres sous projets selon le type de travail 6 2. (ex zone 1. zone zone 3 ou structure/Mep/Archi...). Fermer et rouvrir la fenêtre « sous projet » pour forcer la prise en compte des paramètres (bug ?).

Sourgregets

Sourgregets

Sourgregets

Sourgregets

Sourgregets

Sourgregets

Sourgregets

Sourgregets

Sourgregets

Sourgregets

Sourgregets

Sourgregets

Sourgregets

Sourgregets

Sourgregets

Sourgregets

Sourgregets

Sourgregets

Sourgregets

Sourgregets

Sourgregets

Sourgregets

Sourgregets

Sourgregets

Sourgregets

Sourgregets

Sourgregets

Sourgregets

Sourgregets

Sourgregets

Sourgregets

Sourgregets

Sourgregets

Sourgregets

Sourgregets

Sourgregets

Sourgregets

Sourgregets

Sourgregets

Sourgregets

Sourgregets

Sourgregets

Sourgregets

Sourgregets

Sourgregets

Sourgregets

Sourgregets

Sourgregets

Sourgregets

Sourgregets

Sourgregets

Sourgregets

Sourgregets

Sourgregets

Sourgregets

Sourgregets

Sourgregets

Sourgregets

Sourgregets

Sourgregets

Sourgregets

Sourgregets

Sourgregets

Sourgregets

Sourgregets

Sourgregets

Sourgregets

Sourgregets

Sourgregets

Sourgregets

Sourgregets

Sourgregets

Sourgregets

Sourgregets

Sourgregets

Sourgregets

Sourgregets

Sourgregets

Sourgregets

Sourgregets

Sourgregets

Sourgregets

Sourgregets

Sourgregets

Sourgregets

Sourgregets

Sourgregets

Sourgregets

Sourgregets

Sourgregets

Sourgregets

Sourgregets

Sourgregets

Sourgregets

Sourgregets

Sourgregets

Sourgregets

Sourgregets

Sourgregets

Sourgregets

Sourgregets

Sourgregets

Sourgregets

Sourgregets

Sourgregets

Sourgregets

Sourgregets

Sourgregets

Sourgregets

Sourgregets

Sourgregets

Sourgregets

Sourgregets

Sourgregets

Sourgregets

Sourgregets

Sourgregets

Sourgregets

Sourgregets

Sourgregets

Sourgregets

Sourgregets

Sourgregets

Sourgregets

Sourgregets

Sourgregets

Sourgregets

Sourgregets

Sourgregets

Sourgregets

Sourgregets

Sourgregets

Sourgregets

Sourgregets

Sourgregets

Sourgregets

Sourgregets

Sourgregets

Sourgregets

Sourgregets

Sourgregets

Sourgregets

Sourgregets

Sourgregets

Sourgregets

Sourgregets

Sourgregets

Sourgregets

Sourgregets

Sourgregets

Sourgregets

Sourgregets

Sourgregets

Sourgregets

Sourgregets

Sourgregets

Sourgregets

Sourg

Fermer le fichier central.

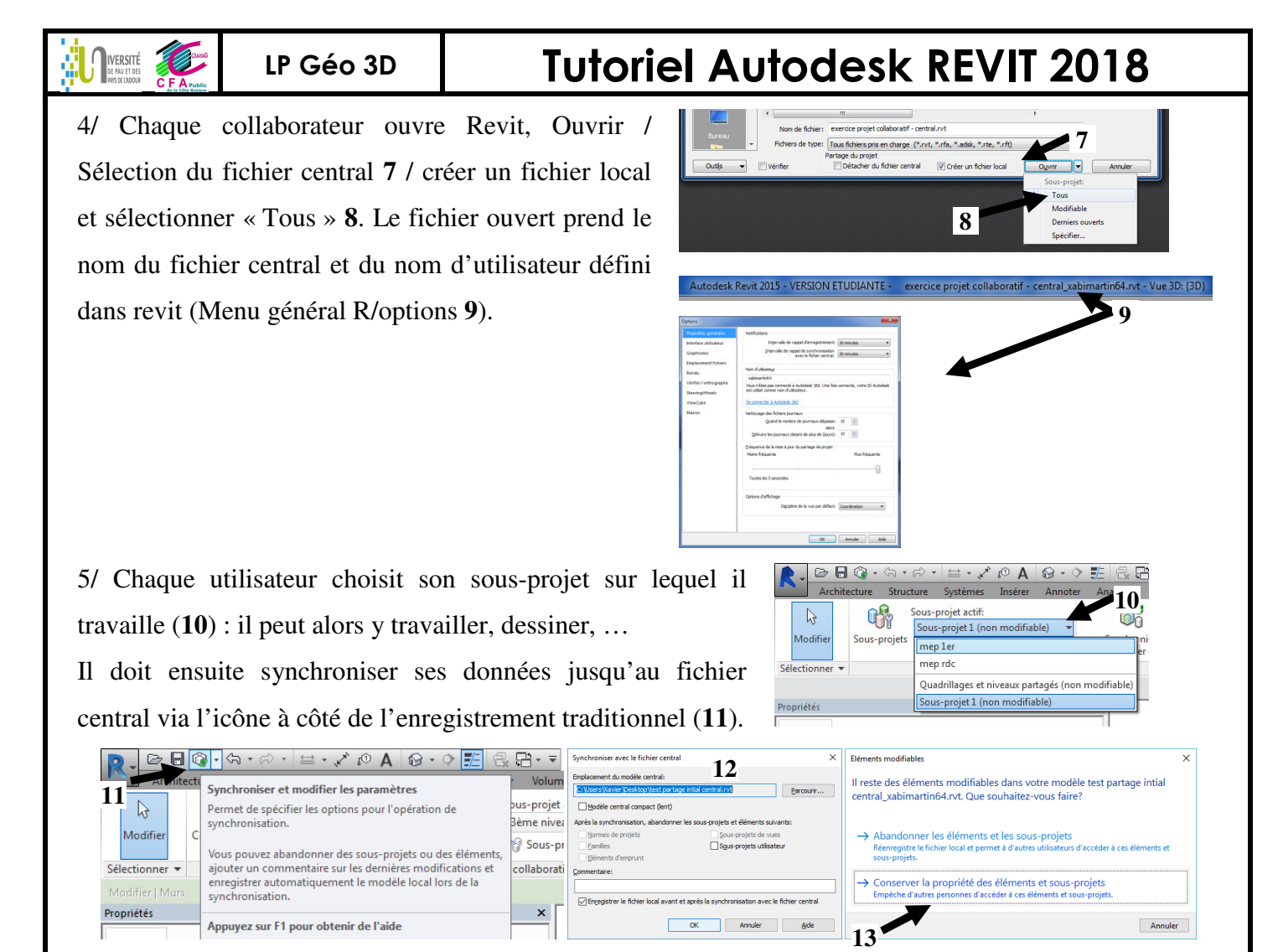

La synchronisation est à double sens, elle enregistre vos nouvelles données et met à jour votre fichier local avec les dernières modifications enregistrées par les autres membres de l'équipe.

Dans cette configuration, il y a des propriétaires et des emprunteurs, il est possible de gérer les droits de chacun. Pour des modifications non autorisées, une requête est envoyée au propriétaire qui doit valider ou refuser la modification. Synchroniser avec les paramètres (12). Fermer le fichier et cocher « conserver... » (13).

Quand chaque utilisateur ferme son fichier local, il reste bel et bien un seul fichier .rvt, le fichier central !

6/ Pour désactiver les sous projets et revenir au fichier rvt sans sous projet :

Supprimer les sous projets et affecter le contenu des sous projets supprimés dans le sous projet 1.

(le sous projets créé par un collaborateur doit être supprimés par le collaborateur qui l'a créé)

Ouvrir le fichier central et dans la boîte de dialogue ouvrir, sélectionner « détacher le fichier central » et choisir « détacher et ignorer les sous-projets » (14) ; enregistrer ce fichier comme étant LE fichier unique .rvt (supprimer alors l'ancien fichier xxxx-central.rvt)

| 1 | Détacher le modèle du modèle central                                                                                                    | ) |  |  |  |  |
|---|----------------------------------------------------------------------------------------------------|---|--|--|--|--|
| • | Detacher ce modèle orère un modèle indépendant. Il sera impossible de synchronient et le modèle central d'origine.  Que voulez-vous faire?  Détacher et conserver les sous-projets  Vou prove enuite erregiet en modife détaché en et que nouvea modèle central.  Détacher et conserver les sous-projets  projets  Détacher es prove enuite erregiet en détaché entral d'origine. |   |  |  |  |  |
| - |                                                                                                    |   |  |  |  |  |
|   |                                                                                                    |   |  |  |  |  |

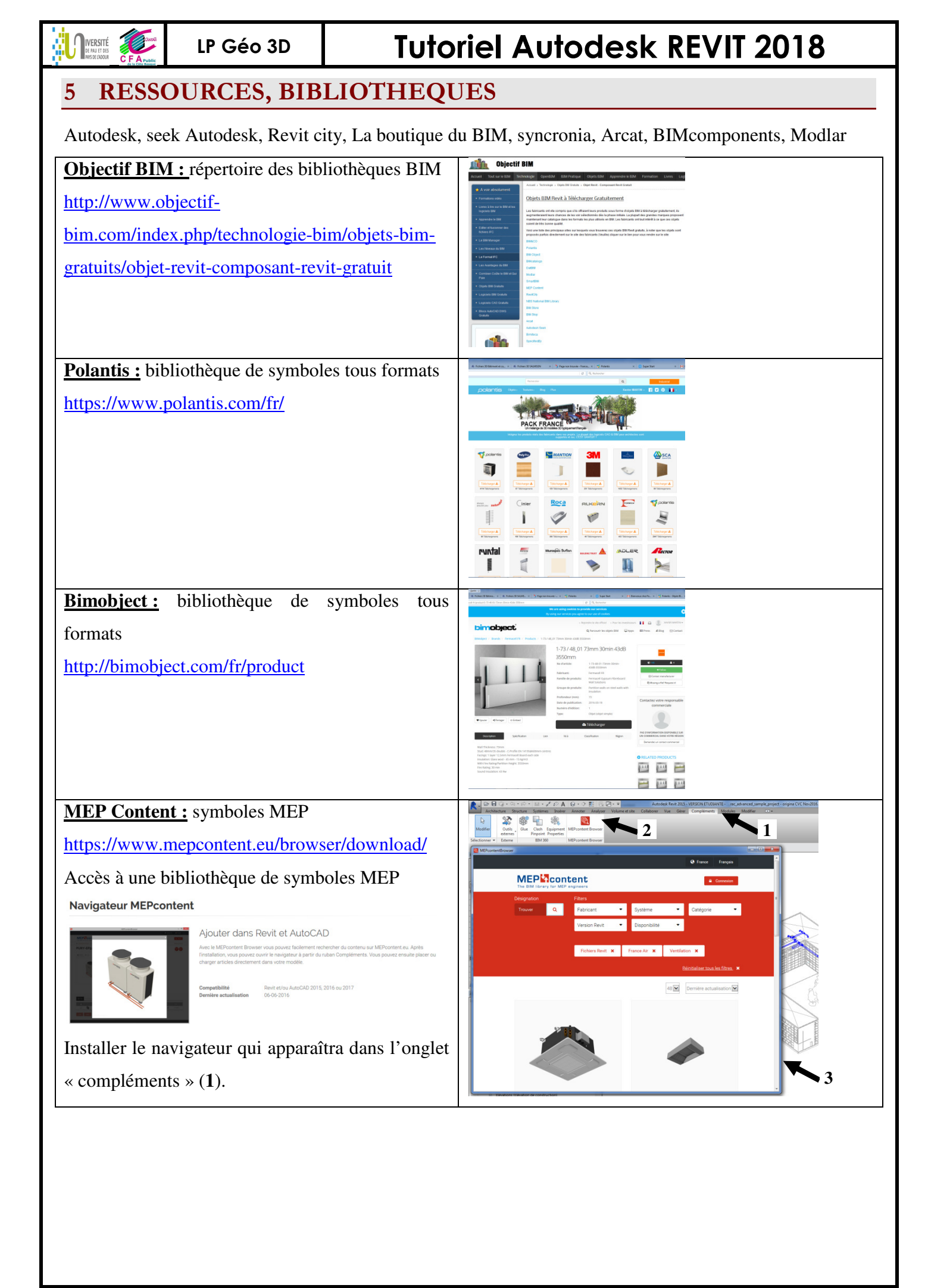

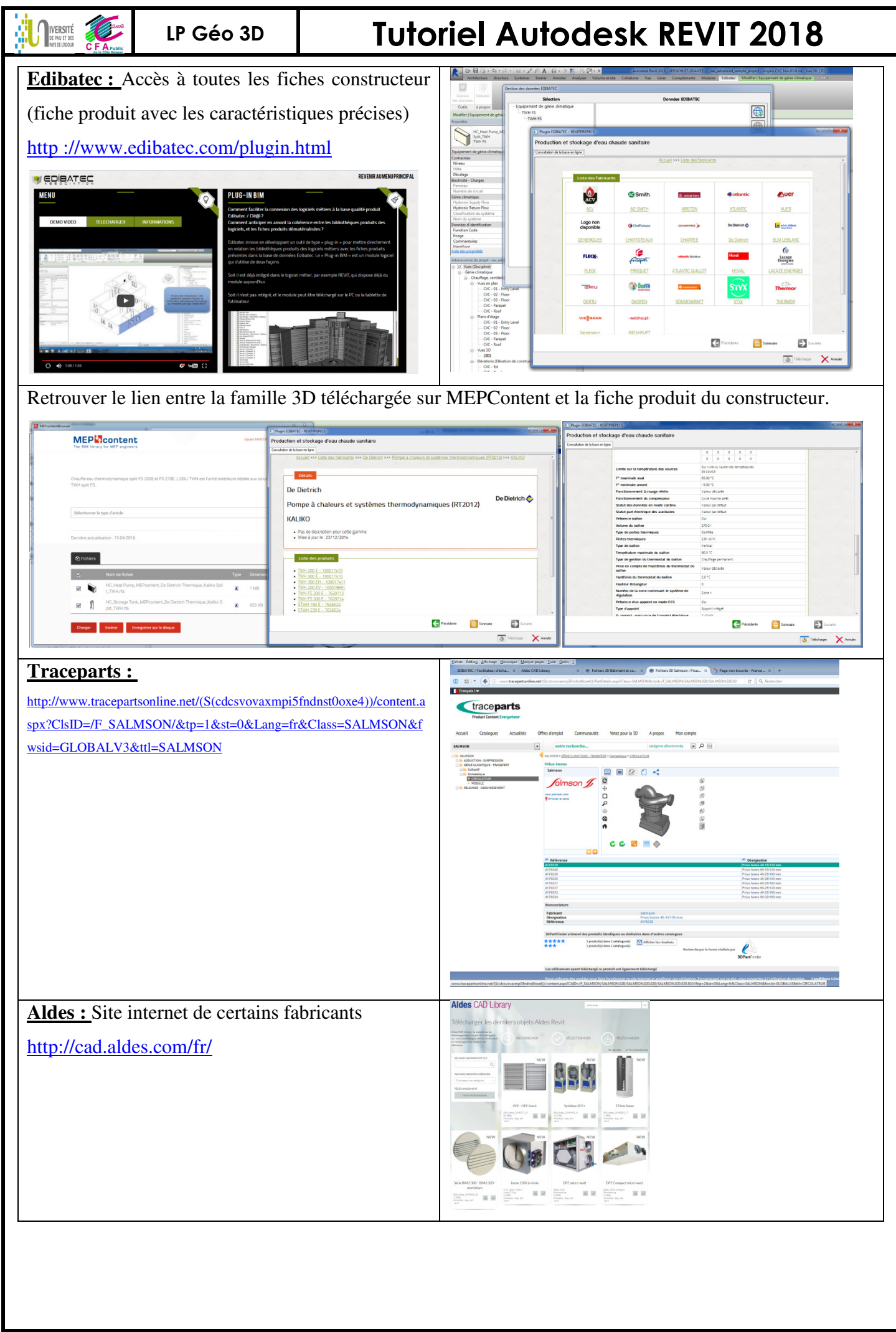

Tutoriel REVIT 2018 v1.docx